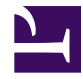

ThoughtSpot

# **Administration Guide**

Version 5.3 December 17, 2019

Copyright for ThoughtSpot publications. © 2019 ThoughtSpot, Inc. All rights reserved.

ThoughtSpot, Inc. 910 Hermosa Ct Sunnyvale, CA 94085

All rights reserved. This product is protected by U.S. and international copyright and intellectual property laws. ThoughtSpot is a trademark of ThoughtSpot, Inc. in the United States and/or other jurisdictions. All other marks and names mentioned herein may be trademarks of their respective companies.

# **Table of Contents**

| Introduction to administration                    |
|---------------------------------------------------|
| Sign-in credentials for administration            |
| Understand the architecture                       |
| Architectural components10                        |
| Data caching11                                    |
| Authentication frameworks                         |
| Data and object security14                        |
| Performance considerations17                      |
| Installation and setup                            |
| About installation and upgrades 19                |
| Set your locale                                   |
| Test connectivity between nodes                   |
| Set the relay host for SMTP25                     |
| Set up a custom calendar27                        |
| Configure internal authentication                 |
| Configure SSL                                     |
| Configure SAML                                    |
| Enable Active Directory based access              |
| Integrate LDAP                                    |
| About LDAP integration                            |
| Configure authentication through Active Directory |
| Add the SSL certificate for LDAP                  |
| Test the LDAP configuration                       |
| Sync users and groups from LDAP50                 |
| Configure NAS file system54                       |
| Set up monitoring                                 |
| Configure support services                        |
| Network policies                                  |
| Configure load balancing and proxies76            |
| Customize ThoughtSpot Help78                      |
| Customize look and feel                           |
| Add the Slack integration84                       |

| Load and manage data                    |
|-----------------------------------------|
| Introduction to data management         |
| Configure casing                        |
| Load CSV files with the UI              |
| How to view a data schema93             |
| Plan the schema                         |
| About schema planning                   |
| Data types102                           |
| Constraints 105                         |
| Sharding109                             |
| Chasm traps 115                         |
| Build the schema                        |
| Schema building overview                |
| Connect with TQL and create a schema120 |
| How to write a SQL script               |
| Schema creation examples124             |
| Upload an SQL script129                 |
| Change the schema                       |
| How to change a schema131               |
| Convert column data type                |
| Load bulk data                          |
| Import CSV files with tsload141         |
| Use a script to load data               |
| Delete a data source                    |
| Delete a data source (table)151         |
| Delete or change a table in TQL         |
| Manage users and groups                 |
| Understand groups and privileges        |
| Create, edit, or delete a group163      |
| Create, edit, or delete a user          |
| Allow users to sign up                  |
| Security                                |
| Overview of security features           |
| System security                         |
| Tools and processes                     |

| About third-party software192           |
|-----------------------------------------|
| Installing third-party software195      |
| Data security                           |
| Data security                           |
| Share tables and columns                |
| Share worksheets                        |
| Share a pinboard207                     |
| Security for SpotIQ functions211        |
| Revoke access (unshare)                 |
| Row level security (RLS)                |
| About row level security (RLS)215       |
| How Rule-Based RLS works                |
| Set Rule-Based RLS                      |
| ThoughtSpot Lifecycle                   |
| Encryption of data in transit           |
| System administration                   |
| Overview of System administration233    |
| Send logs when reporting problems234    |
| Set up recording for Replay Search      |
| Upgrade a cluster241                    |
| Backup and restore                      |
| Understand the backup strategies242     |
| Understand backup/snapshot schedules245 |
| Work with snapshots                     |
| Work with backups                       |
| Understand backup modes254              |
| Create a manual backup257               |
| Configure periodic backups259           |
| About restore operations                |
| Improve search with modeling            |
| About data modeling                     |
| Change a table's data model             |
| Edit the system-wide data model270      |
| Data model settings                     |
| Overview of the settings                |

| Set column name, description, and type276   |
|---------------------------------------------|
| Set additive and aggregate values           |
| Hide a column or define a synonym           |
| Set columns to exclude from SpotIQ analyses |
| Manage suggestion indexing                  |
| Add a geographical data setting             |
| Set number, date, currency formats 294      |
| Change the Attribution Dimension setting    |
| Link tables using relationships             |
| Link tables using relationships             |
| Delete a relationship                       |
| Use stickers                                |
| Simplify search with worksheets             |
| Create and use worksheets                   |
| Edit a worksheet                            |
| Create a formula in a worksheet             |
| Create worksheet filters                    |
| How the worksheet join rule works           |
| Change join rule or RLS for a worksheet     |
| Create a join relationship                  |
| Modify joins between worksheet tables       |
| Delete a worksheet or table                 |
| Set up SearchIQ                             |
| Enable SearchiQ 344                         |
| Ontimize SearchIQ 346                       |
| Set entity categories for SearchIQ 348      |
| Change SearchIQ mappings                    |
|                                             |
| Manage scheduled jobs                       |
| Job management (scheduled pinboards)        |
| Scheduled pinboards management              |
| Monitoring                                  |
| Introduction to monitoring                  |
| Overview board                              |
| Data board                                  |
| Cluster Manager board                       |

| Alerts and Events board                            |  |  |
|----------------------------------------------------|--|--|
| System worksheets                                  |  |  |
| System pinboards                                   |  |  |
| Troubleshooting                                    |  |  |
| About troubleshooting                              |  |  |
| Get your configuration and logs                    |  |  |
| Upload logs to ThoughtSpot Support                 |  |  |
| Network connectivity issues                        |  |  |
| Check the timezone                                 |  |  |
| Browser untrusted connection error                 |  |  |
| Characters not displaying correctly                |  |  |
| Clear the browser cache                            |  |  |
| Cannot open a saved answer that contains a formula |  |  |
| Data loading too slowly                            |  |  |
| Search results contain too many blanks             |  |  |
| Keyword reference                                  |  |  |
| TQL reference                                      |  |  |
| tsload flag reference                              |  |  |
| tscli command reference                            |  |  |
| Date and time formats reference                    |  |  |
| Row level security rules reference                 |  |  |
| Formula function reference                         |  |  |
| Alert codes reference                              |  |  |
| User action codes reference                        |  |  |
| Frequently asked questions                         |  |  |

# Introduction to administration

# **Summary:** This guide covers all topics of special interest to application administrators.

This guide provides information for application administrators, or users with administrative access privileges.

Before addressing the major components of this guide, we recommend that you familiarize yourself with the general top-level architecture of the ThoughtSpot service.

Administrators are responsible for many facets of the ThoughtSpot service. They are most frequently in charge of these common processes:

- Installation and setup of ThoughtSpot
- Loading and managing data
- Managing users and groups
- Security
- System administration
- Backup and Restore

Additionally, administrators are often involved in the following workflows:

- Data modeling
- Using worksheets to simplify search
- Using views for 'stacked' search; note that starting with Release 5.2, you can accomplish some aspects of search stacking by using the IN keyword.
- Beta Enabling SearchIQ, ThoughtSpot's natural language search.
- Managing scheduled jobs
- Monitoring system health
- Troubleshooting

# Sign-in credentials for administration

**Summary:** You must have administrative access to perform various administrative tasks.

You can access ThoughtSpot through SSH at the command prompt, and from a Web browser.

## Administrative access

Each ThoughtSpot cluster has three default users. Contact your ThoughtSpot support team to get the passwords.

| Туре                | Username    | Description                                                   |
|---------------------|-------------|---------------------------------------------------------------|
| Shell user          | admin       | For work that requires sudo or root privileges                |
|                     |             | Not for application login                                     |
|                     |             | Logs for this user are in /usr/local/scaligent/logs directory |
| Shell user          | thoughtspot | For command-line work that does not sudo or root privileges   |
|                     |             | Can use tsload, tql, and check the cluster status             |
|                     |             | Not for application login                                     |
|                     |             | Logs for this user are in /tmp directory                      |
| Application<br>user | tsadmin     | Access through a Web browser                                  |

Both the admin and thoughtspot user can SSH into the cluster. After authenticating, either user can use and and all of the following utilities:

- · tscli; thoughtspot user cannot use commands that require sudo or root privileges
- tsload
- tql

### SSH to the appliance

To perform basic administration such as checking network connectivity, starting and stopping services, and setting up email, log in remotely as the Linux administrator user "admin". To log in with SSH from any machine, you can use the command shell or a utility like Putty.

In the following procedure, replace <hostname\_or\_IP> with the hostname or IP address of a node in ThoughtSpot. The default SSH port (22) will be used.

- 1. Log in to a client machine and open a command prompt.
- Issue the SSH command, specifying the IP address or hostname of the ThoughtSpot instance:

ssh admin@<hostname\_or\_IP>

3. Enter the password for the admin user.

### Sign in to the ThoughtSpot application

To set up and explore your data, access the ThoughtSpot application from a standard Web browser, using a username and password.

Before accessing ThoughtSpot, you need the following:

- □ The Web address (IP address or server name) for ThoughtSpot
- A network connection
- A Web browser
- □ A username and password for ThoughtSpot

ThoughtSpot supports the following Web browsers:

#### Firefox

68.x, 69.x, and later

#### Chrome

76.x, 77.x, and later

### Internet Explorer

11.x, and later

#### Edge

44.x, and later

### Safari

13.x, and later

Tip: We support, but do not recommend, the use of the Internet Explorer.

Depending on your environment, you can experience performance or UI issues.

To sign in to ThoughtSpot from a browser, follow these steps:

1. Open the browser and type in the Web address for ThoughtSpot:

http://<hostname\_or\_IP>

2. Enter your username and password, and click Sign in.

## Architecture components

**Summary:** To implement ThoughtSpot it is important to understand where it sits within your overall analytics architecture and how it provides data to end users.

ThoughtSpot consists of a cluster of one or more nodes, acting together to provide analytic answers to business questions. As such, there are only a few integration points with ThoughtSpot on your network. The major components in a ThoughtSpot cluster are:

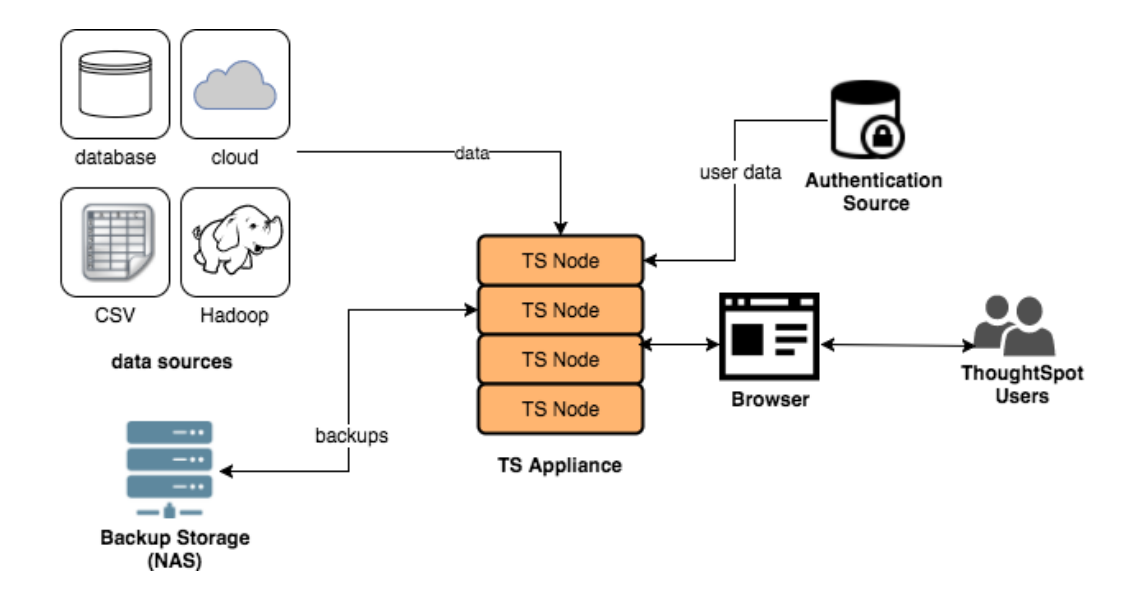

ThoughtSpot can handle a wide variety of different data sources. ThoughtSpot does all analysis against data in memory to help achieve fast results across millions and billions of records of data. ThoughtSpot caches the data in order to process it.

The ThoughtSpot appliance can be a physical appliance that ThoughtSpot ships, one or more AWS instances that are clustered together, or one or more VMware instances that are clustered together. From an external interface, regardless of the appliance type, the appliance appears to be a single instance.

For authentication (logging in), some source of user information is required. These define the login requirements and access control groups. Users must access the data from a supported browser to view saved content, or perform searched-based analytics. Finally, it is recommended that you have some sort of networked attached storage for storing backups in case of hardware failure.

# **Data Caching**

**Summary:** ThoughtSpot does all analysis against data in memory to help achieve fast results across millions and billions of records of data.

ThoughtSpot caches data as relational tables in memory. The tables can be sourced from different data sources and joined together. ThoughtSpot has several approaches for getting data into the cluster.

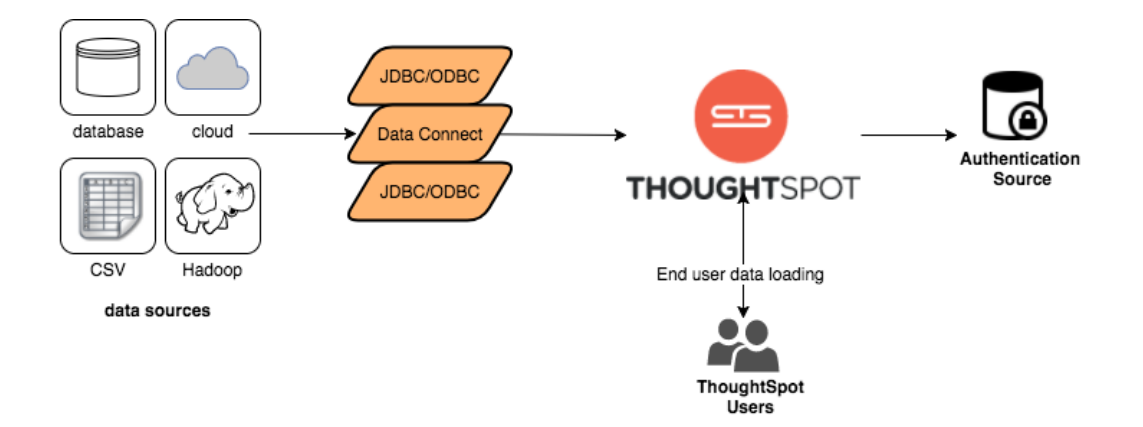

## JDBC and ODBC Drivers

ThoughtSpot provides a JDBC and ODBC driver that can be used to write data to ThoughtSpot. This is useful for customers who already have an existing ETL process or tool, and want to extend it to populate the ThoughtSpot cache.

JDBC and ODBC drivers are appropriate under the following circumstances:

- · have an ETL load, such as Informatica, SSIS, and so on
- · have available resources to create and manage ETL
- · have smaller daily loads

### tsload

You can use the tsload command line tool to bulk load delimited data with very high throughput. Finally, individual users can upload smaller (< 50MB) spreadsheets or delimited files. We recommend the tsload approach in the following cases:

- initial data load
- JDBC or ODBC drivers are not available
- there are large recurring daily loads
- for higher throughput; this can add I/O costs

## Choosing a Data Caching Strategy

The approach you choose depends on your environment and data needs. There are, of course, tradeoffs between different data caching options.

Many implementations use a variety of approaches. For example, a solution with a large amount of initial data and smaller daily increments might use tsload to load the initial data, and then use the JDBC driver with an ETL tool for incremental loads.

# **Authentication**

# **Summary:** ThoughtSpot provides LDAP/AD, SAML, and ThoughtSpot login to authenticate users.

ThoughtSpot provides three ways to authenticate users LDAP/AD, SAML, and ThoughtSpot login. In general, ThoughtSpot recommends that you use LDAP/AD or SAML if possible since ThoughtSpot provides only basic authentication with no restrictions on passwords, timeouts, failed logins, etc.

The following table shows each of the options and the items to consider for each.

| SAML                                                                                                    | LDAP/AD                                                                                                    | ThoughtSpot                                                                                                    |
|----------------------------------------------------------------------------------------------------|----------------------------------------------------------------------------------------------------|----------------------------------------------------------------------------------------------------|
| <ul> <li>Use SAML for<br/>single sign-on<br/>authentication.</li> <li>Can redirect<br/>from<br/>ThoughtSpot<br/>to SAML lo-<br/>gins.</li> <li>Recommended<br/>for portal inte-<br/>gration.</li> <li>Option to sync<br/>users and<br/>groups if<br/>stored in<br/>LDAP/AD.</li> </ul> | <ul> <li>Configuration.</li> <li>Users authenticate<br/>against LDAP or AD.</li> <li>Option to sync users and<br/>groups with ThoughtSpot<br/>to manage group mem-<br/>bership.</li> </ul> | <ul> <li>User created and<br/>managed in<br/>ThoughtSpot.</li> <li>No enterprise pass-<br/>word control (expi-<br/>ration, password<br/>strength, etc.).</li> <li>Only recommended<br/>when SAML and<br/>LDAP are not op-<br/>tions.</li> </ul> |

All users and groups must be known to ThoughtSpot. If you are using LDAP/AD or SAML and don't create users in ThoughtSpot, a user is created when the user first logs in. However, this user is assigned to the All group and can only see content available for all users.

Groups are the primary way that security is managed. Groups are not automatically created. You can create groups and users manually or you must automate the assignment from a source system. ThoughtSpot has an assignment script that works with most LDAP / AD stores. It also has public APIs that you can use to sync users and groups between source systems and your ThoughtSpot appliance.

# Data and object security

ThoughtSpot provides many features for protecting data.

## **Object Security**

Object security controls what content users see within ThoughtSpot. Objects are tables, columns in tables, worksheets, pinboards, and saved answers.

Users gain access to objects when an object owner shares access with them. Owners can share with individual users or with entire groups, giving access to everyone within that group. Objects may be shared with edit or view-only options. A user can automatically share objects with anyone else in the groups to which they belong. This has implications on setting up privileges, and on applying row-level security.

### Permissive Security Mode

The default Permissive Security mode of ThoughtSpot means that when someone shares an object with you, you can see all the data it uses, regardless of explicit permissions to the parent object data. You can see a shared pinboard without having access to its underlying worksheet or table.

### Advanced Security Mode

ThoughtSpot's Advanced Security mode is opposite of the default permissive mode. Unless the user has explicit permissions to the entire stack of parent objects, they cannot see the data in the child object. For example, in a shared pinboard, you can see data only if you have explicit permissions to the relevant columns of the parent worksheet. Similarly, you can only see the data in a worksheet to which you have access if you have explicit permissions to its parent table object.

Work with your ThoughtSpot support team to enable the Advanced Security Mode on the relevant clusters.

### Row level security (RLS)

Row level security controls what data a user can see in each shared piece of content. Even if a user has access to a worksheet, they can only see rows from the tables they have permission to see.

RLS applies at the table level, so it automatically extends to all worksheets, saved answers, and pinboards based on that table, every time. Also, in queries where there are tables with table filters, all joins are always enforced to avoid accidentally allowing users access to data they shouldn't see.

RLS requires three things:

- A table filter with a column (possibly in a joined table) that can be used to determine who can see a row, such as account id or tenant id.
- A group that can be associated with the row of data by name. For example, if the column is
  account\_id and has values of 1, 2, 3, users can be assigned to groups group\_1,
  group\_2, group\_3 and then only see their data.
- Users must be assigned to the group. If they are not assigned to a group that has access, they do not see any data.

Administrative users can always see all rows of data because RLS does not apply to them.

RLS supports a hierarchy of groups, which makes it possible to grant access to some users across multiple groups.

Keep in mind that users within a group can share with one another. If you put everyone in your organization into the same group for RLS, they can share with anyone in the company.

### Column level security (CLS)

Column level security lets users see certain columns in a table, but not other columns. This can be accomplished by sharing a limited set of columns in a table with specific users or groups.

Because someone can share with anyone in the same group, they can potentially share restricted columns. For example, if a *Human Resources* repository has a column with salary information, and it appears in a worksheet, any *Human Resources* group member could create an answer with visible salary information and mistakenly share with someone outside of *Human Resources*. That 'outside' person now has access to the salary information. In such cases, we recommend that you work with your ThoughtSpot support team to enable the Advanced Security Mode on the relevant clusters.

## System privileges

System privileges refer to what a user can do in ThoughtSpot. For example, can they upload or download data or share with all users. These privileges are defined on a group level and inherit downwards. So, if Group A had child groups Group B and Group C, then any privilege given to Group A is also available to Group B and Group C. What this often means is that separate sets of groups are required to manage privileges.

## **Performance considerations**

# **Summary:** Make sure you understand the performance considerations in your installation.

ThoughtSpot configuration and licensing varies by memory availability. Other considerations also impact the performance of your solution. Because some solutions perform better than others, think about the following issues before implementation.

Each node in a ThoughtSpot cluster performs ideally when it has less than 250GB of data and fewer than 0.25 billion total rows of data. For more complex schemas, we recommend even fewer rows of data per node for optimal performance. To reduce the total amount of data and rows of data, you can limit the data range to the relevant years or months, or combine long and narrow tables into wider tables when possible.

### **Data Boundaries**

Total rows in a result of a join can have an impact on perforamence. In general, we recommend that you have fewer than 10 billion rows in a many-to-many join. Also, consider these boundaries:

| Description                                   | Boundary          |
|-----------------------------------------------|-------------------|
| Maximum number of rows that can be downloaded | 10M (default: 1M) |
| Size in CSV format                            | 250GB per node    |
| Total number of rows across all tables        | 250GB per node    |
| Many-to-Many (Generic) join cardinality       | 2.5B per node     |
| Load frequency                                | Once every hour   |

## Worksheet Boundaries

Worksheets must have less than 1000 columns. For aggregated worksheets, follow these guidelines:

· Number of columns should be less than 50

· Number of rows should be less than 10 millions

You can use an ETL process to circumvent these limitations. Speak with ThoughtSpot Customer Support to learn more.

#### Aggregated Worksheets and Joins

To join an aggregated worksheet with a base table, you must configure your installation to allow this behavior.

- The aggregated worksheet cannot use more than 5 component tables.
- The number of rows in the final aggregated worksheet cannot be greater than 1000.

### Chasm Trap Worksheets

For chasm trap scenarios where two or more fact tables join through a shared dimension, we recommend the following boundaries:

| Description                                                                     | Boundary |
|---------------------------------------------------------------------------------|----------|
| Maximum number of fact tables in a worksheet                                    | 5        |
| Maximum number of shared dimensions                                             | 2        |
| Maximum number of rows in a non co-sharded shared dimension table of chasm trap | 1B       |
| Maximum number of rows in a co-sharded shared dimension table of chasm trap     | 1B       |

### **Row-level Security Boundaries**

Maximum number of unique RLS rules with search data suggestions should not exceed 15K.

### **Scheduled Pinboards**

For ideal performance of scheduled pinboards, do not exceed 50 scheduled pinboard jobs.

## About installation and upgrades

**Summary:** As administrator, you are responsible for setting up and configuring ThoughtSpot. This guide explains how. It will also assist you in troubleshooting some common problems, finding additional resources, and contacting ThoughtSpot.

Your ThoughtSpot application software is already installed for you in a ThoughtSpot appliance. This is true for both physical and virtual appliances.

The ThoughtSpot software is updated by ThoughtSpot Support. ThoughtSpot Support will contact you to schedule an update when one becomes available.

As administrator, you are responsible for setting up and configuring ThoughtSpot. This guide explains how. It will also assist you in troubleshooting some common problems, finding additional resources, and contacting ThoughtSpot.

## Display your current configuration

To perform the setup and configuration, you must first learn how to gain administrative access.

- 1. Log into the ThoughtSpot cluster as the admin user.
- 2. Use the tscli feature subcommand to display your current configuration.

| <pre>\$ tscli feature get-all-config ++</pre> |                   |  |
|-----------------------------------------------|-------------------|--|
| ++<br>  NAME<br>ATION                         | STATUS   CONFIGUR |  |
| ++<br>  Firewall                              | L Disabled        |  |
| Saml                                          | Disabled          |  |
| Ldap                                          | Disabled          |  |
| <br>  CustomBranding                          | Disabled          |  |
| <br>  CustomBrandingFontCustomization         | Disabled          |  |
| DataConnect                                   | Disabled          |  |
| RLS                                           | Enabled           |  |
| Callhome                                      | Enabled           |  |
| SSHTunnel                                     | Enabled           |  |
| Fileserver                                    | Disabled          |  |
| ++                                            | -+                |  |

## **Related information**

The following tasks are also available:

- Set your locale
- Test connectivity between nodes
- Set up a fiscal calendar year
- Integrate LDAP
- Set up monitoring
- Configure support services
- Network ports
- Configure load balancing and proxies

- Customize look and feel
- Add the Slack integration

# Set your ThoughtSpot locale

### Summary: You can change the language displayed in the application.

By default, the language that ThoughtSpot UI displays depends on the system locale. It is simple to change it using the **Profile** interface.

The **Language** selection specifies more than just the language: it sets the locale, which controls both the language choice and standard data formats for date and number. So, if you set French as the default locale in your profile settings, the interface updates to reflect this. Be sure to refresh your browser page.

For example, in the United States the number format for large numbers uses the comma thousands separator and a period decimals separator, and looks like this: xxx, xxx.xx . In most European countries, they use the reverse notation, with comma decimals separator and period thousands separator, like this: xxx.xxx, xx .

In addition to American English (en-US), ThoughtSpot supports the following locales:

| Locale | Language                 |
|--------|--------------------------|
| da-DK  | Dansk                    |
| de-DE  | Deutsche                 |
| en-AU  | English (Australia)      |
| en-CA  | English (Canada)         |
| en-GB  | English (United Kingdom) |
| en-US  | English (United States)  |
| es-US  | Español (latín)          |
| es-ES  | Español (España)         |
| fr-CA  | Français (Canada)        |
| fr-FR  | Français (France)        |
| it-IT  | Italiano                 |

| Locale | Language             |
|--------|----------------------|
| nl-NL  | Nederland (beta)     |
| nb-NO  | Norsk                |
| pt-BR  | Português (Brazil)   |
| pt-PT  | Português (Portugal) |
| fi-Fl  | Suomi                |
| sv-SE  | Svenska              |
| zh-CN  | 中文(简体)               |
| ja-JP  | 日本語                  |

ThoughtSpot translates keywords, operators, and error messages. See the keyword reference for all supported languages.

ThoughtSpot *DOES NOT* translate formulas, or metadata entered by the user. For example, if you name a visualization 'Quarterly Sales' in any variant of English and subsequently change the locale to a variant of French, the visualization remains 'Quarterly Sales' and does not become 'Ventes trimestrielles'.

# Test network connectivity between nodes

**Summary:** Verify your network is properly configured for the application.

This procedure tests the network connectivity between all ThoughtSpot nodes, and to the LAN. If you can perform these steps successfully, the network settings on ThoughtSpot are correct.

- 1. Log in to the Linux shell using SSH.
- 2. Ping each of the other nodes in the cluster.
- 3. Ping another machine that exists outside of the cluster, for example, a machine that you will use to stage data to be loaded.

If you cannot perform these tests successfully, there is a problem with the network setup. If the tests fail, check Network connectivity issues.

# Set the relay host for SMTP (email)

**Summary:** ThoughtSpot uses emails to send critical notifications to ThoughtSpot Support. A relay host for SMTP traffic routes the alert and notification emails coming from ThoughtSpot through an SMTP email server.

### Configure using tscli

Set up SMTP rules to send critical email notifications to ThoughtSpot Support.

Set up the relay Host

To set up a relay host:

- 1. Log in to the Linux shell using SSH.
- 2. Issue the setup command, providing the IP address of the relay host:

\$ tscli smtp set-relayhost <IP\_address>

3. Verify your settings:

\$ tscli smtp show-relayhost

4. Verify that email is working.

Configure an email to receive alerts

ThoughtSpot sends alerts to the email address specified during installation. If no email address was entered, no alerts are sent. You should add an email to receive alerts by issuing:

\$ tscli monitoring set-config --email <your\_email>

To send to multiple emails, provide a comma-separated list with no spaces.

Verify the relay with an email

Check if the email settings are working properly by using this procedure.

- 1. Log in to the Linux shell using SSH.
- 2. Try sending an email to yourself by issuing:

\$ echo | mail -s Hello <your\_email>

3. If you receive the email at the address(es) you supplied, email is working correctly.

## Set up a custom calendar

By default, ThoughtSpot's fiscal calendar begins on January 1st. If your company's calendar starts on a different date, you can use a custom calendar to ensure date searches in ThoughtSpot reflect your fiscal calendar.

Date formulas with the fiscal option specified also reflect the fiscal year you set here.

When you create a custom calendar, you designate the month, day and year on which your company's fiscal year begins and ends. When using your custom calendar, searches like **this quarter** or **q3**, conform to the fiscal quarter defined by the calendar. Existing worksheets, tables, views and pinboards also reflect that calendar. When you add a custom calendar, be sure to alert your users of the change and how it affects both current and saved searches.

### Setting up a custom calendar

To set up a custom calendar for your cluster, you must do the following:

- 1. Enable the custom calendar feature.
- 2. Generate a calendar template.
- 3. Edit the calendar template.
- 4. Add the custom calendar to your cluster.

### Enable the custom calendar feature

To enable the custom calendar feature for your cluster, contact ThoughtSpot Support.

#### Generate a calendar template

Using a calendar template as your starting point ensures that you use a format that is compatible with ThoughtSpot.

To generate a calendar template, do the following:

 SSH as admin into your ThoughtSpot cluster: ssh admin@<cluster-ip-address or hostname> . 2. Run the tscli calendar generate command using the following syntax:

tscli calendar generate --name <calendar\_name> --start\_date <MM/DD/YYYY> -end\_date <MM/DD/YYYY> --username tsadmin

Example: tscli calendar generate --name my\_calendar --start\_date 07/01/2019 --end\_date 06/30/2020 --username tsadmin

This generates a calendar template file in .csv format. In the previous example: **my\_calendar.csv**.

3. Exit your SSH session.

### Edit the calendar template

To use the template you generated as your custom calendar, some editing is required.

1. Download the .csv file to your computer using following syntax:

scp admin@<cluster-ip-address>:/home/admin/<calendar\_name>.csv /<Local
directory on your computer>/.

Example (on Mac OS): scp admin@172.18.144.217:/home/admin/my\_calendar.csv
/Users/john.smith/Desktop/.

- 2. Open the .csv file in a text editor or spreadsheet program and edit the file to ensure the date and quarter columns are formatted correctly:
  - The Date column must use the format: MM/DD/YYYY. No other formats are supported.
  - The Quarter column must display the correct quarter number for each day of the year.

• Note: By default, a generated calendar displays quarter numbers based on the Gregorian calendar (which starts on January 1st). If your custom calendar begins any other date, you must adjust the quarter numbers to align with your calendar. For example: If your custom calendar begins on April 1st, the calendar would incorrectly show April, May and June as quarter 2. You would need to correct this to indicate those months are quarter 1 and correct the subsequent months to have the correct quarter.

- (Optional) To enhance searchability, ThoughtSpot recommends adding a "Q" before each quarter number. Example: Q1. If adapting the calendar to different language, use the appropriate letter in place of "Q".
- Make any other changes needed to the calendar (like translating months or days into a different language.)

Example calendar with the fiscal year beginning on April 1:

| date    | day_of_week | month | quarter | year | day_number_of_week | week_number_of_month | week_number_of_quarter | week_number_of_year | is_weekend |
|---------|-------------|-------|---------|------|--------------------|----------------------|------------------------|---------------------|------------|
| 4/1/19  | monday      | april | Q1      | 2019 | 1                  | 1                    | 1                      | 1                   | FALSE      |
| 4/2/19  | tuesday     | april | Q1      | 2019 | 2                  | 1                    | 1                      | 1                   | FALSE      |
| 4/3/19  | wednesday   | april | Q1      | 2019 | 3                  | 1                    | 1                      | 1                   | FALSE      |
| 4/4/19  | thursday    | april | Q1      | 2019 | 4                  | 1                    | 1                      | 1                   | FALSE      |
| 4/5/19  | friday      | april | Q1      | 2019 | 5                  | 1                    | 1                      | 1                   | FALSE      |
| 4/6/19  | saturday    | april | Q1      | 2019 | 6                  | 1                    | 1                      | 1                   | TRUE       |
| 4/7/19  | sunday      | april | Q1      | 2019 | 7                  | 2                    | 1                      | 1                   | TRUE       |
| 4/8/19  | monday      | april | Q1      | 2019 | 1                  | 2                    | 2                      | 2                   | FALSE      |
| 4/9/19  | tuesday     | april | Q1      | 2019 | 2                  | 2                    | 2                      | 2                   | FALSE      |
| 4/10/19 | wednesday   | april | Q1      | 2019 | 3                  | 2                    | 2                      | 2                   | FALSE      |
| 4/11/19 | thursday    | april | Q1      | 2019 | 4                  | 2                    | 2                      | 2                   | FALSE      |
| 4/12/19 | friday      | april | Q1      | 2019 | 5                  | 2                    | 2                      | 2                   | FALSE      |
| 4/13/19 | saturday    | april | Q1      | 2019 | 6                  | 2                    | 2                      | 2                   | TRUE       |
| 4/14/19 | sunday      | april | Q1      | 2019 | 7                  | 3                    | 2                      | 2                   | TRUE       |
| 4/15/19 | monday      | april | Q1      | 2019 | 1                  | 3                    | 3                      | 3                   | FALSE      |
| 4/16/19 | tuesday     | april | Q1      | 2019 | 2                  | 3                    | 3                      | 3                   | FALSE      |
| 4/17/19 | wednesday   | april | Q1      | 2019 | 3                  | 3                    | 3                      | 3                   | FALSE      |

3. Save your calendar template as a UTF-encoded .csv file with UNIX line breaks.

• Note: Saving the file with UNIX line breaks, ensures there are no carriage returns (^M characters) in the file which prevent you from using your calendar in ThoughtSpot. Microsoft Excel, for example, adds carriage returns. The easiest way to remove carriage returns is to open your .csv file in a text editor, and save it as a .csv with UNIX line breaks.

### Add the custom calendar to your cluster

To use your edited calendar template as a custom calendar, you must upload it to your cluster and use it to create a calendar in ThoughtSpot.

1. Upload the .csv file to your ThoughtSpot cluster using the following syntax:

scp /<Local directory on your computer>/<calendar\_template\_name>.csv admin@<cluster-ip-address>:/home/admin/

Example (on Mac OS): scp /Users/john.smith/Desktop/my\_calendar.csv admin@172.18.144.217:/home/admin

- SSH as admin into your ThoughtSpot cluster: ssh admin@<cluster-ip-address or hostname> .
- Run the tscli calendar create command using the following syntax: tscli calendar create --file\_path /home/admin/<calendar\_template\_name>.csv --name <calendar name> --username tsadmin

Example: tscli calendar create --file\_path /home/admin/my\_calendar.csv --name
my\_calendar --username tsadmin

(Optional) Set a custom calendar as the default calendar for your cluster

To set your custom calendar as the default calendar for your cluster, contact ThoughtSpot Support.

# Setting a worksheet, table or view to use your custom calendar

If you don't set your custom calendar as the default for your cluster, you must do the following to use your calendar:

- 1. Sign in to your ThoughtSpot cluster and click DATA.
- 2. On the DATA page, click the name of a worksheet, table or view in which you want to use your custom calendar.
- Under COLUMN NAME, find a column that uses the DATE or DATE\_TIME data type where you want to use your custom calendar and scroll right until you see the CALENDAR TYPE column.

**O** Note: The column must use the DATE or DATE\_TIME data type.

- 4. In the CALENDAR TYPE column for the column(s) you chose, double-click the existing calendar name, and then select your custom calendar.
- 5. Click Save Changes.

Now, date-related searches in the selected worksheet, table or view use your custom calendar.

# **Configure internal authentication**

**Summary:** Many organizations don't use LDAP or active directory for user authentication. In other scenarios, some users are not in LDAP and are created only in ThoughtSpot. In such cases, you can choose to authenticate users against ThoughtSpot internal authentication.

Many organizations don't use LDAP or active directory for user authentication. In other scenarios, some users are not in LDAP and are created only in ThoughtSpot. In such cases, you can choose to authenticate users against ThoughtSpot internal authentication.

**O** Note: Before the user logs into ThoughtSpot, the user must exist in ThoughtSpot. This is independent of the authentication mechanism.

If you have been using ThoughtSpot with users you created manually, and you now want to transition to LDAP, please contact ThoughtSpot Support. They can assist you in migrating existing users to their LDAP equivalents. <!-

## Configure internal authentication

To authenticate users using ThoughtSpot internal who are not available in the LDAP or AD system:

- 1. Log into ThoughtSpot from a browser.
- 2. Click the Admin menu on the top navigation bar.

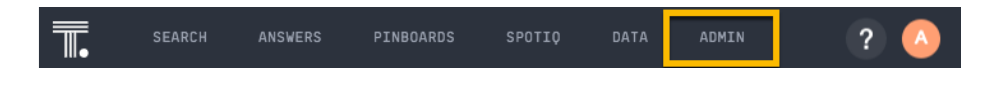

This opens the ThoughtSpot Management Console.

3. Click Settings menu on the top navigation bar.

| ADMIN SETTING            | S UPDATE                 |   |                                  |
|--------------------------|--------------------------|---|----------------------------------|
| Home                     | Home                     |   |                                  |
| cci                      |                          |   |                                  |
| 331                      | SSL                      | 0 |                                  |
| Authentication: Internal | Not Configured           |   |                                  |
| Authentication: Active   |                          |   |                                  |
| 2                        | Authentication: Internal | 0 | Authentication: Active Directory |
| Authentication: SAML     | Not Configurad           |   | Not Configurad                   |

4. In the Settings panel, click Authentication: Internal and then Configure option.

| ADMIN SETT                          | NG5 UPDATE                                                                                     |
|-------------------------------------|------------------------------------------------------------------------------------------------|
| Home                                | Authentication: Internal                                                                       |
| SSL                                 |                                                                                                |
| Authentication: Internal            |                                                                                                |
| Authentication: Active<br>Directory | [a]                                                                                            |
| Authentication: SAML                |                                                                                                |
| NAS Mount                           | Configure Authentication: Internal                                                             |
| Backup                              | Authenticate users using ThoughtSpot Internal Auth who are not available in the AD/SSO system. |
| Backup Policy                       | Contigure                                                                                      |

 Choose Enable under Authentication: Internal option. If you want to disable the internal authentication, configure AD or LDAP first, and then select Disable and save the configuration.

| Edit Authentication: Internal                                                                                                    |
|----------------------------------------------------------------------------------------------------|
| Users not available in Active Directory / Single Sign-On service can be authenticated<br>using ThoughtSpot Internal Autentication mechanism. |
| Authentication: Internal *                                                                                                    |
| O Enable                                                                                                    |
| O Disable                                                                                                    |
|                                                                                                    |
| Cancel Save                                                                                                    |
|                                                                                                    |

6. Click **Save** to configure the internal authentication. ->
# **Configure SSL**

**Summary:** Secure socket layers (SSL) provide authentication and data security when sending data to and from ThoughtSpot.

You can use SSL to enable both HTTP and LDAP data security.

# About SSL

Companies usually secure applications that access data. To use SSL with ThoughtSpot, you must use your company's own SSL certificate. The certificate is issued for each domain or service. If you plan to use SSL for both HTTP(S) and LDAP(S), you must have two separate certificates.

If you do not have an SSL certificate, there are options:

- · Check with your IT department if they have an SSL certificate you can use.
- · Obtain the certificate from an issuing authority.
- Disable SSL and loose the security it provides. Use the following command:

tscli ssl off

ThoughtSpot works with a wide variety of SSL types, from a wide variety of vendors.

# **Required ports**

To use SSL, the following ports must be open:

- 443
- 80

## Configure SSL for web traffic

**1** Note: Do not use a passphrase when creating certificates.

To verify if you're prompted to specify a passphrase, invoke the command openssl rsa -check

-in pk.key. If the answer is 'yes', remove the passphrase to use the key.

To add SSL and enable HTTPS in ThoughtSpot, obtain the SSL certificate chain and the private key.

SSL certificate chain

The SSL certificate chain must be in .PEM format. This is an X.509v3 file that contains ASCII (Base64) armored data, packed between BEGIN and END directives. It can be a bundle of certificates.

Private key

The private key must be in compatible .PEM format. It cannot be password or passphrase protected.

### Configure SSL using tscli

Follow these instructions to install the SSL certificate using tscli:

1. Use the instructions from the certifying authority where you obtained the certificate.

This is usually sent to you by email, or available for download.

2. Copy the certificate and key files to ThoughtSpot:

\$ scp <key> <certificate> admin@<IP\_address>:<certifi
cate-path>

- 3. Log into the Linux shell using SSH.
- 4. Change to the directory where you copied the files:

\$ cd <certificate-path>

5. To install the certificate, issue the tscli command:

#### \$ tscli ssl add-cert <key> <certificate>

6. To test that the certificate is correctly installed, log into the ThoughtSpot application.

You should see that the application's URL begins with https://.

Set the recommended TLS version

There are a couple of security vulnerabilities due to SSL certificates supporting older versions of TLS (Transport Layer Security). This procedure shows you how to set the recommended TLS version to avoid these vulnerabilities.

The PCI (Payment Card Industry) Data Security Standard and the FIPS 140-2 Standard require a minimum of TLS v1.1 and recommends TLS v1.2.

ThoughtSpot supports SSL v3, TLS v1.0, and TLS v1.1 for backwards compatibility. However, the recommended version is TLS v1.2. Therefore, to set the recommended TLS version:

- 1. Enable your web browser to support TLS v1.2. This can be done in your browser's advanced settings.
- 2. Log in to the Linux shell using SSH..
- 3. Issue the following command:

tscli ssl set-min-version 1.2

This will block all usage of older versions.

#### Configuration string for load balancers

When enabling SSL support on a load balancer's server-side SSL client profile, use the following list of ciphers to ensure compatibility between the load balancer and ThoughtSpot.

#### EECDH+AESGCM: EDH+AESGCM: AES256+EECDH: AES256+EDH

The following ciphers are currently supported:

|   | TLSv1.2:                                       |
|---|------------------------------------------------|
|   | ciphers:                                       |
|   | TLS_DHE_RSA_WITH_AES_128_GCM_SHA256 - strong   |
|   | TLS_DHE_RSA_WITH_AES_256_CBC_SHA - strong      |
|   | TLS_DHE_RSA_WITH_AES_256_CBC_SHA256 - strong   |
|   | TLS_DHE_RSA_WITH_AES_256_GCM_SHA384 - strong   |
|   | TLS_ECDHE_RSA_WITH_AES_128_GCM_SHA256 - strong |
|   | TLS_ECDHE_RSA_WITH_AES_256_CBC_SHA - strong    |
|   | TLS_ECDHE_RSA_WITH_AES_256_CBC_SHA384 - strong |
|   | TLS_ECDHE_RSA_WITH_AES_256_GCM_SHA384 - strong |
|   | compressors:                                   |
|   | NULL                                           |
| _ | least strength: strong                         |

You can retrieve these from the ThoughtSpot web server (not against the load balancer) by running the following command on any ThoughtSpot node: <a href="mailto:nmap--script\_ssl-enum-ciphers-p-443">nmap --script ssl-enum-ciphers -p 443</a>
<a href="mailto:ThoughtSpot\_node\_IP\_address">ThoughtSpot\_node\_IP\_address</a>
You must ensure that your load balancer supports these ciphers.

# **Configure SAML**

# **Summary:** You can use the Security Assertion Markup Language (SAML) to authenticate users.

ThoughtSpot enables you to use the Security Assertion Markup Language (SAML) to authenticate user. You can set up SAML using the management console or through the shell on ThoughtSpot using a tscli -based configurator. It is configured to work using service provided by an Identity Provider (IDP).

# Configuration prerequisites

Before you configure SAML, collect the following information:

- ThoughtSpot service address
- Service port
- Unique service name
- Skew time in seconds
- IDP Metadata XML File
- Automatically add SAML users to Thoughtspot
- Also use ThoughtSpot internal authentication

#### ThoughtSpot service address

DNS name of the load balancer *front-end* for multi-node ThoughtSpot clusters, or of ThoughtSpot server For single-node ThoughtSpot cluster.

#### Service port

Service port for ThoughtSpot instance, typically TCP/443.

#### Unique service name

The unique key ThoughtSpot uses to identify IDP service. Set by the ThoughtSpot Support Team.

The key has the following format: urn:thoughtspot:callosum:saml.

Skew time in seconds

Allowed skew time for authentication, or the duration after authentication response is rejected and sent back from the IDP.

Usually set to 3600 seconds.

IDP Metadata XML File

This file is provided by the IDP. The absolute path to the idp-meta.xml file is needed for one-time configuration.

#### Automatically add SAML users to Thoughtspot: (yes/no)

If you choose 'yes', then new users will be automatically created in ThoughtSpot. If 'no', then SAML users will be added in ThoughtSpot upon first successful SSO login.

Also use ThoughtSpot internal authentication: (y/n)

If 'y', then ThoughtSpot local/internal users (including local administrative users) will still be authenticated outside the scope of SSO.

## Configure SAML using tscli

O Note: The configuration persists across updates to newer releases of ThoughtSpot.

To set up SAML on ThoughtSpot for user authentication, follow these steps:

1. Log into the Linux shell using SSH.

2. Run the saml configure command to launch the interactive SAML configuration:

tscli saml configure

- Complete the configurator prompts with the information you collected in Configuration prerequisites.
- 4. When the configuration completes, open a browser and navigate to the ThoughtSpot login page. It should show the SSO option.

# **Enable Active Directory based access**

**Summary:** ThoughtSpot supports enabling Active Directory (AD) based access individually on each node where the commands are run.

# Enable Active Directory based access on a ThoughtSpot node

ThoughtSpot supports enabling Active Directory (AD) based access individually on each node where the commands are run. There is no provision to enable AD access for the whole cluster with a single command. To enable AD access on a cluster, you need to run these commands on each individual node and on any additional nodes added to the cluster.

The command to enable system AD user access is:

tscli sssd enable --user <USER> --domain <DOMAIN>

You will then be prompted for password credentials.

**O** Note: The user must have permission to join a computer or VM to the domain.

### Set sudoers AD Group on a local node

Just like enabling AD based access on a node, setting sudo AD group applies only on the node where the command is run, and is not set for the whole cluster.

The command to allow sudo permissions for AD group:

tscli sssd set-sudo-group <ACTIVE\_DIRECTORY\_GROUP\_NAME>

# Clear sudoers AD Group on a local node

Clearing sudo AD group only applies on the node where command is run, and is not set for the whole cluster.

The command to clear sudo permissions for the AD group:

tscli sssd clear-sudo-group <ACTIVE\_DIRECTORY\_GROUP\_NAME>

## Disable AD based access on a local node

Currently ThoughtSpot supports disabling AD based access individually on each node where the commands are run. There is no provision to disable AD access for the whole cluster with a single command. To disable AD access on a cluster, run these commands on each individual node and any additional nodes added to the cluster.

Command to disable system AD user access is:

tscli sssd disable

O Note: Running this command will also remove the AD group from sudoers list.

## **Related Information**

• sssd in the tscli command reference

# **About LDAP integration**

### Summary: You authenticate users against an LDAP server.

Some companies use LDAP (Lightweight Directory Access Protocol) to manage user authentication. Using LDAP provides security and makes user management more centralized. You can choose to authenticate users against an LDAP server, against ThoughtSpot, or both.

ThoughtSpot supports both anonymous and non-anonymous LDAP integration. Non-anonymous LDAP binding is more rigorous than anonymous authentication, but it should help you track what your users are querying and keep a log trace for auditing purposes.

If you have been using ThoughtSpot with users you created manually, and you now want to transition to LDAP, please contact ThoughtSpot Support. They can assist you in migrating existing users to their LDAP equivalents.

ThoughtSpot supports LDAP with Active Directory.

# Configure authentication through Active Directory

**Summary:** ThoughtSpot enables you to set up integration with LDAP using Active Directory. After successful setup, you can authenticate users against a secure LDAP server.

# **Configuration prerequisites**

Before you configure ThoughtSpot for Active Directory, collect the following information:

| URL                                                |
|----------------------------------------------------|
| Domain name                                        |
| Search base                                        |
| SSL                                                |
| Automatically add LDAP or AD users in ThoughtSpot? |
| Also use ThoughtSpot internal authentication?      |

#### URL

Required to connect to Active Directory.

For example, ldap://ad.yourdomain.local:389 or ldap://ad.yourdomain.local:636

#### Domain name

Default domain under which users who want to be authenticated against Active Directory reside. When a user logs in with a username, the default domain is added to the username before sending it to the LDAP server. If users reside in multiple sub-domains, you can still designate one of them as the default. Authentication against multiple domains is not supported.

Users who don't belong to the default domain must explicitly qualify their username when they log in.

For example: username@ad.yourdomain.local

#### Search base

LDAP search base. The scope of searching user information, like email and Display name, within AD.

SSL

If you want to use SSL, you must obtain the SSL certificate from an issuing authority.

If AD servers are behind a load balancer, you must procure the SSL certificate to identify ThoughtSpot to the load balancer. The communication after the load balancer is non-secure. ThoughtSpot does not support a scenario where multiple AD servers provide their own SSL certificates.

#### Automatically add LDAP or AD users in ThoughtSpot? (yes/no)

If you choose 'yes', new users are automatically created within ThoughtSpot when successfully authenticated against AD. ThoughtSpot doesn't cache passwords for AD-authenticated users.

If you choose 'no', users have to be manually created with a dummy password as a placeholder in ThoughtSpot before they can log in. The username you specify when creating the LDAP-authenticated user manually in ThoughtSpot has to be domain qualified, for example: username1@ad.yourdomain.local.

In order to log in to ThoughtSpot, the user has to exist in ThoughtSpot independent of whether that user is authenticated against AD or against ThoughtSpot's internal authentication.

#### Also use ThoughtSpot internal authentication? (yes/no)

If you choose 'yes', ThoughtSpot will first attempt to authenticate the user against AD. If that attempt fails, it will then attempt to authenticate the user as an internal/local ThoughtSpot user. If either of these succeed, then the user is successfully logged in. This is useful in scenarios where some users are not in AD and are created only in ThoughtSpot.

### Configure LDAP using tscli

You do not have to create a user called tsadmin on your LDAP server. Internal authentication can be used for tsadmin. To configure AD based authentication, follow these steps:

- 1. Log in to the Linux shell using SSH.
- 2. Run the command to configure AD authentication:

\$ tscli ldap configure

 Answer the prompts using the information you collected under **Before you begin** section. For example:

```
Choose the LDAP protocol:

[1] Active Directory

Option number: 1

Configuring Active Directory

URL to connect to Active Directory. (Example: ldap://a

d.yourdomain.local:389): ldaps://ad.yourdomain.local:636

Default domain (Example: ldap.thoughtspot.com): yourdom

ain.local

Use SSL (LDAPS) (y/n): n

LDAP search base (Example: cn=Users): cn=Users,ou=orgun

it,dc=youdomain,dc=local

Automatically add LDAP users in ThoughtSpot (y/n): y

Also use ThoughtSpot internal authentication (y/n): y
```

- 4. If you are using SSL, add the SSL certificate for AD.
- 5. If you want to remove the AD configuration, issue the following command:

\$ tscli ldap purge-configuration

# Add the SSL certificate for LDAP

### Summary: Install the certificate to support LDAPS

When you set up LDAP, you specified whether or not to use SSL for LDAP (LDAPS). If using SSL, you must install the LDAP SSL certificate. Before you can add the SSL certificate, you must Configure LDAP for Active Directory.

You must have the SSL certificate before you start. For more information on obtaining an SSL certificate, see Configure SSL (secure socket layers).

To add the SSL certificate for LDAP:

- 1. Follow the instructions from your certifying authority to obtain the certificate. This is usually sent by email or available for download.
- 2. Copy the certificate to ThoughtSpot:

\$ scp <certificate> admin@<IP\_address>:<path>

- 3. Log in to the Linux shell using SSH.
- 4. Change directories to where you copied the certificate:

\$ cd <path>

 Run the command to configure SSL for LDAP, designating an alias for this certificate using the <name> parameter:

\$ tscli ldap add-cert <name> <certificate>

# Test the LDAP configuration

**Summary:** This procedure allows you to test the LDAP connection you created.

After configuring LDAP, you can test to make sure it is working by issuing a command.

- 1. Log in to the Linux shell using SSH.
- 2. Issue the LDAP testing command, supplying the information for the LDAP server you configured, as in this example:

\$ ldapsearch -x -h 192.168.2.61 -p 389 -D "testuser@lda
p.thoughtspot.com" -W -b "dc=ldap,dc=thoughtspot,dc=co
m" cn

- 3. Supply the LDAP password when prompted.
- 4. If the connection works, you can see a confirmation message.

# Sync users and groups from LDAP

**Summary:** Use this procedure to synchronize your ThoughtSpot system with an LDAP server.

Before synchronizing users and groups, you need this information:

- IP address and port of the server where your ThoughtSpot instance is running. This hostport is needed in the following format http(s)://<host>:<port> or http(s)://<domain>.
- · Administrator login username and password for your ThoughtSpot instance.
- URL of the LDAP server, or hostport.

For example, ldap://192.168.2.48:389

· Login username and password for the LDAP system.

An example username would be moo\_100@ldap.thoughtspot.com

• Distinguished Name (DN) for the base to start searching for users in the LDAP system.

For example, DC=ldap,DC=thoughtspot,DC=com

 Location of the Python synchronization script, in case you want to modify it or create your own: /usr/local/scaligent/release/callosum/utilities/ldap\_sync\_python\_api/ syncUsersAndGroups.py

There are two ways for you to fetch users and groups from LDAP and populate them into your ThoughtSpot system:

- Run the synchronization script in interactive mode, which will walk you through the process (shown here).
- Create your own Python script by using the ThoughtSpot Python APIs. If you need details on the Python APIs, contact ThoughtSpot Support. If you choose this method, you can run the script periodically using a cron job.

To run the LDAP sync script in interactive mode:

1. Log in to the Linux shell using SSH.

2. Run the command to start the script:

python syncUsersAndGroups.py interactive

3. Answer the prompts using the information you collected above. For example:

```
Complete URL of TS server in format "http(s)://<hos
t>:<port>": http://10.77.145.24:8088
Disable SSL authentication to TS server (y/n): y
Login username for ThoughtSpot system: admin
Login password for ThoughtSpot system: 12345
Complete URL of server where LDAP server is running in
format ldap(s)://<host>:<port>: ldap://192.168.2.48:389
Login username for LDAP system: moo_100@ldap.thoughtspo
t.com
Login password for LDAP system: 12345
Syncs user and groups between LDAP and TS systems (y/
n): y
Delete entries in ThoughtSpot system that are not curre
ntly in LDAP tree being synced (y/n): n
Distinguished name for the base to start searching grou
ps in LDAP System: DC=ldap,DC=thoughtspot,DC=com
Scope to limit the search to (choice number)
0:base Searching only the entry at the base DN
1:one Searching all entries on level under the base DN
- but not including the base DN
2:tree Searching of all entries at all levels under an
d including the specified base DN: 2
```

Filter string to apply the search to: (|(CN=TestGroupAl
pha)(CN=TestGroupBeta))

Answering this prompt is optional. If left blank, the default value of '(CN=\*)' will be used.

Apply sync recursively, i.e. Iterates through group mem bers and creates member groups, users and relationships in a recursive way. (y/n): n

This prompt is asking if you would like to include group members even if they do not belong to the current sub tree that is being synced.

4. Alternatively, to input your own shorthand script commands:

Issue the Python script commands, supplying all this information, following this format example:

```
python syncUsersAndGroups.py script \
    --ts_hostport <ts_hostport> \
    --disable_ssl \
    --ts_uname <ts_username> \
    --ts_pass <ts_password> \
    --ldap_hostport '<ldap_hostport>' \
    --ldap_uname '<ldap_username>' \
    --ldap_pass '<ldap_password>' \
    --sync \
    --purge \
    --basedn 'DC=ldap,DC=thoughtspot,DC=com' \
    --filter_str '(|(CN=TestGroupAlpha)(CN=TestGroupBet
a))' \
    --include_nontree_members
```

The bottom half of the preceding command targets sub trees under the DC called TestGroupAlpha and TestGroupBeta, and iterates through them recursively to create/sync users, groups, and their relationships in the ThoughtSpot system. It also deletes any other entities created in the ThoughtSpot system from this LDAP system that are not currently being synced.

#### syncUsersAndGroups.py command-line switches

The following table provides a description of each command-line switch available for the syncUsersAndGroups python script.

#### Switch

Description

--ts\_hostport <ts\_host- ThoughtSpot cluster host port. Default port is 8088. port>

| disable_ssl                                       | Controls the communication between the sync script and the<br>ThoughtSpot cluster. It disables SSL communications between the<br>script and the cluster ONLY, and prevents the need to provide SSL<br>certs during the script execution in order to create users and groups. |
|---------------------------------------------------|----------------------------------------------------------------------------------------------------|
| ts_uname                                          | ThoughtSpot cluster username. The admin user is usually used.                                                                                                    |
| ts_pass                                           | ThoughtSpot cluster password.                                                                                                    |
| ldap_hostport                                     | AD/LDAP server port that is queried. Default is 389.                                                                                                    |
| ldap_uname                                        | Username for the LDAP/AD server.                                                                                                    |
| ldap_pass <ldap_pass-<br>word&gt;</ldap_pass-<br> | Password for the LDAP/AD server.                                                                                                    |
| sync                                              | Syncs users and groups which match the basedn and filter_str queries to your ThoughtSpot cluster.                                                                                                    |
| purge                                             | Purges any users that exist in ThoughtSpot, but not in AD.                                                                                                    |
| basedn                                            | Place in the directory that will be searched for users.                                                                                                    |
| filter_str                                        | Further filters results from your base DN.                                                                                                    |
| include_nontree_mem-<br>bers                      | Includes group members from LDAP/AD even if they do not belong to the current subtree that is being synced.                                                                                                    |

# **Configure NAS file system**

**Summary:** Some operations, like backup, restore, and data loading, require either reading or writing very large files. You can mount a network attached storage (NAS)) file system to support these operations. Your NAS storage can be in the drive format you choose.

# About NAS mount

ThoughtSpot enables you to mount a NAS file system for storing or accessing large files. The file system will be mounted at the same location on each node in the cluster automatically. When any node is restarted, the file system will be mounted again automatically, if it can be found.

When supplying a directory for writing or reading a backup, you can specify the mount point as the directory to use. Likewise, you can stage data there for loading.

Backups are written by the Linux user admin. If that user does not have permission to write to the NAS file system, you can write the backups to a disk (for example /export/sdc1, /export/sdd1, /export/sdc1, or /export/sdf1) and then set up a cron job that executes as root user and copies the backup to the NAS device every night, then deletes it from the directory.

Do not send the periodic backups or stage files on /export/sdb1 since it is a name node. It is used internally by Hadoop Distributed File System (HDFS) and if this drive fills up, it can cause serious problems. Do not allow backups or data files to accumulate on ThoughtSpot. If disk space becomes limited, the system will not function normally.

## Mount NAS using tscli

To mount a NAS file system using the tscli, follow these steps:

- 1. Log in to the Linux shell using SSH.
- 2. Mount the directory to the file system by issuing the appropriate command:
  - Example for an NFS (Network File System) directory:

```
tscli nas mount-nfs --server storageservername.fi
le.yourdomain.net
    --path_on_server <path> /tsdev-backup --moun
t_point /export/BACKUPS/
    --options vers=<version>,sec=<security schem
e>,<0PTIONS>
```

ONote: Other command-line options are available to forward to the

command (default: noexec).

• Example for a CIFS (Common Internet File System) directory:

```
tscli nas mount-cifs --server storageservername.f
ile.yourdomain.net
    --path_on_server /tsdev-backup --mount_point /e
xport/BACKUPS/
    --username 'avtprdweutspotdev' --uid 1001 --gi
d 1001 --options 'vers=3.0'
```

**()** Note: Other command-line options are available to forward to the

mount.cifs command (default: noexec).

- 3. Use the mounted file system by referring to its mount point.
- 4. When you are finished with it, you can optionally unmount the NAS file system:

tscli nas unmount --dir <directory>

# Set up monitoring

### **Summary:** Setting up monitoring is a one time operation.

To configure monitoring of your cluster, set up the frequency of heartbeat and monitoring reports and an email address to receive them.

- 1. Log in to the Linux shell using SSH.
- 2. Issue the tscli command to set up monitoring:

```
tscli monitoring set-config
   --email <email>
   --heartbeat_interval <heartbeat_interval>
   --report_interval <report_interval>
```

The parameters are:

- --email <email> is a comma separated list (no spaces) of email addresses where the cluster will send monitoring information.
- --heartbeat\_interval <heartbeat\_interval> is the heartbeat email generation interval in seconds. Must be greater than 0.
- --report\_interval <report\_interval> sets the cluster report email generation interval in seconds. Must be greater than 0.
- 3. To view your settings and verify that they have been applied, issue:

tscli monitoring show-config

You should see information like:

Monitoring Configuration: Alert Email: dev-alerts@thoughtspot.com Heartbeat Interval: 900 sec Report Interval: 21600 sec

- 4. After the heartbeat interval has passed, check your email to verify that emails are being delivered.
- 5. If you don't receive any emails, verify that email is working.

# **Configure support services**

**Summary:** There are several configurations you can set up in your installation to ensure your company's support from ThoughtSpot works smoothly.

### Set up a reverse tunnel for support

You can set up a reverse tunnel to allow ThoughtSpot Support to get access to your ThoughtSpot instance, to perform support-related activities. This setup is scalable, more secure, and a much simpler alternative to using a virtual meeting room.

Granting remote support access can streamline troubleshooting activities, because it enables your support agent to work directly on your computer form a secure setting. The remote tunnel enables SSH and HTTP access to your ThoughtSpot instance by ThoughtSpot Support. This access can be granted and revoked easily, so you can enable it for a troubleshooting session, and then disable it again. Before doing this procedure, make sure your company's security policies allow reverse tunneling.

• Note: Before you set up a reverse tunnel, open port 22 in your firewall outgoing rules to whitelist tunnelrelay.thoughtspot.com.

## Using remote support with tscli

To enable remote support, follow these steps:

- Contact ThoughtSpot and open a support ticket for making the appropriate reverse tunnel settings on our end. Provide the cluster name of the cluster for which you want to enable remote support.
- 2. After the ticket is completed, continue with the remaining steps in this procedure to make the settings on your side.
- 3. Log into the Linux shell using SSH.
- 4. Issue the command to configure the destination for the remote tunnel.

You only need to do this one time, when you are enabling the tunnel for the very first time. After that, this setting persists when you start and stop the remote tunnel.

\$ tscli support set-remote --addr tunnelrelay.thoughtsp
ot.com --user ubuntu

5. Test that the setting is configured:

\$ tscli support show-remote

6. Enable the remote tunnel:

\$ tscli support start-remote

- 7. Contact ThoughtSpot and test the setup with your ThoughtSpot Support contact.
- 8. After your remote session with ThoughtSpot Support is over, turn the remote tunnel off until you need to use it again:

\$ tscli support stop-remote

You can repeat the steps to start and stop the remote tunnel as needed for future support operations.

9. Ensure that the remote tunnel is disabled:

\$ tscli support show-remote

# Configure a secure file server

ThoughtSpot Support uses a secure file server to distribute new releases and to access your logs and troubleshooting files. You must also use a secure server connection to enable the optional performance statistics collection.

Before uploading files to the secure file server, obtain your user name and password for logging into the secure file server. You can get these from ThoughtSpot Support.

Configuring the connection to the file server is a one-time operation. You do not have to reconfigure the connection unless your password changes. Note that you can do a one time override of the user and password you used to configure the connection. This is done by passing a different user and password on the command line when uploading or downloading a file.

To configure the connection to the secure file server, follow these steps:

- 1. Log in to the Linux shell using SSH.
- 2. Issue the command to configure the file server:

\$ tscli fileserver configure --user <user\_name> [--pass
word <password>]

If you do not supply the --password parameter, you are prompted to enter it.

## Call home with cluster usage data

"Call home" data is metadata and usage data from your ThoughtSpot cluster. This data allows ThoughtSpot's Support team to troubleshoot your cluster. They use the data to see basic usage information over time for your ThoughtSpot instance. ThoughtSpot's "call home" functionality intermittently sends a call home bundle of statistics to a ThoughtSpot S3 server through HTTPS. The data is encrypted at rest on the server.

By default, call home is enabled on your cluster. You can disable call home in by doing the following:

- 1. Log into the ThoughtSpot server as admin user.
- 2. Use the tscli command to disable.

\$ tscli callhome disable

# Designate a support contact

A support contact person can answer your questions about data and search at your company. If the person can't answer your system and software-related questions, that person should submit the questions to ThoughtSpot Support. The designated support contact should have an available email and phone number.

To designate the custom support contact, follow these steps:

- 1. Log into the Linux shell using SSH.
- 2. Issue the tscli command to set the email address:

\$ tscli support set-admin-email <email\_address>

3. Issue the tscli command to set the phone number:

\$ tscli support set-admin-phone <phone\_number>

 If you need to reset both of these to the default (ThoughtSpot Support), issue these commands:

```
$ tscli support rm-admin-email
$ tscli support rm-admin-phone
```

# Manage the feedback contact

Users in ThoughtSpot may be asked for feedback for new or BETA features in the system. By default, feedback goes directly to ThoughtSpot support.

Alternatively, and especially in cases of using ThoughtSpot in embedded mode, you can send feedback to someone in your company.

Your designated feedback contact should have an available email. To designate the custom feedback contact, follow these steps:

- 1. Log into the Linux shell using SSH.
- 2. To set the feedback email address, issue this command:

\$ tscli support set-feedback-email <email\_address>

3. Verify the email address is set:

\$ tscli support show-feedback-email

To reset the email to the default (ThoughtSpot support), issue this command:

\$ tscli support rm-feedback-email

You can also choose not to send feedback on your system. Issue this command:

\$ tscli support set-feedback-email ' '

# How users find your company's support contact

After you set the custom support contact information, your users can see it in the following parts of ThoughtSpot:

• In the Help Center, when a user selects Contact Support.

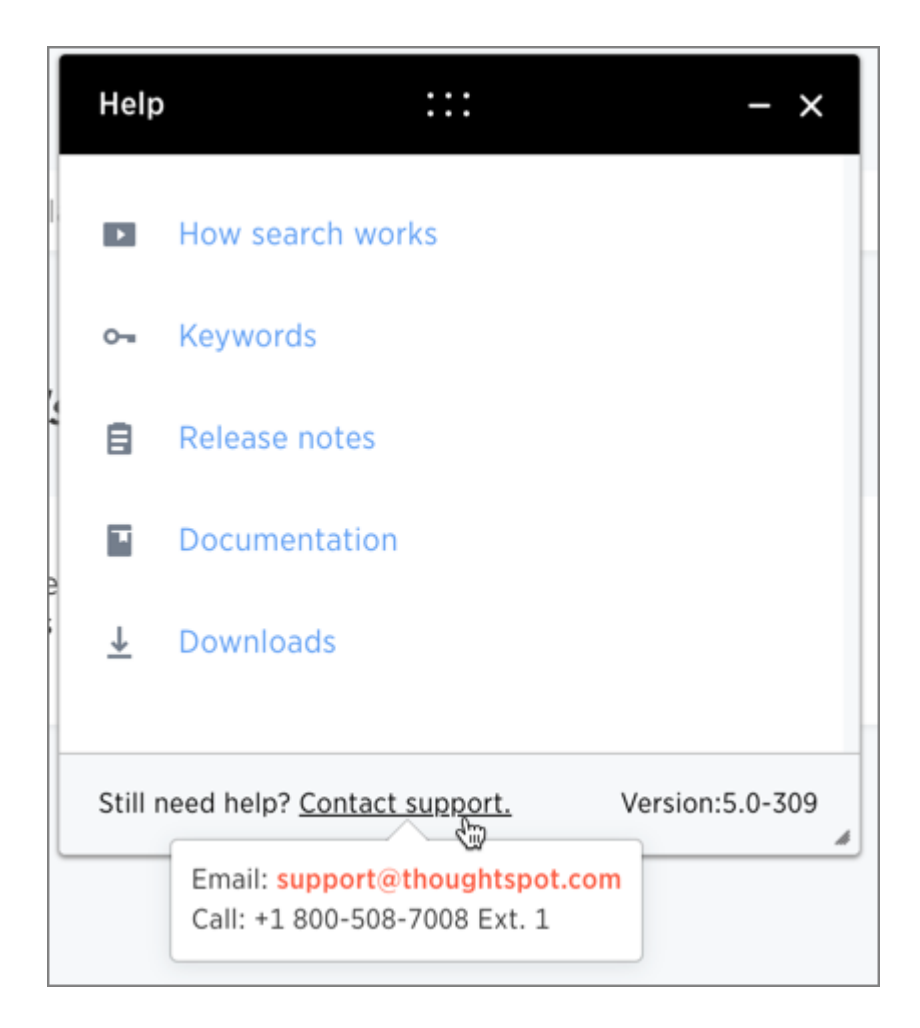

· In error messages, when a user selects What Happened?

# **Network policies**

# **Summary:** Lists the required ports, protocols and policies for an installation.

For regular operations and debugging, there are some ports you you must keep open to network traffic from end users. Another list of ports must be open for intracluster traffic, and for inbound and outbound access to the cluster. ICMP v4 is used for checking the health of the cluster.

# Required ports for operations and debugging

The following ports must be open for requests from your user population. There are two main categories: operations and debugging.

| Port  | Protocol | Service<br>Name          | Direction     | Source                         | Destination | Description                                                                 |
|-------|----------|--------------------------|---------------|--------------------------------|-------------|-----------------------------------------------------------------------------|
| 22    | SSH      | SSH                      | bidirectional | Administrators<br>IP addresses | All nodes   | Secure shell ac-<br>cess. Also used for<br>scp (secure copy).               |
| 80    | HTTP     | HTTP                     | bidirectional | All users IP<br>addresses      | All nodes   | Hypertext Transfer<br>Protocol for web-<br>site traffic.                    |
| 443   | HTTPS    | HTTPS                    | bidirectional | All users IP<br>addresses      | All nodes   | Secure HTTP.                                                                |
| 12345 | ТСР      | Simba                    | bidirectional | Administrators<br>IP addresses | All nodes   | Port used by ODBC<br>and JDBC drivers<br>when connecting to<br>ThoughtSpot. |
| 2201  | HTTP     | Orion<br>master<br>HTTP  | bidirectional | Administrator<br>IP addresses  | All nodes   | Port used to debug<br>the cluster manag-<br>er.                             |
| 2101  | HTTP     | Oreo<br>HTTP             | bidirectional | Administrator<br>IP addresses  | All nodes   | Port used to debug the node daemon.                                         |
| 4001  | HTTP     | Falcon<br>worker<br>HTTP | bidirectional | Administrator<br>IP addresses  | All nodes   | Port used to debug the data cache.                                          |

| Port | Protocol | Service<br>Name        | Direction     | Source                        | Destination | Description                           |
|------|----------|------------------------|---------------|-------------------------------|-------------|---------------------------------------|
| 4251 | HTTP     | Sage<br>master<br>HTTP | bidirectional | Administrator<br>IP addresses | All nodes   | Port used to debug the search engine. |

# Required ports for cluster communication

This reference lists the potential ports to open when setting up your security group.

#### Required ports for intracluster operation

Static ports are used for communication between services within the cluster. ThoughtSpot recommends that you open all ports within a cluster. This not required, but it will ensure that cluster communication works properly if additional ports are used in a future software release.

If your organization does not allow you to open all ports, make sure you open the required intracluster ports listed in the following table. In addition, a number of ports are dynamically assigned to services, which change between runs. The dynamic ports come from the range of ports that are dynamically allocated by Linux (20K+).

| Port | Protocol | Service Name   | Direction     | Source                                    | Dest.        | Description                           |
|------|----------|----------------|---------------|-------------------------------------------|--------------|---------------------------------------|
| 80   | TCP      | nginx          | inbound       | All nodes                                 | All<br>nodes | Primary app<br>HTTP port (ng-<br>inx) |
| 443  | TCP      | Secure nginx   | inbound       | All nodes                                 | All<br>nodes | Primary app<br>HTTPS port<br>(nginx)  |
| 2100 | RPC      | Oreo RPC port  | bidirectional | All nodes                                 | All<br>nodes | Node daemon<br>RPC                    |
| 2101 | HTTP     | Oreo HTTP port | bidirectional | Admin IP<br>addresses<br>and all<br>nodes | All<br>nodes | Node daemon<br>HTTP                   |

| Port | Protocol | Service Name                                                       | Direction     | Source                                    | Dest.        | Description                                                                |
|------|----------|--------------------------------------------------------------------|---------------|-------------------------------------------|--------------|----------------------------------------------------------------------------|
| 2181 | RPC      | Zookeeper servers<br>listen on this port for<br>client connections | bidirectional | All nodes                                 | All<br>nodes | Zookeeper<br>servers listen<br>on this port for<br>client connec-<br>tions |
| 3181 | RPC      | Zookeeper servers<br>listen on this port for<br>client connections | bidirectional | All nodes                                 | All<br>nodes | Zookeeper<br>servers listen<br>on this port for<br>client connec-<br>tions |
| 4181 | RPC      | Zookeeper servers<br>listen on this port for<br>client connections | bidirectional | All nodes                                 | All<br>nodes | Zookeeper<br>servers listen<br>on this port for<br>client connec-<br>tions |
| 2200 | RPC      | Orion master RPC<br>port                                           | bidirectional | All nodes                                 | All<br>nodes | Internal com-<br>munication with<br>the cluster<br>manager                 |
| 2201 | HTTP     | Orion master HTTP<br>port                                          | bidirectional | Admin IP<br>addresses<br>and all<br>nodes | All<br>nodes | Port used to<br>debug the clus-<br>ter manager                             |
| 2205 | TCP      | Cluster update ser-<br>vice TCP port                               | bidirectional | All nodes                                 | All<br>nodes | Internal com-<br>munication with<br>the cluster<br>manager                 |
| 2210 | RPC      | Cluster stats service<br>RPC port                                  | bidirectional | All nodes                                 | All<br>nodes | Internal com-<br>munication with<br>the stats col-<br>lector               |
| 2211 | HTTP     | Cluster stats service<br>HTTP port                                 | bidirectional | Admin IP<br>addresses<br>and all<br>nodes | All<br>nodes | Port used to<br>debug the stats<br>collector                               |
| 2230 | RPC      | Callosum stats col-<br>lector RPC port                             | bidirectional | All nodes                                 | All<br>nodes | Internal com-<br>munication with<br>the BI stats col-<br>lector            |

| Port | Protocol | Service Name                                                                  | Direction     | Source                                    | Dest.        | Description                                                                           |
|------|----------|-------------------------------------------------------------------------------|---------------|-------------------------------------------|--------------|---------------------------------------------------------------------------------------|
| 2231 | HTTP     | Callosum stats col-<br>lector HTTP port                                       | bidirectional | Admin IP<br>addresses<br>and all<br>nodes | All<br>nodes | Port used to<br>debug the BI<br>stats collector                                       |
| 2240 | RPC      | Alert manager                                                                 | bidirectional | All nodes                                 | All<br>nodes | Port where<br>alerting service<br>receives alert<br>events                            |
| 2241 | RPC      | Alert manager                                                                 | bidirectional | All nodes                                 | All<br>nodes | Port where<br>alerting service<br>receives alert<br>events                            |
| 2888 | RPC      | Ports used by<br>Zookeeper servers<br>for communication<br>between themselves | bidirectional | All nodes                                 | All<br>nodes | Ports used by<br>Zookeeper<br>servers for<br>communication<br>between them-<br>selves |
| 3181 | RPC      | Ports used by<br>Zookeeper servers<br>for communication<br>between themselves | bidirectional | All nodes                                 | All<br>nodes | Ports used by<br>Zookeeper<br>servers for<br>communication<br>between them-<br>selves |
| 3888 | RPC      | Ports used by<br>Zookeeper servers<br>for communication<br>between themselves | bidirectional | All nodes                                 | All<br>nodes | Ports used by<br>Zookeeper<br>servers for<br>communication<br>between them-<br>selves |
| 4000 | RPC      | Falcon worker RPC<br>port                                                     | bidirectional | All nodes                                 | All<br>nodes | Port used by<br>data cache for<br>communication<br>between them-<br>selves            |
| 4001 | HTTP     | Falcon worker HTTP<br>port                                                    | bidirectional | Admin IP<br>addresses<br>and all<br>nodes | All<br>nodes | Port used to<br>debug the data<br>cache                                               |
| 4002 | HTTP     | Falcon worker HTTP<br>port                                                    | bidirectional | Admin IP<br>addresses<br>and all<br>nodes | All<br>nodes | Port used to<br>debug the data<br>cache                                               |

| Port | Protocol | Service Name                                                                                                    | Direction     | Source                                    | Dest.        | Description                                                                           |
|------|----------|----------------------------------------------------------------------------------------------------|---------------|-------------------------------------------|--------------|---------------------------------------------------------------------------------------|
| 4003 | RPC      | Falcon worker RPC<br>port                                                                                                    | bidirectional | All nodes                                 | All<br>nodes | Port used by<br>data cache for<br>communication<br>between them-<br>selves            |
| 4004 | RPC      | Falcon worker RPC<br>port                                                                                                    | bidirectional | All nodes                                 | All<br>nodes | Port used by<br>data cache for<br>communication<br>between them-<br>selves            |
| 4021 | RPC      | Sage metadata ser-<br>vice port (exported<br>by Tomcat), Callo-<br>sum services like<br>meta-data services,<br>medata-dependency<br>service, scheduling<br>service, session-less<br>service, spotiq ser-<br>vice | bidirectional | All nodes                                 | All<br>nodes | Port where<br>search service<br>contacts meta-<br>data service for<br>metadata        |
| 4181 | RPC      | Ports used by<br>Zookeeper servers<br>for communication<br>between themselves                                                                                                    | bidirectional | All nodes                                 | All<br>nodes | Ports used by<br>Zookeeper<br>servers for<br>communication<br>between them-<br>selves |
| 4201 | HTTP     | Sage auto complete<br>server HTTP interface<br>port                                                                                                    | bidirectional | Admin IP<br>addresses<br>and all<br>nodes | All<br>nodes | Port used to<br>debug the<br>search service                                           |
| 4231 | HTTP     | Sage index server<br>HTTP port                                                                                                    | bidirectional | Admin IP<br>addresses<br>and all<br>nodes | All<br>nodes | Port used to<br>debug the<br>search service                                           |
| 4232 | RPC      | Sage index server<br>metadata subscriber<br>port                                                                                                    | bidirectional | All nodes                                 | All<br>nodes | Port used for<br>search service<br>internal com-<br>munication                        |
| 4233 | RPC      | Sage index server<br>RPC port                                                                                                    | bidirectional | All nodes                                 | All<br>nodes | Port used for<br>search service<br>internal com-<br>munication                        |

| Port | Protocol | Service Name                                               | Direction     | Source                                    | Dest.        | Description                                                    |
|------|----------|------------------------------------------------------------|---------------|-------------------------------------------|--------------|----------------------------------------------------------------|
| 4241 | HTTP     | Sage auto complete<br>server HTTP port                     | bidirectional | Admin IP<br>addresses<br>and all<br>nodes | All<br>nodes | Port used to<br>debug the<br>search service                    |
| 4242 | RPC      | Sage auto complete<br>server RPC port                      | bidirectional | All nodes                                 | All<br>nodes | Port used for<br>search service<br>internal com-<br>munication |
| 4243 | RPC      | Sage auto complete<br>server metadata sub-<br>scriber port | bidirectional | All nodes                                 | All<br>nodes | Port used for search internal communication                    |
| 4244 | RPC      | Sage auto complete<br>server metadata sub-<br>scriber port | bidirectional | All nodes                                 | All<br>nodes | Port used for search internal communication                    |
| 4245 | RPC      | Sage auto complete<br>server metadata sub-<br>scriber port | bidirectional | All nodes                                 | All<br>nodes | Port used for search internal communication                    |
| 4243 | RPC      | Sage auto complete<br>server metadata sub-<br>scriber port | bidirectional | All nodes                                 | All<br>nodes | Port used for search internal communication                    |
| 4251 | RPC      | Sage master RPC port                                       | bidirectional | All nodes                                 | All<br>nodes | Port used for<br>search service<br>internal com-<br>munication |
| 4405 | RPC      | Diamond (graphite)<br>port                                 | bidirectional | All nodes                                 | All<br>nodes | Port used for<br>communication<br>with monitoring<br>service   |
| 4406 | RPC      | Diamond (graphite)<br>port                                 | bidirectional | All nodes                                 | All<br>nodes | Port used for<br>communication<br>with monitoring<br>service   |
| 4500 | RPC      | Trace vault service<br>RPC port                            | bidirectional | All nodes                                 | All<br>nodes | Trace collec-<br>tion for<br>ThoughtSpot<br>services           |
| 4501 | HTTP     | Trace vault service<br>HTTP port                           | bidirectional | Admin IP<br>addresses<br>and all<br>nodes | All<br>nodes | Debug trace collection                                         |

| Port | Protocol | Service Name                                                                                                    | Direction     | Source                                    | Dest.        | Description                                                                    |
|------|----------|----------------------------------------------------------------------------------------------------|---------------|-------------------------------------------|--------------|--------------------------------------------------------------------------------|
| 4851 | RPC      | Graphite manager<br>RPC port                                                                                                    | bidirectional | All nodes                                 | All<br>nodes | Communication<br>with graphite<br>manager                                      |
| 4852 | HTTP     | Graphite manager<br>HTTP port                                                                                                    | bidirectional | Admin IP<br>addresses<br>and all<br>nodes | All<br>nodes | Debug graphite<br>manager                                                      |
| 4853 | RPC      | Elastic search stack<br>(ELK) manager RPC<br>port                                                                                                    | bidirectional | All nodes                                 | All<br>nodes | Communication<br>with log search<br>service                                    |
| 4853 | HTTP     | Elastic search stack<br>(ELK) manager HTTP<br>port                                                                                                   | bidirectional | Admin IP<br>addresses<br>and all<br>nodes | All<br>nodes | Debug log<br>search service                                                    |
| 9200 | RPC      | Elastic search (ELK)                                                                                                    | bidirectional | All nodes                                 | All<br>nodes | Communication<br>with log search<br>service                                    |
| 5021 | RPC      | Callosum services<br>like meta-data ser-<br>vices, medata-de-<br>pendency service,<br>scheduling service,<br>session-less service,<br>spotiq service | bidirectional | All nodes                                 | All<br>nodes | Port where<br>search service<br>contacts meta-<br>data service for<br>metadata |
| 5432 | Postgres | Postgres database<br>server port                                                                                                    | bidirectional | All nodes                                 | All<br>nodes | Communication<br>with Postgres<br>database                                     |
| 6021 | RPC      | Callosum services<br>like meta-data ser-<br>vices, medata-de-<br>pendency service,<br>scheduling service,<br>session-less service,<br>spotiq service | bidirectional | All nodes                                 | All<br>nodes | Port where<br>search service<br>contacts meta-<br>data service for<br>metadata |
| 7021 | RPC      | Callosum services<br>like meta-data ser-<br>vices, medata-de-<br>pendency service,<br>scheduling service,<br>session-less service,<br>spotiq service | bidirectional | All nodes                                 | All<br>nodes | Port where<br>search service<br>contacts meta-<br>data service for<br>metadata |
| Port  | Protocol       | Service Name                                                                                                    | Direction     | Source    | Dest.        | Description                                                                    |
|-------|----------------|----------------------------------------------------------------------------------------------------|---------------|-----------|--------------|--------------------------------------------------------------------------------|
| 8020  | RPC            | HDFS namenode<br>server RPC port                                                                                                    | bidirectional | All nodes | All<br>nodes | Distributed file<br>system (DFS)<br>communication<br>with clients              |
| 8021  | RPC            | Callosum services<br>like meta-data ser-<br>vices, medata-de-<br>pendency service,<br>scheduling service,<br>session-less service,<br>spotiq service | bidirectional | All nodes | All<br>nodes | Port where<br>search service<br>contacts meta-<br>data service for<br>metadata |
| 8080  | HTTP           | Tomcat                                                                                                    | bidirectional | All nodes | All<br>nodes | BI engine com-<br>munication with<br>clients                                   |
| 8081  | HTTP           | Callosum/Tomcat<br>status                                                                                                    | bidirectional | All nodes | All<br>nodes | BI engine com-<br>munication with<br>clients                                   |
| 8787  | HTTP           | Periscope (UI) ser-<br>vice HTTP port                                                                                                    | bidirectional | All nodes | All<br>nodes | Administration<br>UI back end                                                  |
| 8888  | HTTP           | HTTP proxy server<br>(tinyproxy)                                                                                                    | bidirectional | All nodes | All<br>nodes | Reverse SSH<br>tunnel                                                          |
| 11211 | Mem-<br>cached | Memcached server port                                                                                                    | bidirectional | All nodes | All<br>nodes | BI engine<br>cache                                                             |
| 12345 | ODBC           | Simba server port                                                                                                    | bidirectional | All nodes | All<br>nodes | Port used for<br>ETL (extract,<br>transform, load)                             |
| 8480  | HTTP           | HDFS journalnode<br>server HTTP port                                                                                                    | bidirectional | All nodes | All<br>nodes | Debug DFS<br>metadata                                                          |
| 8485  | HTTP           | HDFS journalnode<br>server HTTP port                                                                                                    | bidirectional | All nodes | All<br>nodes | Debug DFS<br>metadata                                                          |
| 50070 | HTTP           | HDFS namenode<br>server HTTP port                                                                                                    | bidirectional | All nodes | All<br>nodes | Debug DFS<br>metadata                                                          |
| 50090 | HTTP           | HDFS secondary na-<br>menode server HTTP<br>port                                                                                                    | bidirectional | All nodes | All<br>nodes | Debug DFS<br>metadata                                                          |
| 50075 | HTTP           | HDFS datanode<br>server HTTP port                                                                                                    | bidirectional | All nodes | All<br>nodes | Debug DFS da-<br>ta                                                            |

| Port                | Protocol           | Service Name                                                                                                    | Direction     | Source    | Dest.        | Description         |
|---------------------|--------------------|----------------------------------------------------------------------------------------------------|---------------|-----------|--------------|---------------------|
| 50010               | HTTP               | HDFS datanode<br>server HTTP port                                                                                                    | bidirectional | All nodes | All<br>nodes | Debug DFS da-<br>ta |
| 50020               | HTTP               | HDFS datanode<br>server HTTP port                                                                                                    | bidirectional | All nodes | All<br>nodes | Debug DFS da-<br>ta |
| 7000                | ТСР                | Cassandra KV store<br>database                                                                                                    | bidirectional | All nodes | All<br>nodes | Debug DFS da-<br>ta |
| 7001                | ТСР                | Cassandra                                                                                                    | bidirectional | All nodes | All<br>nodes | Debug DFS da-<br>ta |
| 9042                | HTTP               | Munshi server im-<br>pression service,<br>Cassandra                                                                                                    | bidirectional | All nodes | All<br>nodes | Debug DFS da-<br>ta |
| 9160                | TCP                | Cassandra                                                                                                    | bidirectional | All nodes | All<br>nodes | Debug DFS da-<br>ta |
| 4010                | HTTP               | Falcon moderator                                                                                                    | bidirectional | All nodes | All<br>nodes | Debug DFS da-<br>ta |
| 4011                | HTTP               | Falcon moderator                                                                                                    | bidirectional | All nodes | All<br>nodes | Debug DFS da-<br>ta |
| 20123<br>-<br>32768 | TCP (dy-<br>namic) | Dynamic port in this<br>range used for vari-<br>ous services and an-<br>ciliary services like<br>atlas, caffeine, call-<br>home, callosum, fal-<br>con, monitoring,<br>munshi server, nlp,<br>object_search, post-<br>gres, sage UBR, spo-<br>tiq snapshot, timely | All nodes     | Services  |              |                     |
| 5270                | TCP                | Cluster monitoring service (ELK)                                                                                                    | bidirectional | All nodes | All<br>nodes | Services            |
| 5271                | ТСР                | Cluster monitoring service (ELK)                                                                                                    | bidirectional | All nodes | All<br>nodes | Services            |
| 5601                | ТСР                | Kibana UI (ELK)                                                                                                    | bidirectional | All nodes | All<br>nodes | Services            |
| 6311                | ТСР                | R service                                                                                                    | bidirectional | All nodes | All<br>nodes | Services            |
| 8008                | TCP                | Video recorder                                                                                                    | bidirectional | All nodes | All<br>nodes | Services            |

| Port | Protocol | Service Name                                 | Direction     | Source    | Dest.        | Description |
|------|----------|----------------------------------------------|---------------|-----------|--------------|-------------|
| 9090 | TCP      | Timely                                       | bidirectional | All nodes | All<br>nodes | Services    |
|      | ICMPv4   | Used for health<br>check of cluster<br>nodes | bidirectional | All nodes | All<br>nodes | Services    |

Required ports for inbound and outbound cluster access

ThoughtSpot uses static ports for inbound and outbound access to the cluster.

| Port  | Protocol | Service                                            | Name                         | Direction     |          | Source                 | Dest.        | Description                                                                 |                    |
|-------|----------|----------------------------------------------------|------------------------------|---------------|----------|------------------------|--------------|-----------------------------------------------------------------------------|--------------------|
| 22    | SCP      | SSH                                                |                              | bidirectional |          | ThoughtSpot<br>Support | All<br>nodes | Secure shell ac-<br>cess.                                                   |                    |
| 80    | HTTP     | HTTP                                               |                              | bidire        | ctional  | ThoughtSpot<br>Support | All<br>nodes | Hypertext Transfer<br>Protocol for web-<br>site traffic.                    |                    |
| 443   | HTTPS    | HTTPS                                              |                              | bidire        | ctional  | ThoughtSpot<br>Support | All<br>nodes | Secure HTTP.                                                                |                    |
| 12345 | TCP      | Simba                                              |                              | bidire        | ctional  | ThoughtSpot<br>Support | All<br>nodes | Port used by ODBC<br>and JDBC drivers<br>when connecting to<br>ThoughtSpot. |                    |
| 2049  | TCP      | NFS: In<br>one nee<br>mount N<br>share or<br>node. | case<br>ds to<br>NFS<br>n TS | bidire        | ctional  | ThoughtSpot<br>Support | All<br>nodes | Port used by NFS.                                                           |                    |
| 123   | UDP      | NTP ser                                            | rvice                        | bidire        | ctional  | ThoughtSpot<br>Support | All<br>nodes | Port used by NTP service.                                                   |                    |
| Port  | Protocol | Service<br>Name                                    | Directio                     | on So         | ource    | Destination            |              | Description                                                                 |                    |
| 443   | TCP      | HTTPS                                              | outbour                      | nd Al         | ll nodes | 208.83.110.2           | 0            | For transferring fit                                                        | les to<br>/te.com. |

| Port             | Protocol | Service<br>Name                | Direction | Source                                                               | Destination                                                                                                    | Description                                                                                                    |
|------------------|----------|--------------------------------|-----------|----------------------------------------------------------------------|----------------------------------------------------------------------------------------------------|----------------------------------------------------------------------------------------------------|
| 443              | TCP      | HTTPS                          | outbound  | All nodes                                                            | For transferring product usage data to mixpanel cloud.                                                                                                    | outbound                                                                                                    |
| 443              | TCP      | HTTPS                          | outbound  | All nodes                                                            | je8b47jfif.execute-<br>api.us-east-2.amazon-<br>aws.com<br>s3.us-west-1.amazon-<br>aws.com<br>s3-us-west-1.amazon-<br>aws.com<br>s3.dualstack.us-<br>west-1.amazonaws.com | For transferring monitor-<br>ing data to InfluxCloud.<br>(Given address will re-<br>solve to point to AWS in-<br>stances).                            |
| 25<br>or<br>587  | SMTP     | SMTP<br>or Se-<br>cure<br>SMTP | outbound  | All nodes<br>and<br>SMTP re-<br>lay (pro-<br>vided by<br>customer)   | All nodes                                                                                                    | Allow outbound access<br>for the IP address of<br>whichever email relay<br>server is in use. This is<br>for sending alerts to<br>ThoughtSpot Support. |
| 389<br>or<br>636 | ТСР      | LDAP<br>or<br>LDAPS            | outbound  | All nodes<br>and<br>LDAP<br>server<br>(provided<br>by cus-<br>tomer) | All nodes                                                                                                    | Allow outbound access<br>for the IP address of the<br>LDAP server in use.                                                                             |

#### Required ports for IPMI (Intelligent Platform Management Interface)

ThoughtSpot uses static ports for out-of-band IPMI communications between the cluster and ThoughtSpot support.

| Port | Protocol | Service<br>Name | Direction     | Source                 | Dest.        | Description                                             |
|------|----------|-----------------|---------------|------------------------|--------------|---------------------------------------------------------|
| 80   | HTTP     | HTTP            | bidirectional | ThoughtSpot<br>Support | All<br>nodes | Hypertext Transfer Protocol for website traffic.        |
| 443  | TCP      | S-<br>HTTP      | bidirectional | ThoughtSpot<br>Support | All<br>nodes | IPMI GUI and for<br>HTML5-based IPMI console<br>access. |

| Port | Protocol | Service<br>Name         | Direction     | Source                 | Dest.        | Description                                             |
|------|----------|-------------------------|---------------|------------------------|--------------|---------------------------------------------------------|
| 623  | UDP      | Serial-<br>over-<br>LAN | bidirectional | ThoughtSpot<br>Support | All<br>nodes | IPMI GUI and for<br>HTML5-based IPMI console<br>access. |

## **Related information**

EC2 Best Practices

## **Configure load balancing and proxies**

**Summary:** A load balancer is needed in front of a server group in order to direct traffic to individual servers in a way that maximizes efficiency.

Here are some of the best practices and guidelines for a typical implementation with ThoughtSpot. Your experience may differ depending on your environment and preference.

## Load balance across ThoughtSpot nodes

The following shows a network architectural diagram which includes a load balancer for ThoughtSpot nodes.

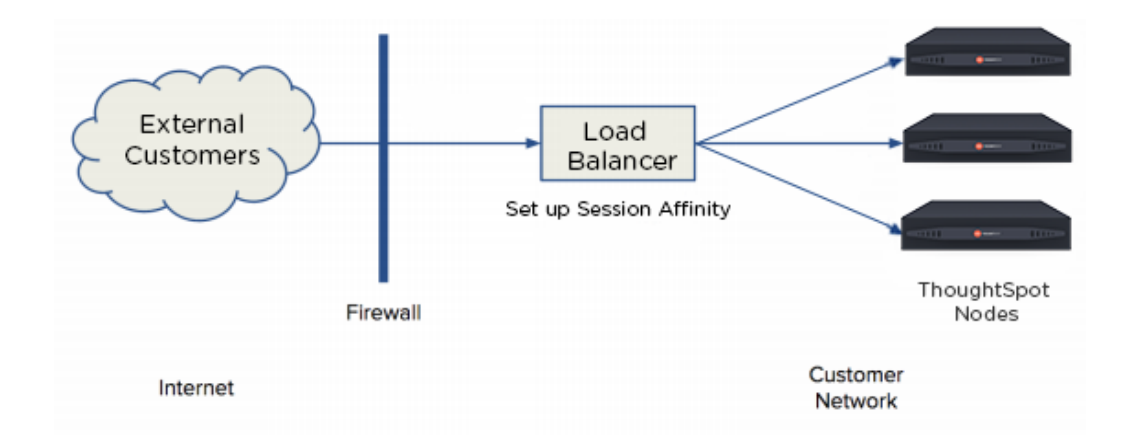

The load balancer is an appliance in your infrastructure that routes traffic automatically to nodes to provide failover. You can also place a load balancer or proxy in front of the ThoughtSpot appliance if you'd like external network users to access the system.

The best way to load balance across all ThoughtSpot nodes in a cluster is to map one domain name (FQDN) to all the IPs in the cluster in a round robin fashion.

For example, if you want to use a DNS server based load balancing, then you can define multiple "A" resource records (RR) for the same name.

Below is an example of how you could set that up

thoughtspot.customer.com IN A 69.9.64.11 thoughtspot.customer.com IN A 69.9.64.12 thoughtspot.customer.com IN A 69.9.64.13 thoughtspot.customer.com IN A 69.9.64.14

The example indicates that IP addresses for the domain thoughtspot.customer.com are 69.9.64.11, 69.9.64.12, 69.9.64.13, and 69.9.64.14.

#### **Session Affinity**

Session Affinity refers to directing requests to the same application server for the time it takes to complete a task.

In order for session affinity to work on ThoughtSpot, HTTPS (an SSL certificate) has to be installed on the load balancer level. If it is installed outside of the load balancer, session affinity may not occur and the ThoughtSpot system will fail.

### Web proxies

You can access ThoughtSpot through any standard web proxy server. Web proxies are fairly universal regardless of the application they are proxying. However, ThoughtSpot doesn't use any new protocols, like SPDY or HTTP/2, which may have a dependency on the proxy. Instead, ThoughtSpot is commonly placed behind a web HTTP/HTTPS proxy.

Additionally, the proxy can round robin across multiple nodes in the ThoughtSpot backend. You can essentially use the web proxy as a load balancer. Therefore, your session will carry over if the proxy round robins between the ThoughtSpot backends as long as the URL doesn't change.

## **Customize ThoughtSpot Help**

**Summary:** You customize ThoughtSpot Help to be specific to your data, examples, and documentation.

You can customize the Help for your ThoughtSpot application to tailor it to your organization. Configuring these Help settings sets system-wide defaults for all your users.

When your ThoughtSpot users click the Help icon, they see a list of links.

| Search      | Answers      | Pinboards     | SpotIQ Data Admin                                       | 6 |
|-------------|--------------|---------------|---------------------------------------------------------|---|
|             |              |               | Help                                                    |   |
|             |              |               | How search works                                        |   |
|             |              |               | o- Keywords                                             |   |
|             |              |               | Release notes                                           |   |
|             |              |               | Documentation                                           |   |
|             |              |               | <u>↓</u> Downloads                                      |   |
| PINBOARD    | ystem Inforr | nation        | Still need help? Contact support. Version:5.0-215 Sales |   |
|             |              | +4            |                                                         |   |
| SU System U | lser         | <b>111</b> 42 | S Administrator                                         | 3 |

As an administrator, you can add your own links to this list. This allows you to include documentation specific to your company, such as information about the data available in ThoughtSpot, where to get support internally, or company-specific training.

| <b>_</b>        |                     | Search Answers Pinboa     | rds SpotiQ Data Ad        | min                          | <b># 6</b> |
|-----------------|---------------------|---------------------------|---------------------------|------------------------------|------------|
| User Management | Data Management Sys | tem Health Help Customiza | tion Action Customization | Style Customization Jobs Man | agement    |
|                 | How search w        | rorks                     |                           |                              |            |
|                 | o- Keywords         |                           |                           |                              |            |
|                 | Release note        | Help menu customization   |                           |                              |            |
|                 | Documentati         |                           |                           |                              |            |
|                 | ↓ Downloads         | Item Label                |                           |                              |            |
|                 | Add custom men      |                           |                           |                              |            |
|                 |                     | ✓ Item Enabled            |                           |                              |            |
|                 |                     |                           | Cancel CONFI              | IRM                          |            |

You can also edit existing links, change icons, or remove items from the help listing altogether.

| =               |                   | Search A     | nswers Pinboards     | SpotIQ Data          | Admin                  | * (             |
|-----------------|-------------------|--------------|----------------------|----------------------|------------------------|-----------------|
| User Management | Data Management   | System Healt | h Help Customization | Action Customization | on Style Customization | Jobs Management |
|                 | How search        | ch works     |                      |                      |                        |                 |
|                 | o- Keywords       |              |                      |                      |                        |                 |
|                 | 🔒 Release n       | otes         |                      |                      |                        |                 |
|                 | Document          | tation       |                      |                      |                        |                 |
|                 | <u>↓</u> Download | s            |                      |                      |                        |                 |
|                 | Add custom n      | nenu item    | Use default menu     |                      |                        |                 |
|                 |                   |              |                      |                      |                        |                 |

## **Customize look and feel**

**Summary:** You can brand the ThoughtSpot application for your company.

You can customize the look and feel of the ThoughtSpot application for your company. Configuring these settings sets system-wide defaults for all your users.

Style customization is enabled by default. You can configure your cluster to disable this functionality. Contact support@thoughtspot.com for information about disabling this feature.

## Where to customize styles

A user with administrative rights can view and access the customization on the Admin page.

| =                                    |                             | Search        | Answers | Pinboards   | SpotIQ     | Data        | Admin               |                 | * | 6 |
|--------------------------------------|-----------------------------|---------------|---------|-------------|------------|-------------|---------------------|-----------------|---|---|
| User Management                      | Data Management             | System Health | Help Cu | stomization | Action Cus | stomization | Style Customization | Jobs Management |   |   |
| Rules                                |                             |               |         |             |            |             |                     |                 |   |   |
| Application Logo (Default) & Favicon |                             |               |         |             |            |             |                     |                 |   |   |
| •                                    |                             |               |         |             |            |             |                     |                 |   |   |
| Recommended size: 140p               | ox x 140px. Refresh to view | changes.      |         |             |            |             |                     |                 |   |   |
|                                      |                             |               |         |             |            |             |                     |                 |   |   |
| Application Logo (W                  | /ide)                       |               |         |             |            |             |                     |                 |   |   |
| <u>.</u>                             |                             |               |         |             |            |             |                     |                 |   |   |
| Recommended size: 440p               | x x 100px                   |               |         |             |            |             |                     |                 |   |   |
|                                      |                             |               |         |             |            |             |                     |                 |   |   |

Use the **Style Customization** page to access the configuration settings.

## General guidelines for customization

Your changes take effect either immediately or with browser refresh. You can revert your changes by using the **Reset** button which displays when your cursor moves to the right of any setting.

| Application Logo (Default) & Favicon                      | Reset |
|-----------------------------------------------------------|-------|
| 24 C                                                      |       |
| Recommended size: 140px x 140px. Refresh to view changes. |       |
|                                                           |       |

The following table lists the style customizations you can configure.

| Setting                                       | Description                                                                                                    |
|-----------------------------------------------|----------------------------------------------------------------------------------------------------|
| Application<br>Logo<br>(Default) &<br>Favicon | Sets a default application and favicon logo. This should be 140 pixels square.                                                                                                    |
| Application<br>Logo (Wide)                    | This logo should be 440 x 100 pixels.                                                                                                    |
| Chart<br>Visualization<br>Fonts               | Set a font for chart labels. You can specify any Web Open Font Format (WOFF) file.                                                                                                    |
| Table<br>Visualization<br>Fonts               | Set a font for table labels. You can specify any Web Open Font Format (WOFF) file.                                                                                                    |
| Embedded<br>Application<br>Background         | Set the background for an embedded ThoughtSpot instance. This is only used if you are embedding ThoughtSpot in another application.                                                                                                    |
| Chart Color<br>Palettes                       | Set the default palette for all charts. To set a value, however over a color value and enter a HEX value or select one from the chart. Individual users can still customize their own chart colors. They can use the **Reset colors** option on a chart to clear their changes. |
| Footer text                                   | Define a footer to appear with the ThoughtSpot application.                                                                                                    |
| Page title                                    | Sets the title for the browser tab.                                                                                                    |

### How to specify fonts

You can set your systems default fonts by specifying either or both of the Chart Visualization Fonts and

 Table Visualization Fonts values. To set this values, your font must be defined in a Web Open Font

 Format ( W0FF ) file.

Changes to chart and table defaults apply only to charts and features created *after* you configure a value. If you change table fonts, older tables retain their previous fonts. Some settings can be overridden on a per-object level. Users cannot configure their own defaults.

To set a new font:

|                 |       | Densile Comili | 4                                                                                     | Res        |
|-----------------|-------|----------------|---------------------------------------------------------------------------------------|------------|
| X AXIS Labels 👻 |       | Regular, Semit | Cancel Save                                                                           | <b>_ +</b> |
| X Axis Labels   |       |                |                                                                                       |            |
| X Axis Title    |       |                |                                                                                       |            |
| Y Axis Labels   | Fonts |                |                                                                                       |            |
| Y Axis Title    |       |                |                                                                                       |            |
| Tooltip         | •     | Regular, 'helv | etica neue', helvetica, Arial, sans-serif The quick brown fox jumps over the lazy dog | - +        |
| Scatter Chart   |       |                |                                                                                       | 3          |
| Pie Chart Dat   |       |                |                                                                                       |            |

- 1. Make sure you have a WOFF file available for your font.
- 2. Select the label you want to change.
- 3. Click the + button.

The system displays the Custom Font dialog.

4. Click the Custom Font field.

The system displays the file finder.

5. Add the WOFF file you want.

The file appears in the font dialog

6. Click **Save** to change the font.

## How to specify the behavior or clickable links in data

There is a system-wide setting which determines what happens when a user clicks on a link within the data. When your data includes URLs, they display as clickable links in ThoughtSpot tables. By default, clicking on a link opens the URL in a separate tab. But there is a system-wide setting that can be changed to open the links within the context in which they appear.

Changing this setting opens the links:

| Link type                                                     | Opens in                                         |
|---------------------------------------------------------------|--------------------------------------------------|
| Link in search result table in ThoughtSpot                    | Same browser tab as ThoughtSpot appli-<br>cation |
| Link in table embedded in an iFrame                           | Same iFrame that contains the table              |
| Link in full ThoughtSpot application embedded in an<br>iFrame | Same iFrame that contains the application        |

## **Slack integration**

Working with ThoughtSpot, you can configure your installation to work with Slack. Users can use the integration, called **Spot**, to make queries or view charts. Any users with administrative rights can apply a spot sticker to specific objects. Then, the object is available through Slack.

The first time a user messages Spot, it returns a login link for ThoughtSpot. After logging in, the user's Slack and ThoughtSpot accounts are connected. Actions a user makes from Slack are tied to the user's permissions and authorization.

### Spot workflow for administration

Here are the high level steps:

- 1. Work with support@thoughtspot.com to install the Spot Slack bot on your cluster.
- 2. Log into ThoughtSpot.
- 3. Label answers, pinboards, and other objects with the spot sticker.
- 4. Start Spot Bot.
- 5. Register Spot bot with your company's Slack instance.
- 6. Register your Spot Slack account to ThoughtSpot.

## **Related Information**

Relevant tscli commands are here, but these will not work until Spot is enabled by ThoughtSpot Support. Support will work with you to install Spot, and then provide the rest of the workflow to you, including tscli command usage.

## Load and manage data

The fastest and easiest way to load a new table is by importing it using the Web browser. This is best for one time data loads of small tables which do not have complex relationships to other tables. This method is limited to tables that are under 50 MB (megabytes) in size.

Using ThoughtSpot Loader, you can script recurring loads and work with multi-table schemas.

If your data already exists in another database with the schema you want to use in ThoughtSpot, you can pull the schema and data in using the ODBC or JDBC driver.

These are the methods you can use to load data, along with the benefits of each method:

| Method                                                         | Description                                                                                                    | Benefits                                                                                                    |
|----------------------------------------------------------------|----------------------------------------------------------------------------------------------------|----------------------------------------------------------------------------------------------------|
| Connect to<br>external<br>databases                            | Use the ThoughtSpot Em-<br>brace to read directly from<br>the external databases.                                                  | Easy way to set up and enable the connection be-<br>tween ThoughtSpot and external databases. Users<br>can send live query to the external databases, without<br>having to replicate data again in ThoughtSpot for<br>analysis.              |
| Load data<br>from the<br>ThoughtSpot<br>UI                     | Use the ThoughtSpot Web<br>interface to upload an Ex-<br>cel or CSV (comma sepa-<br>rated values) file from your<br>local machine. | Easy way to do a one-time data load of a small file<br>(under 50MB).End users can upload their own data<br>and explore it quickly.                                                                                                    |
| Import with<br>the<br>ThoughtSpot<br>Loader<br>(tsload)        | Use TQL and tsload to load<br>data directly into the back<br>end database that<br>ThoughtSpot uses.                                | Best way to load large amounts of data or a schema<br>with multiple tables.Can be scripted and used for re-<br>curring data loads, such as monthly sales results or<br>daily logs. Can be integrated with an ETL solution for<br>automation. |
| Use the<br>ODBC/JDBC<br>driver to<br>connect to<br>ThoughtSpot | Use the ODBC or JDBC<br>client with your ETL tool.<br>For information, see the<br>ThoughtSpot Data Integra-<br>tion Guide.         | Make use of an established ETL process and<br>tool(s).Connect to ThoughtSpot using third party tools<br>like SSIS. You don't need to define a schema to ac-<br>cept the data load.                                                           |

If you're uploading data through the Web interface, you can use a native Excel file. If you want to use a CSV (comma separated values) or delimited file, or you are loading using ThoughtSpot Loader, you must create CSV files with the data to be loaded first.

O Note: End users will almost always work with worksheets and data they upload.

## **Related Information**

- Load CSV files with the UI
- Append data through the UI
- Schema planning concepts
- Overview of schema building
- Import CSV files with tsload
- How to view a data schema

## **Configure casing**

# **Summary:** You can set the type of case sensitivity you would like to see reflected in the ThoughtSpot display.

Before you load your data, you should consider the type of casing you would like your data to reflect. The case sensitivity for source data strings is preserved in the display. So, the visual display of results is identical to the input case that is loaded.

• Note: The casing will remain lowercase in other parts of the application, such as when you ask a question or filter.

It is important to note that string casings aren't applied globally, but by column. So datasets will have different string casings as long as they're in different columns. Tables that are already compacted will keep their lowercase format. In these cases, to get the specific string case that you want, you would have to truncate related tables and reload them.

To take advantage of case configuration, you need to have ThoughtSpot Support enable it on your cluster for you. In addition, title casing should be disabled for string casing to properly work.

## Load CSV files with the UI

## **Summary:** The simplest way to load data is to upload a CSV or Excel file from the ThoughtSpot Web interface.

Loading data through the Web browser is recommended for smaller tables (under 50MB) with simple relationships between them. This method is recommended for small, one time data loads. Using this method, the data schema is created for you automatically.

Any user who belongs to a group that has the privilege **Has administration privileges** or **Can upload user data** can upload their own data from the browser.

Your data should be in a CSV (comma separated values) before you load it. A CSV file is a text file made up of data fields separated by a delimiter and optionally enclosed with an enclosing character. If your data contains multiple tables, you can have a separate CSV for each table.

## Formatting the CSV

Your ETL (extract, transform, load) process will typically generate CSV files. You can also create a CSV file from a Microsoft Excel spreadsheet by opening the spreadsheet in Excel, choosing **Save As** and selecting CSV.

A CSV file contains a delimiter that marks the separation between fields in the data. The delimiter is usually comma, but it can be any character. The file also contains fields optionally enclosed with double quotes. Use these guidelines when creating the CSV file:

- If the CSV contains column headers, they must match the column names in the database exactly.
- Often a | (pipe) or tab is used as the delimiter, because it may be less likely to occur within the data values.
- When a field contains a double quote, it must be escaped with the character specified in the escape character argument in tsload.
- · When a field contains the delimiter, the field must be enclosed in double quotes.

ThoughtSpot supports a wide range of date and timestamp formats in the CSV file. Blank values in user uploaded CSV files are interpreted as NULL values. These include the values (case insensitive):

- NULL
- \N
- NA
- N/A
- [space]

If you are appending data to an existing schema or table, columns in the CSV file must be in the same order as defined in the target table.

If you are loading a fact table that joins to dimension tables, you must load the fact table first, and then the dimension tables. The joining key must be a single column of unique values in the dimension table. NULL values in the fact table cannot be joined.

### Create a CSV file

The first step in loading data is to obtain or create one or more CSV files that contain the data to be loaded into ThoughtSpot. CSV is a common format for transferring data between databases. ThoughtSpot requires this format.

Most applications such as Microsoft Excel or Google Sheets can output CSV formatted files. If your source is an Excel spreadsheet or Google Sheet:

- Save, export, or download the file in CSV format. The exact procedure you use will depend on the source application.
- 2. Review the file's format before uploading it to ThoughtSpot.

Your source data may be in another database. If this is the case, your company's ETL (extract, transform, load) process will typically generate CSV files. If your source is another database:

- 3. Connect to the source database.
- 4. Extract each table you wish to import into ThoughtSpot as a CSV file.

The column delimiter should be a , (comma), | (pipe), or tab.

For general information about CSV files and the rules for creating them, see the Commaseparated\_values on Wikipedia.

## Load the CSV File

Any user who belongs to a group that has the privilege **Has administration privileges** or **Can upload user data** can upload their own data from the browser. To load the CSV or Excel file into ThoughtSpot:

- 1. Log into ThoughtSpot from a browser.
- 2. Click Data, on the top navigation bar.
- 3. Click the ellipses icon •••• , in the upper right corner, and select Upload Data.

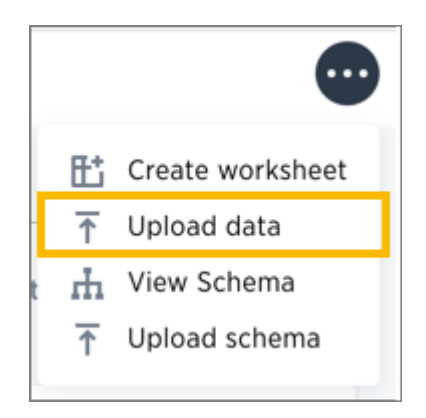

- 4. Upload the CSV or Excel file by doing one of these options:
  - a. Click Browse your files and select the file.
  - b. Drag and drop the file into the drop area.
- 5. Answer the question Are the column names already defined in the file header?
- 6. Answer the question Are the fields separated by? Click Next.
- Click the column header names to change them to more useful names, if you'd like. Click Next.
- Review the automatically generated data types for each column, and make any changes you want.

There are four data types: Text, Integer, Decimal, and Date.

#### 9. Click Import.

When an upload is complete, the system reports the results and offers you some further actions.

| Search + Answers Pinboards SpotiQ Deta Admin                                                                                                    | ä 😰    |
|----------------------------------------------------------------------------------------------------|--------|
| Upload your data                                                                                                    |        |
| 1 Upload your file         2 Set column names         3 Set column types                                                                              |        |
|                                                                                                    |        |
| Browse your files<br>Maximum upload file size: 50MB                                                                                                   |        |
|                                                                                                    |        |
|                                                                                                    |        |
| Are the column names already defined in the file header? • Yes · No<br>Are the fields separated by? • Comma(,) · Semicolon(;) · Pipe(i) · Space · Tab | > Next |

- Click Link to Existing Data if you want to link the data you uploaded to the data in another table or worksheet.
- Click **Search** if you want to begin a new search.
- Click **Auto analyze** if you want to use the SpotIQ feature to find insights in your new data.

### Append to an existing table

You can append data to your existing system tables through the ThoughtSpot application, even if the tables were initially loaded using tsload. The CSV file must have the same structure as the table it is being loaded into, including number and type of columns, in the same order as the target table.

To append data into ThoughtSpot:

- 1. Log in to ThoughtSpot from a browser.
- 2. Click **Data** on the top navigation bar.

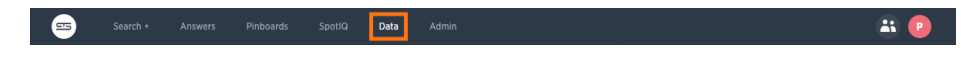

- 3. Click the name of the table you would like to append data to.
- 4. Click the Load Data button.

| Stearch + Answers Pinboards Spotto Data Admin Control Control |               |            |                   |             |             |        |               |            |
|----------------------------------------------------------------------------------------------------|---------------|------------|-------------------|-------------|-------------|--------|---------------|------------|
| olumns Schema                                                                                                    | Data Profile  | Dependents | Row Security Spot | IQ Insights |             |        |               |            |
| COLUMN NAME                                                                                                    | DESCRIPTION   | DATA TYPE  | COLUMN TYPE       | ADDITIVE    | AGGREGATION | HIDDEN | SYNONYMS      | INDEX TYPE |
| Product_Key                                                                                                    | Click to edit | INT32      | ATTRIBUTE         | NO          | NONE        | NO     | Click to edit | DONT_INDEX |
| Product_Name                                                                                                    | Click to edit | VARCHAR    | ATTRIBUTE         | NO          | NONE        | NO     | Click to edit | DEFAULT    |
| SKU_Number                                                                                                    | Click to edit | VARCHAR    | ATTRIBUTE         | NO          | NONE        | NO     | Click to edit | DEFAULT    |
| Department_Desc                                                                                                    | Click to edit | VARCHAR    | ATTRIBUTE         | NO          | NONE        | NO     | Click to edit | DEFAULT    |
| Category                                                                                                    | Click to edit | VARCHAR    | ATTRIBUTE         | NO          | NONE        | NO     | Click to edit | DEFAULT    |
| howing rows 1-5 of 5                                                                                                    | )             |            |                   |             |             |        |               |            |

- 5. Upload the CSV or Excel file by doing one of these options:
  - · Click Browse your files and select the file.
  - Drag and drop the file into the drop area.
- 6. Answer the question Are the column names already defined in the file header?.
- For the question Do you want to append to the existing data or overwrite it?, select Append.
- 8. Answer the question Are the fields separated by?, and click Next.
- 9. Click Upload.
- 10. Click **Link to existing data** if you want to link the data you uploaded to the data in another table or worksheet. Or click **Ask a question** if you want to begin a new search.

## How to view a data schema

Summary: Use the schema viewer to see tables and worksheets and their relationships.

ThoughtSpot has a ##Schema Viewer\*\* though which you can examine the database schema. It is interactive and configurable, so you can see the level of detail that is relevant to your work.

You must have Admin privileges to use the Schema Viewer.

## Accessing the Schema Viewer for all objects

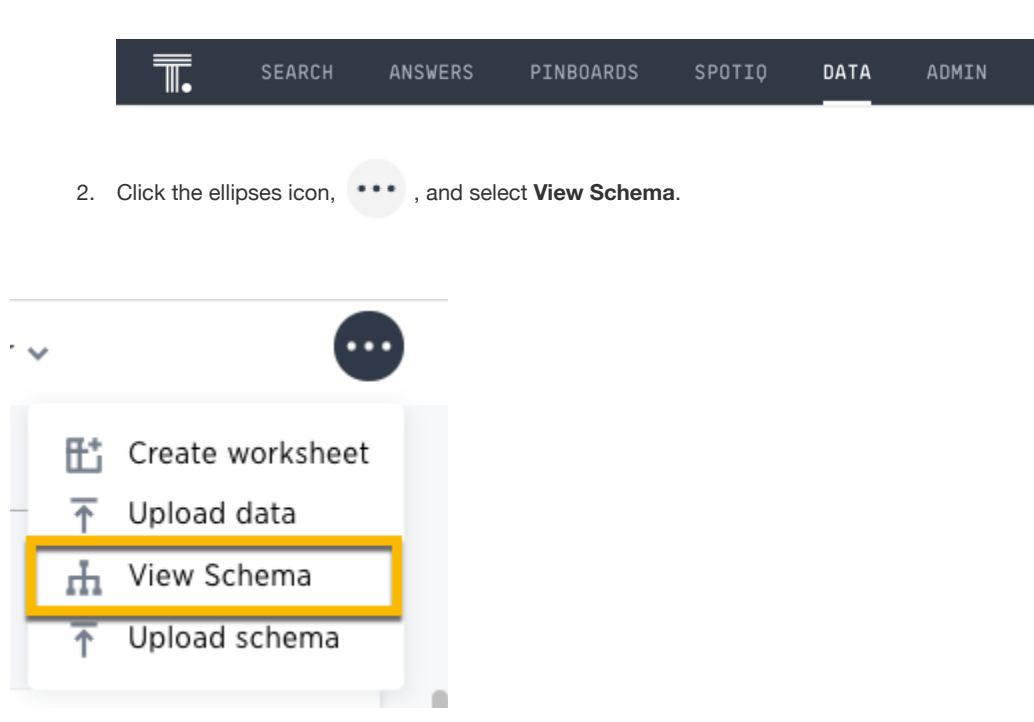

1. Click the Data tab in the top menu.

1. When the schema appears, you can see that you can control the visible part of the schema.

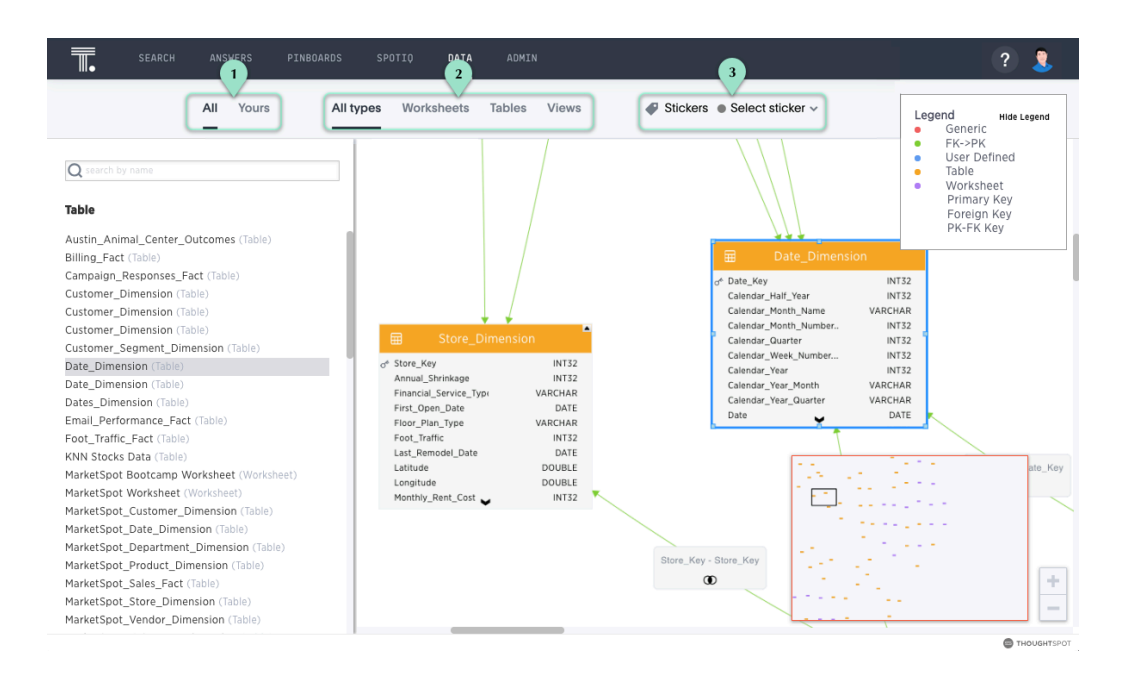

| Legend | Action                                                        |
|--------|---------------------------------------------------------------|
| 1.     | See either All (Default), or Yours.                           |
| 2.     | See either All types (Default), Worksheets, Tables, or Views. |
| 3.     | Select artifacts tagged with stickers.                        |

- The list of tables, worksheets, and imported data on the left changes as you select the various filters. The schema view focus changes in tandem.
- 2. To center the view panel on a specific table, worksheet, or view, click that object.

You can also drag the objects around in the viewer to position them better.

# Accessing Schema Viewer for a single worksheet, table, or view

You can now see the schema for each object for tables, worksheets, or views.

1. Click the **Data** tab in the top menu.

|  | <b>.</b> | SEARCH | ANSWERS | PINBOARDS | SPOTIQ | DATA | ADMIN |
|--|----------|--------|---------|-----------|--------|------|-------|
|--|----------|--------|---------|-----------|--------|------|-------|

2. Select from the list of the possible objects:

| 1     Tables     2 Tables     2 Tables     Connections     3       All Yours     All types     Worksheets     Tables     Views     Image: Select sticker > | SEARCH | ANSWERS PINBO | ARDS SPOTIO <b>data</b> admin  |                                 | ? 🤱      |
|----------------------------------------------------------------------------------------------------|--------|---------------|--------------------------------|---------------------------------|----------|
| All Yours All types Worksheets Tables Views Select sticker -                                                                                               |        | 1             | Tables 2 ata Sources           | Connections 3                   |          |
|                                                                                                    |        | All Yours     | All types Worksheets Tables Vi | 'iews Stickers Select sticker ~ |          |
| Q Search                                                                                                    |        |               |                                | Q Search                        |          |
| Name Source Stickers Materialize Status Modified 🕹 Author                                                                                                  | Name   |               | Source Stickers                | Materialize Status Modified     | ↓ Author |

| Legend | Action                                                        |
|--------|---------------------------------------------------------------|
| 1.     | See either All (Default), or Yours.                           |
| 2.     | See either All types (Default), Worksheets, Tables, or Views. |
| 3.     | Select artifacts tagged with stickers.                        |
|        |                                                               |

- 3. From the list of objects, select one. Here, we selected the worksheet West Regional Sales.
- 4. At the top of the worksheet, click the **Schema** tab.

| SEARCH                                                                                        | ANSWERS PINBOARD | S SPOTIO DA'    | TA ADMIN        |          |             | ? 🤱    |  |
|-----------------------------------------------------------------------------------------------|------------------|-----------------|-----------------|----------|-------------|--------|--|
| VORKSHEET Edit Worksheet •••• West Region Sales Worksheet with a filter on west region states |                  |                 |                 |          |             |        |  |
| Columns Schema                                                                                | Data Depender    | ts Row Security | SpotIQ Insights | SearchIQ |             |        |  |
| COLUMN NAME                                                                                   | DESCRIPTION      | DATA TYPE       | COLUMN TYPE     | ADDITIVE | AGGREGATION | HIDDEN |  |
| Sales                                                                                         | Click to edit    | DOUBLE          | MEASURE         | YES      | SUM         | NO     |  |
| Gross Margin                                                                                  | Click to edit    | DOUBLE          | MEASURE         | YES O    | SUM         | NO     |  |
| Quantity                                                                                      | Click to edit    | INT32           | MEASURE         | YES      | SUM         | NO     |  |
| POS Transaction Nu                                                                            | Click to edit    | INT32           | ATTRIBUTE       | YES      | SUM         | NO     |  |
| Date                                                                                          | Click to edit    | DATE            | ATTRIBUTE       | NO       | NONE        | NO     |  |
| Latitude                                                                                      | Click to edit    | DOUBLE          | ATTRIBUTE       | NO       | NONE        | NO     |  |
| Longitude                                                                                     | Click to edit    | DOUBLE          | ATTRIBUTE       | NO       | NONE        | NO     |  |
| Store City                                                                                    | Click to edit    | VARCHAR         | ATTRIBUTE       | NO       | NONE        | NO     |  |

 $\ensuremath{\mathsf{5.}}$  The join information and the schema for the worksheet appear.

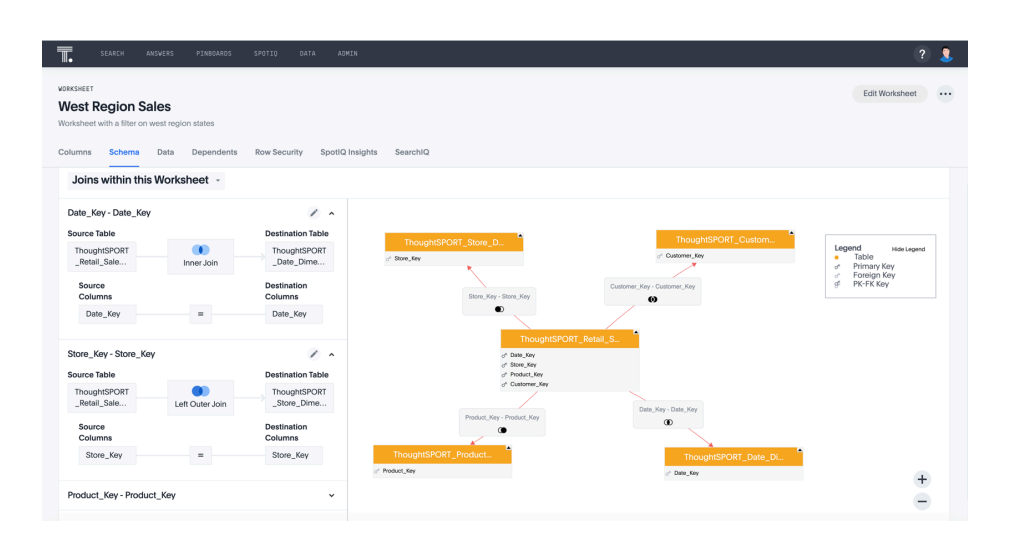

## Why use the Schema Viewer

You can use the Schema Viewer to discover the following information:

- · What is the relationship between two tables?
- · What tables make up this worksheet, and how are they joined?

The schema viewer shows joins between tables, join directionality, and join type.

### How the Schema Viewer shows joins

You can use the Schema Viewer to review your schema and ensure that it was modeled using best practices. For example, joins appear in different colors to distinguish their type:

- · Red is used for generic relationships
- · Green is used for primary key/foreign key joins

When viewing a worksheet, you can also see what joins connect the tables: the inner, left outer, right outer, or full outer joins

A good rule to follow is "Keep it Green". This means that you can get better results from PK/FK joins rather than from using generic relationships. You should only use generic relationships when the tables being joined have a many-to-many rather than a PK/FK structure. If you find tables that have been joined

using a generic relationship, but could have used a PK/FK join, you should drop the relationship and create a PK/FK join instead. To do this, you need to use the ALTER TABLE...DROP RELATIONSHIP statement in TQL. Then use ALTER TABLE...ADD FOREIGN KEY to create the PK/FK join.

#### Worksheet view

Worksheets are often based on more than one table. The worksheet schema will show schemas for the tables behind the worksheet, as well as the joins between tables *that were created as a part of the worksheet*.

Click a worksheet, to see it in the Schema Viewer. If the schema view is not showing the schema behind the worksheet, double click the tab on the top right of the worksheet object.

| Search + Answers Pinboards SpotIQ                                                                                                    | Data Admin                                                                                                    | ¥ 🖗                                                                                                    |
|----------------------------------------------------------------------------------------------------|----------------------------------------------------------------------------------------------------|----------------------------------------------------------------------------------------------------|
| All Yours Centre by name Table MarkStoot Boccamp Worksheet (Worksheet) MarkStoot Worksheet) MarkStoot Worksheet) MarkStoot Worksheet) MarkStoot MarkStoet MarkStoot MarkStoet MarkStoot MarkStoet MarkStoot MarkStoet MarkStoot MarkStoet MarkStoot MarkStoet MarkStoot MarkStoet MarkStoot MarkStoet MarkStoot MarkStoet MarkStoot MarkStoet MarkStoet Ma | Alt types Worksheet Tables Views<br>Worksheet Units<br>Annual Income INT32<br>Customer Age Group VARCHAR<br>Customer Age Group VARCHAR<br>Customer City VARCHAR<br>Customer County VARCHAR<br>Customer Gelder VARCHAR<br>Customer Name VARCHAR<br>Customer Rate VARCHAR<br>Customer State VARCHAR<br>Customer Zip Code | Stickers      Select sticker       Custo     Custo     Custo     Custo     Custo     Custo     Custo     Custo     Vir Able     Custo     Vir Able     Vir Able     Vir A |

The worksheet view shows the following information:

- · All tables in the worksheet, and the relationships between these tables.
- · Source columns for all columns of a worksheet.
- · Keys and definitions for each relationship, as well as join paths and types.
- · Columns that are derived from formulas.
- Correct join paths for newly created chasm trap worksheets. Chasm trap worksheets created prior to ThoughtSpot version 4.4 do not show the correct join paths.

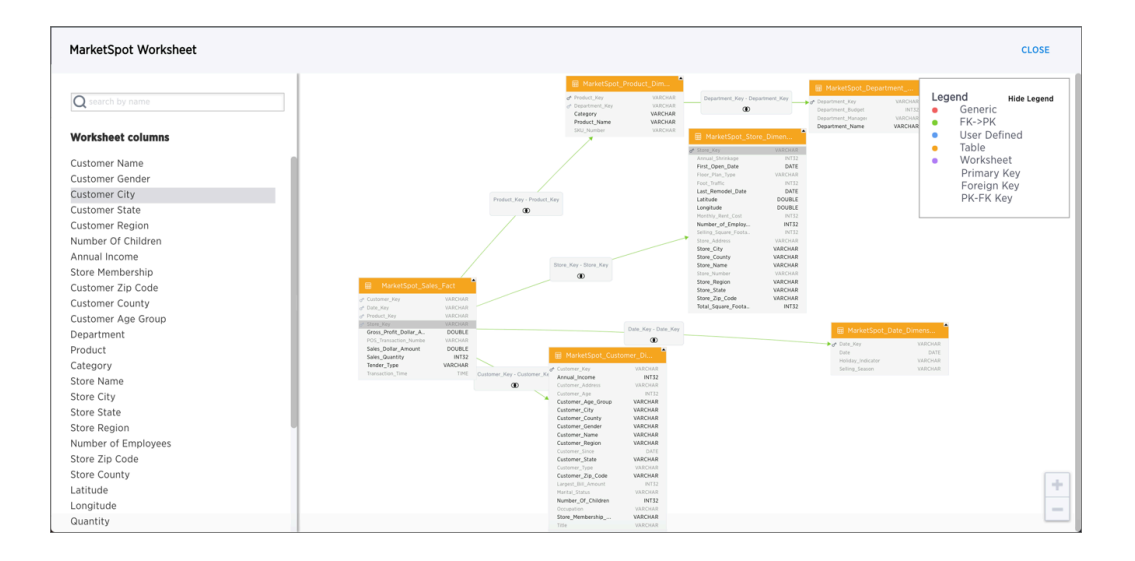

## **Related Information**

- Worksheet joins
- Modify joins within a worksheet
- Change the schema using TQL
- Constraints

## Schema planning concepts

## **Summary:** Considerations in creating a schema for the ThoughtSpot Loader.

Before you can load data with ThoughtSpot Loader, you must create a schema to receive it, using the SQL command line interface (TQL).

The TQL syntax is similar to the SQL used in other relational databases, but with some important differences. Use DDL (data definition language) to create the schema into which you can load the data. We recommend combining all DDL statements into a single script for creating the schema.

Before writing your TQL script, you need to understand some basic ThoughtSpot concepts.

## About databases and schemas

ThoughtSpot organizes objects in a hierarchical namespace. Databases contain schemas, which contain tables.

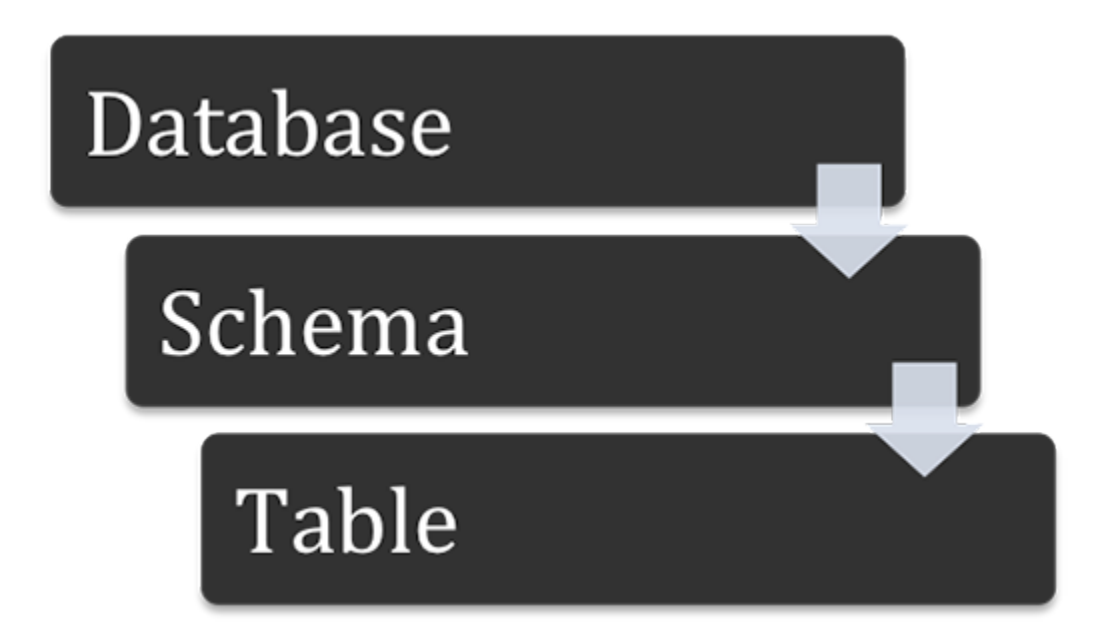

ThoughtSpot can contain one or more databases, and each database can have multiple schemas. If you do not specify a schema, the default schema ( falcon\_default\_schema ) is used automatically. This makes it easier to add tables to the database without the need to explicitly create a schema.

If you do create an additional schema, you must refer to its objects using the syntax <schemaname>.<objectname> . If you do not qualify the schema when referencing its objects, the default schema (falcon\_default\_schema ) will always be assumed.

By default, ThoughtSpot creates an internal database to host tables corresponding to data that is imported by users from a Web browser.

## Review the structure of your data

The schema you create to hold the data needs to be a good fit for your data. First, familiarize yourself with the tables you want to load, and understand their structure. Make note of this information for each table:

- · The column names and data types
- Type of table (fact or dimension)
- Primary key column(s)
- The size of the table on disk
- · Any other tables it can be joined with (foreign keys)

Here's what you must take into account in your TQL for creating each table, based on these properties:

| Table<br>type | Table<br>size | To be<br>joined<br>with          | Schema recommendations                                                                                                    |
|---------------|---------------|----------------------------------|----------------------------------------------------------------------------------------------------|
| Fact          | Any           | Small di-<br>mension<br>table(s) | Sharded. Foreign key references the primary key in the dimen-<br>sion table.                                                                       |
| Fact          | Any           | Large di-<br>mension<br>table(s) | Sharded on the same distribution key as the dimension table it will be joined with. Foreign key references the primary key in the dimension table. |
| Fact          | Any           | Another<br>fact table            | Sharded on the same distribution key as the fact table it will join with. Many-to-many relationship defines how the tables will be joined.         |
| Dimension     | under<br>50MB | Fact<br>table(s)                 | Replicated (not sharded). Has a primary key.                                                                                                    |

| Table<br>type | Table<br>size | To be<br>joined<br>with | Schema recommendations                                                                                                    |
|---------------|---------------|-------------------------|----------------------------------------------------------------------------------------------------|
| Dimension     | over<br>50MB  | Fact<br>table(s)        | Distributed dimension table, sharded on the same distribution<br>key as the fact table it will be joined with. Primary key must be<br>the same as the distribution key. |

#### Where to go next

#### Data types

ThoughtSpot supports the common data types. Compare these with the data types you want to load, and do any necessary conversion ahead of loading the data.

Constraints

Constraints include primary keys, foreign keys, and relationships. Relationships allow you to create a generic relationship for use when you want to join tables that don't have a primary key/foreign key relationship.

Sharding

For the best performance, you should split (or shard) very large tables across nodes. If you have a large dimension table, you might choose to co-shard it with the fact table it will be joined with.

Chasm traps

In a complex schema, you may have a fact table with no relationship to another fact table, except that each contains a foreign key to a shared dimension table. This is known as a chasm trap, and ThoughtSpot can handle it!

## Data types

#### **Summary:** ThoughtSpot supports the common data types.

Before you import data, compare the data types you want to load with these supported data types. Then, convert your data before loading it. Typically, you would export the data, transform it to meet these type rules, and then load the data. This is known as an extract-transform-load process.

## Supported data types

The tables you create to receive the data must have the same number of columns and data types as the data you will be loading. Choose a data type for each column from the list of supported data types:

| Data           | Supported data types               | Details                                                                                                    |
|----------------|------------------------------------|----------------------------------------------------------------------------------------------------|
| Character      | VARCHAR(*n*)                       | Specify the maximum number of characters, as<br>in VARCHAR(255) . The size limit is 1GB for<br>VARCHAR values.                                                                      |
| Floating point | DOUBLE or FLOAT                    | DOUBLE is recommended. DOUBLE has a range of 1.7E +/- 308 (15 digits).                                                                                                    |
| Boolean        | B00L                               | Can be true or false.                                                                                                    |
| Integer        | INT or BIGINT                      | INT holds 32 bits. BIGINT holds 64 bits. INT<br>has a range of -2,147,483,648 to<br>2,147,483,647 . BIGINT range is<br>-9,223,372,036,854,775,808 to<br>9,223,372,036,854,775,807 . |
| Date or time   | DATE, DATETIME,<br>TIMESTAMP, TIME | DATETIME, TIMESTAMP, and TIME are stored<br>at the granularity of seconds. TIMESTAMP is<br>identical to DATETIME, but is included for syn-<br>tax compatibility.                    |

• Warning: There is a 1GB limitation on the number of characters for VARCHAR. If you have any VARCHAR data that exceeds this limit, the entire load will fail.

## Geographical data types

For geographical data types, use VARCHAR. For latitude and longitude, you can use either VARCHAR or DOUBLE. After loading the data, designate it as a geographical data type when you Edit the system-wide data model. Wherever abbreviations or codes are used, they are the same as what the USPS (United States Postal Service) recognizes.

These data types can be designated as geographical data, which enables them to be visualized using the Geo chart types:

- · Countries, for example:
  - United States
    - long name : United States
    - name\_sort : United States of America
    - abbreviation : U.S.A.
    - adm0\_a3 : USA
    - adm0\_a3\_is:USA
    - adm0\_a3\_us : USA
    - · admin : United States of America
    - brk\_a3 : USA
    - brk\_name : United States
    - formal\_en : United States of America
    - iso\_a2:US
    - iso\_a3:USA
    - iso\_n3:840
- COUNTY for counties in the United States, for example:
  - santa clara county
  - pike county, ohio
  - pike county, OH
- STATE\_PROVINCE for states in the United States, for example:
  - name : California
  - US Postal Service abbreviation : CA

- LATITUDE which must be used with LONGITUDE , for example:
  - 37.421023
  - 1.282911
- LONGITUDE which must be used with LATITUDE
  - · 122.142103
  - 103.848865
- ZIP\_CODE for zip codes in the United States
  - po\_name : MT MEADOWS AREA
  - ZIP: "00012"
  - zip2:12
- Other Sub-nation Regions which are administrative regions found in countries other than the
   United States, for example:
  - bremen
  - normandy
  - · west midlands

**A** Important: You cannot upload your own custom boundaries.

## Constraints

## **Summary:** Constraints allow you to build relationships and join tables.

Constraints include primary keys, foreign keys, and relationships. Relationships allow you to create a generic relationship for use when you want to join tables that don't have a primary key/foreign key relationship.

## Primary keys

When a primary key is selected for a table, it impacts data loading behavior. When a new row is added:

- If another row already exists with same primary key, it is updated with the values in the new row.
- If a row with the same primary key does not exist already, the new row is inserted into the table.

This behavior is referred to as "upsert" because it does an INSERT or an UPDATE, depending on whether a row with the same primary key already exists.

Note that ThoughtSpot does not check for primary key violations across different shards of the table. Therefore, you need to shard the table on the primary key columns if you require this "upsert" behavior.

## Foreign key relationships

Foreign key relationships tell ThoughtSpot how two tables can be joined. These relationships are only used for joining the tables, and not for referential integrity constraint checking.

The directionality of primary key - foreign key relationships is important. The foreign key relationship is defined on the fact table and references the primary key(s) in the dimension table. So you can think of the fact table as the source and the dimension table as the target. In the schema viewer, notice that the arrow that represents a PK/FK join points to the dimension table.

If you use primary and foreign keys, when users search the data from the search bar, tables are automatically joined. For example, assume there are two tables:

- revenue, which is a fact table
- region, which is a dimension table

There is a foreign key on the fact table on regionid which points to the id in the region dimension table. When a user types in "revenue by region", the two tables will be joined automatically.

Foreign keys have to match the primary key of the target table they refer to. So if there are multiple columns that make up the primary key in the target table, the foreign key must include all of them, and in the same order.

## Generic relationships (many-to-many)

You may have a schema where there is a fact table that you want to join with another fact table. If there isn't a primary key/foreign key relationship between the tables, you can use many-to-many to enable this. You can do this by using the RELATIONSHIP syntax to add a link between them, that works similarly to the WHERE clause in a SQL join clause.

**()** Note: Using generic relationships is not a best practice. In cases where you have two fact tables you want to join, it is better to find a way to create a bridge table between them, so you have a chasm trap. Look at your two fact tables to see if they share some common data that you could use to create a dimension table between them. For example a date or product dimension could be use to join an inventory fact table with a sales fact table. This is best done in your ETL process, before bringing the data into ThoughtSpot.

• Note: A many-to-many implementation does not protect from over counting in some searches. If you plan to use it, make sure your searches don't include aggregation or count searches that will count one value multiple times, because it satisfies the join condition for multiple rows.

This is a special kind of relationship, that applies to specific data models and use cases. For example, suppose you have a table that shows wholesale purchases of fruits, and another table that shows retail fruit sales made, but no inventory information. In this case, it would be of some use to see the wholesale purchases that led to sales, but you don't have the data to track a single apple from wholesale purchase through to sale to a customer.
In a many-to-many relationship, the value(s) in a table can be used to join to a second table, using an equality condition (required) and one or more range conditions (optional). These conditions act like the WHERE clause in a SQL JOIN clause. They are applied using AND logic, such that all conditions must be met for a row to be included.

To use a many-to-many relationship, you need to follow a few rules:

- · There must be one equality condition defined between the two tables.
- · Each table must be sharded on the same key that will be used for the equality condition.
- · There can optionally be one or more range conditions defined.

This example shows the TQL statements that create the two fact tables and the relationship between them.

TQL> CREATE TABLE "wholesale\_buys" ( "order\_number" VARCHAR(255), "date\_ordered" DATE, "expiration\_date" DATE, "supplier" VARCHAR(255), "fruit" VARCHAR(255), "quantity" VARCHAR(255), "unit\_price" DOUBLE ) PARTITION BY HASH (96) KEY ("fruit"); TQL> CREATE TABLE "retail\_sales" ( "date\_sold" DATE, "location" VARCHAR(255), "vendor" VARCHAR(255), "fruit" VARCHAR(255), "quantity" VARCHAR(255), "sell\_price" DOUBLE ) PARTITION BY HASH (96) KEY ("fruit"); TQL> ALTER TABLE "wholesale\_buys" ADD RELATIONSHIP WITH "retai l\_sales" AS "wholesale\_buys"."fruit" = "retail\_sales"."fruit" a nd ("wholesale\_buys"."date\_ordered" < "retail\_sales"."date\_sol</pre> d" and "retail\_sales"."date\_sold" < "wholesale\_buys"."expiratio n\_date");

# Sharding

**Summary:** Sharding partitions very large tables into smaller, faster, more easily managed parts called data shards.

ThoughtSpot tables can be replicated or sharded. Replicated tables exist in their entirety, the complete data set, on each node. Sharded tables consist of a single data set divided into multiple tables or shards. The shards have identical schemas but different sets of data.

### When to use sharding

By default, ThoughtSpot tables are replicated, you must explicitly shard tables. Sharding your tables impacts the total amount of memory used by the table as well as its performance.

For example, you might shard a large table of sales data. So, you could divide a single sales table into shards each of which contains only the data falling within a single year. These shards are then distributed across several nodes. Requests for sales data are dispersed both by the year and the location of the shard in the node cluster. No single table or node is overloaded, and so the performance of a query and the system load are both improved.

To optimize ThoughtSpot performance, you should *shard* very large fact tables whenever possible. If you have a large dimension table, you might choose to shard it along with the fact table it is joined with. Sharding both the fact and dimension table is known as *co-sharding*.

Table sizes and sharding recommendations

| Number of rows per shard | 5-10 million              |
|--------------------------|---------------------------|
| Maximum                  | 10 million rows per shard |
| Maximum number of shards | ~ 80% of CPU cores        |

#### Example

| Number of rows in table | 1.1 billion                |
|-------------------------|----------------------------|
| CPUS in cluster         | 256                        |
| HASH (128)              | ~50% of total CPUs         |
|                         | 8.6 million rows per shard |

How to shard

Sharding is a type partitioning and is sometimes called *Horizontal partitioning*. The term sharding is particular to situations where data is distributed not only among tables but across nodes in a system. To create a sharded table add the add PARTITION BY HASH () clause to your CREATE TABLE statement.

```
TQL> CREATE TABLE ...
...PARTITION BY HASH (96) KEY ("customer_id");
```

The HASH parameter determines the number of shards and the KEY parameter the sharding key. The recommended number of shards depends upon the number of nodes in your cluster:

| Number of Nodes | Number of Shards |
|-----------------|------------------|
| 1               | 32               |
| 2               | 64               |
| 3               | 96               |
| 4-12            | 128              |
| 13-24           | 256              |
| 25-36           | 384              |

| Number of Nodes | Number of Shards |
|-----------------|------------------|
| 37-48           | 512              |
| 49-60           | 640              |
| 61-72           | 768              |

If you omit the PARTITION BY HASH statement or if the HASH parameter is 1 (one), the table is unsharded. This also means the table physically exists in its entirety on each node.

If you want to use the primary key for sharding, specify that the table is to be partitioned by HASH on the primary key, as in this example:

```
TQL> CREATE TABLE "supplier" (
   "s_suppkey" BIGINT,
   "s_name" VARCHAR(255),
   "s_address" VARCHAR(255),
   "s_city" VARCHAR(255),
   "s_phone" VARCHAR(255),
   CONSTRAINT PRIMARY KEY ("s_suppkey")
   ) PARTITION BY HASH (96) KEY ("s_suppkey");
```

The system does not use primary keys as sharding keys by default. If you specify the PARTITION BY HASH statement with a HASH greater than 1 (one) *but omit the KEY parameter* ThoughtSpot shards the table randomly. This is not recommended; avoid this by always ensuring you specify the KEY parameter with a HASH greater than 1 (one).

#### How to choose a shard key

When you shard a large table, you select a *shard key* from the table. This key exists in every shard. You can use any data type that is valid for use as the primary key as the shard key. Choosing a shard key plays an important role in the number of shards and the size of any single shard.

A shard key should contain a value that has a good distribution (roughly the number of rows with each value in that column). This value is typically part of the primary key, but it can include other columns. For example:

```
CREATE TABLE "sales_fact"
  ("saleid" int,
  "locationid" int,
  "vendorid" int,
  "quantity" int,
  "sale_amount" double,
  "fruitid" int,
  CONSTRAINT
PRIMARY KEY("saleid,vendorid"))
PARTITION BY HASH(96)
KEY ("saleid");
```

Notice the shard key contains the saleid value that is also part of the primary key. When creating a shard key use these guidelines.

• Include one or more values of the table's primary key in the shard key.

This prevents scenarios where the data with the same primary key ends up in different shards and nodes because the shard key changed.

 If you expect to join two tables that are both sharded, make sure both tables use the same shard key.

This guideline ensures better join performance. So, for example, if you have two tables and the primary keys are:

PRIMARY KEY("saleid,vendorid") on A PRIMARY KEY("saleid,custerid") on B

You should use saleid for your shared key when you shard both table A and B.

· Choose a shard key so that the data is distributed well across the keys.

For example, suppose the table you want to shard has a primary key made up of saleid , custid ,and locationid . If you have 10K sales but 400 locations, and 2000 customers, you would not want to use the locationid in your shard key if 5k sales were concentrated in just 2 locations. The result would be data in fewer shards and degrade your performance. Instead, your shard key may be custid ,and locationid .

· Choose a shard key that results in a wide variety of keys.

December 17, 2019

For example, suppose the table you want to shard has a primary key made up of saleid, productid, and locationid. Suppose the table has 10K sales, 40 locations, and 200 products. If the sales are evenly distributed across locations you would not want to use the locationid in your shard key. Instead, saleid and productid would be the better choice as it results in a wider variety of keys.

As mentioned in the previous section, it is possible to simply use the primary key as a shard key. It isn't a good idea to use shard keys outside of the primary key. The reason is that it, with a non-primary shard key, it is possible to get two versions of a record if the shard key for a record changes, but the primary key doesn't. A second version reults because, in the absence of a unique shard key, the system create a secondary record rather than doing a SQL MERGE ( upsert ).

### Sharded dimension tables

In a typical schema, you'd have a sharded fact table with foreign keys to small dimension tables. These small dimension tables are replicated in their entirety and distributed on every node. This works best where dimension tables under 50MB in size.

If you have a large dimension table, replicating it and distributing it can impact the performance of your ThoughtSpot System. In this case, you want to shard the dimension tables and distribute it the same way as the fact table it joins to.

When sharding both a fact and its dimension table (known as co-sharding) keep in mind the guidance for creating a shard key. Only shard dimension tables if the dimension table is large (over 50MB) and the join between the fact and dimension tables use the same columns. Specifically, the tables must:

- · be related by a primary key and foreign key
- be sharded on the same primary key/foreign key
- · have the same number of regions (or shards)

If these requirements are met, ThoughtSpot automatically co-shards the tables for you. Co-sharded tables are always joined on the sharding key. Data skew can develop if a very large proportion of the rows have the same sharding key.

This example shows the CREATE TABLE statements that meet the criteria for sharding both a fact table and its dimension table:

```
TQL> CREATE TABLE products_dim (
 "id" int,
 "prod_name" varchar(30),
  "prod_desc" varchar(100),
  PRIMARY KEY ("id")
)
PARTITION BY HASH (96) KEY ("id")
;
TQL> CREATE TABLE retail_fact (
 "trans_id" int,
  "product_id" int,
 "amount" double,
  FOREIGN KEY ("product_id") REFERENCES products_dim ("id")
)
PARTITION BY HASH (96) KEY ("product_id")
;
```

If a dimension table is joined to multiple fact tables, all of the fact tables must be sharded in the same way as the dimension table. Self-joins are not supported.

### Joining two sharded fact tables

You can also join two sharded fact tables with different shard keys, this is known as *non co-sharded* tables. It may take a while to join two tables sharded on different keys since a lot of data redistribution is required. Therefore, ThoughtSpot recommends that you use a common shard key for two fact tables.

You are not limited by the column connection or relationship type.

# Chasm traps

# **Summary:** A chasm trap occurs when two many-to-one joins converge on a single table.

In a complex schema, you may have a fact table with no relationship to another fact table, except that each contains a foreign key to a shared dimension table. This is known as a chasm trap, and ThoughtSpot can handle it!

### Understand how chasm traps occur

A fact table, just as it sounds, stores facts about your business. If you are selling apples, the sales fact table has facts about these apples.

| SaleID | AppleTypeID | StoreID | Units Sold |
|--------|-------------|---------|------------|
| 4      | 55          | 2       | 12         |
| 8      | 34          | 33      | 3          |
| 10     | 09          | 09      | 1          |

Dimension tables describe the attributes that are interesting to analyze. For example, the apple table might look like this.

| AppleTypeID | Color  | Name          | Use     |
|-------------|--------|---------------|---------|
| 55          | Red    | Red Delicious | Snack   |
| 34          | Green  | Granny Smith  | Cooking |
| 09          | Yellow | Golden        | Snack   |

As you can imagine, in a business you might have several fact tables that access dimension tables. So, an apple business may record waste as well as sales.

| TimeID | AppleTypeID | StoreID | Units Wasted |
|--------|-------------|---------|--------------|
| 4      | 55          | 2       | 2            |
| 8      | 34          | 33      | 43           |
| 10     | 09          | 09      | 11           |

Both the sales and waste tables are facts that reference the apple dimension table.

A chasm trap in a data schema can introduce problems of over counting if you join the two fact tables through their shared dimension table. This diagram shows a typical complex schema with several tables that are related over a chasm trap:

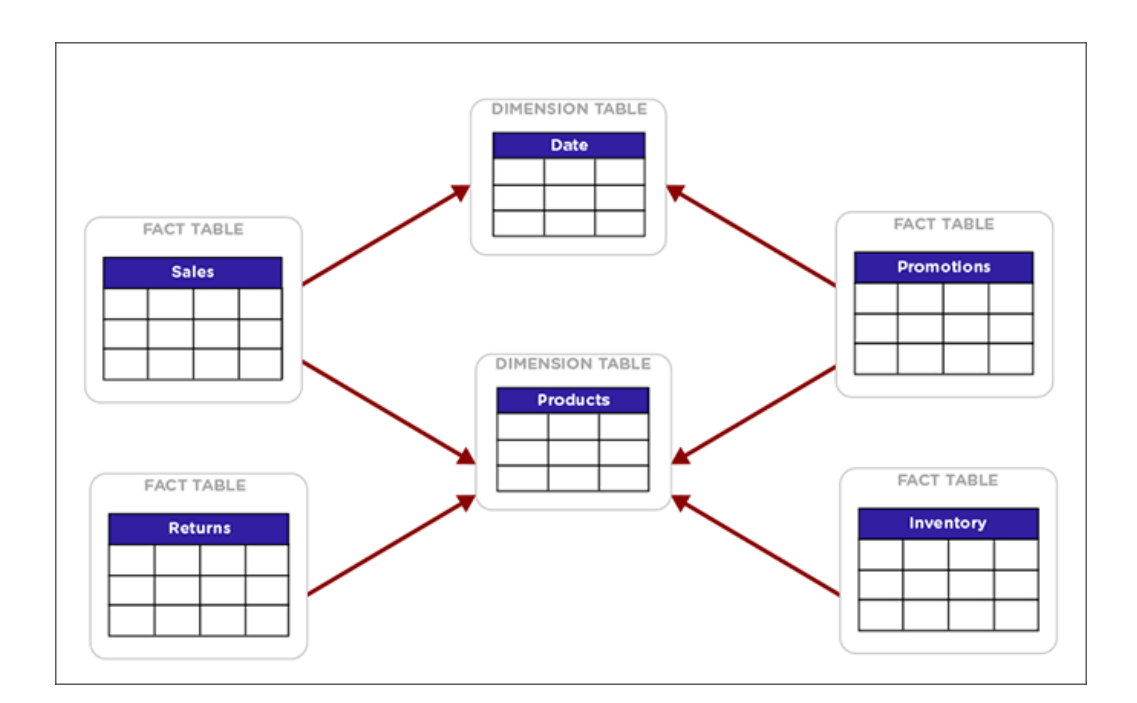

Examples of use cases where a chasm trap could occur when attribution analysis compare campaign data with purchase data, where all they have in common is that both contain a customer identifier that is a foreign key to a customer dimension table. Chasm traps also occur, for example, in cost of sales analysis when wholesale orders data is only related to the retail sales data through a shared products dimension table.

In many databases, joining tables across a chasm trap creates a *Cartesian product* or *cross join*. That is each row from the first fact table is joined to each row from the second table. A Cartesian product causes over counting when computing counts and aggregates. ThoughtSpot protects you from this kind of over counting.

There are still just a few things to look out for when using a schema that contains chasm traps:

- The tables should be joined to the dimension table by an equi-join (a primary key/foreign key relationship). They cannot be joined using a range of values.
- Review the column setting called Attribution Dimension. You may need to change this setting
  if some of the columns in the shared dimension table should not be used for attribution when
  combining fact tables.
- Tables that will be joined across a chasm trap do not have to be co-sharded. They will be joined appropriately automatically in the most efficient way.

### Chasm trap limitations

Join information in **What am I Looking At?** does not appear for searches on a worksheet containing a chasm trap or on base tables that are related over a chasm trap.

## **Overview of schema building**

# **Summary:** Before you can load data into ThoughtSpot, you must build a database schema to receive it.

You can build a schema by writing a SQL script that creates the objects in your schema. ThoughtSpot provides the ThoughtSpot SQL Command Line (TQL) for creating, viewing, and managing a schema using SQL. Your script can use any statements that are supported in ThoughtSpot SQL Command Line (TQL). The TQL syntax is similar to the SQL used in other relational databases, but with some important differences.

You can use DDL (data definition language) to create the schema into which you can load the data. We recommend placing all your DDL statements into a single script for creating the schema.

### Upload the script through the browser

You can upload an your SQL script directly through the browser in the ThoughtSpot application. You can edit the script or add to it right within the browser, too. The steps to build a schema through the browser are:

- 1. Write a SQL script to create the schema
- 2. Import a schema (use the SQL editor)

### Use TQL on the SQL command line

You can choose to run your SQL script within the Linux shell instead. You can run TQL in interactive command line mode, or you can write a script and use TQL to run it. The SQL syntax in ThoughtSpot is called TQL for ThoughtSpot SQL. The ThoughtSpot SQL Command Line (TQL) runs in an interactive mode. To invoke TQL Log in to the Linux shell using SSH and type tql. At the prompt, type h or help to see a list of supported commands.

The steps to build a schema using TQL include:

- 1. Connect to the database with the ThoughtSpot SQL Command Line (TQL).
- 2. Write a SQL script to create the schema.

 Type your SQL commands on the command line, terminating each command with a semicolon (;).

Commands can span multiple lines. ThoughtSpot supports a limited number of SQL commands, plus some custom SQL extensions. For example, you can specify the number of shards and the distribution key as part of the CREATE TABLE syntax. A full list of supported SQL in TQL is available in the TQL reference.

### Where to go next

#### Connect with TCL and create a schema

Having examined the structure of the data to be loaded and become familiar with the ThoughtSpot SQL Command Line (TQL), you are now ready to create the schema.

#### · Write a SQL script to create the schema

Using a SQL script to create your schema is a recommended best practice. This makes it easier to adjust the schema definitions and recreate the schema quickly, if needed.

Schema creation examples

These examples demonstrate the steps involved in creating a schema using the ThoughtSpot SQL Command Line (TQL). After the schema is created, you can load data into it with ThoughtSpot Loader.

#### • Upload and run a SQL script)

You can run a SQL script to create your database schema through the browser, without having to log in to the shell on the ThoughtSpot instance. You can edit the script and run it directly in the browser to create the schema.

# Connect with TQL and create a schema

To perform administrative tasks directly in the database, you will use the ThoughtSpot SQL Command Line (TQL). TQL supports many, but not all, common SQL commands.

### **Connect with TQL**

Before connecting with TQL, you need:

- · Access to your ThoughtSpot instance Linux shell from a client machine.
- · The administrator OS login.

#### To connect to TQL:

- 1. Log in to the Linux shell using SSH.
- 2. Invoke TQL:

| \$ tql |  |  |  |
|--------|--|--|--|
| TQL>   |  |  |  |

3. Enter your SQL command, followed by a semicolon (;).

### Enter a SQL script

Having examined the structure of the data to be loaded and become familiar with the ThoughtSpot SQL Command Line (TQL), you are now ready to create the schema.

This method is a good way to get familiar with TQL and how to create database objects, but when creating a schema in a production system, you will most likely Write a SQL script to create the schema.

To create the schema directly in TQL:

- 1. Connect to the database with the ThoughtSpot SQL Command Line (TQL).
- 2. If the database you will be using does not exist, create it now:

#### TQL> CREATE DATABASE my\_database;

3. Connect to the database:

TQL> USE my\_database;

4. If you wish to use a schema other than the default one, create it now:

TQL> CREATE SCHEMA my\_schema;

5. Issue a CREATE TABLE command for each table you will create, using the information in Plan the schema.

**Tip:** Foreign key declaration within a CREATE TABLE will show the table created even if there are problems with the foreign key. Therefore, it is good practice to also issue a separate ALTER TABLE ADD CONSTRAINT FOREIGN KEY command.

### How to write a SQL script

**Summary:** Using a SQL script to create your schema is a recommended best practice. This makes it easier to adjust the schema definitions and recreate the schema quickly, if needed.

The schema creation script is a text file that contains all the SQL commands to create your schema. Comments should be enclosed in the comment tags /\* and \*/.

Enclose all object names (schema, table, and column) in double quotes and any column values in single quotes in your scripts. Object names that are also reserved words in SQL, or that contain special characters (any character other than alphanumeric or \_ ), must be surrounded by double quotes. If you see the error message "Error parsing SQL. Check SQL input.", you should check for object names without double quotes in your script.

If you are working in a schema other than the default schema, object names must be fully qualified, as in "<schema\_name>"."<object\_name>" .

If your schema includes constraints to define relationships between tables (foreign key, or the RELATIONSHIP syntax), it is recommended that your script first creates all the tables, and then at the end, creates the relationships between them using the ADD CONSTRAINT syntax. This makes it easier to troubleshoot the script and make changes.

If TQL is run using the flag --allow\_unsafe, your statements will always execute without this warning. Note that when running TQL from a script, you must decide what behavior you want if the script contains changes that affect dependent objects. If you want the script to run even if objects with dependencies are affected, run it using this flag, for example:

cat safest\_script\_ever.sql | tql --allow\_unsafe

- 1. Open a new file in a text editor.
- 2. Type in the command to create the database, if it does not already exist:

CREATE database <db\_name>;

3. Type in the command to specify the database to use:

USE database <db\_name>;

- 4. Type in the command to create the schema, if you don't want to use the default schema:
- 5. Type in each of the CREATE TABLE statements, with its column definitions, primary key constraints, and sharding specification (if any).
- 6. At the end of your script, optionally type in the ALTER TABLE statements to add foreign keys to use in joining the tables.
- 7. Save the file.
- 8. Run the script using one of these methods:
  - Import a schema (use the SQL editor).
  - Log in to the shell, copy your script to your ThoughtSpot instance using scp, and pipe it to TQL:

\$ cat create-schema.sql | tql

# Schema creation examples

**Summary:** Simple examples that illustrate how to use the TQL and the ThoughtSpot Loader.

These examples demonstrate the steps involved in creating a schema using the ThoughtSpot SQL Command Line (TQL). After the schema is created, you can load data into it with ThoughtSpot Loader.

### Simple schema creation example

The example creates a database (tpch) with two tables (customer, transaction). The example does not create a schema explicitly. So it will use the default schema (falcon\_default\_schema).

In this example:

- The table customer has a primary key called customer\_id. The table customer\_transactions has a primary key called transaction\_id.
- The customer table is unsharded.
- The customer\_transactions table is sharded into 96 shards using the transaction\_id column.
- Both tables have referential integrity on customer\_id.

#### \$tql

TQL> CREATE DATABASE tpch; TQL> USE tpch; TQL> CREATE TABLE customer ( name VARCHAR(100), address VARCHAR(255), zipcode INT, customer\_id INT, CONSTRAINT PRIMARY KEY (customer\_id) ); TQL> CREATE TABLE customer\_transactions ( transaction\_id INT, customer\_id INT, amount DOUBLE, transaction\_date DATETIME, CONSTRAINT PRIMARY KEY (transaction\_id), CONSTRAINT FOREIGN KEY (customer\_id) REFERENCES customer(customer\_id) ) PARTITION BY HASH (96) KEY (transaction\_id);

### More complex schema creation example

The example uses a custom schema called sample\_schema to hold the tables. Because of this, every table reference has to be schema qualified.

```
$ tql
TQL> CREATE DATABASE "sample_db";
TQL> USE "sample_db";
TQL> CREATE SCHEMA "sample_schema";
TQL> CREATE TABLE "sample_schema"."customer" (
  "c_custkey" BIGINT,
  "c_name" VARCHAR(255),
  "c_address" VARCHAR(255),
  "c_city" VARCHAR(255),
  "c_nation" VARCHAR(255),
  "c_region" VARCHAR(255),
  "c_phone" VARCHAR(255),
  CONSTRAINT PRIMARY KEY ("c_custkey")
);
TQL> CREATE TABLE "sample_schema"."supplier" (
 "s_suppkey" BIGINT,
  "s_name" VARCHAR(255),
  "s_address" VARCHAR(255),
  "s_city" VARCHAR(255),
  "s_nation" VARCHAR(255),
  "s_region" VARCHAR(255),
  "s_phone" VARCHAR(255),
```

```
CONSTRAINT PRIMARY KEY ("s_suppkey")
);
TQL> CREATE TABLE "sample_schema"."lineorder" (
 "lo_orderkey" BIGINT,
  "lo_linenumber" BIGINT,
  "lo_custkey" BIGINT,
  "lo_partkey" BIGINT,
  "lo_suppkey" BIGINT,
  "lo_orderdate" DATE,
  "lo_orderpriority" VARCHAR(255),
  "lo_shippriority" VARCHAR(255),
  "lo_quantify" BIGINT,
  "lo_extendprice" BIGINT,
  "lo_ordtotalprice" BIGINT,
  "lo_discount" BIGINT,
  "lo_commitdate" DATE,
  CONSTRAINT PRIMARY KEY ("lo_orderkey","lo_linenumber"),
  CONSTRAINT FOREIGN KEY ("lo_custkey") REFERENCES "sample_sche
ma"."customer" ("c_custkey"),
  CONSTRAINT FOREIGN KEY ("lo_suppkey") REFERENCES "sample_sche
ma"."supplier" ("s_suppkey")
  ) PARTITION BY HASH (96) KEY (lo_orderkey);
```

# Upload and run a SQL script

**Summary:** Importing a schema through the Web browser makes it possible to run your SQL script without needing to have a Linux login.

You can run a SQL script to create your database schema through the browser, without having to log in to the shell on the ThoughtSpot instance. You can edit the script and run it directly in the browser to create the schema. You can use this capability in any of these ways:

- · Create the SQL script ahead of time, and use the browser to run it.
- Use the editor to type your SQL directly into the browser.
- Use the browser SQL interface as an interactive SQL editor, for example to test an existing script or make changes to an existing schema.
- 1. Log into ThoughtSpot from a browser.
- 2. Click Data, on the top navigation bar.
- 3. Click the ellipses icon •••• , and select Upload schema.

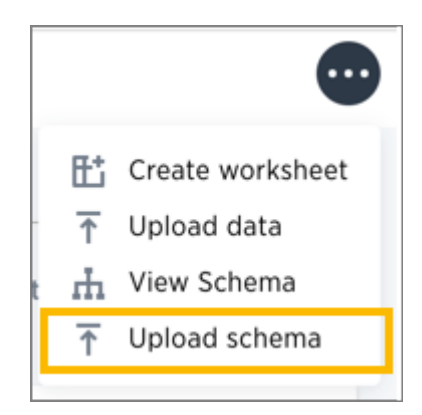

- 4. Drag and drop your SQL file into the browser, or choose Browse Your Files to locate it.
- 5. You're now in the SQL editor. Use it to view your script and make any changes.

| Search + Answers Pinboards SpottQ Data Admin                                                    | <b>*</b> (6)  |  |  |
|-------------------------------------------------------------------------------------------------|---------------|--|--|
| Upload your schema                                                                              |               |  |  |
|                                                                                                 |               |  |  |
| Q search 3                                                                                      | Reset Execute |  |  |
| CREATE DATABASE "MarketSpot";                                                                   |               |  |  |
| USE "MarketSpot";                                                                               |               |  |  |
| CREATE TABLE "MarketSpot_Date_Dimension" ( "Date_Key" VARCHAR(255), "Date" DATE, "Holiday_Ind   |               |  |  |
| CREATE TABLE "MarketSpot_Customer_Dimension" ( "Customer_Key" VARCHAR(255), "Customer_Type" VAR |               |  |  |
| CREATE TABLE "MarketSpot_Store_Dimension" ( "Store_Key" VARCHAR(255), "Store_Name" VARCHAR(255) |               |  |  |
| CREATE TABLE "MarketSpot_Product_Dimension" ( "Product_Key" VARCHAR(255), "Product_Name" VARCHA |               |  |  |
| CREATE TABLE "MarketSpot_Sales_Fact" ( "Date_Key" VARCHAR(255), "Product_Key" VARCHAR(255), "   |               |  |  |
| CREATE TABLE "MarketSpot_Department_Dimension" ( "Department_Key" VARCHAR(255), "Department_Nam | THOUGHTSPOT   |  |  |

- 6. When ready, run your script by clicking the **Execute** button.
- 7. If there are any errors, correct them and run the script again.

## How to change a schema

**Summary:** After you've created a schema and loaded data, you may find yourself wishing you'd set things up a little differently. You can make changes to the schema, such as changing the primary key, relationships to other tables, and sharding.

Making changes to a schema after data has been loaded and users have created worksheets or pinboards on the tables requires care, so that you don't lose the relationship between the objects created in ThoughtSpot and the underlying tables. If you follow the procedures here, your tables will retain their relationships to the objects created on top of them.

**Tip:** Always take a snapshot of your database before making any schema changes. This snapshot allows you to revert back to the prior state if you make an error, or something doesn't work as you expected after the schema change.

### Change the primary key for a table

Use this procedure to change the primary key for a table. But use it with caution, particularly if you are changing to a primary key for which values are not unique.

You can change the primary key of a table without having to **TRUNCATE** it first and reload the data. However, changing the primary key could result in data deletion. This is because of the upsert behavior which is applied when multiple rows have the same primary key. This is very important to understand ahead of time, if you are considering changing to a primary key for which values are not unique.

To change the primary key, first remove any existing primary key, and then define a new one (if any). You do not have to truncate the tables to do this operation beginning in version 3.2. Any dependent objects (pinboards or worksheets) will remain intact.

To change the primary key of a table:

- 1. Create a manual snapshot.
- 2. Connect to the database with the ThoughtSpot SQL Command Line (TQL).
- 3. Drop the existing primary key (if any), by issuing a command like this example:

#### TQL> ALTER TABLE "cart" DROP CONSTRAINT PRIMARY KEY;

Dropping a primary key can impact existing worksheets, answers, and pinboards. The system warns you if dropping a primary key impacts other objects. To continue, use the -- allow\_unsafe flag.

4. Add a new primary key, if desired:

TQL> ALTER TABLE "cart" ADD CONSTRAINT PRIMARY KEY ("owner\_id");

- 5. Test that any dependent objects (pinboards, worksheets, etc.) are still working correctly.
- 6. Delete the snapshot you created earlier using the command:

tscli snapshot delete <name>

### Change a relationship between tables

Use this procedure to remove a relationship between tables or define a new one. This operation works for both kinds of relationships: foreign key or generic relationship.

To change a relationship between two tables, first remove any existing relationship, and then define the new relationship (if any). You do not have to truncate the tables to do this operation. Any dependent objects (pinboards or worksheets) will remain intact.

To change the relationship between tables:

- 1. Create a manual snapshot.
- 2. Connect to the database with the ThoughtSpot SQL Command Line (TQL).
- 3. Issue the command to drop the existing relationship

Before dropping a relationship TQL checks for and then warns of any dependent objects. To continue with the drop any way, use the --allow\_unsafe flag. The following examples illustrate several different types of drop operations.

Drop a foreign key by name, if it was given a name when it was defined:

TQL> ALTER TABLE
 "sales\_fact"
 DROP CONSTRAINT
 "FK\_P0\_number";

Drop a relationship by name, if it was given a name when it was defined:

```
TQL> ALTER TABLE "fruit_dim"
    DROP RELATIONSHIP "REL_dates";
```

Drop the foreign key relationship explicitly, if it doesn't have a name, by referencing the two tables that are joined. This drops all foreign keys between the two tables:

TQL> ALTER TABLE "shipments" DROP CONSTRAINT FOREIGN KEY "orders";

Drop all generic relationships between two tables:

TQL> ALTER TABLE "wholesale\_buys" DROP RELATIONSHIP WITH "retail\_sales";

- 4. Define a new relationship, if you want to, using ALTER TABLE...ADD CONSTRAINT...
- 5. Test that any dependent objects (pinboards, worksheets, etc.) are still working correctly.
- 6. Delete the snapshot you created earlier using the command:

tscli snapshot delete <name>

### Change sharding on a table

You can change the sharding on a table or remove it altogether (creating a replicated table) using this procedure. This procedure preserves the data within the table.

This procedure reshards a table. This is also called redistributing or repartitioning. You can use this method to reshard a table without losing its data or metadata. This means that worksheets and pinboards built on top of the table will continue to work.

You can use these steps to do any of these operations:

- shard a table that was previously replicated.
- · change a replicated table to a sharded table.
- change the number of shards to use for a sharded table.

To change the sharding on a table:

- 1. Create a manual snapshot.
- 2. Connect to the database with the ThoughtSpot SQL Command Line (TQL).
- 3. Issue the command to change the sharding using this syntax:

TQL> ALTER TABLE 
 [SET DIMENSION | SET FACT
 [PARTITION BY HASH
 [(<shards>)]
 [KEY(<column>)]]]

For example:

· To make a sharded table into a dimension table (replicated on every node), use:

ALTER TABLE "products" SET DIMENSION; · To make a dimension table into a sharded (fact) table or change the number of

shards, use:

```
ALTER TABLE "sales"
SET FACT PARTITION BY HASH (96)
KEY ("productID");
```

- 4. Test that any dependent objects (pinboards, worksheets, etc.) are still working correctly.
- 5. Delete the snapshot you created earlier using the command:

tscli snapshot delete <name>

### Convert column data type

**Summary:** You can convert the data in a column from one data type to another by issuing a TQL command.

There are some details you should be aware of when doing a data type conversion.

### Data type conversion behavior

When converting from one data type to another, any values that can not be converted will be set to NULL. If errors occur during data type conversion, the operation is aborted. However, you may choose to force the conversion despite the errors. You can start TQL in allow\_unsafe mode to continue with the data conversion, at your own risk, of course! To start TQL in unsafe mode, issue this command:

tql --allow\_unsafe

Multiple columns of a single table can be converted using a single TQL command. The behavior is transactional. So for example, you would issue a command like this example:

ALTER TABLE products MODIFY COLUMN product\_id int, MODIFY COLUMN supplier VARCHAR(4);

Also note that changing data type has implications on the primary key and sharding enforcement. For example, changing the data type of a column that is part of the sharding key would lead to a redistribution of data. Then imagine that the sharding key column contained the text values 00100, 0100, and 100, which all map to same integer value. If this type of a column is changed from a VARCHAR to an INT, then it would be subject to the upsert behavior on primary keys. So, in this example, only one of the three rows would be preserved.

Be aware that data type conversion will preserve the data in the underlying database table, but there is no guarantee that any objects built on top of it (worksheets or pinboards) will be preserved. This is because you might make a data type change that makes a chart built on top of the table invalid (for example a growth chart would be invalidated if the date column it depends on were changed to a varchar column).

### Supported data type conversions

In general, the data type conversions that make logical sense are supported. But there are a few nuances you should be aware of:

- When you convert from INT to BOOL, zero is converted to false, and all non-zero values are converted to true.
- When you convert from BOOL to INT, true gets converted to 1, and false gets converted to 0.
- When you convert from DOUBLE to INT, the value gets rounded.
- When you convert from INT to DOUBLE, the value gets rounded.
- When you convert from DATETIME to DATE, the date part of value is preserved and the time part is dropped.
- When you convert from DATE to DATETIME, the time gets added as 00:00:00. The date part of the value is preserved.
- · When you convert from DATETIME to TIME, the time part of the value is preserved.
- Conversion from TIME to DATETIME is not supported.

### Date and time conversions

Some data type conversion require a format string. These include:

- conversion from DATE / TIME / DATETIME
- conversion to DATE / TIME / DATETIME

For these types of conversions, you can use a special syntax using parsinghint and the date format specifications supported in the strptime library function.

For the example, first create a table with a timestamp stored as a VARCHAR :

CREATE TABLE fruit\_sales (time\_of\_sale VARCHAR(32));

INSERT INTO fruit\_sales
 VALUES ('2015-12-29 13:52:39');

Now, convert the column from a VARCHAR to DATETIME, using the format %Y-%m-%d %H:%M:%S:

ALTER TABLE fruit\_sales MODIFY COLUMN time\_of\_sale DATETIME [parsinghint="%Y-%m-%d %H:%M:%S"]

Finally, convert the column back to VARCHAR:

ALTER TABLE fruit\_sales MODIFY COLUMN time\_of\_sale VARCHAR(32);

#### String to boolean conversions

String to boolean conversions have format strings, too. You can use parsinghint as you do for date and time conversions. You can choose among these approaches:

**OPTION 1: Specify string values for both true and false.** Any non-matching values get converted to null. In this example, "100" gets converted to true, and "0" gets converted to false. "-1" gets converted to null.

ALTER TABLE db MODIFY COLUMN s bool [parsinghint="100\_0"];

**OPTION 2: Specify a string value for true.** Any non-matching value gets converted to false. In this example, "100" gets converted to true, "-1" and "0" get converted to false.

ALTER TABLE db MODIFY COLUMN s bool [parsinghint="100\_"];

**Option 3: Specify a string value for false.** Any non-matching value get converted to true. In this example, "-1" and "100" get converted to true, and "0" gets converted to false.

```
ALTER TABLE db
MODIFY COLUMN s bool [parsinghint="_0"];
```

### String to boolean conversions

When converting from a string to a boolean, you must specify a string for true and false. By default, a string to boolean conversion generates true for true, false for false.

ALTER TABLE db MODIFY COLUMN b varchar(32);

But you may override the default strings that get generated by using parsinghint, as in this example:

```
ALTER TABLE db
MODIFY COLUMN b varchar(32) [parsinghint="tr_fa"];
```

### Change the Data Type of a Column

When you issue the TQL command to convert a column from one data type to another, the conversion is handled automatically. However, you must ensure that any visualizations built on top of the table display correctly.

You should always take a snapshot of your database before making any schema changes. This will allow you to revert back to the prior state if you make an error, or something doesn't work as you expected after the schema change.

When changing a data type in an existing table, be aware that answers and pinboards created on top of that table (or worksheets that include it) may change. This is because charts and aggregations depend upon the data type. So for example changing from INTEGER to VARCHAR could break charts that used the numeric data type INTEGER to calculate an average or a total. Because of this, use caution, and check all dependent objects before and after changing the data type, to ensure that they display as intended.

To change the data type of a column:

- 1. Connect to the database with the ThoughtSpot SQL Command Line (TQL).
- 2. Issue the command to change the data type using this syntax:

TQL> ALTER TABLE MODIFY COLUMN <column> <new\_data\_type>;

For example:

ALTER TABLE fact100 MODIFY COLUMN product\_id int;

## Import CSV files with tsload

# **Summary:** The tsload command is a common way to import data from a CSV file.

Use ThoughtSpot Loader (tsload) to load data from a CSV text file into an existing table in ThoughtSpot. ThoughtSpot Loader (tsload) is a common way to import data. When using tsload, you can load larger datasets and make the loading process repeatable through scripting. The tsload command accepts flags that enable you to specify column and row separators, date or timestamp formats, null value representations, and similar parameters. Many of these options have defaults that you can override.

Before importing data, you need to Build the schema.

To use ThoughtSpot Loader, type the command tsload followed by the appropriate flags. You can see the list of the flags it accepts in the ThoughtSpot Loader flag reference or by issuing tsload -help.

tsload supports both full and incremental data loads. For incremental loads, an upsert (insert or update) is performed. If an incoming row has the same primary key as an existing row, it updates the existing row with the new values.

You can integrate tsload into your ETL environment for more automated data loads. Most ETL tools provide the ability to write target data into files and support scripted post-transformation actions that can include loading data into ThoughtSpot. This procedure describes manually loading data, but the tsload commands could be saved as a script:

- 1. Log in to the Linux shell using SSH.
- 2. Change to the directory where your CSV files are staged.
- 3. Use the following syntax to invoke tsload, specifying the appropriate flags and your data source file:

\$ tsload --target\_database=my\_database --target\_table=my\_table --alsologtostderr --empty\_target --source\_file=my\_file.csv --v 1 --field\_separator="separator\_char" This example imports the CSV file ssbm\_customer.csv into the table CUSTOMER:

4. After the processing begins, you can see messages that indicate the progress, and then two summary messages after the load is complete.
```
Started processing data row
Source has 32 data rows, ignored row count 0
Waiting for rows to commit...(please wait)
Source summary
_____
Data source:
                                 ssbm_customer.csv
Source data format:
                                 CSV
Header row?:
                                 no
Tokenizer Options:
                                 escape_char: "" fiel
d_separator: "|" enclosing_char: "\""
                                 %Y%m%d
Date format:
Date time format:
                                 %Y%m%d %H:%M:%S
Flexible mode?:
                                 no
Load summary
Target table:
                                 CUSTOMER
Should empty target?:
                                 yes
                                 Successful
Status:
Rows total:
                                 32
Rows successfully loaded:
                                 30
Rows failed to load:
                                 0
Rows duplicate/omitted:
                                 2
% of Rows successfully loaded: 93.75 %
Load Rate (MB/s):
                                 0.00 MB/s
Load Rate (Rows/s):
                                3.53 Rows/s
Start time (Wallclock):
                               Tue Jan 29 09:09:07
End time (Wallclock):
                                 Tue Jan 29 09:09:08
Total load time = 1.13 seconds = 0.02 minutes = 0.00 ho
urs
Data size = 50 bytes = 0.06 KB = 0.00 MB
```

- 5. In the load summary, be sure to check the Rows duplicate/omitted number. This indicates the number of rows (if any) that were omitted from loading because they did not satisfy the table constraints. A common cause of this would be a duplicate primary key. If any rows were omitted, review your CSV file, make the required adjustments, and then load it again.
- 6. After correctly loading your file, repeat this process to load data from any additional CSV files.

### Loading data from an AWS S3 bucket

If you have data in .csv format stored in an AWS bucket, you can load it directly to ThoughtSpot.

#### (5.3.1 and later) Assigning S3 read-only role to your EC2 instance

If your cluster is running 5.3.1 or later, you can assign an S3 read-only role to your ThoughtSpot EC2 instance(s) so the instance(s) can access the S3 bucket from which you want to load the data. This eliminates the need to enter the AWS S3 credentials when loading your data. For details, see: Using an IAM Role to Grant Permissions to Applications Running on Amazon EC2 Instances in Amazon's AWS documentation.

**•** Note: If you are using S3 for persistent storage, and assigned the *ec2rolewithfulls3access* IAM role to your instance, you do not need to complete this step.

- 1. Log in to the Linux shell using SSH.
- 2. Use the following syntax to invoke tsload, specifying the appropriate flags and your data source file:

This example imports the CSV file teams.csv into the table teams in the database temp :

- 3. After running the tsload command, you are prompted to enter additional AWS S3 information:
  - AWS S3 bucket name
  - AWS S3 region

- AWS S3 credentials (accesskey;secret\_key)\*
- AWS S3 root (prefix for S3 object search path)

Optionally, these four pieces of information can be inserted at the beginning of the command (in step 2), using the following flags:

- --aws\_s3\_bucket\_name "<bucket name>"
- \_-aws\_s3\_region\_name "<region name>"
- --aws\_s3\_credentials "<credentials>" \*
- --aws\_s3\_root "<search path>"

• Note: \*AWS S3 credentials is not used in the 5.3.1 release, if an S3 read-only role is assigned to your instance.

4. After the processing begins, progress messages appear, and then source and load summary messages after the load is complete.

# Use a script to load data

## Summary: Learn how to load one or files in bulk with a script.

If you need to load data from multiple CSV files, create a script to automate the process. You can also use a similar script to automate recurring data feeds.

## Understand how to create a script

The data loading script is a text file that contains all the calls to tsload for loading the data from your CSV files.

The example script shown here uses the cat command to read the data file, and pipes it to tsload. When creating and testing your script, you may wish to replace each cat with cat -10, to load only the first ten lines of each file. This allows you to quickly run a test of your script. When the test succeeds for all the data files, you can then remove each -10, so the complete files will load when you run the script again.

- 1. Log in to the Linux shell using SSH.
- 2. Navigate to the directory that contains your CSV files and open a new file in a text editor.
- 3. Type in the commands to load the data.

This example shows commands to load three files:

```
cat Players.csv | tsload
    --target database baseball --target table "players"
    --empty_target --field_separator ","
    --max_ignored_rows 10 --bad_records_file bad_record
s.txt
    --has header row --alsologtostderr --null value ""
 cat AllstarFull.csv | tsload
    --target_database baseball --target_table "allstarfu
11"
    --empty_target --field_separator ","
    --max_ignored_rows 10 --bad_records_file bad_record
s.txt
    --has_header_row --alsologtostderr --null_value ""
 cat Appearances.csv | tsload
    --target_database baseball --target_table "appearanc
es"
    --empty_target --field_separator ","
    --max_ignored_rows 10 --bad_records_file bad_record
s.txt
    --has_header_row --alsologtostderr --null_value ""
```

- 4. Save the file.
- 5. Run the script:

\$ ./load\_baseball\_data.sh

## Loading data efficiently

If you have a very large data file that takes a long time to load, you can reduce the load time by splitting it up into multiple files and loading them in parallel using multiple invocations of tsload. If the size of any of your data files is greater than 50 million rows, running tsload in parallel can reduce the load time significantly.

- · Split up your large data file into multiple smaller files.
- Stage the data files in a location accessible to the node on which you run the script. Usually, you can use an NAS mounted file system.

- Create a script to load the files in the following example.
- Run the script to load the files. You will make your script multi-threaded by invoking multiple loader threads (between 1 and 5 are recommended).

To optimize the load time even further, determine what the bottleneck is and adjust your process accordingly. If the disk I/O for reading the data files is the bottleneck, you can stage the data files on separate NAS mounted file systems and reference them accordingly in your script. If the CPU on the machine you're using to run the load script is the bottleneck, you can split the load script into the same number of parts as you have nodes in your ThoughtSpot instance, place one script on each node, and run them in parallel. Make sure the other nodes are able to access the data files where they are staged. Running the load script on separate nodes will put the data on all the nodes, just as when you run the script on a single node. Running the script on all the nodes at the same time just lets you take advantage of CPU power of each node for hashing data files.

For example, suppose you have 30 days of data in 30 files, one for the data collected on each day. Each day's data file contains 10 million rows, for a total of 300 million rows of data. You want to load the whole month of data. For this example we'll have 5 loader processes, each one handling 6 days of data. Here is a sample script you could use the load the data files in parallel:

```
/* Script load_script.sh, loads 30 days of data in parallel */
#!/bin/bash
pidlist=""
cat day1.csv day2.csv day3.csv day4.csv day5.csv day6.csv | tsl
oad
--target_database sales --target_table SALES_FACT --max_ignore
d rows 10
--bad_records_file ./SALES_FACT.bad --date_format %Y-%m-%d
--date_time_format "%Y-%m-%d %H:%M:%S" --source_data_format del
imited
--field_separator "|" --null_value "" --enclosing_character
\Pi \setminus \Pi \Pi
--boolean_representation 1_0 &
pidlist="$pidlist $!" &
cat day7.csv day8.csv day9.csv day10.csv day11.csv day12.csv |
tsload
--target_database sales --target_table SALES_FACT --max_ignore
d rows 10
--bad_records_file ./SALES_FACT.bad --date_format %Y-%m-%d
--date time format "%Y-%m-%d %H:%M:%S" --source data format del
imited
--field_separator "|" --null_value "" --enclosing_character
"\""
--boolean_representation 1_0 &
pidlist="$pidlist $!" &
cat day13.csv day14.csv day15.csv day16.csv day17.csv day18.cs
v | tsload
--target_database sales --target_table SALES_FACT --max_ignore
d rows 10
--bad_records_file ./SALES_FACT.bad --date_format %Y-%m-%d
--date_time_format "%Y-%m-%d %H:%M:%S" --source_data_format del
imited
--field_separator "|" --null_value "" --enclosing_character
"\ ""
--boolean_representation 1_0 &
pidlist="$pidlist $!" &
```

```
cat day19.csv day20.csv day21.csv day22.csv day23.csv day24.cs
v | tsload
--target_database sales --target_table SALES_FACT --max_ignore
d rows 10
--bad_records_file ./SALES_FACT.bad --date_format %Y-%m-%d
--date time format "%Y-%m-%d %H:%M:%S" --source data format del
imited
--field_separator "|" --null_value "" --enclosing_character
\Pi \setminus \Pi \Pi
--boolean_representation 1_0 &
pidlist="$pidlist $!" &
cat day25.csv day26.csv day27.csv day28.csv day29.csv day30.cs
v | tsload
--target_database sales --target_table SALES_FACT --max_ignore
d_rows 10
--bad_records_file ./SALES_FACT.bad --date_format %Y-%m-%d
--date_time_format "%Y-%m-%d %H:%M:%S" --source_data_format del
imited
--field_separator "|" --null_value "" --enclosing_character
\Pi \setminus \Pi \Pi
--boolean_representation 1_0 &
pidlist="$pidlist $!" &
wait $pidlist
```

Call your script using a command like:

```
nohup bash ./load_script.sh > master_log.txt &
tail -f master_log.txt
```

Constructing your script in this way will execute all the commands in the background, and output to the file master\_log.txt . You can see a running status as the commands in the script execute. After the script completes, you can check the log file for detailed information, such as the number of rows that loaded successfully.

# Delete a data source

# **Summary:** How to prepare for and delete a data source using the ThoughtSpot application.

There are two separate ways to delete a data source, through the browser or through TQL describes the dependency checking that occurs when deleting or changing a table using TQL. When you want to delete a data source, you first need to handle any dependent objects that have been built on top of it. You can easily see these dependencies, and choose how to handle them before deleting the data source.

### Check data source dependencies

You can see all of the dependencies for any data source (worksheet or table) on the Data page.

To view dependent objects for a data source:

- 1. Click **Data** on the top navigation bar.
- 2. Click the name of the data source whose dependencies you want to view.
- 3. Click Dependents.

You will see a list of the names of the dependent objects (worksheets and pinboards), and the columns they use from that data source. You can use this information to determine the impact of changing the structure of the data source or to see how widely it is used.

| orting Goo<br>ughtSPORT works | ods Retail Works      | eet                          |  |
|-------------------------------|-----------------------|------------------------------|--|
| umns Schema                   | Data Dependents       | Row Security SpotIQ Insights |  |
| OLUMN NAME                    | DEPENDENT NAME        | ТҮРЕ                         |  |
| ge Group                      | Total Sales by Depar  | View                         |  |
| ate                           | Top 100 Products M    | View                         |  |
| roduct Name                   | Top 100 Products M    | View                         |  |
| epartment                     | Total Sales by Depar. | View                         |  |
| ales                          | Total Sales by Depar. | View                         |  |
| ustomer City                  | Customer Location     | Answer                       |  |
| ustomer Name                  | Customer Location     | Answer                       |  |

4. Click a dependent object to modify or delete it.

If you want to remove the dependency by modifying the dependent object, you must remove all search terms or columns that refer back to the data source you are trying to delete.

5. When all dependencies have been removed, you will be able to go back and delete the data source.

## Delete a data source

You can delete data sources from the browser, as long as they were not created by an administrator through tsload.

You can delete data sources from the browser if they were created in the browser. These types of data sources include:

- Data imported from the browser.
- · Worksheets.

ThoughtSpot checks for dependencies whenever you try to delete a table or worksheet.

- 1. Click **Data** on the top navigation bar.
- 2. Check the box next to the name of the data source you want to delete.
- 3. Click the delete icon.

| Search * Answers                                     | Pinboards SpotIQ Data                   | Admin                   |                       |                |               | 6          |
|------------------------------------------------------|-----------------------------------------|-------------------------|-----------------------|----------------|---------------|------------|
|                                                      |                                         | Tables Data Sources     |                       |                |               |            |
| All                                                  | Yours All types                         | Norksheets Tables Views | Stickers Sel          | lect sticker 🗸 |               |            |
|                                                      | Apply Sticker                           |                         |                       | Q Search       |               |            |
| Name                                                 | Source                                  | Stickers                | Materialize<br>Status | Modified 👃     | Author        |            |
| Sporting Goods Retail W<br>ThoughtSPORT worksheet    | /orksheet                               | Sports Goods            |                       | a month ago    | Administrator |            |
| West Region Sales<br>Worksheet with a filter on w    | rest region states                      |                         |                       | a month ago    | Administrator |            |
| MarketSpot Worksheet     Department, Product, Store, | , Customer, Date, Sales                 | MarketSpot              |                       | 4 months ago   | Administrator |            |
| Orders, Vendors, Departmen                           | Vorksheet<br>nt, Product, Store, Custor | MarketSpot              |                       | 5 months ago   | Administrator |            |
|                                                      |                                         |                         |                       |                | © T           | HOUGHTSPOT |

4. If you attempt to delete a data source with dependent objects, the operation will be blocked.

You will see a list of dependent objects with links.

#### Cannot delete

The following object(s) depend on "Sporting Goods Retail Worksheet". You must delete them to delete "Sporting Goods Retail Worksheet".

- Sales by Store Last 30 Days (Answer)
- Shopping Trend of Members vs Non-Members (Answer)
- Sales Breakdown by Mode of Payment (Answer)
- Moving Sum of All Sales Last 30 days (Answer)
- Pivot Example (Answer)
- Sales Trend by Day of Week (Answer)
- Customer Location (Answer)
- Customer Footprint and Sales by Region (Answer)
- Sales by Region, State and Year (Answer)
- Low Inventory (Answer)
- Monthly Department Sales Analysis (Answer)
- Sales for Last Month (Answer)
- Product & Department Sales Group Sum (Answer)
- Margin vs Sales Analysis (Answer)
- Sales by Age Group, Gender and Product Category (Answer)
- Racquet Sales (Answer)
- Sales by Quarter (Answer)
- Average Sales Weekday vs Weekend (Answer)
- Vicky's Sales Data (Answer)
- Sales Per Customer for Outerwear by State (Answer)

ОК

5. Click a dependent object to modify or delete it.

If you want to remove the dependency by modifying the dependent object, you must remove all search terms or columns that refer back to the data source you are trying to delete.

 When all dependencies have been removed, you will be able to go back and delete the data source.

# Delete or change a table in TQL

# **Summary:** You can delete a data source in the web browser or using ThoughtSpot SQL Command Line (TQL).

When you enter a TQL statement, the system warns you of possible dependency consequences with a prompt asking if you'd like to proceed. This should make you feel safe issuing TQL commands, even commands like dropping a table.

If TQL is run using the flag --allow\_unsafe, your statements will always execute without this warning. Note that when running TQL from a script, you will need to decide what behavior you want if the script contains changes that affect dependent objects. If you want the script to run even if objects with dependencies are affected, run it using this flag, for example:

cat safest\_script\_ever.sql | tql --allow\_unsafe

If you do not run the script using the flag, it will fail if any of its commands might cause problems with dependent objects.

TQL actions with possible dependency consequences include:

- Change, add, or remove a primary key.
  - When changing or adding a primary key, if the key in question is not unique in the data it may cause deletion of rows, because of upserts occurring when duplicate primary keys are found.
  - When changing or removing a primary key, incoming foreign key relationships will be broken.
- Change a column datatype.
- Add a relationship or foreign key.
- · Drop a relationship or foreign key constraint.
- Change or add a sharding key.
- · Drop a table, schema, or database.

When issuing one of the previous commands, you will see a warning message similar to this:

TQL> ALTER TABLE table1 DROP CONSTRAINT PRIMARY KEY; WARNING: This operation will break the Foreign Key relationshi p "products" with table "sales", which will break 34 user-visible visualizat ions and 2 Worksheets. We recommend taking a snapshot before performing this operation. Do you wish to proceed? (yes/no).

# **Understand groups and privileges**

**Summary:** Creating groups and assigning users to them makes privilege management easier.

Before people can log in and use ThoughtSpot, you need to create a username, a password, and a membership in one or more groups for them.

This page describes manual creation of users, groups, and privileges, but you can also manage users through LDAP or SAML. For information on setting up SAML authentication, see the *ThoughtSpot Application Integration Guide*.

### **Privileges and groups**

Privileges determine what kinds of actions users are allowed to do. You assign privileges to groups. Then, you create users and assign them to groups. This is how you grant users access to different capabilities in ThoughtSpot.

Each group includes a set of privileges for its users. The privileges a group has determine the actions that its members are allowed to do. If a user belongs to more than one group, they will have the highest level of the privileges from all the groups they belong to. Plan your groups so that you can use them to assign a common set of privileges to multiple users. Good planning will pay off in ease of administration and a better search experience.

There is a default group called **All**, which includes every user in ThoughtSpot. When you create a new user, they will be added to the **All** group automatically. You cannot delete the **All** group or remove members from it.

You can also have a hierarchy of groups. That is, groups can belong to (that is, be children of) other groups. When using group hierarchies, permissions are inherited from the parent group. So if you're a member of a sub-group, you would automatically have the privileges of the parent group.

## List of privileges

Here are the different privileges, and the capabilities they enable:

| Privilege                          | Description                                                                                                    |
|------------------------------------|----------------------------------------------------------------------------------------------------|
| Can administer<br>ThoughtSpot      | Can manage Users and Groups and has view and edit access to all data.<br>Users with this privilege can also download a saved answer.                                                                                                    |
| Can upload user data               | Can upload their own data from the application's <b>Data</b> page using <b>Actions</b> > <b>Upload data</b> .                                                                                                    |
| Can download data                  | Can download data from search results and pinboards.                                                                                                    |
| Can share with all users           | Can see the names of and share with users outside of the groups the user belongs to. Members of groups with this privilege can also share with groups marked as <b>NOT SHAREABLE</b> .                                                                                                    |
| Can manage data                    | Can create worksheets and views.<br>Note that to edit a worksheet or a view created by another user, you must<br>have the **Edit** permission on that object, and it must be shared with you.                                                                                                    |
| Can use experimen-<br>tal features | Can access trial and experimental features that ThoughtSpot makes avail-<br>able to early adopters.                                                                                                    |
| Can invoke Custom<br>R Analysis    | Can access R scripts to further explore search answers. Includes options to invoke R scripts on visualizations, create and share custom scripts, and share the results of R analysis as answers and pinboards.                                                                                                    |
| Can schedule pin-<br>boards        | Can create pinboard schedules and edit their own scheduled jobs.                                                                                                    |
| Has SpotIQ privilege               | Can use the SpotIQ feature.<br>If this privilege is not enabled for the user, they can still see "Did you know"<br>SpotIQ insights on the ThoughtSpot home page.                                                                                                    |
| Can administer and<br>bypass RLS   | <ul> <li>Users in groups with this privilege (directly or through group inheritance):</li> <li>Are exempt from row-level security (RLS) rules.</li> <li>Can add/edit/delete existing RLS rules.</li> <li>Can check or uncheck Bypass RLS on a worksheet.</li> </ul> Your installation configuration may enable or disable the availability of this privilege. By default, it is enabled. Administrators or groups with the privilege <b>Can administer ThoughtSpot</b> can grant this privilege. |

Typically, the **ALL** group has a common set of privileges applies such as the **Can upload user data** and/ or **Can download data** privileges.

Privileges are additive, meaning that if a user belongs to more than one group, they will have the highest level of privileges from among the groups they are a member of. They are also inherited from the parent, so that a sub-group gets all the same privileges of its parent, all the way up the group hierarchy.

If you add the privilege **Has administration privileges** to a group, note that all users in that group will be able to see all the data in ThoughtSpot. Administrators can see all data sources, and Row level security does not apply to them.

Permissions to see and edit tables, worksheets, and pinboards are set when you share them with users and groups, as described in the topic Data security.

The following table shows the intersection of user privilege and ability:

| None         | Can Administer and By-<br>pass RLS | Has SpotIQ privilege | Can share with<br>all users | Can manage data | Can download data | Can upload<br>user data | Can administer<br>ThoughtSpot |                  |
|--------------|------------------------------------|----------------------|-----------------------------|-----------------|-------------------|-------------------------|-------------------------------|------------------|
| z            | z                                  | z                    | z                           | $\prec$         | z                 | z                       | ×                             | Create th        |
| z            | Z                                  | z                    | Z                           | ×               | z                 | Z                       | ×                             | Create Vic       |
| z            | Z                                  | z                    | Z                           | ~               | z                 | Z                       | ×                             | Modify Co.       |
| z            | z                                  | z                    | z                           | ×               | z                 | $\prec$                 | $\prec$                       | Upload Da        |
| z            | z                                  | z                    | z                           | z               | ×                 | z                       | ×                             | Download.        |
| $\prec$      | Z                                  | z                    | ×                           | ×               | ×                 | ×                       | ×                             | Share with       |
| z            | Z                                  | z                    | ×                           | z               | z                 | Z                       | ×                             | Share with       |
| Z            | z                                  | z                    | z                           | z               | z                 | z                       | $\prec$                       | Manage AJ        |
| z            | $\prec$                            | z                    | z                           | $Y^4$           | z                 | $\prec_3$               | $Y^2$                         | Crub Relat.      |
| $\Upsilon^4$ | Z                                  | $\Upsilon^4$         | $Y^4$                       | $\Upsilon^4$    | $\Upsilon^4$      | $Y^4$                   | ×                             | Read Relati      |
| z            | Z                                  | z                    | Z                           | $Y^5$           | z                 | Z                       | ×                             | See Hidden       |
| Z            | Z                                  | z                    | Z                           | ×               | z                 | Z                       | ×                             | Join with Up     |
| Z            | Z                                  | Z                    | Z                           | Z               | Z                 | Z                       | ×                             | Schema Vie.      |
| Z            | Z                                  | z                    | z                           | z               | z                 | Z                       | ×                             | Use Schedu.      |
| z            | Z                                  | ×                    | Z                           | Z               | Z                 | Z                       | ×                             | Use Airo, Analy, |

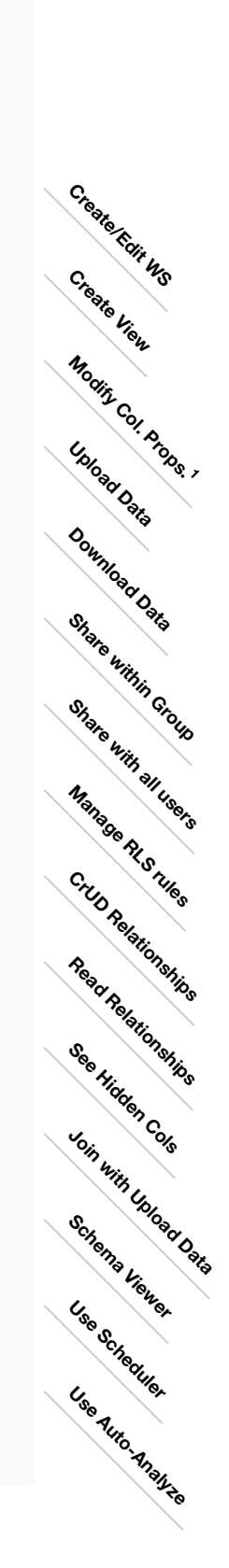

# Table notes:

- Applies to non-owners only. Any tables.
- 5 <u>.</u> Δ Ω Ω <u>.</u>

  - Author of at least one table in relationship. Only when read permission for columns used in the relationship.

With edit permission.

December 17, 2019

# **Related information**

- Add a group and set security privileges
- Add a user

# Create, edit, or delete a group

**Summary:** ThoughtSpot has intuitive and powerful user group management for assigning privileges, user selection, multi-tier subgroups, default Pinboard assignment, and emailing.

Before adding users, create the groups to which they belong. Each group includes a set of privileges for its users.

### Create a group

To create a group and add privileges for the group, follow these steps:

- 1. Log into ThoughtSpot from a browser.
- 2. Click the Admin icon, on the top navigation bar.

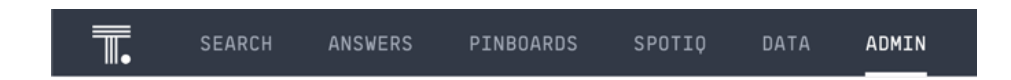

3. In the Admin panel, click User Management.

| <b>.</b> |           |        |                 |          |        | ADMIN             |                         | ? 🗐 |
|----------|-----------|--------|-----------------|----------|--------|-------------------|-------------------------|-----|
| (        | User Mana | gement | Data Management | System H | lealth | Help Customizatio | on Action Customization |     |

4. In the User Management section, click Groups.

| <br>SEARCH ANSW | ERS PINBOARDS      | SPOTIO DAT    | A ADMIN       |                             | ? 🕒         |
|-----------------|--------------------|---------------|---------------|-----------------------------|-------------|
| User Managemer  | nt Data Management | System Health | Help Customiz | zation Action Customization |             |
| Users Groups    | ¢                  |               |               |                             | + Add Group |

5. Click the **+ Add Group** button on the upper right-hand side of the list of groups.

| <b>■</b> | SEARCH   | ANSWERS | PINBOARDS       | SPOTIQ   | DATA   | ADMIN              |                      | ? 🗍         |
|----------|----------|---------|-----------------|----------|--------|--------------------|----------------------|-------------|
|          | User Man | agement | Data Management | System H | lealth | Help Customization | Action Customization |             |
|          | Users    | Groups  |                 |          |        |                    |                      | + Add Group |

6. In the **Add a new group** modal, enter the details for the new group:

| Add a new grou       | p                                                                                                    |                                                                      |
|----------------------|----------------------------------------------------------------------------------------------------|----------------------------------------------------------------------|
| Group name *         | Sales EMEA                                                                                                    | Default Groups Users<br>Pinboards                                    |
| Display name *       | Sales EMEA                                                                                                    | Select default pinboards i                                           |
| Sharing visibility * | SHARABLE +                                                                                                    | Steps to setup default pinboards for this group:                     |
| Description          |                                                                                                    | 1. Create this group<br>2. Share existing or new Pinhoards with this |
| Privileges           | <ul> <li>Can administer ThoughtSpot</li> <li>Can upload user data</li> <li>Can download data</li> <li>Can share with all users</li> <li>Can manage data</li> <li>Can use experimental features</li> <li>Can invoke Custom R Analysis</li> <li>Has SpotIQ privilege</li> <li>Can administer and bypass RLS</li> </ul> | group<br>3. Edit this group and assign default<br>Pinboards          |
| * Required field     |                                                                                                    | Cancel ADD                                                           |

| Field                 | Description                                                                                                    |
|-----------------------|----------------------------------------------------------------------------------------------------|
| Group name            | Enter a unique name for the group.                                                                                                    |
| Display name          | Name of the group as it appears in ThoughtSpot.                                                                                                    |
| Sharing<br>visibility | Indicate whether objects can be shared with this group. When set to <b>SHAREABLE</b> , this group is an option in the <b>Share</b> dialog.                                                                                                    |
| Description           | Optionally, enter a description.                                                                                                    |
| Privileges            | Check the privileges you want to grant to the group. If you add the privilege <b>Has administration privileges</b> to a group, all users in that group can see all the data in ThoughtSpot. Administrators can always see all data sources, and Row level security does not apply to them. |

- You can also add *Groups* (these would be the subgroups of the group you are editing), *Users*.
   Also, see *Default Pinboards*.
- 8. Click **Add** to create the group.

#### **Default Pinboards**

You cannot add default Pinboards to a new user group. You must create it first, and then edit it to add default Pinboards. See Edit a group > Default Pinboards.

| Add a new grou                 | р                                                                                                    |                                                                      |
|--------------------------------|----------------------------------------------------------------------------------------------------|----------------------------------------------------------------------|
| Group name *<br>Display name * | Sales EMEA                                                                                                    | Default Groups Users<br>Pinboards Select default pinboards i         |
| Sharing visibility *           | SHARABLE +                                                                                                    | Steps to setup default pinboards for this group:                     |
| Description                    |                                                                                                    | 1. Create this group<br>2. Share existing or new Pinboards with this |
| Privileges                     | <ul> <li>Can administer ThoughtSpot</li> <li>Can upload user data</li> <li>Can download data</li> <li>Can share with all users</li> <li>Can manage data</li> <li>Can use experimental features</li> <li>Can invoke Custom R Analysis</li> <li>Has SpotlQ privilege</li> <li>Can administer and bypass RLS</li> </ul> | group<br>3. Edit this group and assign default<br>Pinboards          |
| Required field                 |                                                                                                    | Cancel ADD                                                           |

### Groups

Follow these steps to assign subgroups to the group:

- 1. Click the Groups tab.
- 2. Select the groups you want to add in the list by clicking the box next to the group name.
- 3. You can also use **Search** to find groups by name.

| Add a new grou       | n                                                                                                    |                          |               |          |
|----------------------|----------------------------------------------------------------------------------------------------|--------------------------|---------------|----------|
| Add a new grou       | ۲                                                                                                    |                          |               |          |
| Group name *         | Sales EMEA                                                                                                    | Default<br>Pinboards     | Groups        | Users    |
| Display name *       | Sales EMEA                                                                                                    | No Groups In Gro         | up            |          |
| Sharing visibility * | SHARABLE +                                                                                                    | Q Search                 | h by name     |          |
| Description          |                                                                                                    | Clear an                 | incoring      | electali |
| Privileges           | <ul> <li>Can administer ThoughtSpot</li> <li>Can upload user data</li> <li>Can download data</li> <li>Can share with all users</li> <li>Can manage data</li> <li>Can use experimental features</li> <li>Can invoke Custom R Analysis</li> <li>Has SpotIQ privilege</li> <li>Can administer and bypass RLS</li> </ul> | Sales Exe<br>✓ Sales Rep | cutives<br>ps |          |
| * Required field     |                                                                                                    |                          | Cance         | el ADD   |

#### Users

Follow these steps to assign users to the group:

- 1. Click the Users tab.
- 2. Select the users you want to add in the list by clicking the box next to the user name.
- 3. You can also use **Search** to find users by name.

| dd a new groui                                                                                        | 0                                                                                                    |                                                                                                    |                                                                      |                    |
|----------------------------------------------------------------------------------------------------|----------------------------------------------------------------------------------------------------|----------------------------------------------------------------------------------------------------|----------------------------------------------------------------------|--------------------|
| dd a new group<br>Group name *<br>Display name *<br>Sharing visibility *<br>Description<br>Privileges | Sales EMEA         Sales EMEA         Sales EMEA         SHARABLE         Can administer ThoughtSpot         Can upload user data         Can download data         Can share with all users         Can manage data | Default<br>Pinboards<br>No Groups in Gro<br>Q Searc<br>Clear al<br>Sales Eng<br>Sales Exe<br>Sales Rep | Groups<br>Dup<br>th by name<br>II Su<br>gineering<br>ecutives<br>Dos | Users<br>elect all |
|                                                                                                    | Can manage data Can use experimental features Can invoke Custom R Analysis Has SpotIQ privilege                                                                                                    |                                                                                                    |                                                                      |                    |
| Required field                                                                                        | Can administer and bypass RLS                                                                                                    |                                                                                                    | Cance                                                                |                    |

# Edit a group

After adding a group, you can edit its settings to add or revoke privileges. The new settings apply to all group members.

To edit an existing group, follow these steps:

- 1. Log into ThoughtSpot from a browser.
- 2. Click the **Admin** icon, on the top navigation bar.

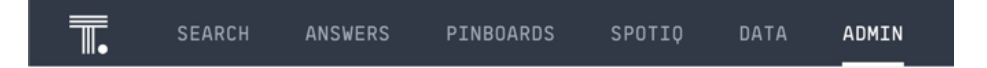

3. In the Admin panel, click User Management.

| <br>SEARCH | ANSWERS    | PINBOARDS      | SPOTIQ   | DATA   | ADMIN              |                      | ? 🗐 |
|------------|------------|----------------|----------|--------|--------------------|----------------------|-----|
| User Mana  | agement Da | ata Management | System H | lealth | Help Customization | Action Customization |     |

4. In the User Management section, click Groups.

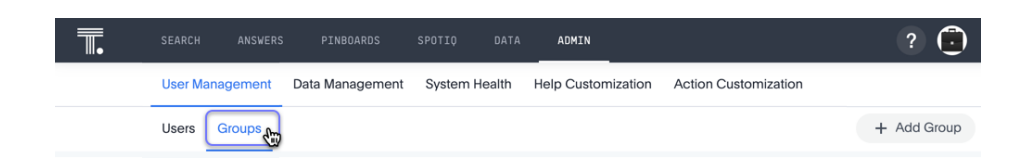

5. Find the group you want to edit in the list, and click its name.

If you don't immediately see the name of the group, try searching for it.

| <b>.</b> |              | SEARCH    | ANSWERS    | PINBOARDS       | SPOTIQ   | DATA        | ADMIN              |                    |            | ? 🙃         |
|----------|--------------|-----------|------------|-----------------|----------|-------------|--------------------|--------------------|------------|-------------|
|          |              | User Ma   | anagement  | Data Management | System   | Health      | Help Customization | Action Customizati | on         |             |
|          |              | Users     | Groups     |                 |          |             |                    |                    |            | + Add Group |
|          |              |           |            |                 |          |             |                    | Q Manage           |            |             |
| _        | Display Name |           |            | Name 🕇          |          |             | Creat              | ed At              | Default pi | nboards     |
|          | Manage Data  |           | Mana       | Manage Data     |          | 3 years ago |                    | 0                  |            |             |
|          | P            | Product I | Management | Prod            | uct Mana | gement      | 3 year             | rs ago             | 3          |             |

6. You can change the *Group name*, *Display name*, *Sharing visibility*, *Description*, and the selected *Privileges*.

Here, we added the Can manage data privilege.

| Edit group                                                            |                                                                                                    |                                                                                                    |
|-----------------------------------------------------------------------|----------------------------------------------------------------------------------------------------|----------------------------------------------------------------------------------------------------|
| Group name *<br>Display name *<br>Sharing visibility *<br>Description | Sales EMEA<br>Sales EMEA<br>SHARABLE ~                                                                                                    | Default<br>Pinboards       Groups       Users       Email         Select default pinboards       i         Q       Search by name         AE Pinboard         Q       Activity Desthoard                 |
| Privileges                                                            | <ul> <li>Can administer ThoughtSpot</li> <li>Can upload user data</li> <li>Can download data</li> <li>Can share with all users</li> <li>Can manage data</li> <li>Can use experimental features</li> <li>Can invoke Custom R Analysis</li> <li>Has SpotIQ privilege</li> <li>Can administer and bypass RLS</li> </ul> | Activity Dashboard<br>Campaign Dashboard<br>Deal Flow Analysis<br>Demo - Customer Sales Metrics<br>Free Trial Usage Analysis<br>Marketing Attribution<br>Marketing Demand Generation<br>Marketing Funnel |
| * Required field                                                      |                                                                                                    | Cancel Update                                                                                                    |

You can also make changes to the *Default Pinboards*, *Groups* (these would be the subgroups of the group you are editing), *Users*, or *Email*.

7. Make your changes, and click Update.

#### **Default Pinboards**

To assgin default pinboards to groups, follow these steps:

- 1. Create a group, or choose an existing group. Note its name.
- 2. In the **Pinboards** interface, find the correct Pinboards, and share them with this group. See Share a Pinboard.
- 3. Open the Group for editing. See Edit a group.
- 4. Click the **Default Pinboards** tab.
- From the list of shared Pinboards, select 1-3 default Pinboards in the list by clicking the box next to the Pinboard name.
- 6. You can also use Search to find Pinboards by name.

7. Click Update to save changes.

#### Groups

When editing a group, keep in mind that only subgroups or possible subgroups appear in the list of groups. The **No Groups in Group** only indicates there are no children in this group's hierarchy. Do not underestimate the importance of the parent(s) of the group, because each group inherits the privileges of each of its parent groups.

Follow these steps to change subgroups of the group:

- 1. Click the Groups tab.
- 2. Select the groups you want to add in the list by clicking the box next to the group name.
- 3. You can also use **Search** to find groups by name.
- 4. Deselect the groups you want to remove from the list by clearing the box next to the group name.
- 5. Click **Update** to save changes.

| an group             |                                                                                                    |                                                |
|----------------------|----------------------------------------------------------------------------------------------------|------------------------------------------------|
| Group name *         | Sales EMEA                                                                                                    | Default<br>Pinboards <u>Groups</u> Users Email |
| Display name *       | Sales EMEA                                                                                                    | No Groups in Group                             |
| Sharing visibility * | SHARABLE +                                                                                                    | Q Search by name                               |
| Description          |                                                                                                    | Clear all Select all                           |
| Privileges           | <ul> <li>Can administer ThoughtSpot</li> <li>Can upload user data</li> <li>Can download data</li> <li>Can share with all users</li> <li>Can manage data</li> <li>Can use experimental features</li> <li>Can invoke Custom R Analysis</li> <li>Has SpottQ privilege</li> <li>Can administer and bypass RLS</li> </ul> | Sales Executives                               |
| Required field       |                                                                                                    | Cancel Update                                  |

#### Users

Follow these steps to change the users of the group:

- 1. Click the Users tab.
- 2. Select the users you want to add in the list by clicking the box next to the user name.
- 3. You can also use **Search** to find users by name.
- 4. Deselect the users you want to remove from the list by clearing the box next to the user name.
- 5. Click Update to save changes.

| Edit group           |                                                                                                    |                                                                                                    |
|----------------------|----------------------------------------------------------------------------------------------------|----------------------------------------------------------------------------------------------------|
| Group name *         | Sales EMEA                                                                                                    | Default Groups Users Email                                                                                                    |
| Display name *       | Sales EMEA                                                                                                    | 11 Users in Group                                                                                                    |
| Sharing visibility * | SHARABLE +                                                                                                    | Q Search by name                                                                                                    |
| Description          |                                                                                                    | Clear all Select all                                                                                                    |
| Privileges           | <ul> <li>Can administer ThoughtSpot</li> <li>Can upload user data</li> <li>Can download data</li> <li>Can share with all users</li> <li>Can manage data</li> <li>Can use experimental features</li> <li>Can invoke Custom R Analysis</li> <li>Has SpotlQ privilege</li> <li>Can administer and bypass RLS</li> </ul> | <ul> <li>user_sharing_83</li> <li>user_sharing_84</li> <li>user_sharing_85</li> <li>user_sharing_86</li> <li>user_sharing_87</li> <li>user_sharing_88</li> <li>user_sharing_89</li> <li>user_sharing_9</li> <li>user_sharing_90</li> <li>user_sharing_91</li> </ul> |
| * Required field     |                                                                                                    | Cancel Update                                                                                                    |

#### Email

You can configure groups so that users receive a *welcome email* that introduces them to ThoughtSpot, and initiates the onboarding process.

Follow these steps to configure group-wide emails:

- 1. Click the Email tab.
- 2. Under Resend welcome email, select either either All users or New users.
- 3. Enter optional text for the email. Here, we added "Welcome!"
- 4. To send the email immediately, click Send.
- 5. To test the email, click "Test welcome email"
- 6. Click **Update** to save changes.

| angioup              |                                                                                                    |                                                  |
|----------------------|----------------------------------------------------------------------------------------------------|--------------------------------------------------|
| Group name *         | Sales EMEA                                                                                                    | Default Groups Users Email                       |
| Display name *       | Sales EMEA                                                                                                    | Resend welcome email                             |
| Sharing visibility * | SHARABLE -                                                                                                    | <ul> <li>All users</li> <li>New users</li> </ul> |
| Description          |                                                                                                    | Welcome! 3                                       |
| Privileges           | <ul> <li>Can administer ThoughtSpot</li> <li>Can upload user data</li> <li>Can download data</li> <li>Can share with all users</li> <li>Can manage data</li> <li>Can use experimental features</li> <li>Can invoke Custom R Analysis</li> <li>Has SpotIQ privilege</li> <li>Can administer and bypass RLS</li> </ul> | Send 4<br>Test welcome email 5                   |
| Required field       |                                                                                                    | Cancel Update                                    |

# **Deleting groups**

To delete existing groups, follow these steps:

- 1. Log into ThoughtSpot from a browser.
- 2. Click the Admin icon, on the top navigation bar.

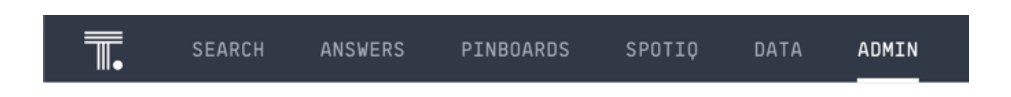

3. In the Admin panel, click User Management.

|   | SEARCH    | ANSWERS   | PINBOARDS       | SPOTIQ | DATA   | ADMIN       |                               | ? 🗍 |
|---|-----------|-----------|-----------------|--------|--------|-------------|-------------------------------|-----|
| ( | User Mana | agement C | Data Management | System | Health | Help Custor | nization Action Customization |     |

4. In the User Management section, click Groups.

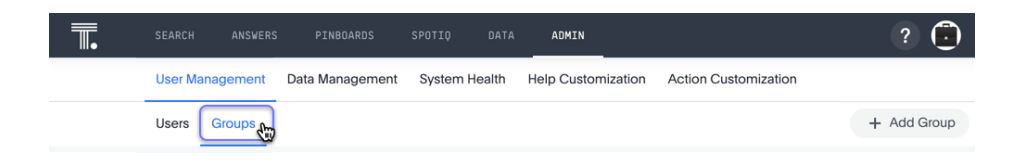

5. Select the groups you plan to delete by clicking the box next to the group name.

If you don't immediately see the name of the group, try searching for it.

| <b>.</b> |              | SEARCH               | ANSWERS    | PINBOARDS       | SPOTIQ               | DATA        | ADMIN              |                     | ? 🙃         |
|----------|--------------|----------------------|------------|-----------------|----------------------|-------------|--------------------|---------------------|-------------|
|          |              | User Management Data |            | Data Management | gement System Health |             | Help Customization | Action Customizatio | on          |
|          |              | Users                | Groups     |                 |                      |             |                    |                     | + Add Group |
|          |              |                      |            |                 |                      |             |                    | Q Manage            |             |
| _        | Display Name |                      | Nam        | Name 🕇          |                      | Created At  |                    | Default pinboards   |             |
|          | Manage Data  |                      | Man        | Manage Data     |                      | 3 years ago |                    | 0                   |             |
|          | P            | Product              | Management | Prod            | uct Mana             | gement      | 3 yea              | rs ago              | 3           |

6. Click Delete.

|       | SEARCH          | ANSWERS       | PINBOARDS                                                        | SPOTIQ C  | DATA ADMIN   |                      |              |                  | ?        | ٢    |
|-------|-----------------|---------------|------------------------------------------------------------------|-----------|--------------|----------------------|--------------|------------------|----------|------|
|       | User Management |               | User Management Data Management System Health Help Customization |           | Action C     | Action Customization |              |                  |          |      |
|       | Users           | Groups        |                                                                  |           |              |                      |              |                  | + Add Gr | roup |
| Telet | te cm           |               |                                                                  |           |              |                      | Q Search     | <                | 1 - 20   | >    |
| Disp  | play Name       | ,             |                                                                  | Name      |              |                      | Created At 👃 | Default pinboard | 5        |      |
|       | Experime        | ental Feature |                                                                  | Experimer | ntatlFeature |                      | 3 months ago | 0                |          |      |
|       | Cloud Co        | ontrol        |                                                                  | CloudCon  | trol         |                      | 8 months ago | 0                |          |      |

### List group members

When browsing through users or subgroups, you can often see only a limited list. To check for other users, search for the name of a specific user or subgroup.

# Add multiple users to a group

To add multiple users to a group, you must be on the **Users** interface. Follow these steps:

- 1. Log into ThoughtSpot from a browser.
- 2. Click the **Admin** icon, on the top navigation bar.

| SEARCH ANSWERS PINBOARDS SPOTIO DATA ADMIN |
|--------------------------------------------|
|--------------------------------------------|

3. In the Admin panel, click User Management.

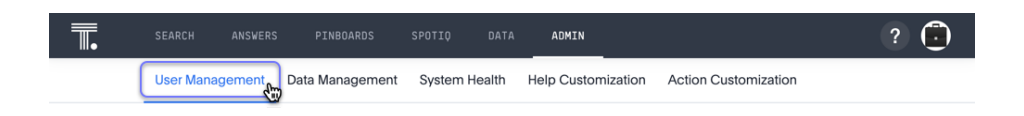

4. In the User Management section, click Users.

| <b>■.</b> |                 |                 |               | ADMIN              |                      | ? 🗍        |
|-----------|-----------------|-----------------|---------------|--------------------|----------------------|------------|
|           | User Management | Data Management | System Health | Help Customization | Action Customization |            |
|           | Users Groups    |                 |               |                    |                      | + Add User |

 Select the names of users you plan to add to groups by clicking the box next to the user name.

If you don't immediately see the user name, try searching for it.

| <b>.</b> |        | SEARCH          | ANSWERS | PINBOARDS               | SPOTIQ | DATA                           | ADMIN |                        |  |             | ? 🙆        |
|----------|--------|-----------------|---------|-------------------------|--------|--------------------------------|-------|------------------------|--|-------------|------------|
|          |        | User Management |         | igement Data Management |        | stem Health Help Customization |       | n Action Customization |  |             |            |
|          |        | Users Groups    |         |                         |        |                                |       |                        |  |             | + Add User |
|          |        |                 |         |                         |        |                                |       |                        |  | Q user      |            |
|          | Displa | ay Name         |         |                         |        | N                              | ame 🕇 |                        |  | Created At  |            |
|          | A      | Auser           |         |                         |        | A                              | user  |                        |  | 2 years ago |            |
|          | B      | Buser           |         |                         |        | в                              | user  |                        |  | 2 years ago |            |
|          | С      | Cuser           |         |                         |        | С                              | cuser |                        |  | 2 years ago |            |

6. Click the Add Users to Groups button on the top of the list of users.

| <b>.</b> |       | SEARCH       | ANSWERS  | PINBOARDS       | SPOTIQ   | DATA  | ADMIN              |                      |             | ?          |
|----------|-------|--------------|----------|-----------------|----------|-------|--------------------|----------------------|-------------|------------|
|          |       | User Ma      | nagement | Data Management | System H | ealth | Help Customization | Action Customization |             |            |
|          |       | Users        | Groups   |                 |          |       |                    |                      |             | + Add User |
|          | Add u | isers to gri | oups 💮   | Delete          |          |       |                    |                      | Q user      |            |
| Þ        | Disp  | lay Name     |          |                 |          | Na    | me 🕇               |                      | Created At  |            |
|          | A     | Auser        |          |                 |          | Au    | iser               |                      | 2 years ago |            |
|          | B     | Buser        |          |                 |          | Bu    | ser                |                      | 2 years ago |            |
|          | C     | Cuser        |          |                 |          | Cu    | iser               |                      | 2 years ago |            |

- 7. In the **Add Users to Groups** interface, select the groups by clicking the box next to the group name.
- 8. Click Add.

| Add users to group                                                                                                    |            |
|----------------------------------------------------------------------------------------------------|------------|
| Q Search by name                                                                                                    |            |
| <ul> <li>Cloud Control</li> <li>Customer Service</li> <li>Engineering</li> <li>Engineering Demo</li> <li>Executive</li> <li>Executive Demo</li> <li>Sales</li> <li>Sales &amp; Marketing</li> <li>Sales Demo</li> <li>Sales Directors</li> <li>Sales EMEA</li> <li>Sales Engineering</li> </ul> |            |
|                                                                                                    | Cancel ADD |

# Create, edit, or delete a user

**Summary:** For each unique person who accesses ThoughtSpot, you must create a user account. When you create a user manually in ThoughtSpot, you continue to manage that user in ThoughtSpot.

You can create users directly in ThoughtSpot, or import users and user groups through LDAP or similar protocols.

For users who have access through LDAP, the LDAP installation manages all user information.

### Create a user in ThoughtSpot

This procedure demonstrates how to create a user manually. When you create a user, you can specify the *username*, *display name*, *sharing visibility*, the *password*, *email*, whether they get a *welcome email* and its *text*, and assign *group* memberships. The user inherits privileges and permissions directly from the group assignments.

Note that all users automatically belong to the group All.

To create a new user and assign that user to groups, follow these steps:

- 1. Log into ThoughtSpot from a browser.
- 2. Click the Admin icon, on the top navigation bar.

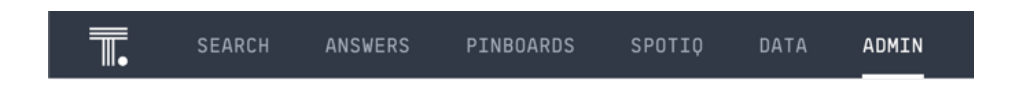

3. In the Admin panel, click User Management.

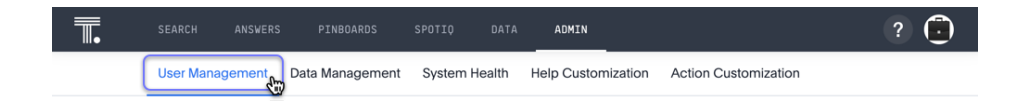

4. In the User Management section, click Users.

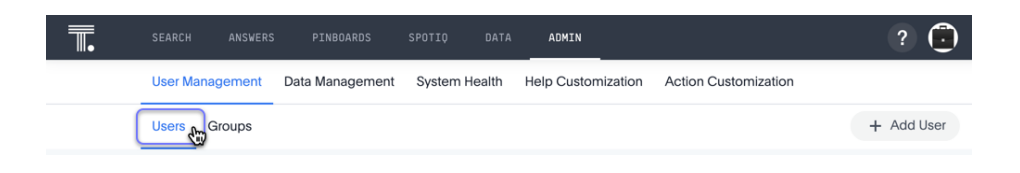

5. Click the + Add User button on the upper right-hand side of the list of users.

| <b>.</b> | SEARCH     | ANSWERS | PINBOARDS       |        |        | ADMIN          |                            | ? 🖲        |
|----------|------------|---------|-----------------|--------|--------|----------------|----------------------------|------------|
|          | User Manag | gement  | Data Management | System | Health | Help Customiza | ation Action Customization |            |
|          | Users G    | roups   |                 |        |        |                |                            | + Add User |

6. In the Add a new user interface, enter the details for the new user:

| Add a new user       |                       |                                                              |
|----------------------|-----------------------|--------------------------------------------------------------|
| Username *           | Auser                 | Groups                                                       |
| Display name *       | Auser                 | 6 Groups assigned to User                                    |
| Sharing visibility * | SHARABLE              | Q Search by name                                             |
| Change password *    |                       | Clear all Select all                                         |
| Confirm password *   | •••••                 | Marketing                                                    |
| Email *              | auser@thoughtspot.com | <ul><li>Sales Demo</li><li>Sales Development</li></ul>       |
| Send a welcome       | email                 | <ul><li>Sales Directors</li><li>Sales EMEA</li></ul>         |
| Welcome!             |                       | <ul><li>Sales Engineering</li><li>Sales Executives</li></ul> |
|                      |                       | 6                                                            |
|                      |                       |                                                              |
| Required field       |                       | Cancel ADD                                                   |

Field

Required? Description
| Username                   | Yes | A login name for the user. Usernames must be unique and lowercase.                                                                                                    |
|----------------------------|-----|----------------------------------------------------------------------------------------------------|
|                            |     | If you are using Active Directory to authenticate users,<br>and your LDAP configuration requires users to be cre-<br>ated manually (they are not created automatically in<br>ThoughtSpot upon authentication), the username you<br>specify has to be domain-qualified ( user-<br>name@ldap.thoughtspot.com ), and you must enter a<br>dummy password. |
| Display<br>name            | Yes | A unique name for the user (usually their first and last name).                                                                                                    |
| Sharing<br>visibility      | Yes | Indicate whether objects can be shared with this user.<br>When set to <b>SHAREABLE</b> , this user is an option in the<br><b>Share</b> dialog.                                                                                                    |
| Change<br>password         | Yes | A password. Minimum 8 characters, including at least 1 upper-case letter, and 1 number.                                                                                                    |
| Confirm<br>password        | Yes | Enter the password again.                                                                                                    |
| Email                      | Yes | The user's email address. ThoughtSpot uses this for<br>notification when another user shares something with<br>them, for onboarding, for the <b>Ask an Export</b> feature,<br>and others.<br>Note that during cluster configuration, the domain is                                                                                                    |
|                            |     | specified. ThoughtSpot does not accept emails outside this domain.                                                                                                    |
| Send a<br>welcome<br>email | No  | When checked, this option ensures that the new user receives a welcome email.                                                                                                    |
| Email<br>message<br>text   | No  | Enter text of the optional welcome email here.                                                                                                    |

Groups Recommended Select the groups for the user.

Note that if you add the user to a group that has the privilege **Has administration privileges**, they can see all the data in ThoughtSpot.

When you create a new user, the groups they belong to define the following attributes for the user:

- Privileges: the actions they can perform, defined when you Add a group and set security privileges.
- **Permissions**: the data they can access and view, defined when you consider Data security.

Administrators can see all data sources, and Row level security does not apply to them.

7. Click Add to create the user.

Note that this process of identifying the user's needs contributes to a robust onboarding process. See Onboarding users.

#### Edit an existing user

As an administrator, you can edit a user account, and change the user's groups. You can also help users by resetting their password, and evaluating their onboarding experience to ensure they receive the best possible introduction to relevant information in ThoughtSpot.

To edit an existing user, follow these steps:

- 1. Log into ThoughtSpot from a browser.
- 2. Click the Admin icon, on the top navigation bar.

| SEARCH ANSWERS PINBOARDS SPOTIQ DATA ADMIN |  | SEARCH | ANSWERS | PINBOARDS | SPOTIQ | DATA | ADMIN |
|--------------------------------------------|--|--------|---------|-----------|--------|------|-------|
|--------------------------------------------|--|--------|---------|-----------|--------|------|-------|

3. In the Admin panel, click User Management.

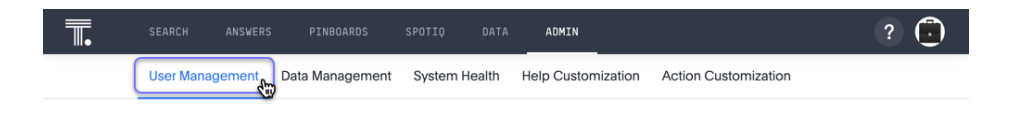

4. In the User Management section, click Users.

|   | SEARCH     | ANSWERS | PINBOARDS       | SPOTIQ | DATA   | ADMIN             |                         | ? 🗍        |
|---|------------|---------|-----------------|--------|--------|-------------------|-------------------------|------------|
|   | User Manag | gement  | Data Management | System | Health | Help Customizatio | on Action Customization |            |
| ( | Users 🕁 G  | roups   |                 |        |        |                   |                         | + Add User |

5. Click on the username in the list to open the Edit User interface.

If you don't immediately see the username you plan to edit, try searching for it.

| <b>.</b> |       | SEARCH  | ANSWERS  | PINBOARDS       | SPOTIQ   | DATA   | ADMIN              |                      |             | ? 🖲        |
|----------|-------|---------|----------|-----------------|----------|--------|--------------------|----------------------|-------------|------------|
|          |       | User Ma | nagement | Data Management | System H | lealth | Help Customization | Action Customization |             |            |
|          |       | Users   | Groups   |                 |          |        |                    |                      |             | + Add User |
|          |       |         |          |                 |          |        |                    |                      | Q user      |            |
|          | Displ | ay Name |          |                 |          | N      | lame 🕇             |                      | Created At  |            |
|          | A     | Auser   |          |                 |          | A      | luser              |                      | 2 years ago |            |
|          | B     | Buser   |          |                 |          | В      | luser              |                      | 2 years ago |            |
|          | С     | Cuser   |          |                 |          | С      | Cuser              |                      | 2 years ago |            |

6. In the Edit User interface, edit the basic user information.

You can change the username, display name, sharing visibility, passwords, and user's email.

| Edit User                                                                                              |                                                     |                                                                                                    |
|----------------------------------------------------------------------------------------------------|-----------------------------------------------------|----------------------------------------------------------------------------------------------------|
| Username *<br>Display name *<br>Sharing visibility *<br>Change password<br>Confirm password<br>Email * | Auser<br>Auser<br>SHARABLE<br>auser@thoughtspot.com | Groups<br>6 Groups assigned to User<br>Clear all Select all<br>Clear all Select all<br>Manage Data<br>Marketing<br>Marketing Demo<br>Sales Development<br>Sales Development<br>Sales Directors<br>Sales EMEA<br>Sales EMEA<br>Sales Executives<br>Preview onboarding |
| * Required field                                                                                       |                                                     | Cancel Update                                                                                                    |

You can also Preview onboarding, and make changes to the Groups assigned to the user.

7. Click Update.

#### Preview onboarding

You can click **Preview onboarding** to evaluate this user's first experience with ThoughtSpot. After previewing the user's default data source and Pinboards, you may choose to change the **Group** assignments.

| Edit User            |                       |                           |
|----------------------|-----------------------|---------------------------|
|                      |                       |                           |
| Username *           | Auser                 | Groups Email              |
|                      |                       | 6 Groups assigned to User |
| Display name *       | Auser                 |                           |
|                      |                       | Q Search by name          |
| Sharing visibility * | SHARABLE              | ·                         |
|                      |                       | Clear all Select all      |
| Change password      |                       | Manage Data               |
| Confirm possivord    |                       | Marketing                 |
| Commit password      |                       | Marketing Demo            |
| Email *              | auser@thoughtspot.com | Sales Demo                |
|                      | <u> </u>              | Sales Development         |
|                      |                       | Sales Directors           |
|                      |                       | Sales EMEA                |
|                      |                       | Sales Engineering         |
|                      |                       | Sales Executives          |
|                      |                       | Preview onboarding        |
| Required field       |                       | Cancel Update             |

#### Groups

Follow these steps to change the user's groups:

- 1. Click the **Groups** tab.
- 2. Select the groups you want to add in the list by clicking the box next to the group name.
- 3. You can also use **Search** to find groups by name.
- 4. Deselect the groups you want to remove from the list by clearing the box next to the group name.
- 5. Click Update to save changes.

|                   | A                     | Groups                    |
|-------------------|-----------------------|---------------------------|
| ername *          | Auser                 | 7 Groups assigned to User |
| play name *       | Auser                 | r dioups assigned to user |
|                   |                       | O Search by name          |
| ring visibility * | SHARABLE              | •                         |
|                   |                       | Clear all Select all      |
| inge password     |                       | Manage Data               |
|                   |                       | Marketing                 |
| firm password     |                       | Marketing Demo            |
| il *              | auser@thoughtspot.com | Sales Demo                |
|                   |                       | Sales Development         |
|                   |                       | Sales Directors           |
|                   |                       | Sales EMEA                |
|                   |                       | Sales Engineering         |
|                   |                       | Sales Executives          |
|                   |                       |                           |
|                   |                       | Preview onboarding        |
|                   |                       |                           |

#### **Delete users**

To delete users, follow these steps:

- 1. Log into ThoughtSpot from a browser.
- 2. Click the **Admin** icon, on the top navigation bar.

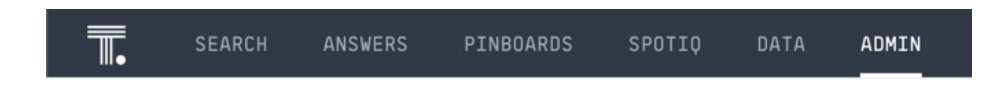

3. In the Admin panel, click User Management.

| <br>SEARCH | ANSWERS | PINBOARDS       | SPOTIQ | DATA   | ADMIN              |                      | ? |
|------------|---------|-----------------|--------|--------|--------------------|----------------------|---|
| User Mana  | gement  | Data Management | System | Health | Help Customization | Action Customization |   |

4. In the User Management section, click Users.

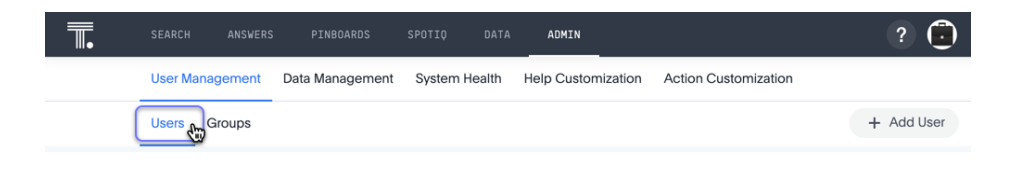

5. Select the users you plan to delete by clicking the box next to the username.

If you don't immediately see the username you plan to delete, try searching for it.

| <b>.</b> | SEARCH ANSWERS  | PINBOARDS SPOTI      | Q DATA <b>Admin</b>          |                      |             | ? 🖲        |
|----------|-----------------|----------------------|------------------------------|----------------------|-------------|------------|
|          | User Management | Data Management Syst | em Health Help Customization | Action Customization |             |            |
|          | Users Groups    |                      |                              |                      |             | + Add User |
|          |                 |                      |                              |                      | Q user      |            |
|          | Display Name    |                      | Name 🕇                       |                      | Created At  |            |
|          | A Auser         |                      | Auser                        |                      | 2 years ago |            |
|          | B Buser         |                      | Buser                        |                      | 2 years ago |            |
|          | C Cuser         |                      | Cuser                        |                      | 2 years ago |            |

6. Click Delete.

| <b>.</b>         | SEARCH ANSWERS  | PINBOARDS       | SPOTIQ DATA   | ADMIN              |                      |             | ?          |
|------------------|-----------------|-----------------|---------------|--------------------|----------------------|-------------|------------|
|                  | User Management | Data Management | System Health | Help Customization | Action Customization |             |            |
|                  | Users Groups    |                 |               |                    |                      |             | + Add User |
| <b>≜</b> + Add u | users to groups | Delete          |               |                    |                      | Q user      |            |
| Disp             | olay Name       | ↑ <u> </u>      | N             | ame 🕇              |                      | Created At  |            |
|                  | Auser           | -               | A             | user               |                      | 2 years ago |            |
| B                | Buser           |                 | В             | user               |                      | 2 years ago |            |
| C                | Cuser           |                 | с             | Cuser              |                      | 2 years ago |            |

## Allow users to sign up

You can allow people in your organization to sign up for ThoughtSpot by clicking a button on the sign-in page.

You do this by providing them with the ThoughtSpot sign-up URL. When they go to this URL, they see the sign-up button.

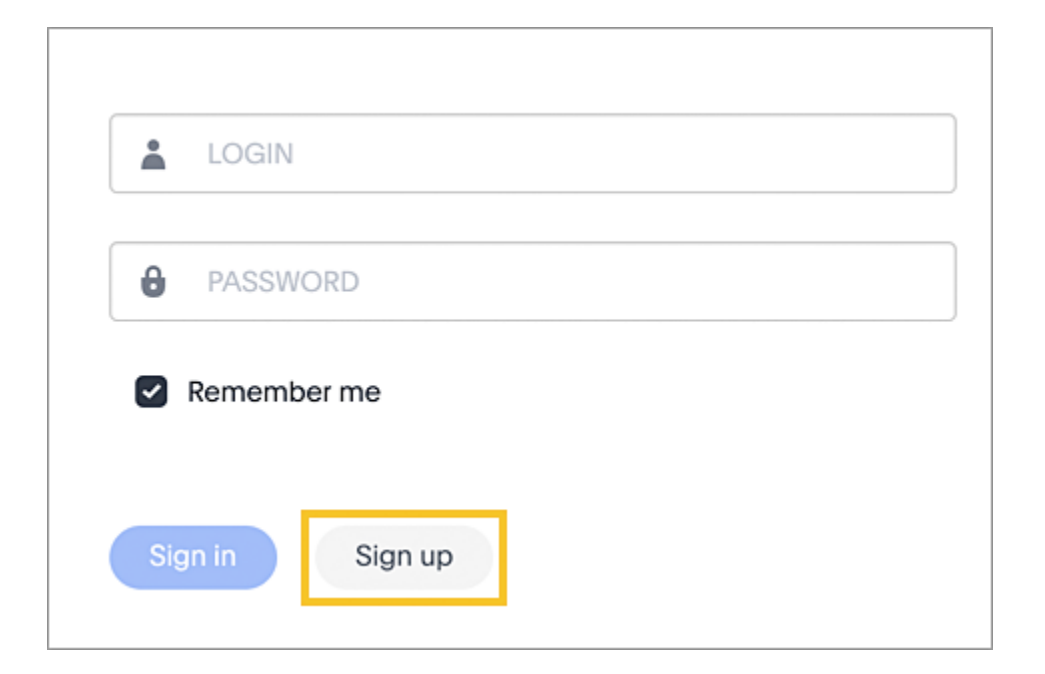

When a person clicks the sign-up button, they go to a sign-up page that you've already set up outside of ThoughtSpot. This can be any page you want to use for registering new users.

## Create the ThoughtSpot sign-up URL

Follow this syntax for creating the URL:

https://<your-thoughtspot-URL>/?signUpEnabled=true&signUpButtonLink=https://<your-

sign-up-page-URL>

Example:

https://thoughtspot.mycompany.com/?signUpEnabled=true&signUpButtonLink=https://signup.mycompany.com/
thoughtspot

### Customize the sign-up button text

By default, the button text is 'Sign up', but you have the option to change it. To do that, you add the 'signUpButtonText' parameter to the URL and include the custom text you want. If the text contains spaces, you must replace each space with a percent sign and the number 20 (%20). For example, if you wanted the button text to be 'Request Account', you would use 'Request%20Account'.

Follow this syntax for creating the URL with custom button text:

https://<your-thoughtspot-URL>/?signUpEnabled=true&signUpButtonText=<your-sign-upbutton-text>&signUpButtonLink=https://<your-sign-up-page-URL>

Example:

https://thoughtspot.mycompany.com/?signUpEnabled=true&signUpButtonText=Request%20Account&signUpButtonLink=https
thoughtspot

#### Display the sign-up button by default

If you want to display the sign-up button on the ThoughtSpot sign-in page without using the special sign-up URL, contact ThoughtSpot support.

## **Overview of security features**

There are several aspects of security, including access and permissions, data security and privacy, and security from an IT perspective.

- · System Security refers to audit logs and security policies.
- Data Security refers to which users can see which data in the ThoughtSpot application, and includes:
  - Users and Groups
  - Privileges
  - Table and columns sharing
  - · Row level security
  - · Worksheet sharing
  - Pinboard sharing
- Network Security refers to ports for external traffic and traffic within the cluster. Some ports
  must remain open for handling network requests from outside the ThoughtSpot instance. To
  see a list of network ports that must remain open to outside traffic, and for inter-cluster
  communication, review the information in Network ports.

## System security tools and processes

#### Summary: System security refers to audit logs and security policies.

ThoughtSpot includes a number of management tools, monitoring applications, and automated processes to support system security. System security includes managing access and privileges, audit logs, security policies, and Linux OS installed package updates.

#### Audit logs

There are several ways you can view audit log information in ThoughtSpot. You can see recent events in the Control Center or view more detailed audit logs using tscli. Administrators can view audit logs of configuration changes users have made to ThoughtSpot in these ways:

- Monitor events from the Control Center.
- Generate audit log reports through the tscli command.

You can access an audit log of cluster events through tscli. You can also access information on cluster updates, configurations, data loading and metadata events.

Use the tscli event list command to return an audit list of events from the cluster. The syntax is:

```
tscli event list
  [--include <all|config|notification>]
  [--since <hours,minutes,days>
  | --from <yyyymmdd-HH:MM>
  --to <yyyymmdd-HH:MM>]
  [--detail]
  [--summary_contains
  <'string1'| 'string2' ...>]
  [--detail_contains
  <'string1'| 'string2' ...>]
  [--attributes
  <key1='value1'|
  key2='value2' ...>]
```

Optional parameters are:

| Parameter                                                                            | Description                                                                                                    |
|--------------------------------------------------------------------------------------|----------------------------------------------------------------------------------------------------|
| include                                                                              | Specifies the type of events to include, and can be $\mbox{all}$ , $\mbox{config}$ , or $\mbox{no-tification}$ .                                                                                                    |
| detail                                                                               | Returns the events in a detail format rather than a tabular summary, which is the default.                                                                                                    |
| summary_con-<br>tains <'string1'  <br>'string2'>                                     | Specifies a string to check for in the event summary. Enclose strings in sin-<br>gle quotes, and separate multiple strings with &pipe. Events that match all<br>specified strings will be returned.                   |
| detail_contains<br><'string1' <br>'string2'>                                         | Specifies a string to check for in the detail. Enclose strings in single quotes, and separate multiple strings with   (pipe symbol). Events that match all specified strings will be returned.                        |
| attributes<br><key1='value1'<br>&amp;pipe key2='val-<br/>ue2'&gt;</key1='value1'<br> | Specifies attributes to match as key=value pairs. Separate multiple attrib-<br>utes with   (pipe symbol). Events that match all specified key/value pairs<br>will be returned. Put single quotes around the value(s). |

And a time window made up of either:

 --since <hours,minutes,days> is a time in the past for where the event audit begins, ending at the present time. Specify a human readable duration string, e.g. 4h (4 hours), 30m (30 minutes), 1d (1 day).

#### Or both:

- --from <yyyymmdd-HH:MM> is a timestamp for where to begin the event audit. It must be of the form: yyyymmdd-HH:MM.
- --to <yyyymmdd-HH:MM> is a timestamp for where to end the event audit. It must be of the form: yyyymmdd-HH:MM.

#### To get audit logs:

- 1. Log in to the Linux shell using SSH.
- 2. Issue the tscli event list command, with the desired parameters, for example:

\$ tscli event list
 --include config
 --since 24 hours

#### Security policies

Security policies are the principles and processes ThoughtSpot uses in development to ensure a product that conforms to security standards. Security policies ensure a secure product with each release. When a release is in development, each build is tested using Qualys Network Security and Vulnerability Management Suite. Issues and vulnerabilities are fixed proactively, based on the results.

The ThoughtSpot Engineering and ThoughtSpot Support teams are notified of Common Vulnerabilities and Exposures (CVEs), so they can patch OS packages proactively as well. You can view installed packages along with their version numbers at any time, in order to see if you require an update to ThoughtSpot.

Whenever a CVE is identified, and an OS package needs to be updated, the next patch release will include the patch or update. You can view installed Linux packages at any time, along with the version numbers of the installed packages.

# Third-party security software for security, governance, and monitoring of ThoughtSpot

You can install supported third-party security and monitoring software on a ThoughtSpot cluster.

# About third-party security and monitoring software

**Summary:** You can install third-party software for security, governance, and monitoring of ThoughtSpot.

In addition to the ThoughtSpot monitoring and security features, some companies require specific additional third-party software to comply with their internal IT policies. This allows them to support all of their systems with a common set of security and management tools.

For example, you may wish to accomplish some security and monitoring tasks with your own third-party software. These tasks include things like pushing alerts, events, forensics, audit trails, insights, etc. from ThoughtSpot to your own local monitoring systems.

### Supported third-party software

ThoughtSpot supports installation of the following third-party software on the ThoughtSpot instance:

- Qualys Qualys is a widely used technical vulnerabilities and security compliance scanning tool. For more information about Qualys, see the Qualys documentation.
- SNMP (Simple Network Management Protocol) SNMP is an industry standard protocol used for monitoring network traffic and alert events.
- Splunk You can install Splunk rsyslog and use it to forward ThoughtSpot logs to Splunk. For more information about Splunk, see the Splunk documentation.

#### Install third-party software

For details on how to install third-party software, see: Installing third-party security and monitoring software

#### What is not supported

When installing and configuring third-party software on a ThoughtSpot cluster, follow the following guidelines to avoid interfering with cluster operations:

- · Avoid making any direct changes to any files outside of the /home directory.
- · Do not remove existing SSH keys or authorized keys from /home/admin/.ssh
- Excessive resource usage, e.g. CPU, disk, memory, processes, etc.
- · Killing any system or ThoughtSpot services, or causing node reboots.

Do not change any system wide configuration which may affect ThoughtSpot, such as:

- · Network, e.g. IP addresses, DNS resolution
- Storage, e.g. removing existing mount points, removing drives
- · Security, e.g. selinux

#### Qualys

Qualys is supported for scanning of ThoughtSpot clusters for security vulnerabilities.

### **SNMP** Traps

ThoughtSpot has a built-in alerting service that can also be used to send SNMP traps. Many third-party monitoring systems share the common standard of using SNMP traps, and you can take advantage of those capabilities with ThoughtSpot.

ThoughtSpot supports SNMP for read only. So for example, you can read the IP address of the cluster, but not change it using SNMP.

See the Alert code reference for details.

#### Splunk rsyslog

ThoughtSpot monitoring and alerting logs are written to standard locations in the file system. This allows you to use rsyslog to collect them and send them to Splunk.

Here are some links to help you learn where various logs are written in ThoughtSpot:

- Monitoring logs
- Audit logs
- Alert code reference

# Installing third-party security and monitoring software

**Summary:** You can install third-party software for security, governance, and monitoring of ThoughtSpot.

This procedure shows how to install supported third-party security and monitoring software on a ThoughtSpot cluster:

#### To install third-party software

- 1. Log in to the Linux shell using SSH.
- Issue the tscli ansible checkout command, specifying a temporary directory, for example:

\$ tscli ansible checkout
Checking out playbooks successfully in /tmp/111895937.

3. Switch to the temporary directory that was created.

\$ cd /tmp/111895937

4. In the temporary directory, save or edit the playbooks and modules.

If you want to create a global ordering between playbooks, name them in alphabetical order, e.g. 10.first.yml, 20.second.yml, etc. You can also specify the order line by line in order.txt within the same directory.

5. Commit your changes. This command will validate the playbook first, and then apply it.

Use the –local flag if you want to commit the change only to local storage on the local node. Otherwise, push it will go to centralized storage, and your changes will apply to all nodes in the cluster. • To apply your changes globally to all nodes in the cluster, issue the command:

\$ tscli ansible commit

• To apply your changes on the local node only, issue the command:

\$ tscli ansible commit --local

This commits your changes. If there is a problem with the configuration. you will see an error message in standard output.

## **Data security**

**Summary:** Data security refers to which users can see which data in the ThoughtSpot application.

Sharing and security privileges govern what data a user can access and what they can do with the data. Admins can use privileges to regulate access to information and provide a personalized user experience.

### Users, groups, and privileges

Data security applies to users and groups. Users can be managed manually or through LDAP. Each user can have membership in one or more groups. Admins can make security settings that determine what users are allowed to do in ThoughtSpot. These settings are applied at the group level.

The following table shows the intersection of user privilege and ability:

| None    | Can Administer and By-<br>pass RLS | Has SpotIQ privilege | Can share with<br>all users | Can manage data | Can download data | Can upload<br>user data | Can administer<br>ThoughtSpot |                                                                                                    |
|---------|------------------------------------|----------------------|-----------------------------|-----------------|-------------------|-------------------------|-------------------------------|----------------------------------------------------------------------------------------------------|
| z       | z                                  | z                    | z                           | $\prec$         | z                 | z                       | $\prec$                       | Create p                                                                                                    |
| z       | z                                  | z                    | z                           | $\prec$         | z                 | z                       | $\prec$                       | Create                                                                                                    |
| z       | z                                  | z                    | z                           | $\prec$         | z                 | z                       | $\prec$                       | View Modify                                                                                                    |
| z       | z                                  | z                    | z                           | $\prec$         | z                 | $\prec$                 | $\prec$                       | Upioast Props. 7                                                                                                    |
| z       | z                                  | z                    | z                           | z               | $\prec$           | z                       | $\prec$                       | Dourn Dourn                                                                                                    |
| $\prec$ | z                                  | z                    | ~                           | $\prec$         | $\prec$           | $\prec$                 | $\prec$                       | Share                                                                                                    |
| z       | z                                  | z                    | ~                           | z               | z                 | z                       | $\prec$                       | Share Croup                                                                                                    |
| z       | z                                  | z                    | z                           | z               | z                 | z                       | $\prec$                       | Mana Nana                                                                                                    |
| z       | $\prec$                            | z                    | z                           | $Y^4$           | z                 | Ϋ́                      | $Y^2$                         | Gentis rues                                                                                                    |
| $Y^4$   | z                                  | $Y^4$                | $Y_4$                       | $Y^4$           | $Y^4$             | $Y^4$                   | $\prec$                       | Relationships                                                                                                    |
| z       | z                                  | z                    | z                           | $Y^5$           | z                 | z                       | $\prec$                       | See L. See                                                                                                    |
| z       | z                                  | z                    | z                           | $\prec$         | z                 | z                       | $\prec$                       | Join ,                                                                                                    |
| z       | z                                  | z                    | z                           | z               | z                 | z                       | $\prec$                       | Sche, Sche                                                                                                    |
| z       | z                                  | z                    | z                           | z               | z                 | z                       | $\prec$                       | Use of the state of the state o |
| z       | z                                  | $\prec$              | z                           | z               | z                 | z                       | $\prec$                       | Use a                                                                                                    |
|         |                                    |                      |                             |                 |                   |                         |                               | <sup>1110</sup> . Analyte                                                                                                    |

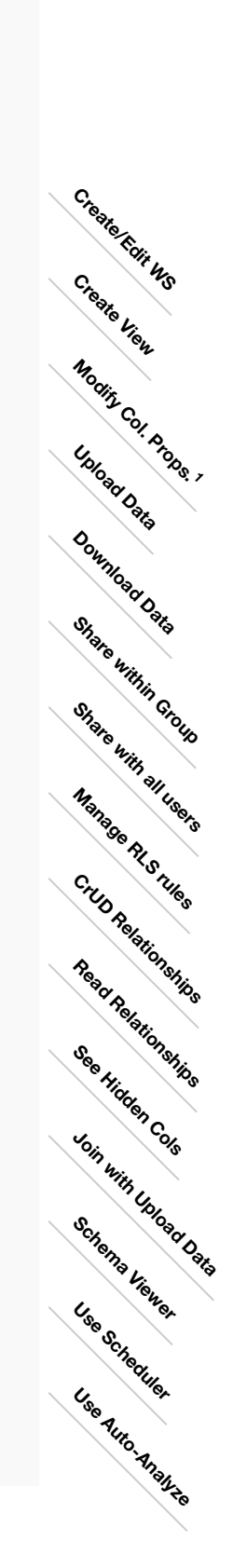

# Table notes:

- 5 <u>4</u> <u>ω</u> <u></u>
- Applies to non-owners only. Any tables. Author of at least one table in relationship. Only when read permission for columns used in the relationship. With edit permission.

December 17, 2019

### Security model for sharing objects

You can share with groups and with individual users. Sharing of tables can be defined at the table, column, or row level. This provides flexibility in modeling your data security policy. Security and sharing settings apply to several different types of objects, each of which has its own security default settings and rules.

| Object type   | Description                                                                                       | Default security model                                                                                                    |
|---------------|---------------------------------------------------------------------------------------------------|----------------------------------------------------------------------------------------------------|
| Tables        | The source data tables<br>that have been loaded<br>using ThoughtSpot<br>Loader.                   | Administrator users have access to source ta-<br>bles. They can share a table with other users or<br>groups. See [Share tables and columns](share-<br>source-tables.html#)                                                                                   |
| Columns       | The columns in the<br>source data tables<br>that have been loaded<br>using ThoughtSpot<br>Loader. | Administrator users have access to columns in<br>the source tables. They can share selected<br>columns with other users or groups. See [Share<br>tables and columns](share-source-tables.html#)                                                              |
| Rows          | The rows in the source<br>data tables that have<br>been loaded using<br>ThoughtSpot Loader.       | All rows in the source tables are shared with all users by default.                                                                                                    |
| Imported data | Data that was import-<br>ed using a Web<br>browser.                                               | Only the user who imported the data (and any<br>user with administrator privileges) has access to<br>it by default. They can share a table (or selected<br>columns) with other users or groups. See [Share<br>tables and columns](share-source-tables.html#) |
| Worksheets    | A worksheet created using a Web browser.                                                          | Only the creator of the worksheet (and any user<br>with administrator privileges) has access to it by<br>default. They can share a worksheet with other<br>users or groups. See [Share worksheets](share-<br>worksheets.html)                                |
| Pinboards     | A pinboard of saved search results.                                                               | Anyone who can view a pinboard can share it.<br>See [Share a pinboard](share-pinboards.html)                                                                                                    |

### Understanding SHAREABLE

When you share an object, only the users and groups that have **SHAREABLE** set for the **Sharing visibility** option appear on the dialog.

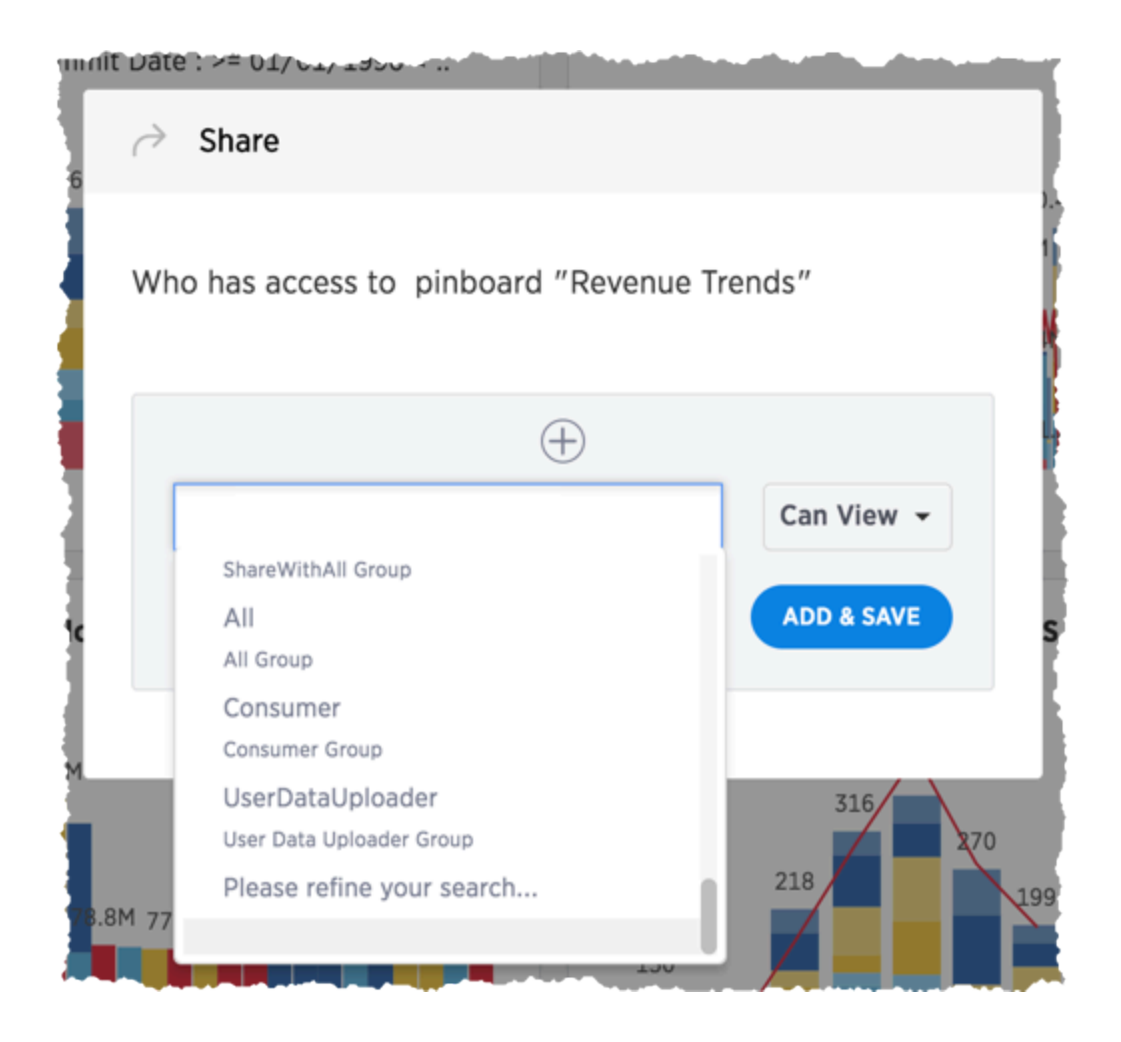

Only users in the **Administrators** group or users with **Admin** privileges can share with groups marked as **NOT SHAREABLE**. Members of a group with **Can share with all users** authorization can also share with groups marked as **NOT SHAREABLE**.

Users in groups marked **NOT SHAREABLE** cannot share objects among themselves. In multi-tenant scenarios, admins can create groups that bring together portions of two non-share groups so that they can share. For example, the members of group C can share even if they belong to other groups that cannot.

#### Row level security

ThoughtSpot includes robust row level security, which allows you to filter all objects users see based on conditions you set at the level of row values in base data tables.

You may find it useful to create groups for RLS. To prevent these groups from appearing in the **Share** dialog, create a **NOT SHAREABLE** group with a single user and an RLS group with another single user (1-to-1).

### **Related information**

- Revoke access (unshare)
- Row level security

## Share tables and columns

#### **Summary:** You can share an entire table, or only some of its columns.

By default, when data is loaded using the ThoughtSpot Loader, ODBC, or JDBC, it is only visible to administrators. Data imported from a Web browser is visible to administrators and the user who uploaded it. Administrators and owners can share **Can View** or **Can Edit** privileges on tables with other users, who can further share them with others.

#### Permissive or strict sharing

Use caution when sharing tables, because any objects created from them will have dependencies on the tables and their underlying structure. Objects created from tables can include worksheets, answers, and pinboards. This means that if a user wants to drop or modify a table, any object that depends upon it must be edited or removed first, to remove the dependency.

For this reason, it is a best practice to only grant the **Edit** permission on tables to a small number of users. If you want to prevent shares from also revealing the columns regardless of where it appears (worksheets, answers, and pinboards), you can ask ThoughtSpot Customer Support to enable a stricter behavior.

#### How to share

Share a table or imported data by following these steps:

- 1. Click **Data** in the top navigation bar.
- 2. Click Tables.

| <b>=</b> |              |         |           | SpotiQ    | Data     |              |         |                       |                  |                             |     | <b>(</b> |
|----------|--------------|---------|-----------|-----------|----------|--------------|---------|-----------------------|------------------|-----------------------------|-----|----------|
|          |              |         |           |           |          | Tables Data  | Sources |                       |                  |                             |     |          |
|          |              | All     | Yours     | All types | Workshee | ets Tables   | Views   | Stickers              | Select sticker 🗸 |                             |     |          |
|          |              |         |           |           |          |              |         | Q Search              |                  | < 1-2                       | 0   | >        |
|          | Name         |         |           | Sour      | rce      | Stickers     |         | Materialize<br>Status | Modified 👃       | Author                      |     |          |
|          | ThoughtSPOR  | T_Date_ | Dimension |           |          | Sports Goods |         |                       | a month ago      | Administra<br>Super-User    | tor |          |
|          | MarketSpot_S | ales_Fa | :t        |           |          | MarketSpot   |         |                       | a month ago      | AS Administra<br>Super-User | tor |          |

- 3. Select one or more tables to share, and click the **Share** icon.
- 4. Select Entire Table or Specific Columns.

| Search + Answers Pinb       | oards SpotiQ <b>Data</b> Admin |                                     | -        |
|-----------------------------|--------------------------------|-------------------------------------|----------|
|                             | Tables Data S                  | ources                              |          |
| All Yours                   | All types Worksheets Tables    | Views 🔮 Stickers • Select sticker 🗸 |          |
| 🔿 Share 🖉 Delete 🖉 A        | Apply Sticker                  | Q Search                            | < 1 - 20 |
| Name                        | Source Stickers                | Materialize Modified ↓<br>Status    | Author   |
| Austin_Animal_Center_Outcom | ies                            | 3 months ago                        | () vicky |
| ✓ fruit_sales_4.4           |                                | 4 months ago                        | victoria |

- 5. If you selected **Specific Columns**, select the column to share.
- 6. Click + and select the users and groups with whom you want to share.
- 7. Configure the level of access by selecting from the dropdown list. You can select:
  - **Can View** to provide read-only access. This enables viewing the table data and defining worksheets on the table.
  - **Can Edit** to allow modification. This enables renaming, modifying, or deleting the entire table and adding or removing its columns.
- 8. Click Add and Save.
- 9. Click Done.

## Share worksheets

**Summary:** You can share worksheets with users or with groups. Sharing a worksheet allows users to select it as a data source and search it.

When you share a worksheet, all of its columns are shared. Sharing a worksheet does not share the underlying tables. If you want to share the underlying tables, see Share tables and columns. A worksheet can be shared by the owner of the worksheet, or by an administrator. Users can start searching a worksheet as soon as the worksheet is shared with them.

To share a pinboard:

- 1. Click Data on the top navigation bar and choose Worksheets.
- 2. Select one or more worksheets to share, and click the Share icon.

|          |                       |                                         |                  |           |           | Tables   | Data So | ources |
|----------|-----------------------|-----------------------------------------|------------------|-----------|-----------|----------|---------|--------|
|          |                       | All                                     | Yours            | All types | Worksheet | s Tal    | bles    | Views  |
| ¢        | Share                 | Delete                                  | Apply S          | Sticker   |           |          |         |        |
|          | Name                  |                                         |                  | Sourc     | e         | Stickers |         |        |
| <b>~</b> | Sporting<br>ThoughtSP | Goods Retail<br>PORT worksheet          | Worksheet        |           |           | Sports G | Goods   |        |
|          | West Reg<br>Worksheet | <b>gion Sales</b><br>t with a filter on | west region stat | es        |           |          |         |        |

3. Click + Add users or groups and select users or groups that you want to share with.

| Shar | e                            |                               |          |
|------|------------------------------|-------------------------------|----------|
|      |                              |                               |          |
| Who  | has access to                | worksheet "Sporting Goods Ref | tail Wor |
| M    | Mike<br><sup>Mike</sup>      | Can Edit 👻                    | ×        |
| V    | victoria<br>victoria         | Can View 👻                    | ×        |
| SH   | SCOTT<br>Scott Holden        | Can Edit 👻                    | ×        |
| යී   | ThoughtSPORT<br>ThoughtSPORT | Can View 👻                    | ×        |
| N    | nathan<br>Nathan             | Can View 👻                    | ×        |
| 8    | basic                        | Can View 👻                    | ×        |
|      |                              | +                             |          |
|      |                              |                               | DONE     |

- 4. Configure the level of access by selecting from the dropdown list. You can select:
  - Can View to provide read-only access. Enables viewing the worksheet and searching on it.
  - Can Edit to allow modification. Enables renaming, modifying filters, or deleting the worksheet and adding or removing its columns. To add columns to a worksheet a user needs access to the underlying table.
- 5. Click Add and Save.
- 6. Click Done.

## Share a pinboard

# **Summary:** Whenever you view a pinboard you have the option of sharing it with others.

When you share a pinboard what you are really sharing is a live link to the pinboard, when you click **Share with...** So whenever someone else views it, they will see the most recently saved version with the most recent data. You do not have to be an administrator or the owner to share saved pinboards. Any user can share them, based on the access levels the user has.

To share a pinboard:

- 1. Configure it to look as it must appear when shared.
- 2. From within a pinboard, click the ellipses icon •••• , and select **Share**.

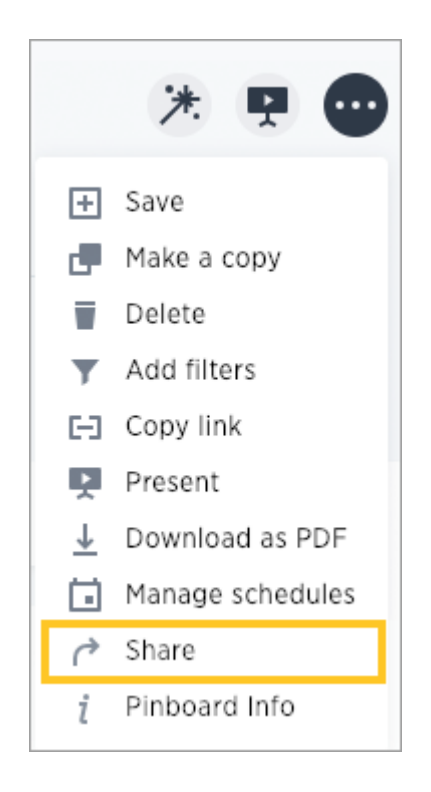

Alternatively, select the pinboard you want to share from the list of pinboards and click **Share**. (The profile picture or avatar for the owner of each pinboard is shown in the list.)

| = | Search +      | Answers       | Pinboards | SpotIQ | Data | Admin |              |
|---|---------------|---------------|-----------|--------|------|-------|--------------|
|   |               |               |           |        | All  | Yours |              |
| C | → Share       | Delete        | Apply St  | licker |      |       |              |
|   | Name          |               |           |        |      |       | Stickers     |
|   | ThoughtSPOR   | T Overview    |           |        |      |       | Sports Goods |
|   | Fan Shop Sale | 25            |           |        |      |       |              |
|   | Average Mont  | hly Sales     |           |        |      |       |              |
|   | Advanced An   | alysis with F | 2         |        |      |       | Sports Goods |

Click the plus (+) at the bottom of the Share dialog, and select users or groups with whom you
want to share.

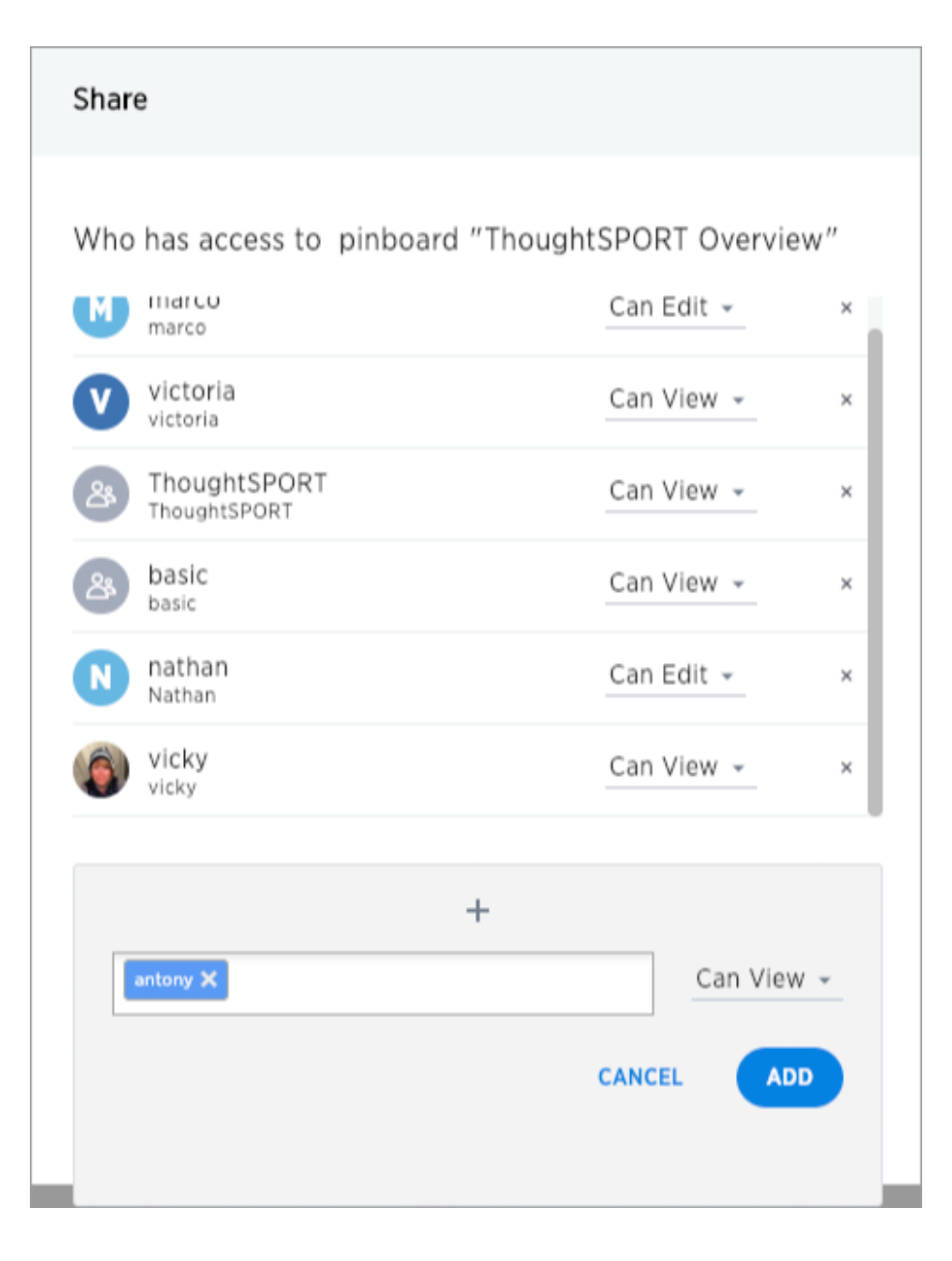

- Configure the level of access by selecting from the dropdown next to each user or group. Available options are based on your own access level. For example, if you have only View access, you will not have an option to share as Edit. You can select:
  - Can View to provide read-only access. If the person doesn't have access to the underlying data, they can only view a shared pinboard. If they change anything on the pinboard, their changes are not saved. In order to persist the changes, the user would need to make a copy of the modified pinboard.

- Can Edit to allow modification. Enables renaming or deleting the shared pinboard.
   If a person with edit privileges modifies a shared pinboard, their changes will be saved to it.
- 5. Click Add to save your changes, then click Done.

| Shar  | e                            |          |          |            |        |
|-------|------------------------------|----------|----------|------------|--------|
| Who   | has access to                | piphoard | "Thought |            | nuiow" |
| vv110 | nas access to                | phiboard | mought   | SPORT OVE  | TVIEW  |
| V     | victoria<br>victoria         |          |          | Can View 👻 | ×      |
| 8     | ThoughtSPORT<br>ThoughtSPORT |          |          | Can View 👻 | ×      |
| 28    | basic<br><sub>basic</sub>    |          |          | Can View 👻 | ×      |
| N     | nathan<br>Nathan             |          |          | Can Edit 👻 | ×      |
| ١     | vicky<br>vicky               |          |          | Can View 👻 | ×      |
| A     | antony<br>antony             |          |          | Can View 👻 | ×      |
|       |                              |          | +        |            |        |
|       |                              |          |          |            |        |
|       |                              |          |          |            | DONE   |

## Security for SpotIQ functions

SpotIQ is a feature in ThoughtSpot that automatically generates insights into system data. The feature works on all the data in your system, search queries, saved answers, and pinboards. Because SpotIQ uses the same data security model as other data in the system, there is no need to build a new schema or security model to support it.

SpotIQ automatically generates insights into data when a user requests them. These requests can be run immediately or users can schedule regular analysis. SpotIQ requests for insights can put additional load on your system depending on the amount of data being analyzed and how frequently users make use of it.

Users are required to have the **Has Spot IQ privilege** to use this feature. Users without this privilege cannot view insights unless the users that generated the insights add them to a pinboard and share the pinboard with others.

You may want to restrict access to a subset of your users or even to a subset of your managers. To restrict access to this feature:

- 1. Create a group called **SpotIQUsers**.
- 2. Grant this group Has Spot IQ privilege.
- 3. Enable users to this group.

## Revoke access (unshare)

You may need to revoke access to an object (table, worksheet, or pinboard) that you have previously shared. Unsharing an object is very similar to sharing it.

To unshare one or more objects:

- 1. Go to the area where the object(s) you want to unshare is located. From the top menu bar:
  - If the object is a table or worksheet, click **Data**.
  - If the object is a pinboard, click **Pinboards**.
  - If the object is an answer, click Answers.
- 2. Find the object(s) in the list, and check the corresponding box(es).
- 3. Click the Share icon.

| =    |              |               | Pinboards |       |     | Admin |                               |
|------|--------------|---------------|-----------|-------|-----|-------|-------------------------------|
|      |              |               |           |       | All | Yours | ✓ Stickers ● Select sticker ∨ |
| 🔿 Sh | are          | Delete        | Apply St  | icker |     |       |                               |
| B N  | ame          |               |           |       |     |       | Stickers                      |
| ∎ T  | houghtSPOR   | T Overview    |           |       |     |       | Sports Goods                  |
| D F  | an Shop Sale | s             |           |       |     |       |                               |
| □ A  | verage Mont  | hly Sales     |           |       |     |       |                               |
| □ A  | dvanced Ana  | alysis with F | 2         |       |     |       | Sports Goods                  |

4. Click the X next to the users and groups that you want to remove from sharing.

| Share                            |                  |      |
|----------------------------------|------------------|------|
| Who has access to pinboard "Thou | ughtSPORT Overvi | ew"  |
| victoria<br>victoria             | Can View 👻       | ×    |
| Carter Street Thought SPORT      | Can View 👻       | ×    |
| basic basic                      | Can View 👻       | ×    |
| N nathan<br>Nathan               | Can Edit 👻       | ×    |
| vicky vicky                      | Can View 👻       | ×    |
| M marco marco                    | Can Edit 👻       | ×    |
| +                                |                  |      |
|                                  |                  | DONE |

5. Click **Save**, and then click **Done**.

| Shar | e                            |          |            |             |      |
|------|------------------------------|----------|------------|-------------|------|
| Who  | has access to                | pinboard | l "Thought | SPORT Overv | iew" |
| V    | victoria<br>victoria         |          |            | Can View 👻  | ×    |
| 28   | ThoughtSPORT<br>ThoughtSPORT |          |            | Can View 👻  | ×    |
| 28   | basic<br>basic               |          |            | Can View 👻  | ×    |
| N    | nathan<br>Nathan             |          |            | Can Edit 👻  | ×    |
| ١    | vicky<br><sub>vicky</sub>    |          |            | Can View 👻  | ×    |
|      |                              |          | +          |             |      |
|      |                              |          |            |             | DONE |
# About row level security (RLS)

# **Summary:** Using row level security, you can restrict data that appears in search results and pinboards by group.

Row level security (RLS) allows you to restrict a group's access to table row data. You do this by creating a *rule* that associates a filter with a group. When a group member searches, views an answer, or otherwise works with data, ThoughtSpot evaluates the rules and prevents the display of the restricted data. Users see only the data they are permitted to see.

# How does RLS impact user interactions?

The security rules apply to objects shared with users individually or through groups they are a member of. The rules restrict the visible data when users:

- · view a table
- · view a worksheet derived from the table
- · search for data in the worksheet or table
- view answers from restricted data &endash; either that they've created or that were shared with them
- interact with pinboards from restricted data &endash; either that they've created or that were shared with them

Search suggestions also fall under row-level security. If a user would not have access to the row data, then values from the row do not appear in **Search** suggestions.

# Why use RLS?

RLS allows you to set up flexible rules that are self-maintaining. An RLS configuration can handle thousands of groups. There are several reasons you might want to use row level security:

#### Reason

Example

| Hide sensitive data from groups who should not see it.                                                                              | In a report with customer details, hide potential cus-<br>tomers (those who have not yet completed their pur-<br>chase) from everyone except the sales group.                                |
|----------------------------------------------------------------------------------------------------|----------------------------------------------------------------------------------------------------|
| Filter tables to reduce their size, so that only the relevant data is visible.                                                      | Reduce the number of rows that appear in a very large<br>table of baseball players, so that players who are no<br>longer active are not shown except to historians.                          |
| Enable creation of a single pinboard or visualization, which can display different data depending on the group who is accessing it. | Create one sales pinboard that shows only the sales in<br>the region of the person who views it. This effectively<br>creates a personalized pinboard, depending on the view-<br>er's region. |

# **Related information**

- To continue learning about RLS, see How rule-based RLS works.
- Search suggestions relies on compile indices to present suggestions to users from your data.
   See Manage suggestion indexing to learn how to configure suggestions.

# How rule-based RLS works

### **Summary:** Use rule-based RLS to restrict a group's access to data. Users see only accessible row data.

Row level security works at the group level and is configured on tables. A table's RLS rules also apply to any objects with data from that table. So, searches, answers, worksheets, and pinboards that rely on a table's data fall under RLS rules.

# Worksheet queries and RLS

You cannot set RLS rules on worksheets, only on tables. However, administrators can disable RLS on worksheets that are derived from tables with RLS rules. After RLS rules are disabled, users with access to the worksheet can see all its data.

By default, worksheet queries only take into account RLS rules on tables whose columns appear in the query. Other related tables that may underly the worksheet are ignored. This means that not all RLS rules on underlying tables are applied when a user queries a worksheet.

You can configure a stricter application of RLS rules to take into account RLS rules from all the tables underlying the worksheet. This is recommended if you have key dimension tables that worksheets rely on but that are not necessarily regularly accessed through query. To do this, contact ThoughtSpot Customer Support.

# Privileges that allow users to set, or be exempt from, RLS

Users in the **Administrators** group or with the **Has administration privilege** have full access to everything in the system. As a result:

- Row level security does not apply to them.
- They can create, edit, and delete RLS rules.
- They can also disable RLS rules on individual worksheets.

If your installation has enabled the **Can Administer and Bypass RLS** privilege, administrators can also grant **Can Administer and Bypass RLS** to groups. Members of groups with **Can Administer and Bypass RLS**:

- · Are exempt from row-level security (RLS) rules.
- Can add/edit/delete existing RLS rules.
- · Can check or uncheck Bypass RLS on a worksheet.

This behavior is true regardless of whether the privilege is from a direct group membership or indirect (through a group hierarchy).

# Examples of RLS rules

An RLS rule evaluates against two system variables:

| Function    | Description                                                                                                    | Examples              |
|-------------|----------------------------------------------------------------------------------------------------|-----------------------|
| ts_groups   | Returns a list of all the groups the current logged<br>in user belongs to. For any row, if the expression<br>evaluates to true for any of the groups, the user<br>can see that row. | ts_groups = 'east'    |
| ts_username | Returns the user with the matching neame.                                                                                                    | ts_username != 'mark' |

ThoughtSpot filters a table's rows by evaluating a rule against the authenticated user.

A rule is an expression that returns a boolean, TRUE or FALSE. If the rule evaluates to TRUE, a user can see that row. If the rule evaluates to FALSE for the user, then the user cannot view the data and instead they see the message No data to display.

Rule expression can be implicit or explicit. And rules may or may not contain logic. A simple implicit RLS rule has the format:

COLUMN\_FILTER = ts\_groups

An example of an explicit rule that contains logic would be:

if ( COLUMN\_FILTER ) then true else false

#### Rules can also reference tables other than the table you are securing.

Consider a simple RLS rule example. Your company has vendor-purchase table such as:

| DATE     | VENDOR AMOUNT     |        |
|----------|-------------------|--------|
| 12/11/39 | zendesk           | 116.00 |
| 12/11/39 | getquik com ca    | 289.70 |
| 12/11/39 | ikea              | 113.91 |
| 12/11/39 | costco            | 274.43 |
| 12/11/39 | waiters wheels pa | 66.52  |
| 12/11/39 | waiters whee      | 76.49  |
| 12/11/39 | chipotle          | 175.33 |

You want to give your vendors the ability to see trends in company purchases. You give vendor personnel access to ThoughtSpot *and* add them to self-titled vendor groups. So, all users from the Starbucks vendor are in the Starbucks group and all users from round table are in the Round Table group. Then, you set a **Row security** on the vendor-purchase table as follows:

VENDOR = ts\_groups

Only users in Starbucks group see starbucks data and so forth. Rules ignore case inconsistencies and spaces are evaluated so round table in the data matches the Round table group but not a group named RoundTable .

Rules can be simple or they can incorporate logic such as if/then rules. For example, vendors should see their own data but your accounts payable group needs to see all the vendor data:

VENDOR = ts\_groups or 'Accounts Payable' = ts\_groups

This rule continues to work as you add data from new vendor or team members to Accounts Payable. In this way, a well-written rule is *self maintaining*, meaning you don't have to revisit the rule as your system changes. You can also create rules that reference tables other than the table you are securing. For example, if you have a sales table and store dimension table, you can use attributes from the store table to secure the sales table.

### Multiple rules and multiple group membership

You can define multiple rules on table. In this case, ThoughtSpot treats the rules as additive. That is, they are applied using an OR operator. If any of the rules evaluate to true for a user on a row, that row's data is visible.

If a user is a member of multiple groups, the user can see all the rows that are visible to all of their groups. The most permissive policy is used.

Members of groups with **Can Administer and Bypass RLS** are exempt from row-level security (RLS) rules. This is true regardless of whether the group membership is direct or indirect (through a group hierarchy).

# Best practices for using Rule-Based Row Level Security

Use these best practices for Rule-Based Row Level Security:

· Use Share as the first level of data access.

Non-administrative users and groups have no way to access any data without first having it shared with them. So, only share what you need.

When you share, share worksheets. This is a general best practice. Worksheets simplify the data environment for end users; they only need to choose among a few sources, rather than many tables. Also, one worksheet can also combine data from several tables.

• Set row level security wherever you want to keep data secure.

It is always a possible that a particular search only includes data from a single table, and a user will see something they shouldn't. So, protect your data by setting row level security wherever you want to keep data secure.

• Explicitly grant access for users that should see all rows.

As soon as you define a rule on a table for one group, you prevent access by all others outside of that group hierarchy. Subsequent rules should specifically add groups that need access.

· Keep in mind that multiple rules on a table are additive with or .

If you are concerned with security, start with very limited access. Then, expand the access as needed.

• Keep rules simple.

Complex rules can impact the system performance. So, err on the side of simple rules rather than complex rules with a lot of logic.

# **Related information**

- To learn the procedure you follow for setting a rule, Set RLS rules
- For a list of operators and functions you can use to build RLS rules see Row level security rules reference.
- For information on bypassing rules on a worksheet, see Change inclusion, join, or RLS for a worksheet.

# Set row level security rules

## Summary: Explains the process for setting RLS rules.

When rule-based row level security (RLS) is set, it prevents users from seeing data they shouldn't in tables and the objects derived from them. You must have administrative rights on ThoughtSpot to set RLS rules.

Before you create a rule, make sure you have read How rule-based RLS works.

## Create a rule on a table

You can set RLS rules only on tables. To set up rule-based row level security, do the following:

- 1. Click **Data**, and double-click a table.
- 2. Click Row security.
- 3. Click + Add row security.

| SYSTEM TABLE     Fruit_Cart_Large | Columns                                                                                                    | Data Relation                                                                                                    | nships Depe                                 | endents                        | Row security                                                                               |
|-----------------------------------|----------------------------------------------------------------------------------------------------|----------------------------------------------------------------------------------------------------|---------------------------------------------|--------------------------------|--------------------------------------------------------------------------------------------|
|                                   | With row security, co                                                                                               | entrol which the the test of the test of the test of the test of the test of the test of test of test | groups have                                 | access                         | to specific rows.                                                                          |
|                                   | Example<br>Type an expression<br>For example, lets<br>You only want use<br>Therefore, you woo<br>concat(region, "St | in to apply da<br>say you have<br>ers in these gr<br>uld type:<br>ales") = ts_gro                                                                                                    | ta from a co<br>a group call<br>oups to see | lumn to<br>ed "East<br>rows wi | a group.<br>tSales" and a Group called "WestSales".<br>ith "East" and "West" respectively. |
|                                   | This way, any row<br>will be seen if the<br>Groups<br>EastSales<br>WestSales                                        | with "East" in<br>belong to "W<br>This table<br>Customer<br>ABC<br>XYZ                                                                                                    | Region<br>East<br>West                      | ill be see                     | en if user belongs to "EastSales","West"                                                   |

The system displays the Rule Builder.

| jie Assistant |
|---------------|
|               |
|               |
|               |
|               |
|               |

You define row level security by creating an expression that gets evaluated for every row and group combination. This powerful feature can be used with up to thousands of groups.

- 4. Open the Rule Builder.
- 5. Give your rule a name.
- 6. Enter an expression for your rule.

The rule gets evaluated against an authenticated user for every row and group combination. If the rule evaluates to true, the user can't see that row's data. Use the variable **ts\_groups** to refer to the group name.

| Set RLS by Location  | 💭 Rule Assistant |
|----------------------|------------------|
| ts_groups = location |                  |
|                      |                  |
|                      |                  |
|                      |                  |
| Good to go!          |                  |

You can see a list of available operators by clicking on Rule Assistant.

| Tables CREATED BT EVEryone Tou                                          | STICKERS U SEIECT STICKET                                                                                                    | <b>v</b>                                                              | Actions                                                                                                    |
|-------------------------------------------------------------------------|----------------------------------------------------------------------------------------------------|-----------------------------------------------------------------------|----------------------------------------------------------------------------------------------------|
| Set RLS by Location                                                     |                                                                                                    | 🗊 Rule Assistant                                                      | Rule Assistant ×                                                                                                    |
| T<br>C<br>G<br>G<br>G<br>G<br>G<br>G<br>G<br>G<br>G<br>G<br>G<br>G<br>G | Therefore, you would type:<br>concat(region, "Sales") = ts_g                                                                  | Cancel Save                                                           | <ul> <li>Conversion</li> <li>Date</li> <li>Mixed</li> <li>Number</li> <li>Operators</li> <li>Text</li> <li>Variables</li> <li>ts_groups</li> </ul>                                                                       |
|                                                                         | This way, any row with "East"<br>will be seen if the belong to "V<br>Groups This table<br>& EastSales<br>WestSales ABC<br>XYZ | in the data will be seen<br>WestSales" etc.<br>Region<br>East<br>West | ts_groups<br>Returns the list of all the groups the current<br>logged in user belongs to. For any row, if the<br>expression evaluates to true for any of the<br>groups, the user can see that row.<br>• ts_groups = east |

As you type, ThoughtSpot suggests formula syntax, variables, and column names. If you can't remember the exact column name or variable you want to use, the suggestions can help.

When your expression is valid, a green indicator appears at the bottom of the Rule Builder.

7. Click Save.

The rule you created is listed in the rules. You can edit the rule or add more rules by clicking + Add.

# Test your rule with restricted and unrestricted users

To test your rule, log in as users in different groups. Search within the table for data both that you test user can and can't access. Make sure your test users are seeing the appropriate rows.

# **Related information**

- Administrators can bypass the RLS rules set on a the table at the worksheet level. See how to "Change inclusion, join, or RLS for a worksheet in this documentation for more information.
- For a list of operators and functions you can use to build RLS rules see Row level security rules reference.

# ThoughtSpot Lifecycle

**Summary:** This topic covers security processes for the entire lifecycle of a ThoughtSpot deployment from development, release, installation, upgrades, to software patching.

### **Overview**

A ThoughtSpot deployment consists of the following high level software systems:

- · Operating System (OS) and software packages installed on the OS
- · Third-party software
- ThoughtSpot application services (binaries and configuration)

#### **Operating System**

All ThoughtSpot physical appliances, virtual machines (VMs) and public cloud images come pre-installed with CentOS 7. The CentOS distribution of Linux is owned by RedHat and closely tracks versions of RedHat Enterprise Linux (RHEL).

ThoughtSpot uses the minimal install of CentOS 7 with the addition of a few software packages (e.g. Python) needed for ThoughtSpot operations. The most notable change to the installation is to the Linux kernel, which is sourced from the current long term stable kernel version instead of the default included in CentOS 7 (kernel-lt package). To list all the installed packages, see Checking Package Versions.

#### Third-Party Software (Middleware)

Third party software used includes Java, Boost C++ libraries, Google protocol buffers, etc. These are software components necessary for operation of the ThoughtSpot application. ThoughtSpot only uses software licensed for distribution.

### **Development and Release Process**

ThoughtSpot releases its software as a tarball containing all the ThoughtSpot application (binaries and configuration), third-party software, and an operating system image. Installation or update using this release tarball on appliances, VMs, or cloud instances updates each of these components.

#### **Operating System**

Building the operating system image including software packages is a multi-step process:

- 1. Begin with the set of packages in the base OS image and our added packages.
- 2. Configure all installation to only use official public RedHat repositories.
- 3. For each package, install the current stable version including any security patches.
- Bring up the image on all supported platforms for stability and performance testing along with the ThoughtSpot application stack. Success criteria: no OS impact on stability or performance.
- 5. Scan the Operating System and ThoughtSpot application stack using Qualys scans with additional modules enabled: Vulnerability Management, Web App Scanning.
- 6. Review all vulnerabilities found. Success criteria is zero severity 4+ vulnerabilities.
- 7. Assuming all above testing and exit criteria are met, the OS image is considered qualified.

#### Third-Party Software

Third-party software is periodically sourced from the upstream distribution of each software component. Unlike OS and ThoughtSpot application, this changes less frequently and on an as needed basis, when any new security vulnerability or stability issue is discovered in the library. The list of all third-party software as well as licensing details are here.

#### ThoughtSpot Application

ThoughtSpot follows industry standard best practices for writing robust software. Every code change is reviewed by at least one engineer. Our engineering team consists of senior engineers from Enterprise software and web companies.

ThoughtSpot uses a small number of proven programming languages powering some of the largest enterprises in the world. ThoughtSpot tracks stability, performance, and reliability of our software and services aggressively. The ThoughtSpot platform is trusted by dozens of global F2000 organizations.

#### Protection of Source Code

Source code is private and not shared publicly, e.g. all distribution to customers is in binary or minified format to discourage reverse engineering.

#### Automated Tools

We use automated tools and infrastructure like Jenkins, Kubernetes, AWS, partnering with the teams behind these systems so as to adopt best practices. For example, all our automation runs through Jenkins, which is managed by CloudBees (the company behind Jenkins) using an enterprise license with regular security patching, and so on. We upgrade our automation tools regularly.

#### Independent Testing

Independent testing is done outside of the product team by pre sales and post sales before promoting to production. Some areas are tested by third party testers.

#### Security Hardening

Starting 4.5.1.5, we have also taken specific steps to incorporate most of CIS standard recommendations towards hardening.

# Installation and Upgrade Process

ThoughtSpot is installed or updated from a release tarball which contains the ThoughtSpot application (binaries and configuration), third-party software, and Operating System image.

#### **Operating System Image Installation**

Installing ThoughtSpot on any node (VM, cloud instance, appliance) automatically updates the operating system and required packages on the node. No Internet or repository access is required for this, the update is applied directly from the release tarball.

Specifically, all nodes running ThoughtSpot are required to have two root partitions on their boot drive of which one of them is booted from at any given time. During installation or update, the Operating System image contained in the release tarball is copied into the second currently-unused root partition and the system switches to it through a reboot.

#### **Checking OS Package Versions**

The following command run from any ThoughtSpot node will indicate versions of all installed packages:

rpm -qa

#### Upgrades

ThoughtSpot patches the Operating System at the time of upgrades. The exact same process used during installation is also applied during upgrades. The previous OS image on a node gets replaced by the new image carried in the release tarball.

Only some releases may patch the Operating System, not all. Typically, all major and minor releases (e.g. 4.4, 4.5, 4.5.1, 5.0) upgrade OS patches, whereas only some patch releases (e.g. 4.4.1.4) contain OS patches.

#### Distributed Clusters and Failure Handling

On distributed clusters, individual nodes receive the OS image from the release tarball individually. Initially, the new image is deployed on a single node only. When that node is deemed healthy following the update and a rich set of tests, the image is made available to remaining nodes in the cluster.

If a node fails to patch, then ThoughtSpot support will modify the upgrade workflow to either retry the patching or skip and exclude the node.

#### Third-Party Software

Installation or upgrade of ThoughtSpot deployments automatically upgrades all third-party software to the version included in the release tarball.

# **Security Scanning and Patching Process**

The ThoughtSpot Security team continuously scans security bulletins for new vulnerabilities discovered in included OS packages (e.g., Linux Kernel, libc) and third party software (e.g., Java). Additionally, weekly scans are done for all release branches using Qualys with the following additional modules enabled: Vulnerability Management, Web App Scanning. The security scans discover vulnerabilities at all layers: OS, third-party software, as well as ThoughtSpot application binaries and configuration. Additionally, ThoughtSpot periodically scans all source code for third-party software as well as ThoughtSpot's proprietary code base for vulnerabilities or unsafe usage using SourceClear.

After a critical new vulnerability is found (severity 4 or 5), ThoughtSpot includes the corresponding patch in the next patch release for all supported release branches. Consult ThoughtSpot documentation or support to find out if you are on an active or supported release branch.

After a new patch release with a critical security vulnerability is available, customers are encouraged to upgrade their deployment quickly.

#### Latency

We recommend customers to wait for the next regular release for receiving security patches. However, should a critical vulnerability be discovered in the interim, ThoughtSpot can push out a new patch release containing the required patches, if available upstream.

ThoughtSpot targets a three week or less cadence for generating patch releases for all supported release branches. Timeline for the new release and patching depends on availability of the patch upstream (e.g., not all vulnerabilities in Linux are immediately fixed) and qualification (ThoughtSpot qualifies each build on each supported cloud and on-prem platform). If a fix is unavailable upstream at the moment, customers and ThoughtSpot support can work together to identify potential workarounds.

### **Storage Security**

#### Encryption at Rest

· On-prem: Not supported yet

Cloud: Supported on AWS, GCP, Azure

Secure Erase

Current erase guide

# Encryption of data in transit within a cluster

### **Overview**

ThoughtSpot supports encryption of data in transit within a cluster (traffic flowing between multiple nodes in a cluster). Encryption in transit within the cluster is primarily needed for cloud deployments of ThoughtSpot. This is accomplished using IPSec.

IPSec operates in two modes: tunnel mode and transport mode. ThoughtSpot recommends using **transport mode** to set up IPSec for encrypting in-transit data.

Note: While IPSec provides additional security, it also reduces network bandwidth between nodes.

ThoughtSpot supports IPSec encryption using strongSwan (an open-source IPSec-based VPN solution for Linux and other UNIX based operating systems).

Summary:

- 1. Use IPSec in Transport mode for host-to-host IPSec communication.
- 2. Use the strongSwan package.
- 3. Use AES-GCM for ESP protocol (since it provides authenticated encryption and provides better network bandwidth).

Note: IPSec is supported in ThoughtSpot software versions starting from 4.5.1.4

### Deployment

- Enabling IPSec: Run following command on any ThoughtSpot node after cluster has been configured and right built has been deployed: # tscli ipsec enable.
- Disabling IPSec: Run following command on any node of the cluster: # tscli ipsec disable.
- Checking status of IPSec: Run following command on any node of the cluster # tscli ipsec status.
- IPSec configuration and settings are NOT persistent across cluster backup/restore and will have to be re-enabled.

- 5. Adding a node in an IPSec enabled cluster: IPSec settings are automatically configured across nodes as a nodes get added to a ThoughtSpot cluster that has IPSec enabled.
- Removing a node in IPSec enabled cluster: IPSec settings are not impacted when nodes get removed from a ThoughtSpot cluster that has IPSec enabled. If any failure occurs during node removal, IPSec would need to re-enabled by using the following command: tscli ipsec enable.
- 7. Manually enable/disable IPSec on a single node(if any IPSec related failure occurs on that node): Manually enable and start strongSwan: sudo systemctl enable strongswan sudo systemctl start strongswan Manually stop and disable strongSwan: sudo systemctl stop strongswan sudo systemctl disable strongswan

Note: You can check /etc/strongswan/ipsec.conf and /etc/strongswan/ ipsec.secrets on each node to verify that they are consistent across all nodes.

# **Firewall configuration**

The following ports must be open between nodes to allow IPSec encryption:

- UDP port 500 (for IKE)
- UDP port 4500 (for IPSec over IDP)
- IP Protocol 50 (ESP)

# System administration

System administration includes applying upgrades, backing up and restoring the cluster, snapshotting, and adding or removing nodes.

# Administration tools

Use these tools to perform administrative actions:

- tscli: an administrative command line interface.
- tsload: a command for loading data directly into the database.
- TQL: a command line SQL interface to interact with databases.

# Send logs when reporting problems

You can generate a log bundle which you can then send to ThoughtSpot Support or you can send logs direct to your administrator.

# Generate log bundle

Before you can send a log bundle to ThoughtSpot Support, you must Connect to the ThoughtSpot Support file server. This is a one-time setup operation.

To generate a log bundle:

- 1. Log in to the Linux shell using SSH.
- 2. Issue the command to generate the log bundle:

Note: Don't forget to include d after your specified number of days. For example, 30d .

- 3. Change directories to the directory where you wrote the log bundle.
- 4. Issue the command to send the log bundle to ThoughtSpot Support:

```
tscli fileserver upload
    --file_name <file>
    --server_dir_path <path>
```

# Send a log to the administrator

Alternately, you can easily send log files directly to your administrator with a single click. When ThoughtSpot encounters a problem, a red bar displays in the browser with an error message. You can use the **Report Problem** option to complete this task.

Click **Report Problem** in the bottom right corner of the error message.

| ① There was a failure deta<br>What Happened? | alls for the tables.                              |
|----------------------------------------------|---------------------------------------------------|
| Uh oh. We're not sure wi                     | nat happened. Please email the trace file to      |
| admin@thoughtspot.com                        | n.                                                |
| Code: TS-00125                               | Incident Id: fcb9841f-0791-4a64-9c92-1e8bb624cf7f |
| Download Trace                               | Report Problem                                    |

The logs will be sent to your administrator as an email attachment from your email account. Your

administrator then has the option to followup with ThoughtSpot, if necessary.

# Set up recording for Replay Search

**Summary:** You can use the recording to create training for your users on how to search your own data.

Recording a search replay requires administrator privileges and a Firefox browser. You must override some of your browser security settings in order to use the ThoughtSpot application to make the recording. This is a one time setup operation. If you do not wish to do this, you can replay the search and record it using QuickTime, Camtasia, or another screen cam recording tool.

To record a search replay using ThoughtSpot:

1. While viewing a chart or table in ThoughtSpot, click the **Replay Search** icon.

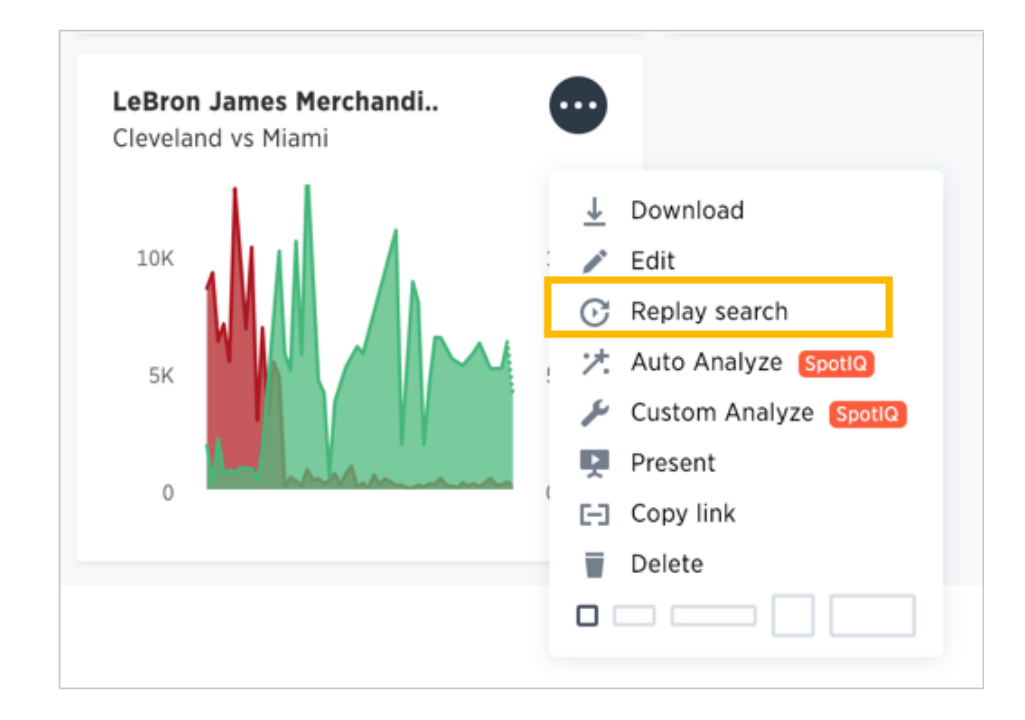

#### 2. Click the Record Replay button.

If you do not see the button, you must log in as a user with administrator privileges.

| Replay Search |                                        |
|---------------|----------------------------------------|
| Answer name   | Most Popular LMS Courses by Enrollment |
| Last modified | 3 months ago                           |
|               | Record Replay Start Replay             |

A message will display, showing a URL and a domain or an IP address.

- 3. Make note of both of these items.
- Open a new browser tab and go to the URL shown in the message (for example, "about:config").

Depending on which browser and version you are using, you may need to access the browser configurations through a menu or by typing in a different URL. Check your own browser help section for information on how to access the browser configuration settings, if necessary.

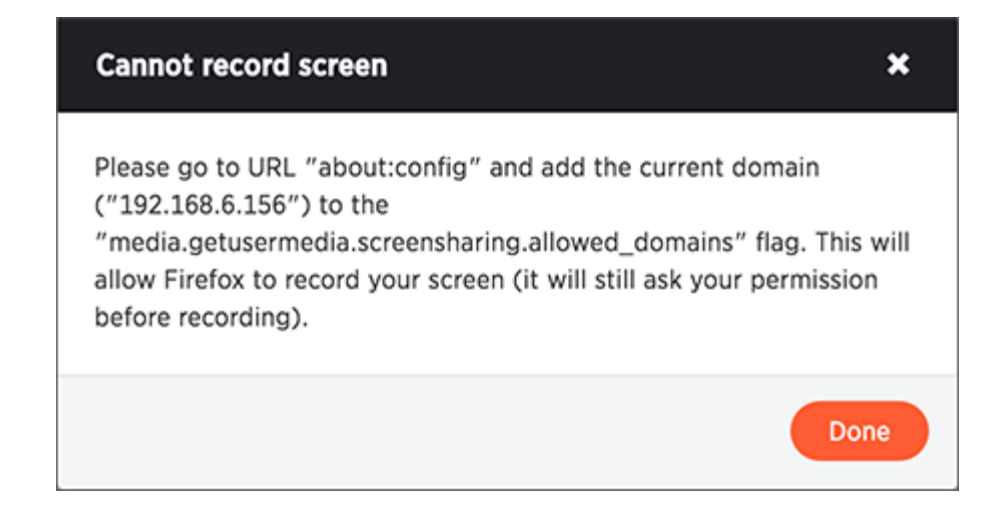

You may see a message warning that you are about to override the browser settings.

5. If you trust yourself, click "I'll be careful, I promise!".

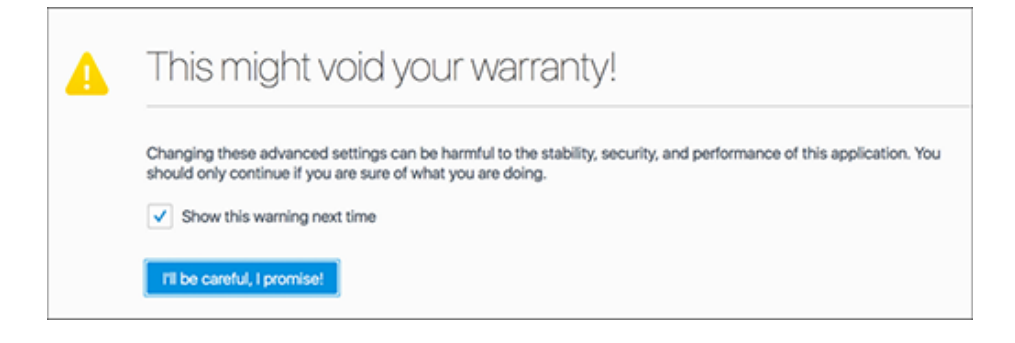

6. Find the setting for **media.getusermedia.screensharing.allowed\_domains**, and add the

domain used by ThoughtSpot.

This domain will be the same one you made note of from the **Cannot record screen** message.

| media petusermedia app enabled                          | default  | boolean    | false                                  |
|---------------------------------------------------------|----------|------------|----------------------------------------|
| news general news age, a series                         | US IN IN | COUNTRAL 1 | 18100                                  |
| media.getusermedia.audiocapture.enabled                 | default  | boolean    | false                                  |
| media.getusermedia.browser.enabled                      | default  | boolean    | true                                   |
| media.getusermedia.noise                                | default  | integer    | 1                                      |
| media.getusermedia.noise_enabled                        | default  | boolean    | true                                   |
| media.getusermedia.playout_delay                        | default  | integer    | 10                                     |
| media.getusermedia.screensharing.allow_on_old_platforms | default  | boolean    | false                                  |
| media getusermedia.screensharing.allowed_domains        | default  | string     | webex.com,*.webex.com,ciscospark.com,* |
| media.getusermedia.screensharing.enabled                | default  | boolean    | true                                   |
| media.gmp-gmpopenh264.abi                               | user set | string     | x86_64-gcc3-u-i386-x86_64              |
| media.gmp-gmpopenh264.lastUpdate                        | user set | integer    | 1454453226                             |

7. If you see a message asking if you'd like to share your screen with the IP address or domain

name of ThoughtSpot, select Entire screen.

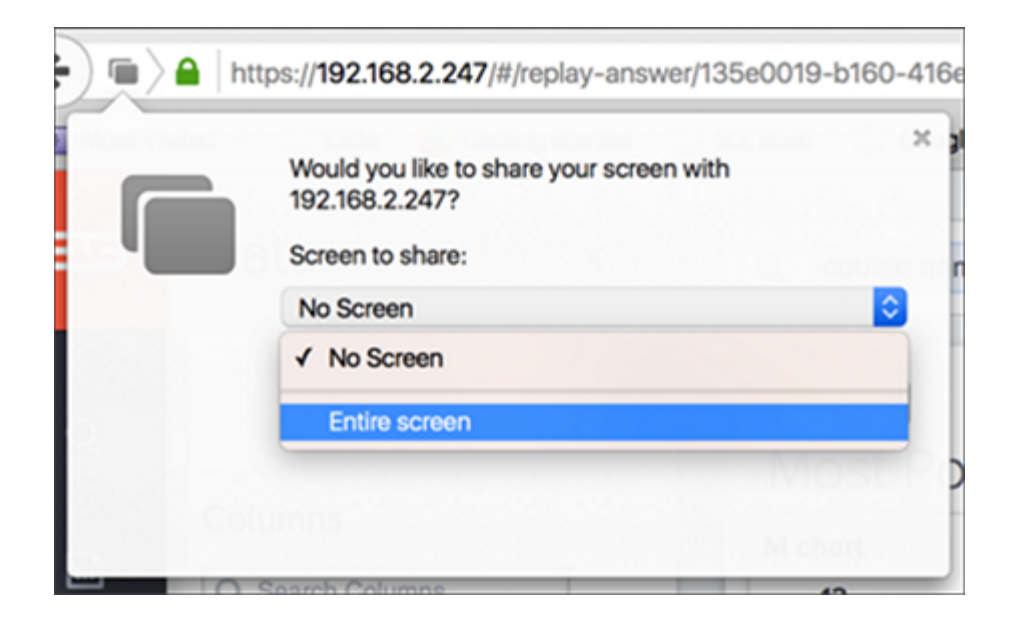

8. When the search replay has been recorded, you can see a confirmation. Select Download.

| Download Tutorial                    | ×   |
|--------------------------------------|-----|
| Please download your video tutorial. |     |
| Delete Video Downl                   | oad |

9. Save the recording on your computer by selecting **Save File** and clicking **OK**.

| Opening ThoughtSpot tutorial Untitled.mp4                  |
|------------------------------------------------------------|
| You have chosen to open:                                   |
| ThoughtSpot tutorial Untitled.mp4                          |
| which is: MP4 file (5.5 MB)<br>from: https://192.168.2.247 |
| What should Firefox do with this file?                     |
| Open with QuickTime Player (default)                       |
| Cancel OK                                                  |

# Upgrade a cluster

ThoughtSpot is installed or updated from a release tarball which contains the ThoughtSpot application (binaries and configuration), third-party software, and Operating System image. Third party softwares are licensed software components necessary for operation of the ThoughtSpot application. These include Java, Boost C++ libraries, Google protocol buffers, and so on.

ThoughtSpot patches the Operating System at the time of upgrades. The exact same process used during installation is also applied during upgrades. The previous OS image on a node gets replaced by the new image carried in the release tarball.

• Note: ThoughtSpot Support will contact you to schedule an update when a minor or major upgrade becomes available.

# Understand the backup strategies

**Summary:** Consider the strategies for backing up your ThoughtSpot cluster.

### **Snapshots**

A snapshot is a point-in-time image of your running cluster. Snapshots are both taken on and restored to a cluster while it is running. Each cluster has a periodic snapshot configuration enabled by default. This configuration instructs the system to periodically take snapshots. Creation of a snapshot takes about 20 seconds. After creation, a snapshot persists on disk in the cluster's HDFS.

You can also create a snapshot manually. You should create a snapshot before making any changes to the environment, loading a large amount of new data, or changing the structure of a table. A snapshot may only be restored to the same cluster on which it was taken. The cluster software release version must match the snapshot release version.

If you need to move data between clusters or restore to a cluster that was updated to a new release, contact ThoughtSpot Support.

### Backups

A backup is a procedure that stores a snapshot outside of a ThoughtSpot cluster. Backups are stored in a directory on a local or network file system. You can store all of the data associated with a snapshot or a portion of that data or only metadata. There is no default configuration enabled for backing up a cluster. You can configure on yourself or you can take backups manually. Backing up periodically protects your company from losing data and/or user work.

You can use a backup to restore a cluster to a prior state, a differently configured appliance, or move the backup from an appliance to a virtual cluster or vice versa.

# Offline backup cluster

The most robust strategy for backup and recovery requires having a backup cluster offline that is kept in sync with the production cluster. Then, if the production cluster fails, the backup cluster can be drafted to take its place with minimal loss of work and disruption to operations.

Details on this architecture and instructions on setting it up are available in the ThoughtSpot Disaster Recovery Guide, which you can request from ThoughtSpot.

## Choosing a strategy

Depending on your situation and your goals, you can choose to use either a snapshot or a backup. This table should help you decide:

|            | Snapshot                                                                                                    | Backup                                                                                                    |  |  |  |  |
|------------|----------------------------------------------------------------------------------------------------|----------------------------------------------------------------------------------------------------|--|--|--|--|
| Purpose    | Restore to a cluster to particular point in time.                                                              | <ul> <li>Restore a cluster to a prior state.</li> <li>Move a cluster to a different appliance.</li> <li>Move a cluster to VM appliance.</li> <li>Removing a node.</li> <li>Restoring to a cluster that runs a different release from the one where the backup was taken.</li> </ul> |  |  |  |  |
| Storage    | In the cluster's HDFS                                                                                          | Outside the cluster on either local or NAS disk.                                                                                                    |  |  |  |  |
| Advantages | <ul> <li>Can be taken on, or restored<br/>to, a running cluster</li> <li>Fastest create and restore</li> </ul> | <ul> <li>Very stable.</li> <li>Can be used to recover from data loss or corruption, even if the cluster is destroyed.</li> <li>Can be typed as <i>full</i>, <i>lightweight</i>, or <i>dataless</i>.</li> </ul>                                                                      |  |  |  |  |

| Limitations <ul> <li>Include all d<br/>metadata cr<br/>snapshot cr</li> <li>Lost if the H<br/>fails, if you I<br/>disks, or if th<br/>destroyed</li> <li>Can be rest<br/>cluster were</li> </ul> | ata, state, and •<br>eated between<br>eate and restore. •<br>DFS name node<br>ose multiple<br>ne entire cluster is<br>ored only to the<br>they are taken<br>• | Require deleting the existing<br>cluster first.<br>You are responsible for vali-<br>dating your backup configu-<br>ration as viable for restoring a<br>cluster.<br>Best practice recommends<br>you to maintain multiple<br>backups.<br>Typically, very large in memo-<br>ry size.<br> |
|----------------------------------------------------------------------------------------------------|----------------------------------------------------------------------------------------------------|----------------------------------------------------------------------------------------------------|
|----------------------------------------------------------------------------------------------------|----------------------------------------------------------------------------------------------------|----------------------------------------------------------------------------------------------------|

# Understand backup/snapshot schedules

### **Summary:** Explains how schedules and gives examples.

You can schedule periodic snapshots and backups. For snapshots, ThoughtSpot comes configured with a strongly recommended periodic snapshot policy. For backups, there is no such policy but you may want to create one or several of your own configurations. This section helps to understand existing schedules and how to configure new schedules.

# **Configuration format**

ThoughtSpot uses a protocol buffer configuration file to hold snapshot and backup policies. There are slight differences between the configuration of snapshots and backups. You can read more about these later. However, the file format defines a schedule structure which is the same for both snapshots and backups. The following example shows the schedule format:

```
schedule {
    period {
        number: integer
        unit: MINUTE | HOUR | DAY
        }
    retention_policy {
        bucket {
            time {
                number: integer
                unit: MINUTE | HOUR | DAY
             }
             capacity: integer
        }
    }
    offset_minutes_from_sunday_midnight: integer
}
```

The schedule has the following components:

| period                              | Specifies the frequency in the chosen unit . You can specify the unit as MINUTE , HOUR , or DAY .                                                                                                    |
|-------------------------------------|----------------------------------------------------------------------------------------------------|
| retention_policy                    | Specifies retention intervals. Retention is on a first-in-<br>first-out (FIFO) basis. So, the oldest result is always<br>discarded. You can specify the unit as MINUTE ,<br>HOUR , or DAY . You can specify multiple retention<br>buckets and they can have different retention policies. |
| offset_minutes_from_sunday_midnight | Determines the minute within the hour you'd like exe-<br>cution to start. Setting this to zero is equivalent to<br>midnight.                                                                                                    |

## Work through an example schedule

In this section, you work through an example schedule. This is a working example that is the actual default snapshot schedule set on every ThoughtSpot instance.

```
schedule {
    period {
        number: 1
        unit: HOUR
    }
    retention_policy {
     bucket {
         time {
            number: 1
            unit: HOUR
         }
         capacity: 3
     }
     bucket {
        time {
            number: 4
            unit: HOUR
        }
        capacity: 2
        }
    }
    offset_minutes_from_sunday_midnight: 0
}
```

Under this policy, a snapshot is taken every hour starting at midnight. You can see that by combining the period of 1 hour with the midnight offset of 0.

```
schedule {
    period {
        number: 1
        unit: HOUR
    }
    ...
    }
    offset_minutes_from_sunday_midnight: 0
}
```

Using this frequency, a total of 24 snapshots are taken in a day.

1 2 3 4 5 6 7 8 9 10 11 12 13 14 ... 24

If you were to specify a number of 2, the frequency changes. The first execution would start at midnight but subsequent executions would happen every 2 hours as shown here:

2 4 6 8 10 12 14 ... 24

You use the retention\_policy to control how many snapshots are kept. In this example, the first bucket retains a snapshot every three hours.

```
retention_policy {
    bucket {
        time {
            number: 1
            unit: HOUR
        }
        capacity: 3
    }
    ....
}
```

At the beginning of the fourth hour, the system discards the snapshot from the first hour. This is in accordance with FIFO behavior. Therefore, this retention bucket contains snapshots from hours 2, 3, and 4.

1D 2R 3R 4R 5 6 7 8 9 10 11 12 13 14 ... 24

The second bucket retains the snapshot taken at four hour intervals.

```
retention_policy {
    ...
    bucket {
        time {
            number: 4
            unit: HOUR
        }
        capacity: 2
    }
}
```

It retains two of these four-hour-interval snapshots at any one time. By hour 9 during the day, you have the snapshots from hour 4 and hour 8 in this second bucket.

1 2 3 4R 5 6 7 8R 9 10 11 12 13 14 ... 24

Consider what you will have in the first bucket in hour 9? The first bucket has the snapshots from hour 9, 8, and 7.

At the end of the day, in the first bucket, you can have 22, 23, and 24th snapshot. While in the second bucket, you will have the 20th hour and the 24th hour snapshots.

| 1 | <br>12 | 13 | 14 | 15 | 16 | 17 | 18 | 19 | 20R | 21 | 22R | 23R | 24R |
|---|--------|----|----|----|----|----|----|----|-----|----|-----|-----|-----|

What if you changed the period frequency to every 2 hours? What would you have retained in your buckets at hour 24?

| 1 | <br>12 | 14  | 16 | 18R  | 20R  | 22B | 24R   |
|---|--------|-----|----|------|------|-----|-------|
|   | <br>14 | 1-7 | 10 | 1011 | 2011 |     | 2-111 |

As you can see, when defining a policy it can be helpful to graphically represent the frequency you configure. Then, determine which time blocks are important to retain before determining your retention bucket.

# Work with snapshots

**Summary:** A snapshot is a point-in-time image of your running cluster. You can use a snapshot to restore the cluster to a specific point in time. In this section, we describe how to work with the default snapshot configuration that is enabled on every cluster, and how make manual snapshots.

To work with snapshots, use the tscli command line interface.

• Warning: Backups rely on the snapshot system, so you must never disable the periodic snapshot system. If you disable periodic snapshots and enable periodic backups, the backups either fail or use an outdated snapshot.

# Create a manual snapshot

You must create a snapshot before making any changes to the environment, loading a large amount of data, or changing the structure of a table. ThoughtSpot supports up to 20 manual snapshots. You must clear them to create new snapshots. To delete a snapshot, contact ThoughtSpot Support.

ThughtSpot generates a snapshot in approximately 20 seconds, depending on the size of the cluster. To restore from a snapshot, contact ThoughtSpot Support.

**•** Note: During an upgrade, all snapshots from the previous version of ThoughtSpot become manual snapshots.

#### Create a snapshot using tscli

To create a snapshot using the tscli, follow these steps:

- 1. Log into the Linux shell using SSH.
- 2. Create a snapshot, specifying its name and the reason for creating it.
Note that snapshot names must not exceed 44 characters.

\$ tscli snapshot create <name> <reason> <ttl>

3. Check that the snapshot was created successfully by checking the directory listing:

\$ tscli snapshot ls

#### Configure periodic snapshots with snapshot policy

Each ThoughtSpot cluster automatically makes periodic snapshots based on its default snapshot policy. The default snapshot policy is enabled for every cluster. You can display the current policy for periodic snapshots. You can change this policy.

View snapshot policy

To view your current periodic snapshot policy, follow these steps:

- 1. Log into the Linux shell using SSH.
- 2. Enter tscli snapshot-policy show command to view the policy.

In the following example, the policy starts at midnight on Sunday. It retains the snapshots from the previous three 4-hour intervals, and two snapshots from two of the previous 4-hour intervals. Here, ThoughtSpot retains 7 periodic snapshots overall. For detailed information about understanding the schedule, see Understand backup/snapshot schedules.

```
$ tscli snapshot-policy show
schedule {
  period {
    number: 1
    unit: HOUR
  }
  retention_policy {
    bucket {
      time {
        number: 1
        unit: HOUR
      }
      capacity: 3
    }
    bucket {
      time {
        number: 4
        unit: HOUR
      }
      capacity: 4
    }
    bucket {
      time {
        number: 1
        unit: DAY
      }
      capacity: 4
    }
    bucket {
      time {
        number: 1
        unit: WEEK
      }
      capacity: 2
    }
 }
  offset_minutes_from_sunday_midnight: 0
}
enabled: true
```

Update the snapshot policy

Do not change the default policy, unless it is recommended by ThoughtSpot Support.

**()** Note: Your policy must hold no more than 20 snapshots at any time. Exceeding this number

impacts cluster performance.

To update your current periodic snapshot policy, follow these steps:

- 1. Log in to the Linux shell using SSH.
- 2. Enter tscli snapshot-policy update.
- 3. In the editor, make changes to the current policy, and save them.

You cannot delete the snapshot policy. However, you can either disable or enable it.

Disable the snapshot policy

To disable your current periodic snapshot policy, follow these steps:

- 1. Log into the Linux shell using SSH.
- 2. Enter tscli snapshot-policy disable.

Enable the snapshot policy

To enable a specific periodic snapshot policy, follow these steps:

- 1. Log into the Linux shell using SSH.
- 2. Enter tscli snapshot-policy enable.

## **Understand backup modes**

A backup is a procedure that stores a snapshot outside of a ThoughtSpot cluster. You can use a backup to restore a cluster to a prior state, a differently configured appliance, or move it to from an appliance to a virtual cluster or vice versa. Other advanced administrative operations also use backups.

You can create a manual backup or configure an automated, periodic backup A backup stores snapshot outside of a ThoughtSpot cluster. For manual backups, the system creates a backup using the named snapshot you specify. For periodic backups, the system uses the most recent snapshot to create the backup.

• Warning: You should never disable the periodic snapshot system as backups rely on it. For example, if you have disabled the periodic snapshots system and periodic backups are enabled, then the periodic backup may use a very outdated snapshot or it may fail all together.

Backups are usually stored on a NAS (network attached storage) file system but you can store them on a local disk as well. When creating a backup, ThoughtSpot copies a release tarball and several supporting files to a disk you specify. Storing these supporting files takes about 10 GB of extra space beyond the backup itself. The final backup image is smaller because these extra files are removed after the backup completes successfully. So, make sure you have enough disk space both to *take* a backup and store the result. Use the tscli storage df command to identify the amount of space available.

You can create a backup using one of three modes, full, lightweight or dataless.

#### Full backups

Full backups are entire backups of the cluster with all data, whether loaded from the web interface or from tsload. This is the best mode for restoring a cluster and all your data. After a FULL backup is created, you can move them between clusters, even if the cluster configuration is different. Full backups can be as large as 20 GB in addition to the 5 GB of additional files. Some installations can exceed these limits, this is why it is important to test your backup configuration.

Before creating a manual backup or configuring automated backups, make sure there is enough disk space on the target disk. Consider an example, where you want to store three backups. If the backup itself takes 18GB, you need about 18 + 5 = 23 GB of free disk space. Don't forget that the backup size can grow over time, so you should occasionally check to ensure you are not in danger of running out of disk space to store backups.

### Lightweight backups

Lightweight backups contain everything that makes up a cluster so they contain the following:

- Cluster configuration (SSH, LDAP, etc.)
- · In-memory data cache
- · All data that is stored unencrypted in HDFS
- · Data uploaded by users
- · Metadata for the data store
- · Users, groups and permissions
- Objects created by users (pinboards, worksheets, and formulas) with their shares and permissions.
- Data model and row-level security rules.

Data loaded through ThoughtSpot Loader (tsload), ODBC/JDBC drivers, and Data Connect is excluded. The expectation is that data loaded by tsload is from external sources and so can be reloaded after the cluster is restored. An exception is if these mechanisms were used to load data into tables that were first created through CSV import (that is, a user first loaded the tables using the GUI). In this case, the data, like the tables they were loaded into, are saved.

### **Dataless backups**

A dataless backup saves a backup of the schema (metadata), with no data. Dataless backups allow you to send a copy of your cluster metadata to ThoughtSpot Support for troubleshooting without compromising data security and privacy. The size of a dataless backup is usually within 10's of megabytes provided you do not have customized binaries.

When restoring from a dataless backup, you must supply the correct release tarball, since this type of backup does not include the software release.

## Create a manual backup

ThoughtSpot enables you to manually create a backup to restore a cluster to a prior state, a differently configured appliance, or move the backup from an appliance to a virtual cluster or vice versa. For restoring a cluster from a backup, contact ThoughtSpot.

You create a manual backup from an existing snapshot. So, you must identify an existing snapshot to use or take a new snapshot first. The time required to take a backup depends on the data size. Taking a backup does not take long, and happens in the background while the cluster is running.

#### Using tscli

To manually create a backup using the tscli:

- 1. Log in to the Linux shell using SSH.
- Create a manual snapshot or find a snapshot you want to use. To find a snapshot you want to back up use the following command:

| \$ tscli snapsho                                                                                           | ot ls<br>                                                                                 |                      |              | <br> |
|----------------------------------------------------------------------------------------------------|-------------------------------------------------------------------------------------------|----------------------|--------------|------|
| Name :<br>Reason :<br>Hdfs snapshot :<br>Start :<br>End :<br>Size(Full) :<br>Size(LW) :<br>Size(Dataless): | pre330<br>pre3.3.0<br>pre330<br>Wed May 4<br>Wed May 4<br>13.24 GB<br>4.96 GB<br>39.76 MB | 18:07:32<br>18:08:23 | 2016<br>2016 |      |
|                                                                                                    |                                                                                           |                      |              | <br> |

3. Make sure you have enough room on the target disk.

In addition to the size of the snapshot, you must have 10 to 12 GB of disk space. This is because the process requires space for temporary files. You can use the df command to check disk size.

\$ df -h

4. Create the backup, designating the type of backup, the snapshot name, and a directory:

Choose the mode of backup you want to create, either full, lightweight, or dataless. The destination directory is created for you; do not specify an existing directory. The BASE value is the name

\$ tscli backup create [-h]
 [--mode {full|light|dataless}]
 [--type {full}]
 [--base snapshot\_name>]
 [--storage\_type {local|nas}][--remote]
 <name> <directory>

5. Check that the backup was created:

\$ tscli backup ls

## Configure periodic backups

You can configure ThoughtSpot to backup automatically at specified times. The policy allows you to control the type, frequency, retention periods (first-in-first-out), and output location for a periodic backup.

A periodic backup uses the same steps as creating a backup manually. However, you do not have to specify a snapshot name, the system uses the most recent backup. You can backup to a local file system or mount a NAS (network attached storage) file system to hold the backup. A NAS is recommended. Make sure you have adequate space to store the number of backups you want to archive.

#### Default policy format

The format for a policy includes the following:

```
name: "name_for_backup"
param {
   mode: FULL | DATALESS | LIGHTWEIGHT
   type: STANDALONE
}
schedule {
    period {
      number: integer
      unit: MINUTE | HOUR | DAY
    }
    retention_policy {
          time {
          number: integer
          unit: MINUTE | HOUR | DAY
        }
        capacity: integer
      }
  }
 offset_minutes_from_sunday_midnight: integer
}
directory: "NAME"
storage_type: NAS | LOCAL
```

#### Before you begin

Before creating a policy, make sure you have read Understand backup/snapshot schedules for information on configuring a schedule element. In addition, you must specify:

| Element                 | Description                                                                                                    |
|-------------------------|----------------------------------------------------------------------------------------------------|
| mode                    | The backup mode. FULL backups are necessary for restoring a cluster. See Work with backups for details on each backup mode. |
| type                    | Currently, only STANDALONE is supported.                                                                                    |
| directory               | The location on the disk to place the backup.                                                                               |
| <pre>storage_type</pre> | The type of storage you are using. NAS storage is recommended for FULL backups.                                             |

#### Create a backup policy

Backups cannot start when another backup is still running. So, choose a reasonable frequency for the mode in you policy. For example, a FULL backup takes longer than a DATALESS backup. Consider the load on the system when configuring. Do not backup up when the system would experience a heavy load. For example, you may want to take FULL backups late in the evening or on weekends.

The retention system deletes the oldest stored backup and the corresponding snapshot on a first-infirst-out basis (FIFO). This means that if you set a bucket retention of 1 the system stores a single backup at any one time. The system deletes the older backup after the new full backup is successful. <!-

#### Configure using Management Console

• Note: The Management Console is now available in **beta** for customers with ThoughtSpot 5.3 or later. Please contact ThoughtSpot Support, if you want to try it.

To configure periodic backups using the admin UI:

1. Log into ThoughtSpot from a browser.

2. Click the Admin menu on the top navigation bar.

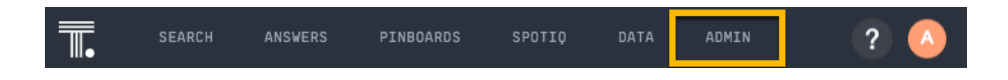

This opens the ThoughtSpot Management Console.

3. Click Settings menu on the top navigation bar.

| admin setti                         | UPDATE                   |   |
|-------------------------------------|--------------------------|---|
| Home                                | Home                     |   |
|                                     |                          |   |
| SSL                                 | 221                      |   |
| Authentication: Internal            | SSL<br>Not Configured    | 0 |
|                                     | Not Conligued            |   |
| Authentication: Active<br>Directory |                          |   |
| Authorition: SAM                    | Authentication: Internal | 0 |
| Authentication: SAML                | Not Configured           |   |

4. In the Settings panel, click **Backup Policy** and then **Configure** option.

| ADMIN SETTI                         | NGS UPDATE                                                                             |
|-------------------------------------|----------------------------------------------------------------------------------------|
| Home                                | Backup Policy                                                                          |
| SSL                                 |                                                                                        |
| Authentication: Internal            |                                                                                        |
| Authentication: Active<br>Directory | · —                                                                                    |
| Authentication: SAML                | · —                                                                                    |
| NAS Mount                           | Configure Backup Policy<br>Take manual and instant backup of your ThoughtSpot cluster. |
| Backup                              | Configure                                                                              |
| Backup Policy                       | Get help on Backup Policy.                                                             |
| Snapshot                            |                                                                                        |

5. Update the backup policy details:

| Configure Backup Policy                       |                         |
|-----------------------------------------------|-------------------------|
| Backup Policy Name *                          |                         |
|                                               |                         |
| Location                                      |                         |
| O NAS                                         |                         |
|                                               |                         |
| NAS Path *                                    |                         |
| Select NAS Path or Create a NAS Mount         | y                       |
| Mode *                                        |                         |
| Select Backup Mode                            | τ                       |
| Director Name *                               |                         |
| The location on the disk to place the backup. |                         |
|                                               |                         |
| Period *                                      |                         |
| Select Periodic Policy                        | Enter Value             |
| Retention Policy *                            |                         |
| Enter Value                                   | Select Retention Policy |
| Capacity: Capacity                            |                         |
| Add Retention Policy                          |                         |
|                                               | Cancel Save             |

| Field                 | Description                                                          |
|-----------------------|----------------------------------------------------------------------|
| Backup Policy<br>Name | Specify the name of the backup policy.                               |
| Location              | Specify the backup location.                                         |
| NAS Path              | If you choose NAS, select the NAS path or configure a new NAS mount. |

| Mode                | Select the backup mode. Allowed type are full, light weight or dataless .                                                                                                    |
|---------------------|----------------------------------------------------------------------------------------------------|
| Directory<br>Name   | Specify the location on the disk to place the backup.                                                                                                    |
| Period              | Specify the frequency in the chosen unit. Allowed unit types are Min-<br>utes, Hours, or Days.                                                                                                    |
| Retention<br>Policy | Specify the retention intervals in the chosen unit. Allowed unit types are Minutes, Hours, or Days. Retention is on a first-in-first-out (FIFO) basis. So, the oldest backup is always deleted after the new full backup is successful. |
| Capacity            | Specify the retention capacity.                                                                                                    |
|                     | <b>Note:</b> You can add multiple retention buckets with different retention policies. Click <b>Add Retention Policy</b> to specify more policies.                                                                                      |

6. Click **Save** to update the backup policy.

```
->
```

Configure using tscli

To configure periodic backups using the tscli:

- 1. Log in to the Linux shell using SSH.
- Find a directory with enough disk space to support the retention\_policy number you configure.

You can use df -h to see free disk space and tscli snapshot ls to view existing snapshots and their size on disk.

3. Use the tscli backup-policy create command.

The command opens a vi editor for you to configure the backup policy.

4. Write and save the file to store your configuration.

By default, newly created policies are automatically enabled. To disable a policy, use the tscli backup-policy disable command.

5. Verify the policy using the tscli backup periodic-config <name> command.

#### Doing more with backup

The following table lists some additional backup commands you can use.

| То                                    | Command                                  |
|---------------------------------------|------------------------------------------|
| List present backup policies.         | tscli backup-policy ls                   |
| Show a backup policy.                 | tscli backup-policy show <name></name>   |
| Check the status of a policy.         | tscli backup-policy status <name></name> |
| Change an existing policy.            | tscli backup-policy update <name></name> |
| Disable or enable an existing policy. | tscli backup-policy disable or enable    |
| Delete a policy                       | tscli backup-policy delete <name></name> |

Finally, you can time a crontab job with your periodic backup configuration to move a backup to longer term storage. Simply create a crontab job that moves the backup to a location outside of the directory defined in the periodic schedule.

## About restore operations

When restoring to a running cluster where the ThoughtSpot software is not updated, we recommend that you use a snapshot. But in the case where you updated the cluster to a new release, if the configuration changed significantly, or when restoring to a different cluster, you must restore from a backup.

Restoring from backup require that you first delete the old cluster. Changes to a cluster that require restoring from a backup instead of a snapshot include:

- Removal of a node.
- Restoring to a different cluster from the one where the snapshot/backup was taken.
- Restoring to a cluster running a different release from the one where the snapshot/backup was taken.

You should never restore from a snapshot or backup yourself. To perform a restore from a snapshot or backup, contact ThoughtSpot Support.

## About data modeling

# **Summary:** Modeling, tagging, and adding links between your data sources can make the data even easier to search.

Data modeling allows you to define metadata and other aspects of your data. For example, you can give data columns search friendly names or predefine how they can be explored and aggregated. Metadata include such information as **Column Names**, **Column Visibility**, **Column** and **Data Definition**, **Column Rank** and so forth.

When you load data, ThoughtSpot has defaults for data modeling metadata. After loading data, you can start searching your data without doing any data modeling, creating relationships, or tagging. However, since you know your data best, you can customize the modeling settings. Putting some thought into these will make the data even easier and more intuitive to search for your end users.

#### User interfaces for modeling data

Data modeling is a very lightweight process compared to what you may have experienced in other tools. You can configure the model for an individual data table or you can view and configure all the system data using a modeling file. Editing the data model file requires that you have administrative privileges.

The model file contains a row for each column in your data set. It isn't unusual to have tens of thousand of rows in this file. This means that editing this file is equivalent to editing all the tables simultaneously. When you add new data to your system, this file expands to accommodate the new data columns you have added.

Both of these methods, have the same effect, they improve search. Moreover, while they have different effects of scale, they use the same mechanisms to accomplish these effects.

### **Modeling topics**

The following topics explain how to model your data:

Change a table's data model

Explains how to make modeling settings for a table you've just loaded, or to make a quick change to existing settings.

#### Edit the system-wide data model

Explains how to define a default data model to use for data system-wide.

Data modeling settings

Explains the possible data model settings and their accepted values. These are the same for a table or the system.

#### Link tables using relationships

Linked tables can be searched together or combined into a worksheet for easy searching.

Tables that have no relationship between their columns can not be combined in a single search.

#### About stickers

You can create stickers to make it easier for people to find data sources and pinboards.

## Change a table's data model

#### **Summary:** You can adjust the data model for a newly loaded table.

To make modeling settings for a data source you've just loaded, or to make a quick change to existing settings, use the ThoughtSpot web interface. You can adjust the **Columns** settings from the data management listing.

You can change all the same data model settings here as in the model file. This method is easier and faster, unless you need to make many settings in bulk. In that case, using the model file is recommended.

#### About data sources

You can change the data modeling settings for base **Tables**, **Worksheets**, and **Views**. Worksheets will inherit the data modeling settings from the tables upon which they are based. However, if you make further changes to a base table *after* you've created worksheets on it, the new data model changes will not propagate up. You must make any new data model changes directly to the worksheets (if you want them).

#### Change the data model for a data source

- 1. Click **Data** on the top navigation bar.
- 2. Click a data source you own or can edit.

| Search +     | Answers     | Pinboards   | SpotiQ | Data Admin |                         |                         | l              | <b>i</b> 🏟                  |      |
|--------------|-------------|-------------|--------|------------|-------------------------|-------------------------|----------------|-----------------------------|------|
|              |             |             |        |            | Tables Data Sources     |                         |                |                             |      |
|              |             | All         | Yours  | All types  | Worksheets Tables Views | Stickers Select sticker | er ~           |                             | •    |
|              |             |             |        |            |                         | Q Search                |                | < 1-20 >                    |      |
| Name         |             |             |        | Source     | Stickers                | Materialize Status      | Modified 👃     | Author                      |      |
| FoodDollarDa | itaReal     |             |        |            |                         |                         | 47 minutes ago | P Plummer                   |      |
| ThoughtSPOR  | T_Product_  | Dimension   |        |            | Sports Goods            |                         | a month ago    | AS Administrator Super-User |      |
| ThoughtSPOR  | T_Retail_Sa | lles_Fact   |        |            | Sports Goods            |                         | a month ago    | AS Administrator Super-User |      |
| MarketSpot_V | /endor_Dime | ension      |        |            | MarketSpot              |                         | a month ago    | AS Administrator Super-User |      |
| ThoughtSPOR  | T_Store_Dir | mension     |        |            | Sports Goods            |                         | a month ago    | AS Administrator Super-User |      |
| ThoughtSPOR  | T_Custome   | r_Dimension |        |            | Sports Goods            |                         | a month ago    | AS Administrator Super-User |      |
|              |             |             |        |            |                         |                         |                | C THOUGHT                   | SPOT |

This brings up the **Columns** screen, where you can make your modeling settings.

3. Modify one or more column settings.

Descriptions of the possible settings are listed in Data modeling settings.

4. Save your changes.

| houghtSPOR      | T_Product_D   | imension   |                   |             |             |        | Save Changes  | Lodd Data  |
|-----------------|---------------|------------|-------------------|-------------|-------------|--------|---------------|------------|
| olumns Schema   | Data Profile  | Dependents | Row Security Spot | IQ Insights |             |        |               |            |
| COLUMN NAME     | DESCRIPTION   | DATA TYPE  | COLUMN TYPE       | ADDITIVE    | AGGREGATION | HIDDEN | SYNONYMS      | INDEX TYPE |
| Product_Key     | Click to edit | INT32      | ATTRIBUTE         | NO NO       | NONE        | NO     | Click to edit | DONT_INDEX |
| Product_Name    | Click to edit | VARCHAR    | ATTRIBUTE         | NO NO       | NONE        | NO NO  | product       | DEFAULT    |
| SKU_Number      | Click to edit | VARCHAR    | ATTRIBUTE         | NO NO       | NONE        | NO NO  | Click to edit | DEFAULT    |
| Department_Desc | Click to edit | VARCHAR    | ATTRIBUTE         | NO          | NONE        | NO NO  | Click to edit | DEFAULT    |
| Category        | Click to edit | VARCHAR    | ATTRIBUTE         | NO          | NONE        | NO NO  | Click to edit | DEFAULT    |

5. To check your changes, use the **SEARCH** page to search for across the changed data.

## **Related information**

- Data modeling settings
- · Edit the system-wide data model
- Understand data sources

## Edit the system-wide data model

#### **Summary:** Edit the modeling file to edit your data settings.

When you load data, ThoughtSpot uses defaults for data modeling metadata. You change these defaults using the data modeling file if you have access to the **ADMIN > Data Management** page. Editing this file allows you to view and edit all the system data columns. When you (or your users) add new data to your system, this file changes as it expands to accommodate new data columns.

**Tip:** If you just want to change a subset of your data, use the Change a table's data model instead.

#### Overview of the modeling process

The data formats you use in your system are controlled by the modeling file, an Excel file. To make these changes you download the model file, change the model, and upload your changes back into the system.

In each row of the modeling file, all the data properties corresponding to a column from your data are listed. You can modify many of these properties by typing in the new value. Remember these important guidelines when editing the model file:

- Do not modify any value in a column which contains **DoNotModify** in the field under the column heading.
- Make sure to keep the file in the same format as it had when you downloaded it.

The model file contains a row for each column in your data set. It isn't unusual to have tens of thousand of rows in this file. You can change all or a subset of rows. You can edit the file to leave the heading rows and only those rows you want to change. This can make the file more convenient to work with.

The model file must be saved as UTF-8 encoded. If your model file includes multi-byte characters, make sure you save it in the correct format or you won't be able to upload it after making your changes.

#### Download the model file

Before you can make changes to the model file, you need to download it. Then, you edit it using Microsoft Excel, vi/vim, or a similar text editing tool.

To obtain the model file:

- 1. Log in to ThoughtSpot from a browser as an Administrator user.
- 2. Click the **ADMIN** tab in the top navigation bar.

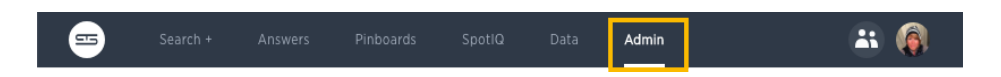

- 3. Click Data Management, then click Business Data Model.
- 4. Click Download.

| - | Search +                                           | Answers                         | Pinboards                         | SpotiQ                       | Data Admin            |                                          |                                    |                     | 🛎 🔞         |
|---|----------------------------------------------------|---------------------------------|-----------------------------------|------------------------------|-----------------------|------------------------------------------|------------------------------------|---------------------|-------------|
|   |                                                    | User I                          | Management                        | Data Manage                  | ment System Health    | Help Customization                       | Action Customization               | Style Customization |             |
|   |                                                    |                                 |                                   |                              | Business Data N       | lodel Language Mapp                      | pings                              |                     |             |
| 1 | Download the<br>Click on the butto<br>model.xls    | e modeling<br>In to download    | g file<br>the modeling f          | ile.                         |                       | Update the<br>Set the column<br>cells.   | file<br>names and copy your data i | nto the             |             |
| 3 | Upload the m<br>After your file is n<br>to get it. | nodeling fil<br>eady, just drag | e (.xls, size<br>and drop it in t | < 50MB)<br>the zone below of | r click on the button |                                          |                                    |                     | ļ           |
|   |                                                    |                                 |                                   |                              |                       |                                          |                                    |                     |             |
|   |                                                    |                                 |                                   |                              | Brow                  | vse your files<br>upload file size: 50MB |                                    |                     |             |
|   |                                                    |                                 |                                   |                              |                       |                                          |                                    |                     | THOUGHTSPOT |

#### Edit the file and change the settings

You can make changes to the settings using this procedure. To see a list of the changes you can make, see Data modeling settings. You can edit any of the values in the model file, except for those where the words **DoNotModify** appear under the column header. To make changes in the model file:

1. Open the model file you downloaded (model.xls) in Excel, vi/vim, or a text editor.

If you are using Excel, you may see a warning message.

| Microsoft | t Excel                                                                                                    | × |
|-----------|----------------------------------------------------------------------------------------------------|---|
|           | The file you are trying to open, 'model.xls', is in a different format than specified by the file extension.<br>Verify that the file is not corrupted and is from a trusted source before opening the file. Do you want to open the file now? |   |
|           |                                                                                                    |   |

Click YES to proceed.

2. Find the column you want to modify.

Descriptions of the meanings of the columns are listed in Data modeling settings.

- 3. Select the value you want to change.
- 4. Type in the new value.
- 5. After making all your changes, save the model file.

If you are using Excel, you will see a message. Click YES to save the file.

| Microsoft Excel |                                                                                                    |  |  |  |  |
|-----------------|----------------------------------------------------------------------------------------------------|--|--|--|--|
| 1               | model.xls may contain features that are not compatible with Text (Tab delimited).<br>Do you want to keep the workbook in this format?<br>• Io keep this format, which leaves out any incompatible features, click Yes.<br>• To preserve the features, click No. Then save a copy in the latest Excel format.<br>• To see what might be lost, click Help. |  |  |  |  |
|                 | Yes No Help                                                                                                    |  |  |  |  |

The model file must be saved as UTF-8 encoded. If your model file includes multi-byte characters, edit the file using vi or vim to ensure the file is saved in the correct format. Otherwise, you won't be able to upload it after making your edits.

#### Upload the edited file

After you have made changes to the modeling file, you must upload it back to ThoughtSpot before the changes will take effect. To upload the model file:

1. Log in to ThoughtSpot from a browser as an Administrator user.

2. Click ADMIN, on the top navigation bar.

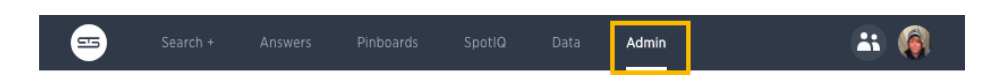

- 3. Click Data Management, then click Business Data Model.
- 4. Click Browse your files to upload the model.xls file, or drag and drop it in the zone.

| IS Sear                            | ch + Answe                         | ers Pinboards                               | SpotiQ                      | Data Admin             |                         |                                    |                     | <br>6 |
|------------------------------------|------------------------------------|---------------------------------------------|-----------------------------|------------------------|-------------------------|------------------------------------|---------------------|-------|
|                                    | ι                                  | Jser Management                             | Data Manag                  | ement System Health    | Help Customization      | Action Customization               | Style Customization |       |
|                                    |                                    |                                             |                             | Business Data I        | 1odel Language Mapp     | bings                              |                     |       |
| Downlo<br>Click on th<br>model.xls | ad the mode<br>e button to down    | eling file<br>nload the modeling f          | file.                       |                        | 2 Set the column cells. | file<br>names and copy your data i | nto the             |       |
| Upload<br>After your<br>to get it. | the modelin<br>file is ready, just | g file (.xls, size<br>drag and drop it in 1 | < 50MB)<br>the zone below ( | or click on the button |                         |                                    |                     |       |
|                                    |                                    |                                             |                             | Bro                    | wse your files          |                                    |                     |       |
|                                    |                                    |                                             |                             | Maximum                | upload file size: 50MB  |                                    |                     |       |

If you receive an error message upon uploading the file, check that it does not include any multi-byte characters (for example, Japanese or other multi-byte language characters). If it does, you must download the file again and make your edits using vi or vim.

If you choose to remove all the rows you have not changed from the model file before uploading it. If you upload a model file that includes only the changed rows, you won't lose any of the pre-existing model file settings. This is a good option if your model file is causing an error on upload, but you aren't sure where in the model file the problem is.

As soon as the file is uploaded, ThoughtSpot performs any necessary re-indexing for you automatically. Your new settings will be reflected within a few minutes.

#### **Related information**

- Data modeling settings
- Change a table's data model

## Overview of data modeling settings

You can change these settings in two ways, both of which change the model. If you want to make a few small changes, you should make them in the ThoughtSpot application. If you want to make many changes you should edit the modeling file. Whether you are changing data modeling settings using the modeling file or the Web interface, the settings and their accepted values are the same.

## Modeling settings

The following index includes mutable data modeling settings that you can apply to columns, both tables and worksheets.

| Setting              | Description                                                                                           |
|----------------------|----------------------------------------------------------------------------------------------------|
| Column<br>Name       | Sets the name of the column to be used in searches.                                                   |
| Description          | Adds a text description of what the column contains.                                                  |
| Data Type            | Read only. Shows the column's data type.                                                              |
| Column<br>Type       | Sets the type of column, either ATTRIBUTE or MEASURE .                                                |
| Additive             | Controls the type of aggregations that will be available for a column.                                |
| Aggregation          | Sets the default aggregation type for a column.                                                       |
| Hidden               | Sets the visibility of a column.                                                                      |
| Synonyms             | Adds synonyms that can be used in the search bar to refer to a column.                                |
| SpotIQ<br>Preference | Excludes specified columns from SpotIQ analyses. By Default, all columns are includ-<br>ed in SpotIQ. |
| Index Type           | Sets the type of index that will be created for a column.                                             |
| Geo Config           | Enables a column to be used in GeoMap visualizations.                                                 |
| Index Priori-<br>ty  | Changes the priority of a column in search suggestions.                                               |
| Format Pat-<br>tern  | Specifies the format to use for numeric values or dates that show in the column.                      |

| Setting                  | Description                                                                                                    |
|--------------------------|----------------------------------------------------------------------------------------------------|
| Currency<br>Type         | Specifies the format of currencies in a column.                                                                                                  |
| Attribution<br>Dimension | Only applies to tables that join over a Chasm Trap. Designates whether the tables depend on this column for attribution.                         |
| Calendar<br>Type         | Specifies what type of calendar a date type column uses. It can be Gregorian calen-<br>dar (default), a fiscal calendar, or any custom calendar. |
| Entity Cate-<br>gory     | Specifies how to categorize the data in the column: person, place, time, and so on. Important for configuring SearchIQ ( <b>Beta</b> ).          |
| SearchIQ<br>Enabled      | Indicates if the column is enabled for SearchIQ. Note that SearchIQ is in Beta.                                                                  |

#### Data modeling best practices

As a best practice, make any data modeling settings in the table when you will be creating multiple worksheets that use that table. This way, you won't have to make the same settings in each worksheet. The settings will be inherited when you create worksheets that uses columns from the table.

If you have settings that only apply in the context of a particular worksheet, make those settings in the worksheet rather than in the underlying table(s).

Note that if you make your settings at the table level, and then create a worksheet that uses columns from the table, the settings are inherited from the table at the point in time that the worksheet is created. If you then go back and change the settings at the table level, your changes will not be reflected in the worksheet.

If you want the worksheet to have the changes you made at the table level, you must drop those columns from the worksheet and re-add them. Then save the worksheet. At this point, the new settings will be used in the worksheet. Note that any saved answers or pinboards based on the worksheet may display differently because of your changes. For example, if you've changed the GeoMap setting from "None" to "Country", you will now see a map where before you might have seen a table.

#### **Related information**

- Model the data for searching
- Add a geographical data setting for a column

## Set column name, description, and type

**Summary:** Modeling includes setting basic information for a data column such as its name, description, and type.

Basic information for a data column is its **NAME**, **DESCRIPTION**, and **TYPE**. All of these can influence how a user experiences your data. For example, the **DESCRIPTION** appears as a "tip" when a user hovers over a column. So it is the means for helping users understand where the data comes from.

#### Change the column name

**Column Name** (UI)/**ColumnName** (model file) is the name that displayed to users for that column in ThoughtSpot. The column name is what users type to add that column to their search. Change the text that is shown for the column names in ThoughtSpot to make the names more meaningful to users.

The model file contains a row for each column in your data set. It isn't unusual to have tens of thousand of rows in this file. You can change all or a subset of rows. You can edit the file to leave the heading rows and only those rows you want to change. This can make the file more convenient to work with.

The default is the name you gave the column when you defined the table in the database or imported the CSV file from the browser.

- 1. Find the column name you want to change.
- 2. Type in the new column name.
- 3. Save your changes.

#### Change column description

**Description** (UI)/**ColumnDescription** (model file) an optional description for the corresponding column. You can provide a description for a specific column, to provide additional information for users about the data it contains. When a user hovers over the column, a tooltip will show this description.

To create a column description:

- 1. Find the column description you want to change.
- 2. Enter a new description.

- 3. Repeat for all columns where you want to add a description.
- 4. Save your changes.

#### Change column type

**Column Type** (UI)/**ColumnType** (model file) describes the kind of data a column stores. This is set automatically upon defining the table, but in some cases, you may want to change the type. There are two types of columns:

- ATTRIBUTE contains a property, like name, address, or id number.
- MEASURE contains a numeric value that can be compared in a meaningful way using math, such as a count or measurement.

When a new table is created, the default column type is set according to the **Data Type** (UI)/**DataType** (model file) defined for each column. By default, columns with the numeric data types (FL0AT, D0UBLE, INT, or BIGINT) are assigned the type MEASURE. Columns with VARCHAR, B00L, or date/time data types are assigned the type ATTRIBUTE.

Usually the default setting for column type works fine. But occasionally, you must change a MEASURE to an ATTRIBUTE. Examples of numeric values for which mathematical operations are not meaningful include:

- · ID numbers
- Key values that are primarily used for joining tables
- Product number or SKU
- Sports team member jersey number
- Year, when separate from a date (e.g. 1999, 2000)

To change the column type:

- 1. Find the column type you want to change.
- 2. Change it to either MEASURE or ATTRIBUTE .
- 3. Save your changes.

#### **Related information**

- Model the data for searching
- · Hide column or define a column synonym

# Set ADDITIVE or AGGREGATION

# **Summary:** You can allow aggregate on MEASURE columns and some ATTRIBUTE columns.

Aggregation is grouping many units or parts into a new value. In data, aggregation gathers multiple input values and calculates an summary value from them. You then use this aggregated value to do an analysis.

Every summary value results from a data aggregation function. An example aggregation function would be average or minimum. You can control how aggregation works in your data.

#### Making an ATTRIBUTE column ADDITIVE

Your data may contain a column with a numeric data type that you have defined as an ATTRIBUTE rather than a MEASURE . For example, you may have ATTRIBUTE column with an INTEGER data type that represents age. Typically, these columns have an **ADDITIVE** setting of N0 . Within a search result that contains data from this column, the options for each column on the left side of the screen includes:

- UNIQUE COUNT OF
- TOTAL COUNT OF

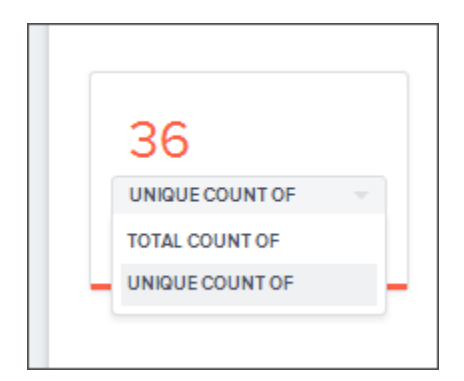

To display extended aggregate view options, you must set **ADDITIVE** to YES on these ATTRIBUTE columns. This option is only possible on columns that have a numeric data type (FLOAT, DOUBLE or INTEGER) or a date data type (DATE, DATETIME, TIMESTAMP, or TIME). After you make this change, these additional view options area-charts offered:

• TOTAL OF

- · AVG OF
- STD DEVIATION OF
- VARIANCE OF
- TOTAL COUNT OF
- UNIQUE COUNT OF
- · MIN OF
- · MAX OF

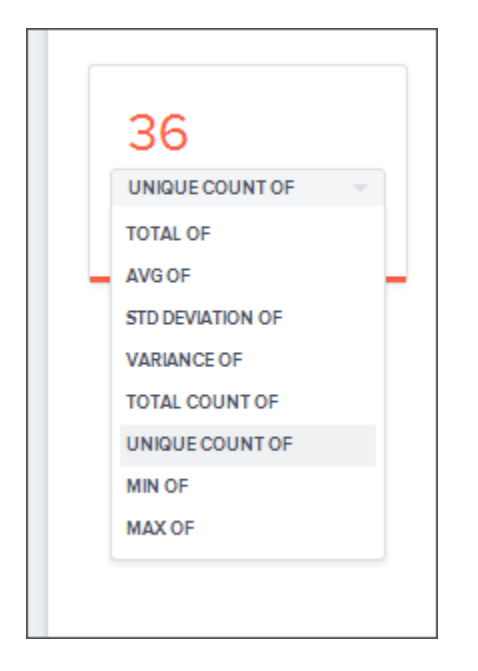

To change this setting:

- 1. Find the column whose ADDITIVE setting you want to change
- 2. Select the ADDITIVE toggle.
- 3. Change the value to one of these:
  - YES or N0 , if using the Web interface.
  - TRUE or FALSE, if using the model file.
- 4. Save your changes.

#### **Change Aggregation**

Both MEASURE columns and ATTRIBUTE columns support **AGGREGATION** operations. To aggregate a column without having to enter the aggregation type explicitly in your searches every time, you can set a default **Aggregation** for that column. Setting this default can make combining data more intuitive and faster.

ATTRIBUTE columns have **AGGREGATION**(UI)/**AggregationType** (model file) values with default aggregate type of **NONE**. You can change **AGGREGATION** to one of the supported aggregation types. To extend the available aggregation actions, set **ADDITIVE** on these columns to YES (TRUE).

| Aggregate type | Description                                                                                   |
|----------------|-----------------------------------------------------------------------------------------------|
| NONE           | Does no aggregation. This is the default for ATTRIBUTE type columns.                          |
| SUM            | Adds the values together and returns the total. This is the default for MEASURE type columns. |
| AVERAGE        | Calculates the average of all the values.                                                     |
| MIN            | Calculates the minimum value.                                                                 |
| MAX            | Calculates the maximum value.                                                                 |
| STD_DEVIATION  | Calculates the standard deviation of all the values.                                          |
| VARIANCE       | Calculates the variance of all the values.                                                    |
| COUNT          | Calculates the total number of values.                                                        |
| COUNT_DISTINCT | Calculates the total number of distinct values.                                               |

Keep in mind that not all MEASURE data should be aggregated. Consider a table containing data about athletes on a sports team. The data contains some numerical values, including points scored, salaries, and jersey numbers for each of the players. Because jersey number is an INTEGER, it would become a column of type MEASURE (not ATTRIBUTE). So it will aggregate, by default. But you may want to make its aggregation type **NONE** instead. This ensures that search results that include jersey number will not attempt to compare or aggregate those values in a way that is not meaningful.

To set this value.

- 1. Find the column whose default aggregation type you want to change
- 2. Select its Aggregation. If using the modeling file, use the AggregationType setting.
- 3. Select the new default aggregation type.
- 4. Save your changes.

### **Related information**

Model the data for searching

## Hide a column or define a synonym

# **Summary:** Hide a column from users or make it easier to find by assigning a synonym.

You can hide columns from users in ThoughtSpot without dropping them from the database. It is common to hide a column when its data contains identifier columns that are used to join tables, but which do not have any meaning to users.

Alternatively, rather than hiding a column, you can make it easier to find by creating synonyms for it. This is helpful, for example, when different departments refer to the data using different terminology.

#### Hide a column

As the number of columns in the dataset increases, the search experience requires more effort. Users have to navigate through larger numbers of columns to choose the correct one. There might also be some columns in the dataset that you don't want to expose to the users.

Change the **HIDDEN** (UI)/**Hide** (model file) setting to hide a column. By default, all columns in a data source appear in ThoughtSpot. To hide these columns, set the **HIDDEN** setting to YES.

- 1. Find the **HIDDEN** (UI)/**Hide** (model file) setting for a column.
- 2. Set its value to YES .
- 3. Save your changes.

#### Create synonyms for a column

When users search a data source, they might try typing different words to try to retrieve a particular column. This could be due to different groups in your organization using different terms for the same data. Or maybe your users just intuitively use different words when searching for that item. Using synonyms allows them to access the data even if the term they choose isn't the same as the actual column name.

You can set column synonyms for columns in tables, user imported data, and worksheets. The returned table or chart uses the *actual column name*, but the search bar reflects the term the user typed in (the synonym).

To create a column description:

- 1. Find the column for which you want to add synonyms.
- 2. Select its **Synonyms**.
- 3. Type in a comma separated list of the synonyms you want to add.

If a synonym is more than one word, it must be enclosed in double quotes. If you are using the Web interface, you would type:

```
profit,"gross profit"
```

If you are using the model file, the list of synonyms must be enclosed in square brackets. For example:

[profit, "gross profit"]

4. Save your changes.

#### **Related information**

Model the data for searching

# Set columns to exclude from SpotIQ analyses

**Summary:** You can specify columns to exclude from SpotIQ analyses.

SpotIQ is a ThoughtSpot feature that provides users with insights about their data by automatically surfacing interesting characteristics (trends, correlations, outliers, and so on).

If you have access to tables, worksheets, and views for data modeling purposes, you can specify columns to exclude from SpotIQ analyses. By default, all columns are *included* in SpotIQ analyses.

#### Exclude columns from SpotIQ analyses

To specify columns to exclude from SpotIQ analyses:

- 1. Click Data in the top menu, and choose Tables, Worksheets, or Views.
- 2. Click the name of your data source.
- On the Columns tab, find the COLUMN NAMES you want to exclude from SpotIQ analyses, and scroll to the right to find SP0TIQ PREFERENCE.
- 4. Use the drop-down menu to set the SPOTIQ PREFERENCE to EXCLUDE for each column you want to exclude.
- 5. Click SAVE CHANGES in the upper right.

#### Include columns in SpotIQ analyses

By default, all columns are included in SpotIQ analyses.

If you have previously set some columns to EXCLUDE and you want to re-set these to be included, do the following.

1. Click Data in the top menu, and choose Tables, Worksheets, or Views.

- 2. Click the name of your data source.
- On the Columns tab, find the COLUMN NAMES you want to set back to include in SpotIQ analyses, and scroll to the right to find SPOTIQ PREFERENCE.
- 4. Use the drop-down menu to set the SP0TIQ PREFERENCE to **DEFAULT** for each column you want to include.
- 5. Click SAVE CHANGES in the upper right.

#### **Related information**

- SpotIQ tutorial
- Overview of data modeling settings

## Manage suggestion indexing

**Summary:** ThoughtSpot dynamically indexes Search bar suggestions for column names and values.

When a user searches in the **Search** bar, ThoughtSpot supplies the user with suggestions for column names and their column values. The **COLUMN NAME** and any **SYNONYMS** appear in **Search** suggestions. A column's **INDEX TYPE** controls whether and how ThoughtSpot suggests column values.

Additionally, ThoughtSpot uses a column's **INDEX PRIORITY** value to determine where to rank a column's name and values in the search suggestions. These values impact the dynamically calculated *usage based ranking (UBR)*,

#### Example of Search suggestion behavior

The following example illustrates how searching for promotion\_last\_name t causes the system to suggest several ways of completing the t in the search:

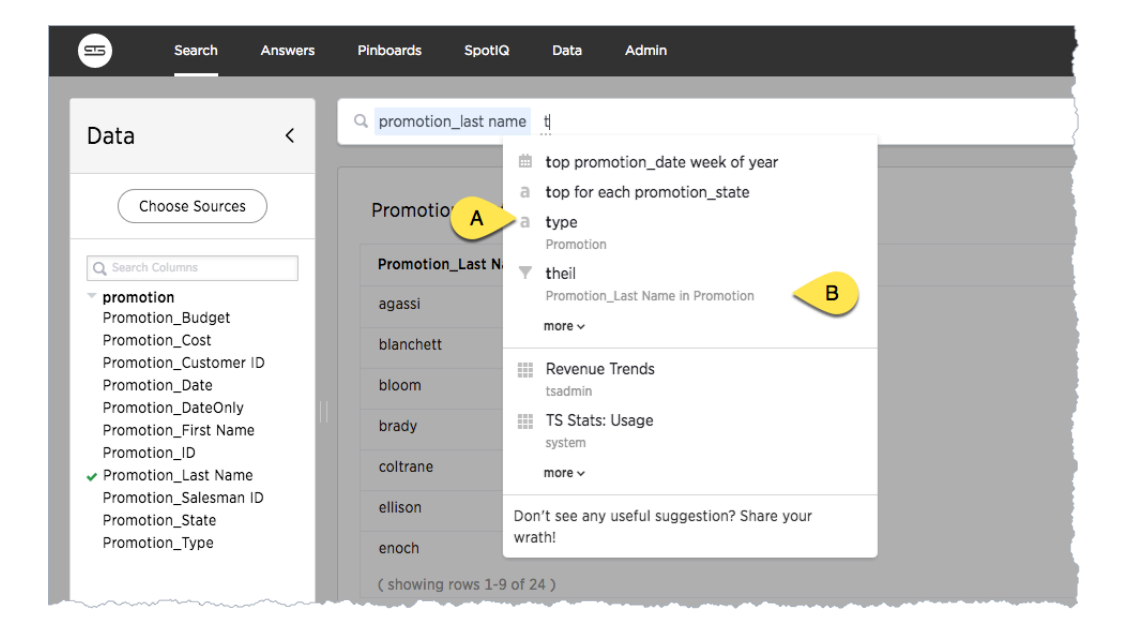
The system is suggesting the synonym type (callout A) for a column in the Promotion table. It is also suggesting a value of theil (callout B) for the Promotion\_Last Name column. If you look in the **Data** > **Tables** page, you can see that there is a type synonym for the Promotion\_Type column which is using default indexing.

|              |                           |             | Tables Data Sour    | ces                      |                                      |                        |
|--------------|---------------------------|-------------|---------------------|--------------------------|--------------------------------------|------------------------|
| Q, promotion | > promotion               | Columns Da  | ta Profile Relation | ships Dependents R<br>si | ow Suggestions<br>ecurity <b>(0)</b> | Auto Analyze<br>SpotlQ |
| NAME         | COLUMN NAME               | AGGREGATION | HIDDEN              | SYNONYMS                 | INDEX TYPE                           | GEO C                  |
| As promotion | Promotion_Type            | NONE        | NO                  | Туре                     | DEFAULT                              | None                   |
|              | Promotion_Date            | NONE        | NO                  | Click to edit            | DEFAULT                              | None                   |
|              | Promotion_Sales           | NONE        | NO                  | Click to edit            | DEFAULT                              | None                   |
|              | ( showing rows 7-11 of 11 | )           |                     | Clinic to a slit         | BANT WREV                            |                        |

Managing search suggestions through **INDEX TYPE** and **INDEX PRIORITY** is important. Properly configured suggestions can decrease "noise" in the suggestion list. Increasing the visibility of important columns is helpful for new or intermittent ThoughtSpot users.

### Understand the default indexing behavior

ThoughtSpot has a system default **INDEX TYPE** behavior for search suggestions. This system default is configured on your cluster and applies to all worksheets and tables. You can override this default behavior on a per-column basis.

The system behavior when the **INDEX TYPE** is **DEFAULT** is as follows:

- With two exceptions, the system indexes all columns using their COLUMN NAME value. The
  exceptions are columns with COLUMN TYPE of MEASURE and columns with DATA TYPE of
  DATE.
- Columns that contain data values with large amount of free-form strings, that is, a length is greater than 50 words, are indexed as PREFIX\_0NLY by default.

• Warning: If a column has a very large free text values, ThoughtSpot recommends you keep DEFAULT or set DONT\_INDEX. Other settings indexing on these values may generate confusing suggestions.

- Short strings (like a firstname column) are indexed using PREFIX\_AND\_SUBSTRING by default, which indexes both prefix and substrings.
- If a column is using has a *cardinality* the number of unique column values greater than 10 million, it is not indexed.

If a column's **INDEX TYPE** is *not* **DEFAULT** and the column's cardinality is greater than 30 million, ThoughtSpot does not index the column.

### High cardinality and performance

A column's cardinality can impact indexing. If you have a column with a very high cardinality and a very high number of rows, indexing these values can impact your ThoughtSpot performance. ThoughtSpot Support recommends you turn off indexing of primary key columns on extremely large tables (> 10 million rows) in your cluster.

High cardinality is relative to other considerations. In some cases, columns with fewer than 10 million rows but with columns containing long strings can cause performance problems with memory. If you have concerns or questions, your ThoughtSpot Customer Success Engineer can help you determine appropriate cardinality thresholds for your ThoughtSpot installation.

### Configure your own cluster defaults

If you need to, you can work with ThoughtSpot Support or your Customer Success Engineer to configure new cluster defaults.

### Override the system default on a column

You can change a column's **INDEX TYPE** in the **Data > Tables > Columns** page or in the **Index** value in the modeling file.

The values you can set for INDEX TYPE are:

Index type

Description

| DEFAULT                   | The default behavior applies to all ATTRIBUTE columns that are<br>not DATE types. PREFIX_AND_SUBSTRING for short values and<br>PREFIX_ONLY for long values and free-form text. |
|---------------------------|----------------------------------------------------------------------------------------------------|
| DONT_INDEX                | Prevents indexing on the column values. The column doesn't appear in search suggestions.                                                                                       |
| PREFIX_AND_SUBSTRING      | Allows full indexing such that prefix and sub-string search both work for the column values.                                                                                   |
| PREFIX_AND_WORD_SUBSTRING | Allows indexing such that only prefix search works for each word of a multi-word string, for the column values.                                                                |
| PREFIX_ONLY               | Allows indexing such that only prefix search works for the column values.                                                                                                    |

Consider a column in which there are four values ThoughtSpot, Thought, Spot and Thought Spot. If you search for sp, depending on the setting for indexing, the column value search result suggestions will vary:

| Index field value         | Search bar suggestions              |
|---------------------------|-------------------------------------|
| DEFAULT                   | ThoughtSpot , Spot and Thought Spot |
| DONT_INDEX                | No suggestions.                     |
| PREFIX_AND_SUBSTRING      | ThoughtSpot , Spot and Thought Spot |
| PREFIX_ONLY               | Spot                                |
| PREFIX_AND_WORD_SUBSTRING | Spot and Thought Spot               |

To change a value in the application UI:

- 1. Open a worksheet or table from the **Data** page.
- 2. Find the column whose index type you want to modify.
- 3. Set its INDEX TYPE.
- 4. Save your changes.

If you are using the model file, locate the Index cell, and enter the INDEX TYPE you want to use.

### Change a column's suggestion priority

A column's **INDEX PRIORITY** determines the order or rank in which it and its values appear in the search dropdown.

|               | SEARCH       | ANSW | 'ERS | PINBOARDS                     | SPOT IQ |
|---------------|--------------|------|------|-------------------------------|---------|
| Data          |              | <    | ٩    |                               |         |
| Cho           | oose Sources |      | #    | latitude<br>Zip_Codes_States  |         |
| Q Search Colu | umns         |      | #    | longitude<br>Zip_Codes_States |         |
| zip_codes     | _states      |      | #    | zip_code<br>Zip_Codes_States  |         |
|               |              |      | T    | for state nj                  |         |
|               |              |      |      | more V                        |         |

By default, the **INDEX PRIORITY** value is set to 1 for all columns. You can push a column up in the order (increase the rank) by increasing its **INDEX PRIORITY** value. A higher value (like 2) will cause the corresponding column and its values to appear higher up in the search dropdown than columns with lower value (like 1).

|       |             | Table          | Data Sources          |         |
|-------|-------------|----------------|-----------------------|---------|
| All Y | > zip_c     | Columns Data F | Profile Relationships | Depende |
| DESC  | COLUMN NAME | ONFIG          | INDEX PRIORITY        | FC      |
|       | zip_code    |                | 1                     | Cli     |
|       | latitude    |                | 10                    | Cli     |
| ·     | longitude   |                | 1                     | Cli     |
| co    | city        |                | 1                     |         |
|       | state       |                | 1                     |         |
| þ     | county      |                | 1                     |         |

You should only use numbers between 1-10 in the **INDEX PRIORITY** field.Use a value between 8-10 for important columns to improve their search ranking. Use 1-3 for low priority columns.

To change a value in the application UI:

- 1. Open a worksheet or table from the **Data** page.
- 2. Find the column whose index type you want to modify.
- 3. Change the **INDEX PRIORITY** to a number between 1 and 10.
- 4. Save your changes.

If you are using the model file, locate the Index cell, and enter the priority you want to use.

### **Related information**

- Model the data for searching
- Usage based rankings (UBR).

# Add a geographical data setting

Certain attribute columns that contain location data can be used to create GeoMaps. ThoughtSpot supports Latitude, Longitude, Zip Code, US States, US Counties, Countries, and select international sub-nation regions.

You can designate a column as Geo by editing the **GEO CONFIG** column in the table **Columns** page. You cannot edit the geo configuration column information in the model.xls file.

### Guidelines for geographic columns

Columns that can be designated as Geo columns need to contain text (VARCHAR) data unless they contain latitude/longitude data. Latitude and longitude columns can contain numeric data (DOUBLE) or text.

If you are using a column with the data type DOUBLE for latitude and longitude, you will also need to change the following settings for those columns:

- set Column Type to ATTRIBUTE
- set Additive to N0
- set Aggregation Type to NONE

For information these settings, see Set ADDITIVE or AGGREGATION.

### How to edit geographic columns

- 1. Find the GEO CONFIG for the column that contains the geographical data.
- 2. Select the column to display the Specify Geographic Configuration dialog.

| SYSTEM TABLE               | _Store_Dimension                               |            |                |                | Load Data •••• |
|----------------------------|------------------------------------------------|------------|----------------|----------------|----------------|
| Columns Schema             | Specify Geographic Configuration               |            |                |                |                |
| COLUMN NAME                | O None                                         | GEO CONFIG | INDEX PRIORITY | FORMAT PATTERN | CURRENCY TYPE  |
| Store_Key                  | O Latitude                                     | None       | 1              |                | None           |
| Store_Name                 | Longitude                                      | None       | 1              |                | None           |
| Store_Number               | O Country                                      | None       | 1              |                | None           |
| Store_Address              | Sub-nation ration (State/County/Zin Code atc.) | None       | 1              |                | None           |
| Store_City                 | Country: United States *                       | None       | 1              |                | None           |
| Store_State                | State                                          |            | 1              |                | None           |
| Store_Region               | County                                         | None       | 1              |                | None           |
| Floor_Plan_Type            | O Zip Code                                     | None       | 1              |                | None           |
|                            |                                                |            |                |                |                |
| ( showing rows 1-9 of 20 ) | Cancel <b>o</b> K                              |            |                |                | С тноибнтеро   |

 Change the value to the appropriate GEO CONFIG, depending on the kind of geo data the column contains.

If your data includes latitude and/or longitude columns that are stored as a numeric data type ( DOUBLE ), make these changes for those columns:

- a. Change the **Type** to ATTRIBUTE .
- b. Change ADDITIVE to N0 / FALSE .
- 4. Save your changes.

### Supported geo maps

For a complete list of supported geo maps in ThoughtSpot, refer to: Geo Map Reference

### **Related information**

Model the data for searching

# Set number, date, and currency formats

### **Summary:** Explains how to set key formats for column values.

You can set number, date, and currency display formats. These formats define how these value types display in tables and charts.

### Number formats

You can set a format for how numbers are displayed in tables and charts. For example, you can display numbers with a different number of digits after the decimal point, based on the data modeling setting **Format Pattern**. You can use any of the supported number formats for delimiters and number of digits to show using Java Decimal Notation. Currency symbols are not supported.

The system has default values which are:

#,### For integer data types INT and BIGINT . As you can see, these can only contain numbers, alpha characters are not permitted.

#,###.00 for decimal data types DOUBLE and FLOAT.

These are some examples of formats you can use:

| Stored Value | Format Pattern | Display Value |
|--------------|----------------|---------------|
| 12345.6789   | #,##0.##       | 12,345.68     |
| 12345.6789   | #,##0.###      | 12,345.679    |
| 12345.6789   | #,##0.00000    | 12,345.68     |
| 12345.6789   | #,##0          | 12,345        |
| 12345.6789   | #,##0.00       | 12,345.68     |
| 12345        | #,##0.##       | 12,345        |
| 12345        | #,##0.00       | 12,345.00     |

You can change the date format used to display a column's values for a single table or, by editing the data model, for the entire ThoughtSpot instance. Editing the data model file requires that you have administrative privileges.

- 1. Decide if the change is for a table or the entire instance.
- 2. Find the Format Pattern for the column.

This is either a column in a single table or a column in the data modeling file.

- 3. In the column, enter the format you want to use.
- 4. Save your changes.

If you are using a data-modeling file you must upload the new file to your installation.

#### Profile-based number formatting

Number formatting is set by default based on your ThoughtSpot profile's **Preferred locale** setting. You can set this value to accommodate your geographic locations.

### Preferences

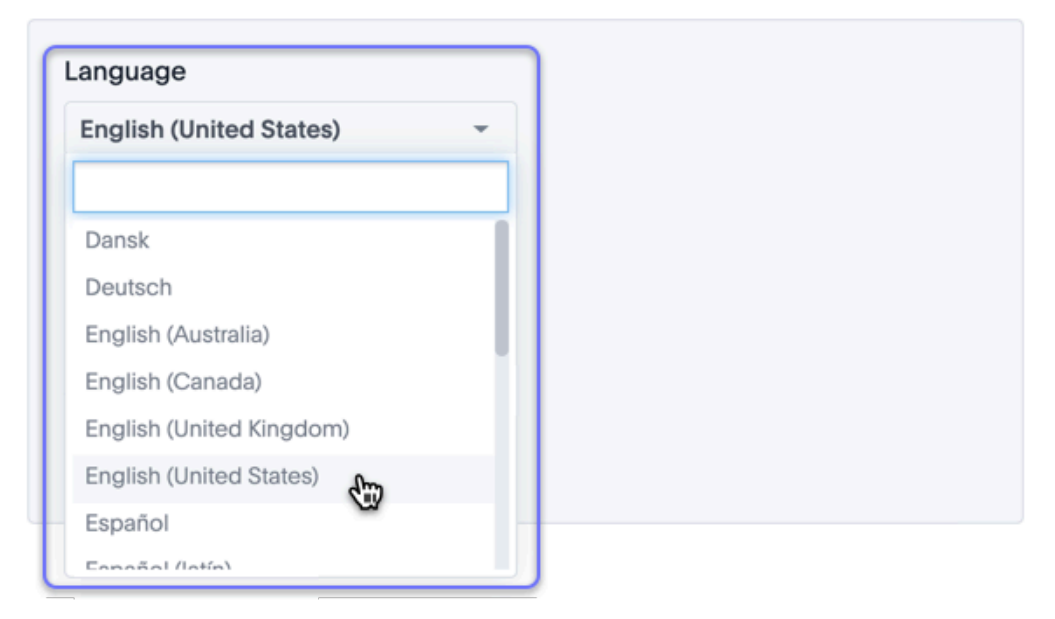

For example, if you are using ThoughtSpot in the US, the number formatting should look like this: xxx, xxx.xx . And in Europe, it should look like this: xxx.xxx, xx .

### **Date formats**

**Format Pattern** (UI)/ **Format Pattern** (model file) formats for how dates are displayed in tables and charts. For example, you can display dates in a standard European or US format based on the data modeling setting **Format Pattern**. These are some examples of formats you can use:

| Format mask  | Description                                                |
|--------------|------------------------------------------------------------|
| YYYY or yyyy | four digit year such as 2017                               |
| YY or yy     | last two digits of year such as 17                         |
| М            | month with no leading zero 1 - 12                          |
| MM           | Two digit month 01 - 12                                    |
| MMM          | Three letter month such as Jan                             |
| D            | Day of year without a leading zero 0 - 365                 |
| DD           | Day of year with up to one leading zero 01 - 365           |
| DDD          | Day of year with up to two leading zeroes 001 - 365        |
| d            | Day of month with no leading zero 1 - 31                   |
| dd           | Two digit day of month 01 - 31                             |
| HH           | Two digit 24 hour representation of hour 00 - 23           |
| hh           | Two digit 12 hour representation of hour 01 - 12           |
| Н            | 24 hour representation of hour with no leading zero 0 - 23 |
| h            | 12 hour representation of hour with no leading zero 1 - 12 |
| mm           | Minutes 00 - 59                                            |
| m            | Minutes with no leading zero 0 - 59                        |
| SS           | Seconds 00 - 59                                            |
| S            | Seconds with no leading zero 0 - 59                        |

| Format mask | Description     |
|-------------|-----------------|
| а           | AM/PM indicator |

Valid delimiters include most non-alphabet characters. This includes but is not limited to:

- \ (forward slash)
- / (backward slash)
- | (pipe symbol)
- : (colon)
- – (dash)
- \_ (underscore)
- = (equal sign)

Examples of valid format masks you can produce for display are as follows:

- MM/dd/yyyy
- MMM
- DD/MM/yyyy
- MM/dd/yyyy HH:mm
- DD/MM/yyyy HH:mm

To change the date format used to display a column's values for a single table or, by editing the data model, for the entire ThoughtSpot instance.

- 1. Decide if the change is for a table or the entire instance.
- 2. Find the Format Pattern for the column.

This is either a column in a single table or a column in the data modeling file.

- 3. In the column, enter the format you want to use.
- 4. Save your changes.

If you are using a data-modeling file you must upload the new file to your installation.

### Set currency type

You can set a format for how currencies display in tables and charts when using the ThoughtSpot Data API or embedding. For example, you can display currencies in a standard European Euro or US Dollar format, based on the data modeling setting **Currency Type**.

You can change the currency format used to display a column's values for a single table. When you specify the currency type of your data in the **Columns** settings, your currency data will only display the correct format and currency code in the embedded use case. Currency specific symbols are available in the non-embedded use case as well, but they are not localized.

All users are treated as if they are in en–US locale unless they are in embed mode and their browser configuration tells ThoughtSpot that they are in some other locale. For example, 100 Polish Zloty appears as 100z<sup>1</sup> to a user in Poland, but without localization enabled, it appears as PLN 100.

This subtle difference can be seen when you use the REST API. See the ThoughtSpot Application Integration Guide for more information on the API.

- 1. Find the Currency Type for the column whose display format you want to change.
- 2. Click it to open the Specify Currency Type menu.

| Specify Currency Type                                       |                                             |        |    |
|-------------------------------------------------------------|---------------------------------------------|--------|----|
| <ul> <li>None</li> <li>Infer From Browser</li> </ul>        |                                             |        |    |
| <ul> <li>From a column</li> <li>Specify ISO Code</li> </ul> | Select a column -<br>Select currency code - |        |    |
|                                                             |                                             | Cancel | ок |

3. Select one of the following ways you would like to change the format.

| Option                   | Description                                                                                                    |
|--------------------------|----------------------------------------------------------------------------------------------------|
| Infer<br>From<br>Browser | Your currency data will be modeled upon the locale of your browser setting.                                                                                            |
| From a column            | Your currency data will be modeled upon the existing currency information in the selected column This option is disabled if there is no VARCHAR column to choose from. |
| Specify<br>ISO<br>Code   | Your currency data will be modeled upon your selection from the available currency code choices.                                                                       |

4. Click **Ok** to save your changes.

### **Related information**

Model the data for searching

# **Change the Attribution Dimension**

**Summary:** The \*\*Attribution Dimension\*\* setting applies only to tables that are related through a chasm trap. If your schema does not include these, you can ignore this setting.

The **Attribution Dimension** setting only applies to tables that join over a Chasm Trap. By default, the attribution dimension setting will be set to YES, but you can override that by setting the column's attribution dimension property to N0, as described here.

### Understand chasm traps and attribute dimension

In the classic chasm trap, two fact tables are related through a shared dimension table. When the two fact tables are joined, the shared column(s) in the dimension table are used to attribute rows in one fact table to match with rows in the other fact table.

Usually, all goes well using this method. But sometimes an incorrect or illogical attribution can result. This can happen because the column chosen is not meaningful for performing this attribution. If you are seeing unexpected results in searches that include tables across a chasm trap, this setting is for you.

Below is an example of a column that is not an attribution dimension. Suppose you have two fact tables, Wholesale Purchases and Retail Sales, that share a common dimension Date.

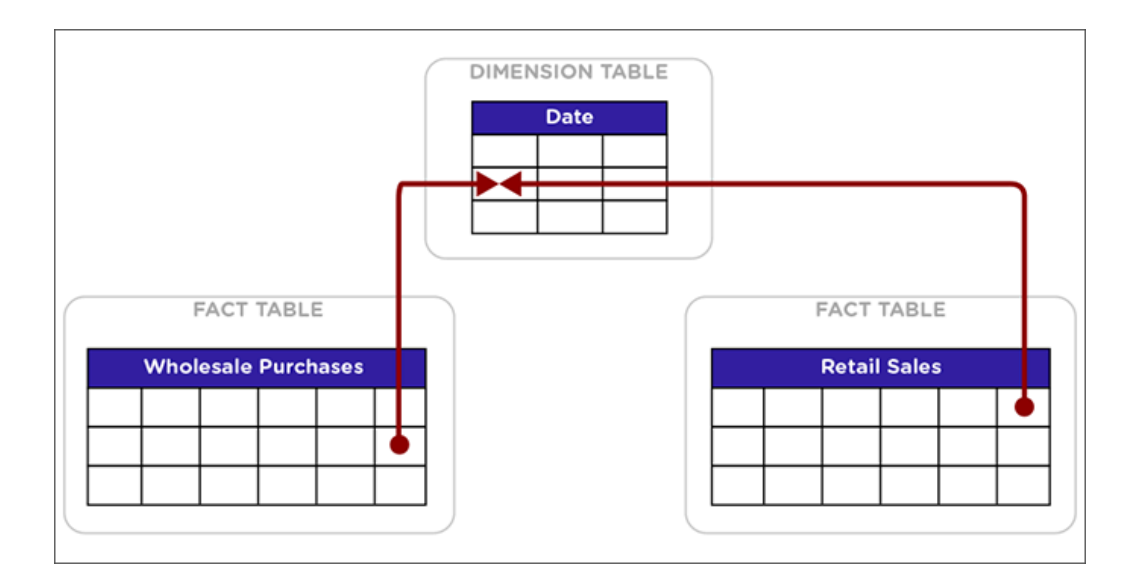

In this example, the date column in the Date dimension should not be used for attribution, since unrelated rows in both of the fact tables could share the same row in the Date table. Why? Because if Sally bought oranges wholesale on April 25, 2005 and made a retail sale of apples on the same day, there is no logical relationship between those two events. Combining the two events using the date they share will not create any meaningful information.

If matching rows in two fact tables over a chasm trap depends on the values in a column contained in a dimension table, that column is known as an attribution dimension.

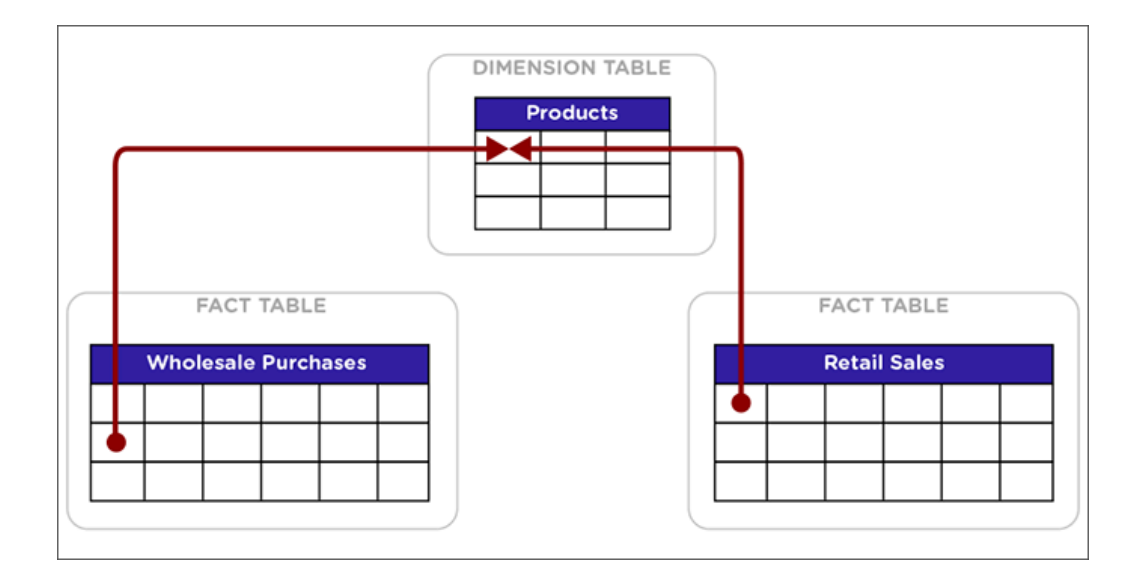

In this example, the Product ID column in the Products dimension table is an attribution dimension. For rows where the Product ID in the Wholesale Purchases and in the Retail Sales tables is a match, those rows are logically related in a meaningful way. They can be combined in charts and reports to produce a logical, expected outcome.

### How to set attribute dimension

You cannot configure this setting in the model file. You can only configure it on a table-by-table basis. To designate a column as not being an attribution dimension (not producing any meaningful attribution across a chasm trap):

- 1. Find the column that is not an attribution dimension.
- 2. Select its Attribution Dimension.
- 3. Set the value to N0 . If you're using the modeling file, set it to FALSE.
- 4. Save your changes.

### **Related information**

Model the data for searching

# Link tables using relationships

You can link tables by creating relationships between their columns. Linked tables can be searched together or combined into a worksheet for easy searching. Tables that have no relationship between their columns can not be combined in a single search.

There are two ways to create relationships between tables:

- 1. Create a constraint using TQL.
- 2. Create a relationship through the web interface.

The two methods create the same kind of relationship both from an end user perspective and an administrative perspective. When creating a relationship between two tables, the columns that form the link must be the exact same data type. For example, a column of type INT32 to another INT32 column.

Both types of relationships exist within the database. You can also generate a script in TQL that contains all relationships, both the ones create in the web interface and the ones created in TQL.

Relationships created through either method can be managed either in TQL or by going to the **Relationships** page when viewing data in the **Date Modeling** section in the ThoughtSpot application. You can view, modify, or delete relationships in either place.

You may create relationships using a mixture of TQL and the web interface, but the relationships you create cannot form a circular relationship, or "cycle". If you attempt to create a relationship that would complete a cycle, you will see a message stating that the relationship could not be added because it conflicts with another existing relationship.

# Join a table or view to another data source

**Summary:** Learn how to define joins between a table or view and another table, view, or worksheet

Joining a table or view to another table, view, or worksheet creates a relationship that allows them to be searched together. Choose a column to join on that both tables contain (e.g. employee ID or product key). This process creates a generic join between the table or view and the other table, view, or worksheet on the column you specify.

If you want to create a primary key/foreign key relationship, you need to use TQL rather than the web interface.

You must have either the **Can administrator ThoughtSpot** or the **Can manage data** privilege to create a join relationship. If you're not an administrator, you also need edit permissions on the table, view, or worksheet.

When creating a join between the columns in two data sources, the linked columns must have the same data type, with the same meaning. That is, they must represent the same data. Normally, you can make this kind of link from a fact table column to a column in a dimension table that uniquely identifies a logical entity in your data such as Employee ID for a person, Product ID for a product, or Date Key for a specific date in a date lookup table.

To create a relationship through the Web interface:

- 1. To find your table or view, click **Data** in the top menu, and choose **Tables** or **Views**.
- 2. Click the name of your table or view.
- 3. Click Schema. You will see the list showing existing joins.
- 4. Click the **+ Add Join** button on the upper right side of the screen.

| Search Answers Pint              | oards SpotlQ Data Adm     | n 🕂 📀                    |
|----------------------------------|---------------------------|--------------------------|
| SYSTEM TABLE                     |                           | Load Data ····           |
| Columns Schema Data Profi        | e Dependents Row Security | SpotIQ Insights          |
| Joins                            |                           | + Add Join h View Schema |
| Lineorder PartKey - Part PartKey |                           | / 🗈 ^                    |
| Source Table                     | Dest                      | ination Table            |
| LINEORDER                        | Inner Join                | RT                       |
| Source Columns                   | Dest                      | ination Columns          |
| Lineorder PartKey                | = Pa                      | rt PartKey               |
| Commit Date - Datekey            |                           |                          |

5. Use the Map source to destination dialog to choose the destination table, view, or

worksheet you want to join to.

| Add Join                                                          |                           |                               |                      |
|-------------------------------------------------------------------|---------------------------|-------------------------------|----------------------|
| Map Source to Destination<br>Use the form below to map your selec | ted table to a desti      | nation table and select speci | fic columns to join. |
| Source Table                                                      |                           | Destination Table             |                      |
| LINEORDER                                                         | $\overline{} \rightarrow$ | Select Table                  | · ·                  |
| Source Columns Select Column                                      | • =                       | Q Search table name           |                      |
| + Add Column                                                      |                           | SUPPLIER<br>PRODUCTS          |                      |
|                                                                   |                           | Tax.<br>Revenue               | 1                    |

 Choose the columns you want to join on from the table or view (source) and destination table, view, or worksheet. Click Next.

| Add Join                                                    |                         |                                                                        |                 |
|-------------------------------------------------------------|-------------------------|------------------------------------------------------------------------|-----------------|
| Map Source to Destination<br>Use the form below to map your | selected table to a des | ination table and select specific c                                    | olumns to join. |
| Source Table                                                | <u> </u>                | Destination Table PRODUCTS                                             | ¥               |
| Source Columns Lineorder PartKey + Add Column               | <u> </u>                | Destination Columns<br>Select Column<br>Q Search Columns<br>Product Id | •               |

- 7. Give your join a name and description and click **ADD JOIN**.
- 8. Repeat these steps until all the joins you want to make have been created.

After creating the join, you may change its name and description by clicking the edit icon. If you want to change the data source or column being joined, you must delete the join and create a new one.

### **Related Information**

Constraints

# Delete a relationship

**Summary:** You can delete relationship (link) between tables through the application or TQL.

You must have either the **Can administrator ThoughtSpot** or the **Can manage data** privilege to delete a relationship. If you're not an administrator, you also need edit permissions on the table, view, or worksheet.

If you created a relationship (join or link) between tables using the Web interface, you can also delete it from the Web interface. But if the relationship was created using TQL, you must also use TQL to delete it.

To delete a relationship using TQL, use an ALTER TABLE...DROP CONSTRAINT... or ALTER TABLE...DROP RELATIONSHIP... statement.

To delete a relationship from the Web interface:

- 1. Click **Data** on the top navigation bar.
- 2. Click the name of the data source you from which you want to remove the relationship.
- 3. Click Schema. You will see the list showing existing joins.

If this is a worksheet, you must click **Joins within worksheets** and choose **Joins between worksheets**.

| NN3HEE I                                                                                                    |                                                                                    |                                                      |            |        |               |                                                                     |
|----------------------------------------------------------------------------------------------------|------------------------------------------------------------------------------------|------------------------------------------------------|------------|--------|---------------|---------------------------------------------------------------------|
| neor                                                                                                    | der Pa                                                                             | rt - Inne                                            | er         |        |               |                                                                     |
| lumns                                                                                                    | Schema                                                                             | Data                                                 | Dependents | Row Se | curity SpotlQ | Insights                                                            |
|                                                                                                    |                                                                                    |                                                      |            |        |               |                                                                     |
| loing                                                                                                    | botwo                                                                              | on Morl                                              |            |        |               |                                                                     |
|                                                                                                    | ins within W                                                                       | Vorksheets<br>Worksheet                              | s          |        |               |                                                                     |
| Jo<br>Jo<br>Jo<br>Jo<br>Jo<br>Jo<br>Jo<br>Source                                                                                                    | bins within W<br>ins betweer<br>user table<br>Table                                | Vorksheets<br>Worksheet                              | s          |        |               | Destination Table                                                   |
| Jo<br>Jo<br>Jo<br>Jo<br>Jo<br>Jo<br>Jo<br>Jo<br>Jo<br>Jo<br>Jo<br>Jo<br>Jo<br>J                                                                                                    | vins within W<br>vins betweer<br>user table<br>Table<br>rder Part - In             | Vorksheets<br>Norksheets<br>Norksheet<br>elationship | s          |        | Inner Join    | Destination Table                                                   |
| Johns<br>Johns<br>Johns | ins within W<br>ins betweer<br>user table<br>Table<br>rder Part - Ir<br>ce Columns | Vorksheets<br>Worksheet<br>elationship               | s          |        | Inner Join    | Destination Table User_Data_Linorder_Link_Table Destination Columns |

4. Find the relationship you want to delete, and click the **Delete icon**.

| INEORDER            |           |         |            |                              |            | Load Data     |
|---------------------|-----------|---------|------------|------------------------------|------------|---------------|
| lumns Schema        | Data      | Profile | Dependents | Row Security SpotIQ Insights |            |               |
| Joins               |           |         |            |                              | + Add Join | H View Schema |
| Lineorder PartKey - | Part Part | Key     |            |                              |            |               |
| Source Table        |           |         | ~~~        | Destination Table            |            |               |
| LINEORDER           |           |         | Inner Join | PART                         |            |               |
| Source Columns      |           |         |            | Destination Columns          |            |               |
|                     |           |         |            |                              |            |               |

5. Repeat these steps until all the joins you want to remove have been deleted.

### **Related Information**

Constraints

# **About stickers**

**Summary:** Stickers enable you to create categories for classification of objects, including pinboards, answers, data sources, and worksheets.

You can create stickers to make it easier for people to find data sources and pinboards. Stickers are global in scope. This means that everyone can see the stickers and use them to tag objects. They can also filter lists of objects by sticker. Stickers are often used to designate subject areas, such as sales, HR, and finance, but you can use them any way you like.

Keep in mind these permissions when working with stickers:

- · Only administrators can create stickers.
- Anyone can apply a sticker.
- Anyone can filter by a sticker.

### Create a sticker

Only administrator users can create stickers. Anyone can apply the stickers you create, or use them as filters when selecting from a list of sources or pinboards.

To create a sticker:

- 1. Navigate to the Manage Data or Pinboards screen using the icons in the top navigation bar.
- 2. Choose the currently selected sticker, scroll to the bottom of the list, and click + Add.

| All Yours                                                       | Stickers Oports Goods v                               |               |
|-----------------------------------------------------------------|-------------------------------------------------------|---------------|
|                                                                 | MarketSpot     Retail     Retail Old     Sports Goods | -             |
| ThoughtSPORT Overview                                           | Stickers + Add<br>Sports Goods                        | 9 minutes ago |
| Advanced Analysis with R                                        | Sports Goods                                          | 9 minutes ago |
| ThoughtSPORT Analysis<br>Overview of Advanced Formulas in Thoug | Sports Goods                                          | a month ago   |
| Comparative Analysis                                            | Sports Goods                                          | a month ago   |

- 3. Type the name for the new sticker.
- 4. You can change the name of a sticker by clicking the edit icon next to its name.

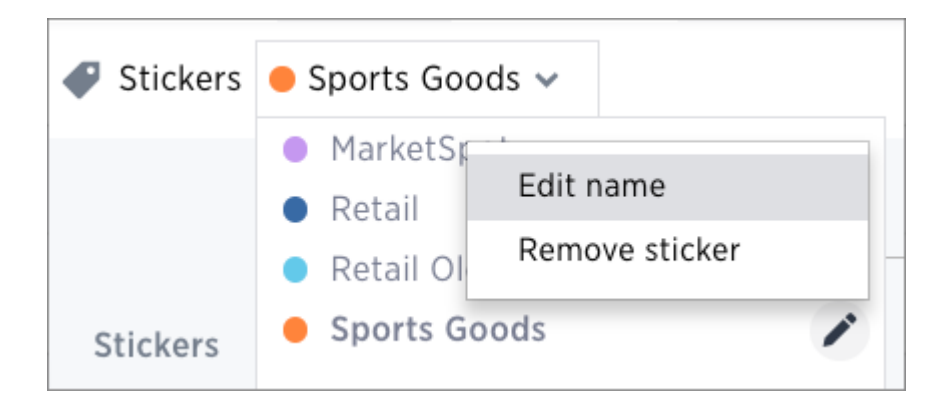

5. You can change the color of a sticker by clicking the color circle next to its name.

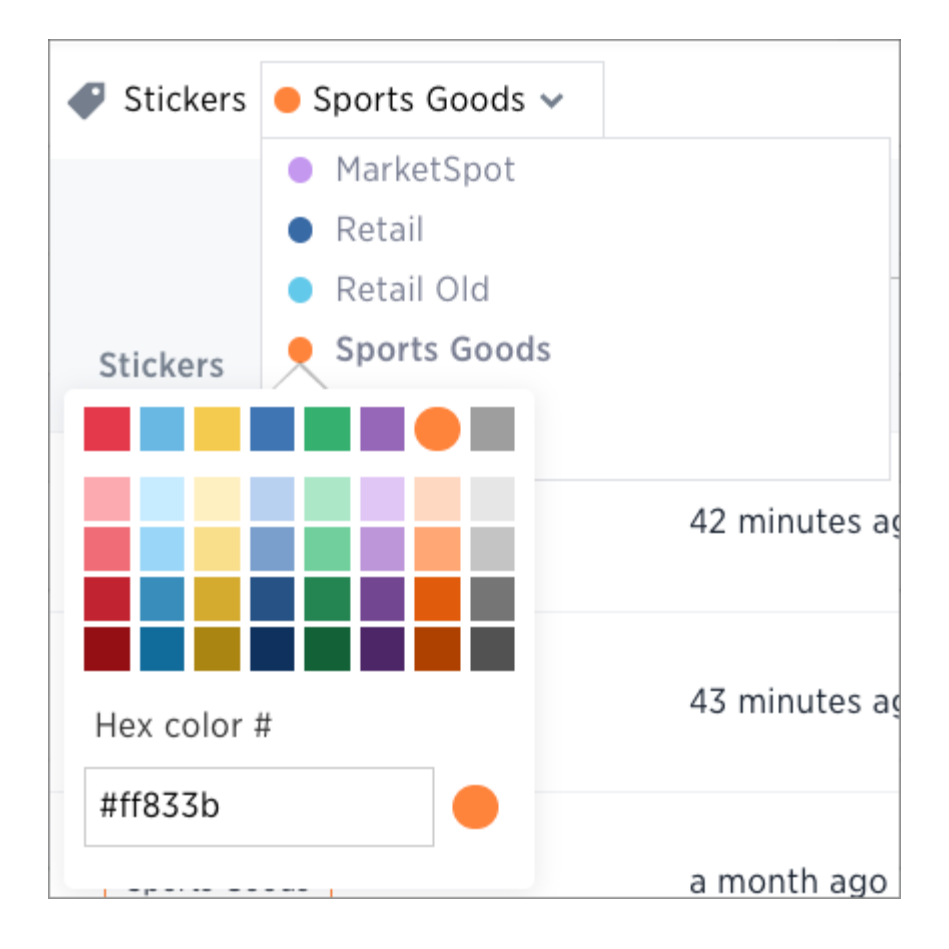

### Apply a sticker

Only administrators create stickers, but anyone with edit privileges can tag an object with a sticker.

To tag an object with a sticker:

- 1. From the top menu, choose Answers, Pinboards, or Data.
- 2. Find the item(s) you want to tag in the list, and check the box next to its name.
- Click the apply sticker icon and choose one from the list. You can apply as many stickers as you like to an object.

|                           |                                         | All Yours | Stickers Select sticker |
|---------------------------|-----------------------------------------|-----------|-------------------------|
| <ul><li>♂ Share</li></ul> | Apply Sticker     MarketSpot     Detail |           | Stickers                |
| Average Monthly Sales     | Retail Old     Sports Goods             |           |                         |
| ThoughtSPORT Overview     | N                                       |           | Sports Goods            |

### Filter by stickers

Whenever you are selecting objects from a list, you can filter by sticker to find what you're looking for. Anyone can use stickers to filter lists of pinboards or data sources. You can also filter by sticker when selecting data sources.

To filter by sticker:

- 1. From the top menu, choose **Answers**, **Pinboards**, or **Data**.
- 2. Click Select sticker, and select the name of the sticker you want to filter by.

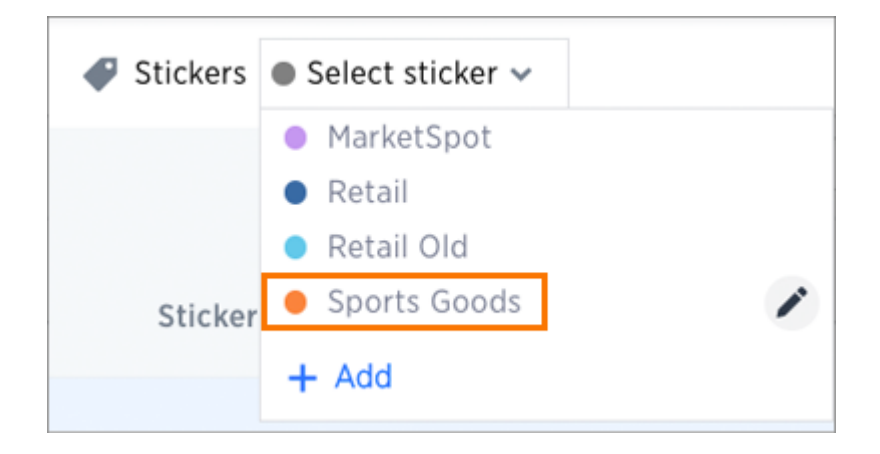

# Create and use worksheets

# **Summary:** Worksheets are flat tables created by joining columns from a set of one or more tables or imported datasets.

After modeling the data, create worksheets to make searching easier. For example, a sales executive might need to search for information about retail sales. The required data could be contained in several tables (sales, customers, products, stores, etc.), with foreign key relationships between them. An administrator who is familiar with the data model can create a retail sales worksheet, that combines all of the related fact and dimension tables into a single, easy-to-use view, and share it with the sales executive. This provides access to the data without requiring an understanding of how it is structured.

### Guidelines for worksheets

Users are often unfamiliar with tables and how they are related to one another. A worksheet groups multiple related tables together in a logical way. You might use a worksheet for these reasons:

- To pre-join multiple tables together.
- To give a user or group access to only part of the underlying data.
- To include a derived column using a formula.
- To rename columns to make the data easier to search.
- · To build in a specific filter or aggregation.
- · To give users a filtered set of data to search.

Typically, you create one worksheet for each set of fact and dimension tables. For example, you may have a sales fact table and an inventory fact table. Each of these fact tables shares common dimensions like date, region, and store. In this scenario, you would create two worksheets: sales and inventory. The following diagram depicts the workflow for creating the sales worksheet.

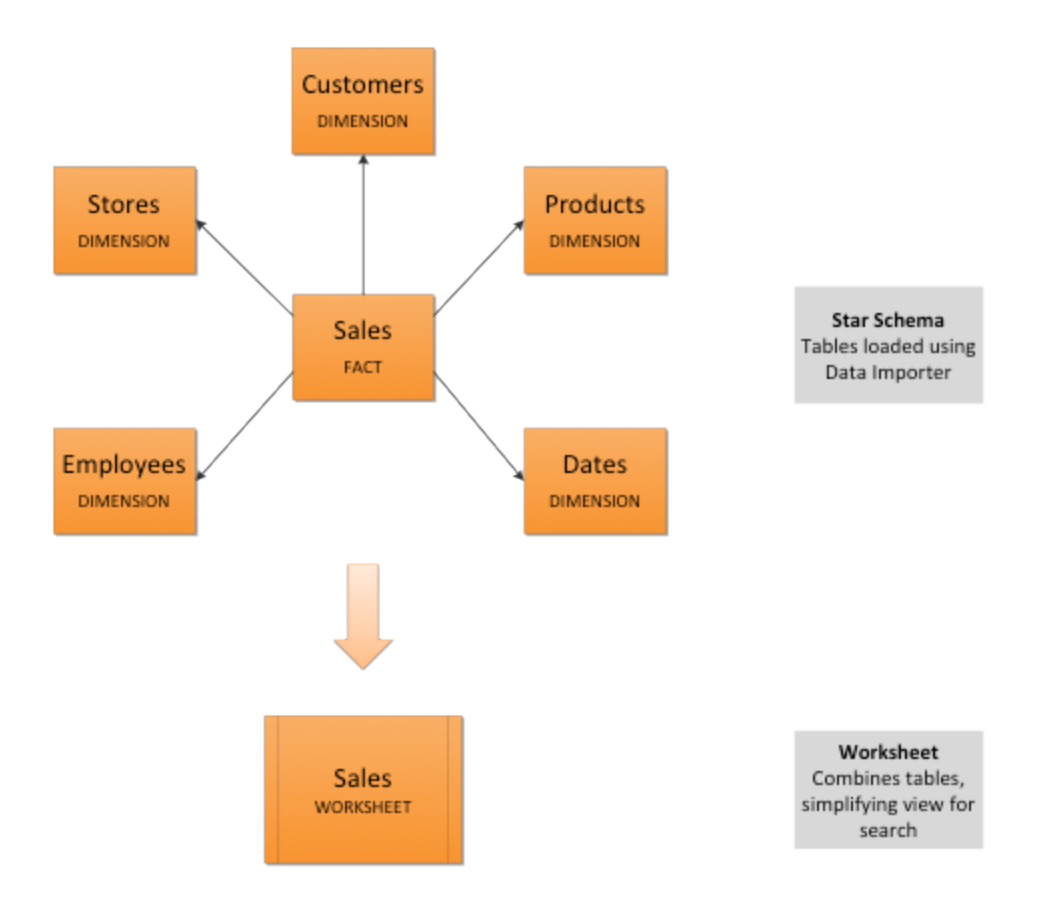

The process for creating a worksheet is:

- 1. Decide which tables to use for the worksheet.
- 2. Create a new worksheet.
- 3. Add sources (tables) to the worksheet.
- 4. Choose the worksheet join rule.
- 5. Select the columns to include.
- 6. Optionally modify the join types within the worksheet.
- 7. Optionally create formulas.
- 8. Optionally create worksheet filters.
- 9. Save the worksheet.

10. Share the worksheet with groups or users.

### Create a worksheet

Create a worksheet to make the data easy for users to search. This process includes adding a new worksheet, after which you will choose the data sources to include in it.

To create a new worksheet:

- 1. Click **Data**, on the top navigation bar.
- 2. Click the ellipses icon •••• , and select Create worksheet.

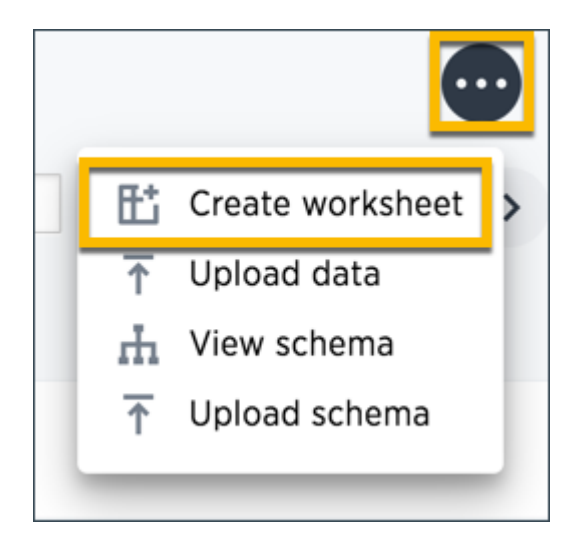

### Add sources and columns to a worksheet

After creating a worksheet, you need to add the sources that contain the data. Sources is another name for tables. The sources you choose are typically related to one another by foreign keys.

To add the sources to the worksheet:

1. Click the + icon.

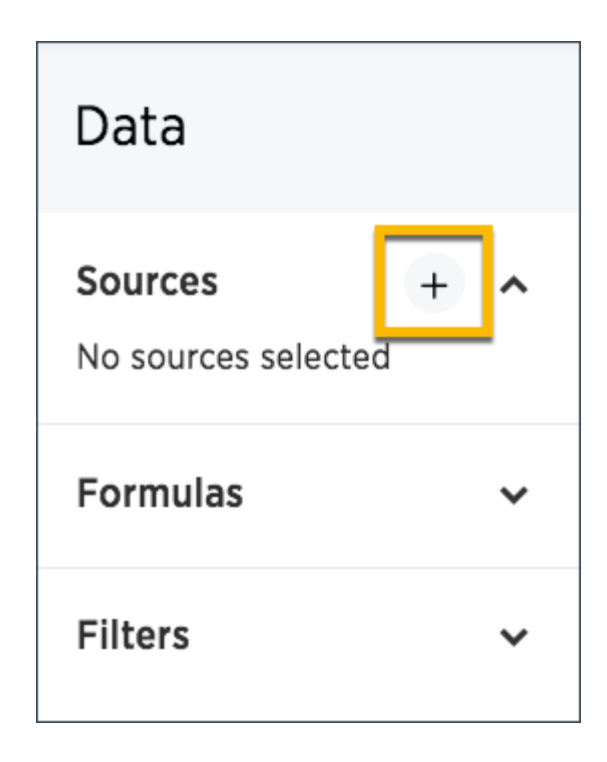

2. Check the box next to each of the sources you want to include in the worksheet.

Note that the list of sources only shows the data sources on which you have view or edit privileges.

| Choose Sources                 |                                                                             | CLOSE |
|--------------------------------|-----------------------------------------------------------------------------|-------|
| All<br>Selected (4)            | Retail Q Filter by Name                                                     |       |
|                                | VIEWS Monthly Retail Sales Sales, last full month Sales, prior three months |       |
| Maps.JP                        | TABLES                                                                      |       |
| 😑 On Time                      | Customers Dates Employees Products                                          | •     |
| • Pharma Sa                    | Sales                                                                       |       |
| <ul> <li>Portal</li> </ul>     | Chases the workshoet is a rule:                                             |       |
| Post Acute                     |                                                                             |       |
| Retail                         | Apply joins progressively (recommended for most cases)     Apply all joins  |       |
| <ul> <li>Retail Ban</li> </ul> | Disable row level security for worksheet                                    |       |
| <ul> <li>Retail Ban</li> </ul> |                                                                             |       |
| <ul> <li>Retail Jap</li> </ul> | Join rules can be specined in the schema section of this workSNeet.         |       |
| Retail Spo                     |                                                                             |       |

- 3. If you want to see what the data inside the sources looks like, click **Explore all data**.
- 4. Choose the worksheet join rule.

- If you want to disable Row Level Security, for this worksheet, check the checkbox to disable it.
- 6. Click **CLOSE** to save your changes.
- Expand the table names under Columns and select the columns to add to the worksheet, by doing any of the following:
  - To add all of the columns from a table, click the table name and click + Add Columns.
  - b. To add a single column, double-click its name.
  - c. To add multiple columns, CtI+click each column you want to add and click + Add Columns.

Note that after you add a column, non-related tables (those without a primary/foreign key relationship) become hidden. If you are working with two tables that should be related, but are not, you can add a relationship between them.

- 8. (Optional) modify the join types within the worksheet.
- 9. (Optional) create formulas.
- 10. (Optional) create worksheet filters.
- 11. Click the ellipses icon •••• , and select Save.
- In the Save Worksheet window, enter a name and description for your worksheet and click SAVE.
- (Optional) Click each column name and enter a more user-friendly name for searching. You
  can tab through the list of columns to rename them quickly.

14. (Optional) If you want to add a prefix to the name of several columns, select them, click the **Add prefix** button, and type in the prefix.

| Data                                        | Untitled            |               |
|---------------------------------------------|---------------------|---------------|
| Sources + ^<br>Q Search Columns             | Delete + Add prefix |               |
| Customers                                   | Customers           | Ś             |
| <ul> <li>Products</li> <li>Sales</li> </ul> | ✓ name              | Seth Z. Moore |
| Date Key<br>Product Key                     | gender              | Male          |
| Store Key<br>Promotion Key                  | ✓ city              | Volga         |
| Customer Key<br>Employee Key                | age                 | 27            |

15. Click the the ellipses icon •••• , and select **Save**.

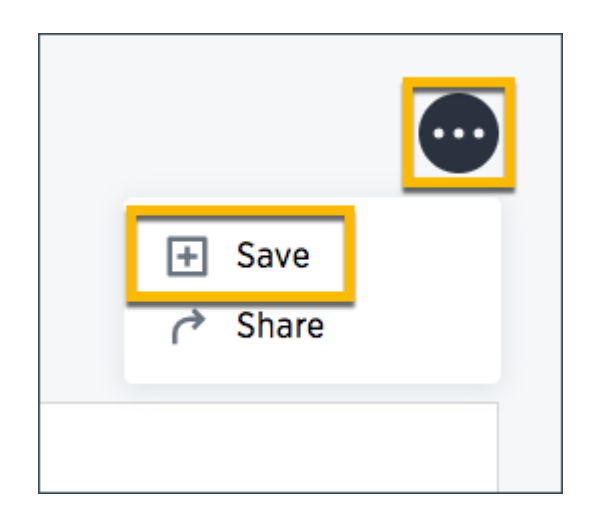

16. Share your worksheet, if you want other people to be able to use it.

### Where to go next

How the worksheet join rule works

Use the worksheet join rule to specify when to apply joins when a search is done on a worksheet. You can either apply joins progressively, as each search term is added

(recommended), or apply all joins to every search.

### Edit or rename worksheet

# **Summary:** A worksheet can be edited by anyone with the proper permissions.

If you created a worksheet, or you have edit permissions on it, you can make changes such as adding sources and columns, adding or editing formulas, changing relationships, and changing column names. You can also rename a worksheet or change its description.

### Edit a worksheet

To edit a worksheet:

- 1. Click **Data** on the top navigation bar.
- 2. Click the name of the worksheet you want to edit.
- 3. Click the Edit button in the upper-right side of the screen.
- 4. Make your changes to the worksheet.
- 5. Click the the ellipses icon •••• , and select Save.

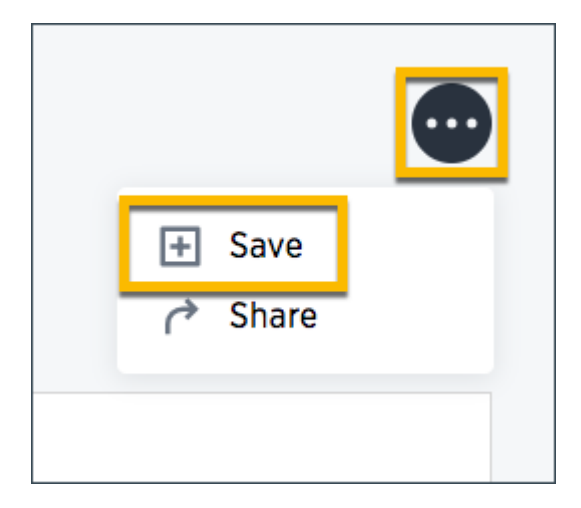

### Rename a worksheet or table

You can change a worksheet or table name from the ThoughtSpot application.

To change the name of a worksheet or table:

- 1. Click **Data**, on the top navigation bar.
- 2. Find the worksheet or table you want to rename and click its name.
- 3. Click the current name, and enter a new name.

### **Related information**

- · Change the join rule for a worksheet
- Add joins between a worksheet and other data
- · Modify table joins within a worksheet

# Create a formula in a worksheet

**Summary:** You can define formulas and use them to create derived columns in worksheets.

You create formulas by combining standard functions and operators, column names, and constant values.

Anyone who can create a worksheet can add a formula to it. Formulas are not reusable; the formula you create is associated only with the worksheet it belongs to. A complete list of available formulas and examples of each is available in the Formula function reference.

You can create a formula in a worksheet by using the Formula Builder. When you do this, the result of the formula gets added to the worksheet as a column. Use these steps to create a formula:

- 1. Create a new worksheet, or edit an existing one.
- 2. Click the + button next to Formulas.

| Data                                                 | fruit for help                    |               |  |  |
|------------------------------------------------------|-----------------------------------|---------------|--|--|
| Choose Sources                                       | Delete     + Add prefix           |               |  |  |
| Q Search Columns                                     | Formulas                          |               |  |  |
| Date                                                 | average quantity sold             | N/A           |  |  |
| Location                                             | fruit_for_help                    |               |  |  |
| Quantity sold<br>Total sale<br>Vendor<br>Fruit_sales | Date                              | 05/13/FY 2013 |  |  |
|                                                      | Fruit                             | apples        |  |  |
|                                                      | Location                          | the bronx     |  |  |
| + Add Columns                                        | Price per fruit (\$)              | 3.00          |  |  |
| Formulas                                             | Quantity sold                     | 11            |  |  |
|                                                      | reate a new formula<br>Total sale | 16.50         |  |  |
| average quantity sold                                | Vendor                            | ray ratliff   |  |  |
| d                                                    | 1                                 |               |  |  |

3. Type your formula in the Formula Builder.
| Department revenue per month              | $f_{st}$ Formula assistant |
|-------------------------------------------|----------------------------|
| average monthly sales /departmental share |                            |
|                                           |                            |
|                                           |                            |
|                                           |                            |
| Good to go!                               |                            |
| Advanced settings                         |                            |
| Planaticea sectings                       |                            |
|                                           |                            |

**Note:** Formulas elements are color coded by type and can include the formula operators and functions (blue), the names of columns (purple), and/or constants (black).

4. If you want to change what your formula returns, use the Advanced settings.

Depending on your formula, you may be able to change:

- Data type
- ATTRIBUTE or MEASURE
- Aggregation type

| Good to go!<br>MIN<br>MAX<br>TOTAL COUNT         | /departmental share / (60 * 24)                      |    |
|--------------------------------------------------|------------------------------------------------------|----|
| MAX<br>TOTAL COUNT                               | TOTAL<br>AVG<br>MIN                                  |    |
|                                                  | MAX<br>TOTAL COUNT                                   |    |
| Advanced settings UNIQUE COUNT                   | Advanced settings     UNIQUE COUNT     STD DEVIATION |    |
| Data type Measure or attribute <i>i</i> VARIANCE | Measure or attribute <i>i</i> VARIANCE               |    |
| Decimal · MEASURE · TOTAL                        | MEASURE TOTAL                                        | Ψ. |

5. You can see a list of formula operators with examples by clicking on Formula Assistant.

| Department revenu               | e per month                           |                                     | $f_{st}$ Formula assistant | Formula Assistant                                                                                                    |
|---------------------------------|---------------------------------------|-------------------------------------|----------------------------|----------------------------------------------------------------------------------------------------|
| average monthly sales /dep      | partmental share / (60 ° 24)          |                                     |                            | <ul> <li>Aggregate</li> <li>Conversion</li> <li>Date</li> <li>Mixed</li> <li>Number         <ul> <li>+</li> <li>-</li> </ul> </li> </ul>                                                                |
| Good to go!                     | Advanced set                          | tings                               |                            | ^<br>abs<br>acos<br>asin<br>atan<br>atan2<br>cbrt                                                                                                    |
|                                 |                                       |                                     | Cancel Save                | ceil<br>cos                                                                                                    |
| 2<br>Department<br>UNIQUE COUNT | 1.98K<br>Average Monthly Sales<br>MIN | 4.67M<br>Last 30 Day Sales<br>TOTAL | Bubble                     | <ul> <li>/<br/>Returns the result of dividing the first<br/>number by the second. If the second numb<br/>is 0, returns NaN (not a number).</li> <li>6 / 3 = 2</li> <li>markup / retail price</li> </ul> |

6. Name the formula by clicking on its title and typing the new name. Click **Save**.

### Add a filter to a worksheet

## **Summary:** You can add a filters to a worksheet to limit the data users can access from the worksheet.

Beginning in ThoughtSpot version 5.0, you can add filters to a worksheet to limit the data it contains. This is useful when you have underlying tables that store more data than is necessary for the types of analyses the worksheet is intended for. You can also use worksheet filters to provide data security, when you want different groups of users to be able to see different data without relying on row level security.

To add a filter to a worksheet:

- 1. Click Data in the top menu bar, find your worksheet, and click its name.
- 2. Click the Edit Worksheet button.

| Search +                  | Answers Pinboa   | ords SpotIQ    | Data Admin           |          |             | -      |
|---------------------------|------------------|----------------|----------------------|----------|-------------|--------|
| WORKSHEET<br>Retail Sales |                  |                |                      |          | Edit Works  | heet   |
| Columns Schem             | a Data Depende   | ents Row Secur | rity SpotIQ Insights |          |             |        |
| COLUMN NAME               | DESCRIPTION      | DATA TYPE      | COLUMN TYPE          | ADDITIVE | AGGREGATION | HIDDEN |
| Quantity                  | Transaction quan | INT32          | MEASURE              | YES      | SUM         | NO     |
| Transaction Type          | Click to edit    | VARCHAR        | ATTRIBUTE            | NO       | NONE        | NO     |
| Gross Margin (\$)         | Transaction gros | INT32          | MEASURE              | YES      | SUM         | NO     |

3. Click Filters on the left menu and click +.

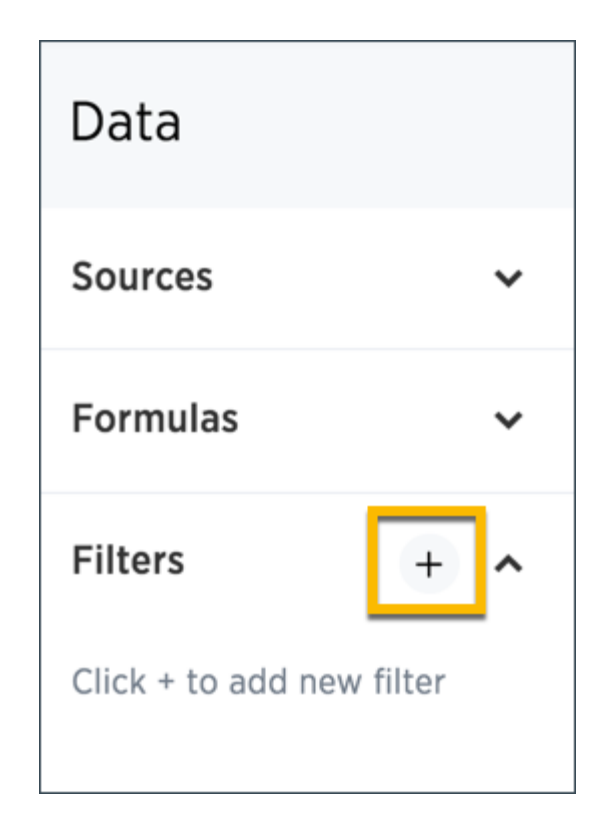

4. Choose the column you want to filter on.

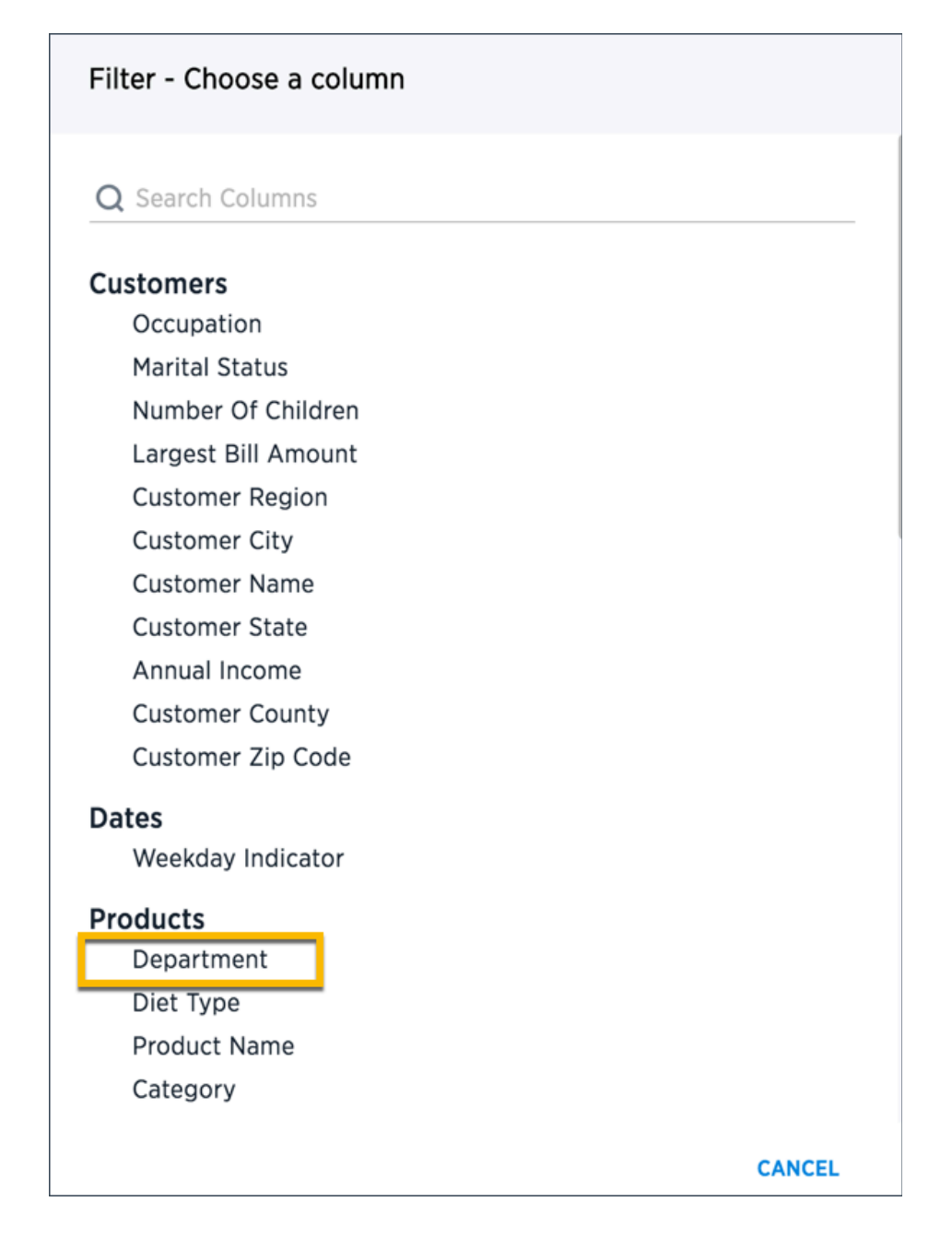

5. Select the values to include in your answer.

| Customer Region                                                                                           |            |      |
|----------------------------------------------------------------------------------------------------|------------|------|
| Include Exclude                                                                                           |            |      |
| <b>Q</b> Search by name                                                                                   |            |      |
| Clear all                                                                                                 | Select all |      |
| <ul> <li>east</li> <li>midwest</li> <li>south</li> <li>southwest</li> <li>west</li> <li>{Null}</li> </ul> |            |      |
| Show all possible values                                                                                  |            |      |
|                                                                                                    | Cancel     | DONE |

6. If you want to exclude values, click **Exclude** and choose values to exclude.

| Customer Region                                             |             |
|-------------------------------------------------------------|-------------|
| Include                                                     | Exclude     |
| <b>Q</b> Search by name                                     |             |
| Clear all                                                   | Select all  |
| <ul><li>east</li><li>midwest</li><li>south</li></ul>        |             |
| <ul> <li>southwest</li> <li>west</li> <li>{Null}</li> </ul> |             |
|                                                             |             |
|                                                             |             |
| Show all possible values                                    |             |
|                                                             | Cancel DONE |

#### 7. Click ADD FILTER.

If there are too many values, you can use the filter search bar to find the ones you want.

### How the worksheet join rule works

Use the worksheet join rule to specify when to apply joins when a search is done on a worksheet. You can either apply joins progressively, as each search term is added (recommended), or apply all joins to every search.

#### Understand progressive joins

Often, a worksheet includes several dimension tables and a fact table. With progressive joins, if your search only includes terms from the fact table, you can see all of the rows that satisfy your search. But as you add terms from dimension tables, the total number of rows shown may be reduced, as the joins to each dimension table are applied. It works like this:

- If you choose Apply joins progressively (recommended for most cases), joins are only applied for tables whose columns are included in the search.
- If you choose Apply all joins, all possible joins are applied, regardless of which tables are included in the search.

When using **Apply joins progressively**, the number of rows in a search using the worksheet depends on which tables are part of the search. The worksheet acts like a materialized view. This means that it contains the results of a defined query in the form of a table. So if a particular dimension table is left out of the search, its joins are not applied.

#### Rule-Based Row Level Security (RLS) with worksheets

With Rule-Based RLS, you need to protect every table that contains any sensitive data. To do this, you can grant access by creating explicit row level security rules on each of the underlying tables which contain data that row level security should apply to.

When creating the row level security rules for a table that's part of a worksheet, you aren't limited to referencing only the columns in that table. You can specify columns from other tables in the worksheet as well, as long as the tables are joined to the table you're creating the rule on. Then, when creating a worksheet on top of them, the behavior is consistent regardless of the worksheet join rule you choose. Users will never be able to see data they should not, regardless of what their search contains.

Imagine you have a worksheet that contains a Sales fact table, and Customer and Product dimensions that are joined on Customer SSN and Product Code columns. In order to secure the Sales table, you can use Customer Name from the Customer column to create a row level security rule.

#### How joins are applied with chasm traps

When working with worksheets and row level security, you need to understand how joins are applied. This is particularly important with chasm trap schemas. For chasm trap schemas, if row level security is only set on one of the tables, people could see data they should not see if the scope of their search does not include that table. (this protects them from having people see the wrong things if they have chasm trap).

For chasm trap *worksheets*, progressive and non-progressive joins do not apply. There is an entirely different methodology for how worksheet joins on a chasm trap schema work with row level security. So you can safely ignore that setting.

# Change the join rule or RLS setting for a worksheet

**Summary:** As long as you have permissions to edit a worksheet, you can always go into it and set a different join or RLS rule.

If you find that the charts and tables built on a worksheet contain a large number of null values (which display as {blank} in the web browser), you can fix this by changing the internal joins for the worksheet.

If you have the **Can administer ThoughtSpot** privilege or the **Can manage data** plus edit privilege on a worksheet, you can edit the worksheet and change its RLS or other key settings.

#### Change/configure a worksheet

Before working through this procedure, make sure you are familiar with how the following affect data:

- internal worksheet joins
- worksheet join rule
- row level security (RLS)

To configure these values for a worksheet:

- 1. Click Data on the top navigation bar and then on Worksheets.
- 2. Click the name of the worksheet you want to edit from the list.
- 3. Click the Edit Worksheet button in the upper right hand side of the screen.
- 4. Click the + icon next to Sources.
- 5. Scroll to the bottom of the page.
- 6. Configure the worksheet join rule and RLS setting as needed.

| Choose Sources                 |                                                                            | CLOSE |
|--------------------------------|----------------------------------------------------------------------------|-------|
| All<br>Selected (4)            | Retail                                                                     |       |
|                                | VIEWS                                                                      |       |
|                                | Monthly Retail Sales Sales, last full month Sales, prior three months      |       |
| <ul> <li>Maps.JP</li> </ul>    | TABLES                                                                     |       |
| On Time                        | Customers Dates Employees Products                                         | •     |
| Pharma Sa                      | Sales                                                                      |       |
| Portal                         | Chapte the workshort join rule:                                            |       |
| Post Acute                     | Choose the worksheet join fule.                                            |       |
| Retail                         | Apply joins progressively (recommended for most cases)     Apply all joins |       |
| <ul> <li>Retail Ban</li> </ul> | Disable row level security for worksheet                                   |       |
| <ul> <li>Retail Ban</li> </ul> |                                                                            |       |
| <ul> <li>Retail Jap</li> </ul> | Join rules can be specified in the schema section of this worksheet.       |       |
| Retail Spo                     |                                                                            |       |

- 7. Click CLOSE.
- 8. Click the the ellipses icon •••• , and select **Save**.

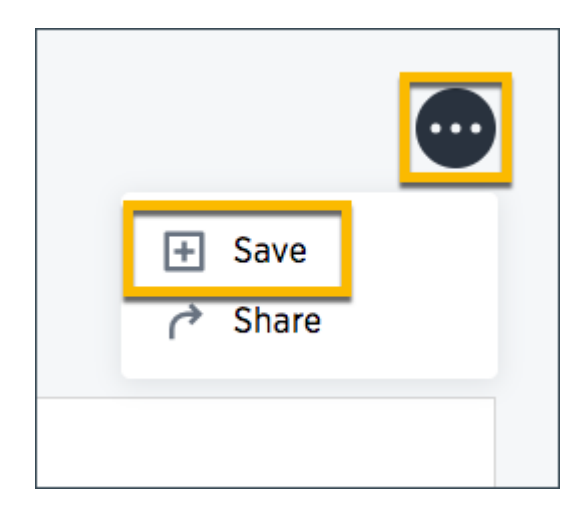

# Join a worksheet to another data source

## **Summary:** Learn how to define joins between a worksheet and a table or view

Joining a worksheet to a table or view creates a relationship that allows them to be searched together. Choose a column to join on that both data sources contain (e.g. employee ID or product key). This process creates a generic join between the worksheet and the table or view on the column you specify.

Note that creating a foreign key relationship is preferred over a generic relationship in most cases, except for when you need to do a range join. Foreign key relationships perform better and protect users from overcounting upon aggregation.

You must have either the **Can administer ThoughtSpot** privilege or the **Can manage data** privilege to create a join relationship. If you're not an administrator, you also need edit permissions on the table, view, or worksheet.

When creating a join between the columns in two data sources, the columns being linked must have the same data type, with the same meaning. That is, they must represent the same data.

To create a relationship through the Web interface:

- 1. To find your worksheet, click **Data** in the top menu, and choose **Worksheets**.
- 2. Click the name of your worksheet.
- 3. Click Schema. You will see the list showing existing joins within the worksheet.
- 4. To view the joins between the worksheet and other data sources, click **Joins within** worksheets and choose **Joins between worksheets**.

| Search                                    | Answers                                | Pinboards       | SpotIQ | Data Ad      | min                           |  |
|-------------------------------------------|----------------------------------------|-----------------|--------|--------------|-------------------------------|--|
| VORKSHEFT                                 |                                        |                 |        |              |                               |  |
| Lineorder Part - Inner                    |                                        |                 |        |              |                               |  |
| Columns Schem                             | a Data                                 | Dependents      | Row Se | curity Spotl | Q Insights                    |  |
|                                           | _                                      |                 |        |              |                               |  |
| Joins betw<br>Joins within<br>Joins betwe | een Work<br>Worksheets<br>en Worksheet | s <b>sheets</b> |        |              |                               |  |
| Source Table                              |                                        |                 |        | ~            | Destination Table             |  |
| Lineorder Part ·                          | Inner                                  |                 |        | Inner Join   | Vser_Data_Linorder_Link_Table |  |
| Source Colum                              | ns                                     |                 |        |              | Destination Columns           |  |
| Color                                     |                                        |                 |        | =            | Кеу                           |  |
|                                           |                                        |                 |        |              |                               |  |

5. Click the + Add Join button on the upper right side of the screen.

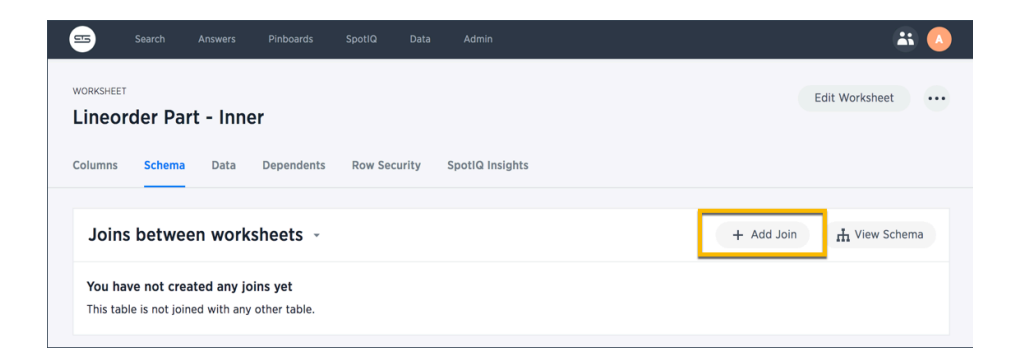

 Use the Map source to destination dialog to choose the destination table or view you want to join to.

| Add Join                                                                               |                                                                                                    |
|----------------------------------------------------------------------------------------|----------------------------------------------------------------------------------------------------|
| Map Source to Destination<br>Use the form below to map your selected table to a destin | nation table and select specific columns to join.                                                                |
| Source Table Lineorder Part - Inner →                                                  | Destination Table User_Data_Linorder_Link_Table ~                                                                |
| Source Columns Select Column + Add Column =                                            | <ul> <li>Q Search table name</li> <li>✓ User_Data_Linorder_Link_Table</li> <li>User_Data_Transactions</li> </ul> |
|                                                                                        | Cancel NEXT                                                                                                    |

 Choose the columns you want to join on from the worksheet (source) and destination data source. Click Next.

| Add Join                                                             |            |               |                                                                                |         |           |
|----------------------------------------------------------------------|------------|---------------|--------------------------------------------------------------------------------|---------|-----------|
| Map Source to Destination<br>Use the form below to map your selected | i table to | a destir      | nation table and select specific o                                             | columns | to join.  |
| Source Table                                                         |            |               | Destination Table                                                              |         |           |
| Lineorder Part - Inner                                               | Ŧ          | $\rightarrow$ | User_Data_Linorder_Link_Ta                                                     | able    | *         |
| Source Columns<br>Commit Date<br>+ Add Column                        | *          | -             | Destination Columns<br>Select Column<br>Q Search Columns<br>Created<br>Updated | ncel    | •<br>NEXT |

- 8. Give your join a name and description and click **ADD JOIN**.
- 9. Repeat these steps until all the joins you want to make have been created.

After creating the join, you may change its name and description by clicking the edit icon. If you want to change the data source or column being joined, you must delete the join and create a new one.

#### **Related Information**

Constraints

### Modify joins within a worksheet

## **Summary:** Learn how to change the join type between the tables within a worksheet

When you create a worksheet, you select a join rule. The join rule works together with the joins defined within the worksheet determine how the tables that make up the worksheet are joined, and how those joins behave when searching on the worksheet.

Starting with ThoughtSpot version 5.0, you are not limited to just one join rule for the entire worksheet. You can define different types of joins for each join between tables in a worksheet. Be default, each of these individual table joins uses an inner join. But you can override this at the individual join level.

You must have either the **Can administer ThoughtSpot** privilege or the **Can manage data** privilege to modify joins within worksheets.

#### Modify a join

To modify the join types within a worksheet, follow these steps:

1. Click the Data tab in the top menu.

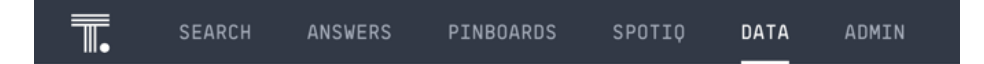

- 2. Select Table, and then select Worksheets.
- 3. Click the name of the worksheet. Here, we selected the worksheet West Regional Sales.
- 4. At the top of the worksheet, click the Schema tab.

| SEARCH                                                                                        | ANSWERS PINBOARDS | SPOTIO DATA  | ADMIN                |          |             | ? 🤱    |  |
|-----------------------------------------------------------------------------------------------|-------------------|--------------|----------------------|----------|-------------|--------|--|
| VORKSHEET Edit Worksheet •••• West Region Sales Worksheet with a filter on west region states |                   |              |                      |          |             |        |  |
| Columns Schema                                                                                | Data Dependents   | Row Security | SpotIQ Insights Sear | chIQ     |             |        |  |
|                                                                                               |                   |              |                      |          |             |        |  |
| COLUMN NAME                                                                                   | DESCRIPTION       | DATA TYPE    | COLUMN TYPE          | ADDITIVE | AGGREGATION | HIDDEN |  |
| Sales                                                                                         | Click to edit     | DOUBLE       | MEASURE              | YES      | SUM         | NO     |  |
| Gross Margin                                                                                  | Click to edit     | DOUBLE       | MEASURE              | YES      | SUM         | NO     |  |
| Quantity                                                                                      | Click to edit     | INT32        | MEASURE              | YES      | SUM         | NO     |  |
| POS Transaction Nu                                                                            | Click to edit     | INT32        | ATTRIBUTE            | YES      | SUM         | NO     |  |
| Date                                                                                          | Click to edit     | DATE         | ATTRIBUTE            | NO       | NONE        | NO     |  |
| Latitude                                                                                      | Click to edit     | DOUBLE       | ATTRIBUTE            | NO       | NONE        | NO     |  |
| Longitude                                                                                     | Click to edit     | DOUBLE       | ATTRIBUTE            | NO       | NONE        | NO     |  |
| Store City                                                                                    | Click to edit     | VARCHAR      | ATTRIBUTE            | NO       | NONE        | NO     |  |

- 5. The join information and the schema for the worksheet appear.
  - The schema representation includes the join type.
  - You can see the list of *Joins within the worksheet*, which include all joins between the underlying tables, both created using TQL and created in the browser.
  - The fact table is always on the left side of the join, and it appears on the left side.

| SEARCH ANSWERS PINBOARDS                                                                                                    | SPOTIQ DATA ADMI                                                                          | n .                                                                                                    | ? 🤱                                                                   |
|----------------------------------------------------------------------------------------------------|-------------------------------------------------------------------------------------------|----------------------------------------------------------------------------------------------------|-----------------------------------------------------------------------|
| VORKSEET<br>West Region Sales<br>Worksheet with a filter on west region states<br>Columns Schema Data Dependents             | Joins within this<br>Joins within this Wi<br>Joins from this We<br>Row Security SpotlQ In | Worksheet -<br>xisheet<br>sisheet<br>alights SearchQ                                                                    | Edit Worksheet                                                        |
| Joins within this Worksheet                                                                                                  | 2                                                                                         |                                                                                                    |                                                                       |
| Celle_rey Colle_rey<br>Source Table<br>ThoughISPORT<br>_Real_Sea Inner Join<br>Source<br>Columns<br>Date_Key =               | Destination Table<br>ThoughISPORT<br>_Date_Dime<br>Destination<br>Columns<br>Date_Key     | ThoughtSPORT_Store_D_<br>/* Store_Kry<br>Bore_Kry - Store_Kry<br>Cuttore_Kry - Control_Kry<br>Cuttore_Kry - Control_Kry | Lagand Hostagend<br>Table<br>Phrany Key<br>Price K Key<br>Price K Key |
| Store_Key - Store_Key<br>Source Table<br>ThoughISPORT<br>_Retail_Sale<br>Left Outer Join<br>Source<br>Columns<br>Store_Key = | Destination Table<br>ThoughtSPORT<br>_Store_Dime<br>Destination<br>Columns<br>Store_Key   | ThoughtSPORT_Poduct.                                                                                                    | .0. 1                                                                 |
| Product_Key - Product_Key                                                                                                    | ~                                                                                         |                                                                                                    | -                                                                     |

Note the available actions for the join view.

| Legend | Action                                                                         |
|--------|--------------------------------------------------------------------------------|
| 1.     | See either Join within this Worksheet (Default), or Joins from this Worksheet. |
| 2.     | Click the pencil icon to edit the join.                                        |

- 3. Click the up arrow icon to collapse the join detail.
- 6. Select the join you plan to modify, and click the Edit (pencil) icon next to it.
- 7. In the Edit Join window modal, make the necessary changes:

| Joins within this                   | Norksheet 🗸 |                            | Edit Join                                                 |
|-------------------------------------|-------------|----------------------------|-----------------------------------------------------------|
| Date_Key - Date_Key<br>Source Table |             | Destination Table          | Join Type                                                 |
| ThoughtSPORT<br>_Retail_Sale        | Inner Join  | ThoughtSPORT<br>_Date_Dime | Inner Join Left Outer Join Right Outer Join Full Outer Jo |
| Source<br>Columns                   |             | Destination<br>Columns     | <ul> <li>Many to One</li> <li>One to One</li> </ul>       |
| Date_Key                            | =           | Date_Key                   | Cancel Save                                               |

- Under Join Type, select one of Inner Join, Left Outer Join, Right Outer Join, or Full
   Outer Join.
- Under Join Cardinality, select either Many to One, or One to One.

Click Save.

#### **Related Information**

- Join rule
- Create joins using TQL
- Create join relationships in the browser

### Delete a worksheet or table

**Summary:** When you try to delete a worksheet or atable, you can see a message listing any dependent objects that must be removed first.

ThoughtSpot checks for dependencies whenever you try to remove a table or worksheet. A list of dependent objects appears, and you can click them to delete them or remove the dependency. Then, you can remove the table or worksheet.

To delete a worksheet or table:

- 1. Click **Data**, on the top navigation bar.
- 2. Find the worksheet or table you want to remove in the list, and check the box next to its name.
- 3. Click the **Delete** icon.

|           |                    |       |           | Tabl       | es Data | a Sources |
|-----------|--------------------|-------|-----------|------------|---------|-----------|
|           | All                | Yours | All types | Worksheets | Tables  | Ø         |
| Delete    | Share Ø Apply Stic | ker   |           |            |         |           |
| NAME      | DESCRIPTION        |       | SOU       | RCE        |         |           |
| Udemy_us  | ser_progr          |       | Imp       | ported     |         |           |
| Udemy_us  | ser_cours          |       | Imp       | ported     |         |           |
| Udemy_us  | ser_activi         |       | Imp       | ported     |         |           |
| 0 Udemy W | orksheet           |       |           |            |         |           |

If you are attempting to delete a data source with dependent objects, the operation will be blocked. You will see a warning, with a list of dependent objects with links.

4. Click the link for an object to modify or delete it.

When all its dependencies are removed, you will be able to delete the data source.

#### Cannot delete

The following object(s) depend on "Sporting Goods Retail Worksheet". You must delete them to delete "Sporting Goods Retail Worksheet".

- Sales by Store Last 30 Days (Answer)
- Shopping Trend of Members vs Non-Members (Answer)
- Sales Breakdown by Mode of Payment (Answer)
- Moving Sum of All Sales Last 30 days (Answer)
- Pivot Example (Answer)
- Sales Trend by Day of Week (Answer)
- Customer Location (Answer)
- Customer Footprint and Sales by Region (Answer)
- Sales by Region, State and Year (Answer)
- Low Inventory (Answer)
- Monthly Department Sales Analysis (Answer)
- Sales for Last Month (Answer)
- Product & Department Sales Group Sum (Answer)
- Margin vs Sales Analysis (Answer)
- Sales by Age Group, Gender and Product Category (Answer)
- Racquet Sales (Answer)
- Sales by Quarter (Answer)
- Average Sales Weekday vs Weekend (Answer)
- Vicky's Sales Data (Answer)
- Sales Per Customer for Outerwear by State (Answer)

ОК

5. You can also click the name of a worksheet or table and then click **Dependents**, to see a list of dependent objects with links.

The **Dependents** list shows the names of the dependent objects (worksheets and pinboards), and the columns they use from that source. You can use this information to determine the impact of changing the structure of the data source or to see how widely used it is. Click a dependent object to modify or delete it.

| VORKSHEET           | ds Retail Worksl     | neet         |                 |  | Edit Worksheet |        |
|---------------------|----------------------|--------------|-----------------|--|----------------|--------|
| houghtSPORT works   | neet                 |              |                 |  |                |        |
| columns Schema      | Data Dependents      | Row Security | SpotIQ Insights |  |                |        |
|                     |                      |              |                 |  |                |        |
| COLUMN NAME         | DEPENDENT NAME       | TYPE         |                 |  |                |        |
| Age Group           | Total Sales by Depar | View         |                 |  |                |        |
| Date                | Top 100 Products M   | View         |                 |  |                |        |
| Product Name        | Top 100 Products M   | View         |                 |  |                |        |
| Department          | Total Sales by Depar | View         |                 |  |                |        |
| Sales               | Total Sales by Depar | View         |                 |  |                |        |
| Customer City       | Customer Location    | Answer       |                 |  |                |        |
| Customer Name       | Customer Location    | Answer       |                 |  |                |        |
| showing rows 1-0 of | 27)                  |              |                 |  |                |        |
|                     |                      |              |                 |  |                | тноцан |

## **Enable SearchIQ**

**Summary:** Enable SearchIQ to provide natural language search for some or all of your users.

#### O Note: SearchIQ is in Beta

- SearchIQ is only available in English.
- The feature is off by default; to enable it, contact ThoughtSpot Support.
- You must have the **Can use experimental features** permission.

SearchIQ is a different search experience that understands more natural, speech-like search language than the original ThoughtSpot search or **Search+**. For example, you can search for What was my top selling product last month?, instead of having to type top 1 product by sales last month. You can also speak your search using the voice-to-text capability of your operating system.

Users can easily teach SearchIQ their language as they use it. Over time, SearchIQ gets smarter about how to interpret terms that don't come directly from keywords, column names, or data values. In order to give it time to learn, the best practice recommendation is to enable SearchIQ for a small group of users initially. Over time you can roll it out to larger groups as SearchIQ learns what your users search for the most.

To enable SearchIQ on a ThoughtSpot instance:

- 1. Call ThoughtSpot Support and ask them to turn on SearchIQ for your ThoughtSpot instance.
- Grant the Can use experimental features privilege to any group that should have access to the SearchIQ search experience.

| Group name *   | Retail West                                                                                                    | Manage Groups Manage Users                                                                              |
|----------------|----------------------------------------------------------------------------------------------------|----------------------------------------------------------------------------------------------------|
| Display name * | Retail West                                                                                                    | No Groups in Group                                                                                      |
| Description    |                                                                                                    | Clear all Select all Administrator                                                                      |
| Privileges     | <ul> <li>Can administer ThoughtSpot</li> <li>Can upload user data</li> <li>Can download data</li> <li>Can share with all users</li> <li>Can manage data</li> </ul> | <ul> <li>Marketing</li> <li>Retail East</li> <li>SpotIQ</li> <li>ThoughtSPORT</li> <li>basic</li> </ul> |
|                | <ul> <li>Can use experimental reatures</li> <li>Can invoke Custom R Analysis</li> <li>Has Spot IQ privilege</li> <li>Can administer and bypass RLS</li> </ul>      |                                                                                                    |
| Required field |                                                                                                    | Cancel UPD                                                                                              |

**O** Note: Because the SearchIQ search experience is very different from the original ThoughtSpot search experience, you should give your new users some orientation on it, so they know what to expect.

#### **Related information**

- About SearchIQ
- Use SearchIQ
- Teach SearchIQ your language

## **Optimize SearchIQ**

**Summary:** For SearchIQ to work well, you must enable, optimize, and enable it on the data source.

#### SearchIQ is in Beta.

**Optimize SearchIQ** 

• Note: SearchIQ is turned off by default, you can have ThoughtSpot Support enable it for you. SearchIQ is only available in English.

SearchIQ is a search experience that understands a more natural, speech-like search language. Contrast it with the original ThoughtSpot search. For example, you can search for *What was my top selling product last month?*, instead of typing *top 1 product by sales last month*. You can also speak your search using the voice-to-text capability of your operating system.

Data source owners must enable SearchIQ for their data sources, and then optimize the data source so users get better results. These are the primary steps for enabling and optimizing SearchIQ:

- 1. Enable columns for SearchIQ
- 2. Add Experts for SearchIQ
- 3. Train SearchIQ

#### Prerequisites

- SearchIQ is turned off by default; ask your administrator to enable it.
- You must be a member of a group that has the Can use experimental features permission.

#### **Enable Columns**

See Enable Columns for SearchIQ.

#### Add Experts

See Add Experts for SearchIQ.

#### **Train SearchIQ**

See Train SearchIQ.

#### Mark the source as optimized for SearchIQ

After you finish training SearchIQ on your data source, click the **Data** tab, navigate to the data source, select its **SearchIQ** tab, scroll to the bottom left corner, and finally turn on the setting for **SearchIQ Optimized**.

| ■.                                 | SEARCH                                           |             |                   |              |                 |          | ?              | 2   |
|------------------------------------|--------------------------------------------------|-------------|-------------------|--------------|-----------------|----------|----------------|-----|
| workshee<br><b>Spor</b><br>Thought | T<br><b>ting Goc</b><br>SPORT works <sup>1</sup> | ods<br>neet |                   |              |                 |          | Edit Worksheet | ••• |
| Columns                            | s Schema                                         | a Data      | Dependents        | Row Security | SpotIQ Insights | SearchIQ |                |     |
| Ste                                | p 3. Mark this                                   | source as o | ptimized for Sear | chIQ         |                 |          |                |     |

#### How does SearchIQ work for end Users

After you finish training SearchIQ on the Dataset, we recommend that you share with the users a list of the questions you used for training SearchIQ, the names of columns and their descriptions, common synonyms, and some guidance on how to ask a question.

Remember that users who experience SearchIQ see only the columns that SearchIQ knows.

#### **Related information**

- About SearchIQ
- Use SearchIQ
- Teach SearchIQ your language

## Set entity categories for SearchIQ

**Summary:** Entity categories help describe the column content, and assist SearchIQ in interpreting natural language queries.

#### Note: SearchIQ is in Beta

- SearchIQ is only available in English.
- The feature is off by default; to enable it, contact ThoughtSpot Support.
- You must have the **Can use experimental features** permission.

Entity categories specify how to categorize the data in the column, by entity type. By default, ENTITY TYPE is not set. Entity categories support SearchIQ so that when you type a natural question, ThoughtSpot better knows how to interpret it. For example, if you ask "who are the top performers?" ThoughtSpot will first choose columns set with PERSON from which to return answers. If you ask "when was the movie Jurassic Park released?", columns set to TIME will be used to answer the "when" part of the question, and so forth.

If you have access to tables and worksheets for data modeling purposes, you can specify entity categories for their columns. This lets you designate that column as representing a person, place, or thing. So then when a user asks "Which", "Who", or "Where", an appropriate response can more easily be found in the data.

If you're not sure how to change the data modeling settings, see the Overview of data modeling settings.

#### **About Entity Categories**

These are the available Entity Categories:

| Category | Description                                                                    |
|----------|--------------------------------------------------------------------------------|
| PERSON   | Contains data that represents a person, relevant to questions about "who?"     |
| PLACE    | Contains data that represents a location, relevant to questions about "where?" |

| Category    | Description                                                                                 |
|-------------|---------------------------------------------------------------------------------------------|
| TIME        | Contains data that represents a date or time, relevant to questions about "when?"           |
| PRODUCT     | Contains data that represents a product                                                     |
| ZIP_CODE    | Contains zip code data, relevant to questions like "where?" or "what zip code?"             |
| LAT_LONG    | Contains data that represents geographical positioning, relevant to questions like "where?" |
| COMPANY_ORG | Contains data that represents a company or organization                                     |
| NUM_TYPES   | Contains numerical data                                                                     |

#### **Set Entity Categories**

To specify entity categories:

- 1. Click Data in the top menu, and choose Tables or Worksheets.
- 2. Click the name of your table or worksheet.
- On the Columns tab, find the COLUMN NAMES for which you want to specify entity categories, and scroll to the right to find ENTITY CATEGORY.
- 4. Use the drop-down menu to set the ENTITY CATEGORY to the type you want.
- 5. Click SAVE CHANGES in the upper right.

#### **Related information**

- SearchIQ
- · Overview of data modeling settings

## Edit the SearchIQ mappings

**Summary:** In SearchIQ, you can change the language mappings established earlier, during initial configuration.

#### Note: SearchIQ is in Beta

- SearchIQ is only available in English.
- The feature is off by default; to enable it, contact ThoughtSpot Support.
- You must have the **Can use experimental features** permission.

When a user types a term in the SearchIQ search bar, SearchIQ interprets what the user means through language mappings. Users can teach their language to SearchIQ using Teach SearchIQ your language.

As an administrator, you can see and change these language mappings by editing the mappings file. You can access the mappings file if you are in the Administrator group, because then you can have access to the **ADMIN > Data Management** page. You can download the mappings file there. This allows you to view and edit all the language mappings users made, in bulk.

#### Overview of the mapping process

The language mappings in SearchIQ are controlled by a CSV (comma separated values) file called the mapping file. The mapping file is saved with an .xls file extension, so you can open and edit it using Excel. To make these changes you will download the mapping file, change the mappings, and upload your changes back into the system.

In each row of the mapping file, you will see a natural language search term, that is mapped to a search keyword, or something that occurs in the data (like a column name or value). You can use the mapping file to remove mappings that have been made in error. Remember these important guidelines when editing the Mappings file:

- Do not delete rows from the file. Instead, type "True" in the Delete Y/N column for any mapping you want to delete.
- · Make sure to keep the file in the same format as it had when you downloaded it.

The model file contains a row for each natural language mapping a user has created using the Teach feature of SearchIQ. It isn't unusual to have tens of thousand of rows in this file.

#### Download the mapping file

Before you can make changes to the mapping file, you need to download it. Then, you edit it using Microsoft Excel, vi/vim, or a similar text editing tool.

To obtain the model file:

- 1. Log in to ThoughtSpot from a browser as an Administrator user.
- 2. Click ADMIN in the top navigation bar.
- 3. Click Data Management, then click Language Mappings.
- 4. Click Download.

#### Edit the file and change the settings

You can delete any of the mappings in the file. To delete a mapping:

1. Open the model file you downloaded ( mappings.xls ) in Excel, vi/vim, or a text editor.

If you are using Excel, you may see a warning message similar to this.

| Microsoft Excel                                                                                                    | X |
|----------------------------------------------------------------------------------------------------|---|
| The file you are trying to open, 'model.xls', is in a different format than specified by the file extension.<br>Verify that the file is not corrupted and is from a trusted source before opening the file. Do you want to open the file now | 2 |
| <u>Yes</u> <u>N</u> o <u>H</u> elp                                                                                                    |   |

Click YES to proceed.

- 2. Find the row for which you want to delete the mapping.
- 3. Find the Delete Y/N column.
- 4. Type **True** in the corresponding cell.
- 5. After making all your changes, save the model file.

If you are using Excel, you will see a message similar to this one. Click YES to save the file.

| Microsoft | Excel                                                                                                    | × |
|-----------|----------------------------------------------------------------------------------------------------|---|
| 1         | model.xls may contain features that are not compatible with Text (Tab delimited).<br>Do you want to keep the workbook in this format?<br>• To keep this format, which leaves out any incompatible features, dick Yes.<br>• To preserve the features, dick No. Then save a copy in the latest Excel format.<br>• To see what might be lost, dick Help. |   |
|           | Yes No Help                                                                                                    |   |

The mapping file must be saved as UTF-8 encoded. If your mapping file includes multi-byte characters, edit the file using vi or vim to ensure the file is saved in the correct format. Otherwise, you won't be able to upload it after making your edits.

#### Upload the edited file

After you have made changes to the mapping file, you must upload it back to ThoughtSpot before the changes will take effect. To upload the mapping file:

- 1. Log in to ThoughtSpot from a browser as an Administrator user.
- 2. Click ADMIN, on the top navigation bar.
- 3. Click Data Management, then click Language Mappings.
- 4. Click Browse your files to upload the mappings.xls file, or drag and drop it in the zone.

If you receive an error message upon uploading the file, check that it does not include any multi-byte characters (for example, Japanese or other multi-byte language characters). If it does, you must save it as UTF-8 encoded. You may need to download the file again and make your edits using vi or vim.

As soon as the file is uploaded, your new settings will be reflected within a few minutes.

#### **Related information**

• Teach SearchIQ your language

# Job management (scheduled pinboards)

**Summary:** All jobs on your cluster will appear on the Jobs Management page. You can also view jobs for individual pinboards under the pinboard Actions dropdown.

The **Jobs Management** page found on the **Admin** section in the ThoughtSpot web application allows you to create and manage jobs, namely scheduled pinboards. Scheduled pinboards should help with preparing for recurrent meetings, when reviewing the same pinboard is necessary. They should also be useful when you have metrics you want to monitor at a consistent interval, like daily or monthly sales targets.

You can get pinboards emailed to you on a regular basis and do analysis offline. This introduces an additional format for you to consume and share pinboards with others, including those who don't have a ThoughtSpot account.

Contact ThoughtSpot Support if scheduled pinboards is not enabled on your cluster, or you can run the command tscli scheduled-pinboards to enable it yourself.

#### Scheduled pinboard creators

Administrators and users with can schedule pinboard privilege can schedule and manage pinboard jobs. These scheduled pinboard creators must have at least edit-only and view-only rights to the pinboard they want to share.

**O** Warning: It is recommended that admins carefully choose who to give can schedule pinboard privilege to, since there is a possible security hole where a user with limited access can get a pinboard email with all access data.

#### Row level security

The scheduled pinboards respect row level security rules. This means if the recipients are users in ThoughtSpot, then they can only see data based on their own access to the pinboard. If the user does not have at least view-only access to the pinboard, then they will not see anything in the email. However, if the recipients are from outside of the cluster, then they will have access to the dataset of the pinboard based on the sender's permissions.

#### Scheduled pinboard formats

The pinboard visualizations are attached to the scheduled email as CSV or PDF files. Saved configurations such as pinboard filters are applied to the attachments. Refer to the table to see how the pinboard data is represented in each file format.

| CSV                                                                                                    | PDF                                                                                                    |
|----------------------------------------------------------------------------------------------------|----------------------------------------------------------------------------------------------------|
| The CSV file gets data only for table visualizations.                                                                                                    | The PDF file gets data for all visu-<br>alizations.                                                                             |
| The email has n CSV attachments, where there are n table visu-<br>alizations in the pinboard.                                                                                                    | The email has only one attach-<br>ment file, which includes every vi-<br>sualization on its own page.                           |
| Table visualizations have all data rows that they're supposed to have.                                                                                                    | Table visualizations include only the first 100 rows.                                                                           |
| In the case of a corrupted pinboard: no email is sent. An error message indicating failure to export data is visible on the Admin Jobs Management page.                                                                    | In the case of a corrupted pin-<br>board: the PDF attachment has<br>empty/error screenshots.                                    |
| In the case of a corrupted visualization: an email with the visu-<br>alizations whose data can be exported is sent. An error mes-<br>sage indicating visualization export error is visible on the Jobs<br>Management page. | In the case of a corrupted visual-<br>ization: the PDF attachment has<br>empty/error slots for the corrupted<br>visualizations. |

The size of each email is limited to 25 MB, which matches most email services size limitations.

And the total number of recipients for a scheduled pinboard job cannot exceed the default of 1000.

#### **Related information**

For information on creating a pinboard, see the Schedule a pinboard job.

## Scheduled pinboards management

## **Summary:** You can manage all scheduled pinboards on the Jobs Management page under Admin.

Users who are not admins, but have can schedule pinboard privilege, can only view pinboard schedules they've created. You can select specific jobs and choose to pause, resume, edit, or delete them. You can have up to 50 scheduled jobs on your cluster at time. Contact ThoughtSpot Support if you'd like to increase this limit.

| Search +        |             |          |             | Data                | Admin    |                |        |                 |          |                 |
|-----------------|-------------|----------|-------------|---------------------|----------|----------------|--------|-----------------|----------|-----------------|
| User Management | Data Manage | ement Sy | stem Health | Help Custo          | mization | Action Customi | zation | Style Custo     | mization | Jobs Management |
|                 |             |          |             |                     |          |                |        | <b>Q</b> Search |          |                 |
| Name            |             |          |             | Status              |          | Recipient      | Cr     | eated           | Auth     | or              |
| Test Schedule   |             |          |             | <b>II</b><br>Paused |          | 2 Recipients   | a ye   | ear ago         | 2        |                 |

#### **Bulk actions**

Select the scheduled pinboards and use the **Delete**, **Resume**, and **Pause** buttons to perform these bulk actions. Deleting a pinboard will also delete any schedules linked to it.

#### Job statuses

Clicking on the row of a job will open a detailed view of every generated update of that job. You can see the start and end times of the job, as well as the status. Clicking on a job will show more information about the status updates.

| User Management       Data Management       S       mail limit csv         Imagement       Paule       Imagement       S         Imagement       Paule       Imagement       S         Imagement       Paule       Imagement       S         Imagement       Paule       Imagement       S       S         Imagement       Paule       Imagement       S       S       S         Imagement       Paule       Imagement       S       S                                                                                                    |         |                              |                                                                                                    |                |           |  |  |  |  |  |
|----------------------------------------------------------------------------------------------------|---------|------------------------------|----------------------------------------------------------------------------------------------------|----------------|-----------|--|--|--|--|--|
| Image: Control of the second of the second of the secon               | User Ma | anagement Data Management Sy | > email limit csv                                                                                                    |                |           |  |  |  |  |  |
| NAME       STARTID AT       EXERD AT       STARTID AT         1 % NAME       6 minutes ago       5 minutes ago       0 Success         1 % minutes ago       10 minutes ago       10 minutes ago       10 minutes ago         1 % minutes ago       10 minutes ago       0 Success         1 % minutes ago       10 minutes ago       0 Success         1 % minutes ago       10 minutes ago       0 Success         1 % minutes ago       20 minutes ago       0 Success         1 % minutes ago       20 minutes ago       0 Success         1 % minutes ago       20 minutes ago       0 Success         1 % minutes ago       20 minutes ago       0 Success         1 % minutes ago       0 Success       0 Success         1 % minutes ago       0 Success       0 Success         1 % minutes ago       0 Success       0 Success         1 % minutes ago       0 Success       0 Success         1 % minutes ago       0 Success       0 Success         1 % minutes ago       0 Success       0 Success         1 % minutes ago       0 Success       0 Success         1 % minutes ago       0 Success       0 Success         1 % minutes ago       0 Success       0 Success <td< th=""><th></th><th>elete &gt; Resume    Pause</th><th></th><th></th><th></th></td<>                                                                                                    |         | elete > Resume    Pause      |                                                                                                    |                |           |  |  |  |  |  |
| 6 minutes ago       5 minutes ago       6 minutes ago         0 0 email limit.csr       11 minutes ago       0 Failed         0 0 email limit.csr       16 minutes ago       0 Failed         0 0 email limit.csr       16 minutes ago       0 Success         0 0 email limit.csr       16 minutes ago       0 minutes ago       0 Success         0 0 max lobs test       21 minutes ago       20 minutes ago       0 Success         0 0 haddar       26 minutes ago       20 minutes ago       0 Success         0 0 haddar       26 minutes ago       0 Success       0 Success         0 10 haddar       26 minutes ago       0 Success       0 Success         0 10 haddar       10/14/FY 2017 14/20/00<br>Scheduled updates generated as expected.       0 Success       0 Success         0 10 haddar is distanc creator.pdf       Success create update for visualization 15 (1) of plinboard big table in format csv.<br>SUCCESS: create update for visualization 15 (1) of plinboard big table in format csv.<br>SUCCESS: create update for visualization 15 (1) of plinboard big table in format csv.<br>SUCCESS: create update for visualization 15 (1) of plinboard big table in format csv.<br>SUCCESS: create update for visualization 12 (3) of plinboard big table in format csv.<br>SUCCESS: create update for visualization 15 (1) of plinboard big table in format csv.<br>SUCCESS: create update for visualization 12 (3) of plinboard big table in format csv.<br>SUCCESS: create update for visualization 15 (1) of plinboard big table in format csv.<br>SUCCESS: create                                                                                                    |         | NAME                         | STARTED AT                                                                                                    | ENDED AT       | STATUS    |  |  |  |  |  |
| 11 minutes ago       10 minutes ago       10 minutes ago         12 is tati       16 minutes ago       15 minutes ago       0 success         12 is minutes ago       20 minutes ago       0 success         12 is minutes ago       20 minutes ago       0 success         12 is minutes ago       20 minutes ago       0 success         12 is minutes ago       25 minutes ago       0 success         12 is badar       26 minutes ago       0 success         12 is badar       26 minutes ago       0 success         12 is badar       26 minutes ago       0 success         12 is badar ago       10 minutes ago       0 success         12 is badar ago       10 minutes ago       0 success         12 is badar ago       10 minutes ago       0 success         12 is badar ago       10 minutes ago       0 success         12 is badar ago       10 minutes ago       0 success         12 is badar ago       10 minutes ago       10 minutes ago       0 success         12 is badar ago       10 minutes ago       10 minutes ago       0 success         12 is badar ago       10 minutes ago       10 minutes ago       0 success         12 is badar ago       10 minutes ago       10 minutes ago       0 success                                                                                                    | •       | sc email limit pdf           | 6 minutes ago                                                                                                    | 5 minutes ago  | ⊘ Success |  |  |  |  |  |
| 16 minutes ago       15 minutes ago       20 minutes ago       20 success         16 minutes ago       20 minutes ago       20 minutes ago       20 success         16 minutes ago       20 minutes ago       20 minutes ago       20 success         16 minutes ago       20 minutes ago       20 minutes ago       20 success         16 minutes ago       20 minutes ago       20 success       20 success         16 minutes ago       20 minutes ago       20 success       20 success         16 minutes ago       20 minutes ago       20 success       20 success         16 minutes ago       20 minutes ago       20 success       20 success         16 minutes ago       20 minutes ago       20 success       20 success         16 minutes ago       20 success       20 success       20 success         16 minutes ago       20 success       20 success       20 success         16 minutes ago       20 success       20 success       20 success       20 success         16 minutes ago       20 success       20 success       20 success       20 success       20 success         16 minutes ago       20 success       20 success       20 success       20 success       20 success       20 success         16 minutes ago <td< th=""><th>•</th><th>sc email limit csv</th><th>11 minutes ago</th><th>10 minutes ago</th><th>① Failed</th></td<>                                                                                                    | •       | sc email limit csv           | 11 minutes ago                                                                                                    | 10 minutes ago | ① Failed  |  |  |  |  |  |
| 21 minutes ago       20 minutes ago       Success         26 minutes ago       25 minutes ago       Success         26 hadar       26 minutes ago       Success         26 hadar       26 minutes ago       Success         20 hadar       Job started at 10/14/FY 2017 14:20:00<br>Scheduled updates generated as expected.       Scheduled updates generated as expected.         20 hadar       Generating updates as stephanie@thoughtspoLint.<br>SUCCESS: create update for visualization 13 (1) of pinboard big table in format csv.<br>SUCCESS: create update for visualization 13 (1) of pinboard big table in format csv.<br>SUCCESS: create update for visualization 13 (1) of pinboard big table in format csv.<br>SUCCESS: create update for visualization 13 (1) of pinboard big table in format csv.<br>SUCCESS: create update for visualization 13 (1) of pinboard big table in format csv.<br>SUCCESS: create update for visualization 12 (3) of pinboard big table in format csv.<br>SUCCESS: create update for visualization 12 (3) of pinboard big table in format csv.<br>SUCCESS: create update for visualization 12 (3) of pinboard big table in format csv.<br>SUCCESS: create update for visualization 12 (3) of pinboard big table in format csv.         30 g datata creater.       SUCCESS: create update for visualization 12 (3) of pinboard big table in format csv.         SUCCESS: create update for visualization 12 (3) of pinboard big table in format csv.       SUCCESS: create update for visualization 12 (3) of pinboard big table in format csv.         SUCCESS: create update for visualization 12 (3) of pinboard big table in format csv.       SUCESS: create update for visualization 12 (3) of pinboard big table in format cs                                                                                                    | •       | SC test                      | 16 minutes ago                                                                                                    | 15 minutes ago | ⊘ Success |  |  |  |  |  |
| 26 mlnutes ago       25 mlnutes ago       25 mlnutes ago       O Success         1 00 10.14.rh. pdf       Job started at 10/14/FY 2017 14:20:00<br>Scheduled updates generated as expected.       Scheduled updates as stephanle@thoughtspoLint.       Scheduled updates as stephanle@thoughtspoLint.       Success         1 01 delste creator. pdf       Generating updates as stephanle@thoughtspoLint.       Success: create update for visualization 13 (1) of pinboard big table in format csv.       Success: create update for visualization 12 (3) of pinboard big table in format csv.         1 01 delste creator:       Success: create update for visualization 12 (3) of pinboard big table in format csv.       Success: create update for visualization 12 (3) of pinboard big table in format csv.         1 01 delste creator:       Success: create update for visualization 12 (3) of pinboard big table in format csv.       Success: create update for visualization 12 (3) of pinboard big table in format csv.         Success: create update for visualization 12 (3) of pinboard big table in format csv.       Success: create update for visualization 12 (3) of pinboard big table in format csv.         Success: create update for visualization 12 (3) of pinboard big table in format csv.       Success: create update for visualization 12 (3) of pinboard big table in format csv.         Success: create update for visualization 12 (3) of pinboard big table in format csv.       Success: create update for visualization 12 (3) of pinboard big table in format csv.                                                                                                    | •       | sc max lobs test             | 21 minutes ago                                                                                                    | 20 minutes ago | ⊘ Success |  |  |  |  |  |
| Image: Construction of the second of the second of the  | •       | sc header                    | 26 minutes ago                                                                                                    | 25 minutes ago | ⊘ Success |  |  |  |  |  |
| Image: Construction of the construction of the co | •       | sc 10.14 ris pdf             | Job started at 10/14/FY 2017 14:20:00<br>Schoduled undate approximate a consolid                                                                                                    |                |           |  |  |  |  |  |
| Image: State of the second state of the second state of the sec       |         | sc <u>10.14 ris</u>          | ueneanea abrarea Relieiarea as experten.                                                                                                    |                |           |  |  |  |  |  |
| SUCCESS: Create update for visualization 12 (3) of pinboard big table in format csv.     SUCCESS: Create update for visualization ADDRESS, CATEGORY, CUSTKEY, MKTSEGMENT (4) of pinboard big table in format csv.     SUCCESS: Create update for visualization 11 (5) of pinboard big table in format csv.     SUCCESS: Create update for visualization 11 (5) of pinboard big table in format csv.                                                                                                    | •       | delete creator pdf           | Generating updates as stephanie@thoughtspot.int.<br>SUCCESS: Create update for visualization 15 (1) of pinboard big table in format csv.<br>SUCCESS: Create update for visualization C11Y, NAME, NATION, PHONE, REGION, SUPPKEY (2) of pinboard big table in format csv.                                 |                |           |  |  |  |  |  |
|                                                                                                    | •       | g delete creator             | SUCCESS: Create update for visualization 12 (3) of pinboard big table in format csv.<br>SUCCESS: Create update for visualization ADPESS, CATEGORY, UDITKEY, MRTSEGMENT (4) of pinboard big table in format csv.<br>SUCCESS: Create undtate for visualization 11 (5) of ninboard bin table in format csv. |                |           |  |  |  |  |  |

| User | Management   | Data Management Sy | > email limit pdf                                                                                                    |                             |           |  |
|------|--------------|--------------------|----------------------------------------------------------------------------------------------------|-----------------------------|-----------|--|
| (1   | Delete       | Resume    Pause    |                                                                                                    |                             |           |  |
|      | NAME         |                    | STARTED AT                                                                                                    | ENDED AT                    | STATUS    |  |
|      | SC email lim | it pdf             | 2 minutes ago                                                                                                    | N/A                         | Running   |  |
|      | sc email lim | <u>it csv</u>      | 7 minutes ago                                                                                                    | 3 minutes ago               | () Falled |  |
|      | sc test      |                    | 12 minutes ago                                                                                                    | 11 minutes ago              | () Failed |  |
|      | sc max jobs  | test               | 22 minutes ago                                                                                                    | 17 minutes ago              | () Failed |  |
|      | sc header    |                    | 27 minutes ago                                                                                                    | 25 minutes ago              | ① Falled  |  |
|      | SC 10.14 ris | edf                | Job started at 10/14/FY 2017 14:20:00<br>Error Code: 12700 Incident id: 1:4772ad-cec6-4017-be26-88becc4f5fb9<br>Error Mesage: Error Ingenerating scheduled update. Error Code: 12708 Details: Pdf for pinboard big table could not be generated. Error Code: FOOLSCAI<br>4017-be26-88becc4f5fb9<br>Error Message: Foolscap returned partial success. Failing request. |                             |           |  |
|      | SC 10.14 rls |                    |                                                                                                    |                             |           |  |
|      | g delete cr  | ator pdf           |                                                                                                    |                             |           |  |
|      | g delete cr  | nator.             | Generating updates as stephanie@thoughtspo<br>FAILURE: Create update for pinboard big table<br>FAILURE: Send scheduled undate                                                                                                    | pt.int.<br>e in format pdf. |           |  |

#### **Pinboard links**

Click the scheduled pinboard name link to jump to a Edit schedule page, where you can edit the schedule configurations.

You can also click the pinboard link provided in the scheduled pinboard emails to jump to the pinboard in ThoughtSpot. In order to have the link direct you to the correct URL, you must first configure front end host and port access. Contact ThoughtSpot Support to configure these settings.

## Introduction to monitoring

System monitoring tools in ThoughtSpot include an **Admin > System Health** page and system logs. Additionally, ThoughtSpot provides several worksheets and out-of-the-box system monitoring pinboards. From these worksheets, you can create your own custom visualizations and pinboards. This page introduces these features and directs you towards more detailed information.

#### System Health center

The ThoughtSpot application includes a **System Health** center, for easy monitoring of usage, alerts, events and general cluster health. You view the System Health Center by choosing the **Admin** icon and then selecting **System Health**.

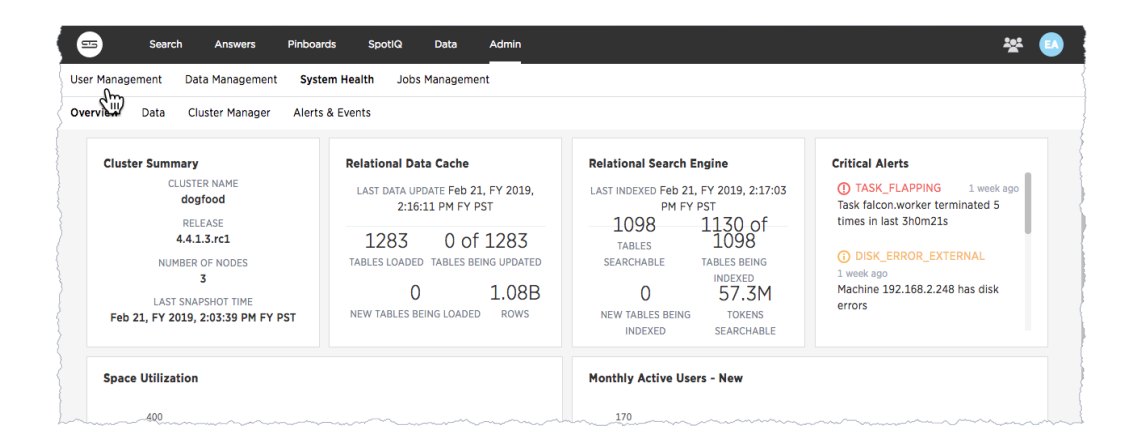

Only users with administrative privileges can view the **System Health** center. However, administrative users can present to others the information that displays in the **System Health** center.

Administrators can also create their own, custom boards that reflect system data in ways that are meaningful to specific departments or groups. For more information, see the following documentation:

- · Health Overview board
- Data board
- Cluster Manager board
- · Alerts and Events board
- System worksheets
- System pinboards
Much of the data presented by these boards is also available through tscli commands.

# Log files

Many of the administration commands output logging information to log files. The logs get written into the fixed directory /export/logs, with a sub-directory for each subsystem. The individual log directories are the following:

- /export/logs/orion
- /export/logs/oreo
- /export/logs/hadoop
- /export/logs/zookeeper

You can also view [additional topics that also touch on log files throughout the documentation.

## System monitoring notifications

You can configure ThoughtSpot to send emails to addresses you specify with monitoring reports and a cluster heartbeat. Follow these steps to Set up monitoring.

# **Overview board**

The **Overview** pinboard summarizes essential information about your cluster and its users. Choose **Admin > System Health > Overview** to see this pinboard.

### Understand system boards and pinboards

The **Overview** page includes system panels and standard ThoughtSpot *answers*. The system charts are generated in real time and rely on internal system data. The answers rely on underlying system worksheets which are available to ThoughtSpot administrators. The information in these worksheets is updated hourly from internal tables that collect monitoring statistics.

Each answer has a menu. You can present or copy the links to the system charts. The answers have a subset of the ThoughtSpot answer menu. You can use the menu to do additional actions such as download the answer or present information about your ThoughtSpot cluster. While you can interact with and change the search, you cannot save changes to the underlying query.

You can also interact with the answers, drilling into them to explore the detail as with any other pinboard answer.

To find out how a particular answer was created, do the following:

1. Select Edit from the panel menu.

| -           | Search    | Answers         | Pinboards                               | SpotlQ                                  | Data      | Admin                                  |          |                     |                  |
|-------------|-----------|-----------------|-----------------------------------------|-----------------------------------------|-----------|----------------------------------------|----------|---------------------|------------------|
| User Manage | ement     | Data Management | System He                               | alth Jobs                               | Managemer | nt                                     |          |                     |                  |
| Overview    | Data      | Cluster Manager | Alerts & Eve                            | nts                                     |           |                                        |          |                     |                  |
| Top U       | Jsers Las | t Month - New   |                                         |                                         |           |                                        | <b>1</b> | Top Pi              | nboards Last Mon |
| :           | 35K       |                 |                                         |                                         |           |                                        | <u>+</u> | Download            |                  |
|             | 30K       |                 | ~~~~~~~~~~~~~~~~~~~~~~~~~~~~~~~~~~~~~~~ | ~~~~~~~~~~~~~~~~~~~~~~~~~~~~~~~~~~~~~~~ | ~~~~~~    | ~~~~~~~~~~~~~~~~~~~~~~~~~~~~~~~~~~~~~~ |          | Edit<br>Auto Analyz | e SpotlQ         |

This displays a **Search** bar.

2. Investigate the components of the search as you would normally.

| Data Query components                                                                                                    | Q day of timestamp total capacity (gb) total used space (gb) daily last 90 days last 25 hours     ∧ × i     total capacity (gb) > 0     tot lused space (gb) > 0 |
|----------------------------------------------------------------------------------------------------|----------------------------------------------------------------------------------------------------|
| Data source<br>C Sauch Color<br>TS: Internal Table Wise Capacity WS<br>Day of Timestramo<br>Maximum active nodes<br>Maximum node total memory<br>Table Name<br>Total cox size with replication (GB)<br>Total Total Row Size | Total Capacity (GB)                                                                                                    |
| Total Total Total Row Counts<br>Total Total Shards<br>Formulas<br>Total Capacity (GB)<br>Total Used Space (GB)                                                                                                    | © Good to<br>k to investigate details of<br>mula.                                                                                                    |

# **Cluster Summary**

This system panel contains basic information about your cluster. The **NUMBER OF NODES** is the number of installed nodes. This doesn't reflect the active nodes which may be more or less.

This summary includes the **LAST SNAPSHOT TIME** it reflects whether regular snapshots of your cluster are collected. This value should update regularly in real time. If you do not see it change or empty, you should check your cluster snapshot policy using the tscli command:

```
$ tscli snapshot-policy show
schedule {
  period {
    number: 1
    unit: HOUR
  }
  retention_policy {
    bucket {
      time {
        number: 1
        unit: HOUR
      }
      capacity: 3
    }
    bucket {
      time {
        number: 4
        unit: HOUR
      }
      capacity: 2
    }
  }
  offset_minutes_from_sunday_midnight: 0
}
enabled: false
```

You can see this policy is disabled, which is a problem. Production clusters should enable the default snapshot policy. When you show or enable the snapshot policy, you can see your tscli command reflected in the **Configuration Events** panel on this same page.

Display the features used in a cluster configuration

- 1. Log into the ThoughtSpot cluster as the admin user.
- 2. Use the tscli feature subcommand to display your current configuration.

| <pre>\$ tscli feature get-all-config </pre> |    |                   |  |
|---------------------------------------------|----|-------------------|--|
| ++<br>  NAME<br>ATION  <br>+                |    | STATUS   CONFIGUR |  |
| ++<br>  Firewall                            |    | Disabled          |  |
| <br>  Saml                                  |    | Disabled          |  |
| Ldap                                        |    | Disabled          |  |
| <br>  CustomBranding                        |    | Disabled          |  |
| <br>  CustomBrandingFontCustomization       |    | Disabled          |  |
| DataConnect                                 |    | Disabled          |  |
| RLS                                         |    | Enabled           |  |
| Callhome                                    |    | Enabled           |  |
| SSHTunnel                                   |    | Enabled           |  |
| Fileserver                                  |    | Disabled          |  |
| ++                                          | -+ |                   |  |

# **Relational Data Cache**

This section reports real-time information about tables in your cluster. Worksheet data is not included.

| Value                   | Description                                       |
|-------------------------|---------------------------------------------------|
| TABLES LOADED           | Number of currently loaded tables.                |
| TABLES BEING UPDATED    | Number of table loads in-progress.                |
| NEW TABLES BEING LOADED | Number of tables being loaded for the first time. |

Value

Description

ROWS

Number of rows combined across all tables in ThoughtSpot.

#### **Relational Search Engine**

| Value                         | Description                                                             |
|-------------------------------|-------------------------------------------------------------------------|
| TABLES SEARCHABLE             | Tables that are indexed and can be searched.                            |
| TABLES BEING INDEXED          | Total of in-progress table indexing.                                    |
| NEW TABLES BEING IN-<br>DEXED | Total of first-time, in-progress table indexing.                        |
| TOKENS SEARCHABLE             | Number of <i>tokens</i> of all table (combined) indexed in ThoughtSpot. |

#### **Critical Alerts**

Displays critical and warning alerts. This includes when an alert was generated and from which service and machine. Administrators can get a custom report by issuing a tscli alert list on the appliance:

tscli alert list --since 4w

The critical alerts you can encounter in this display are the following:

• TASK\_FLAPPING

Msg: Task {{.Service}}.{{.Task}} terminated {{.\_actual\_num\_occurrences}}
times in last {{.\_earliest\_duration\_str}}

This alert is raised when a task is crashing repeatedly. The service is evaluted across the whole cluster. So, if a service crashes 5 times in a day across all nodes in the cluster, this alert is generated.

#### • OREO\_TERMINATED

Msg: Oreo terminated on machine {{.Machine}}

This alert is raised when the Oreo daemon on a machine terminates due to an error. This typically happens due to an error accessing Zookeeper, HDFS, or a hardware issue.

• HDFS\_DISK\_SPACE

Msg: HDFS has less than {{.Perc}}% space free

Raised when a HDFS cluster is low on total available disk space.

• ZK\_INACCESSIBLE

Msg: Zookeeper is not accessible

Raised when Zookeeper is inaccessible.

• PERIODIC\_BACKUP\_FLAPPING

Msg: Periodic backup failed {{.\_actual\_num\_occurrences}} times in last
{{.\_earliest\_duration\_str}}

This alert is raised when a periodic backup failed repeatedly.

• PERIODIC\_SNAPSHOT\_FLAPPING

Msg: Periodic snapshot failed {{.\_actual\_num\_occurrences}} times in last
{{.\_earliest\_duration\_str}}

This alert is raised when periodic snapshot failed repeatedly.

• APPLICATION\_INVALID\_STATE\_EXTERNAL

Msg: {{.Service}}.{{.Task}} on {{.Machine}} at location {{.Location}}

Raised when Application raises invalid state alert.

The possible alert types are CRITICAL, WARNING, ERROR, and INFO. For a full reference, see the Alert code reference.

### **Space Utilization**

The **Space Utilization** chart is one of the available charts for you to use when checking the cluster overview. This line chart displays the total capacity and estimated used capacity over time.

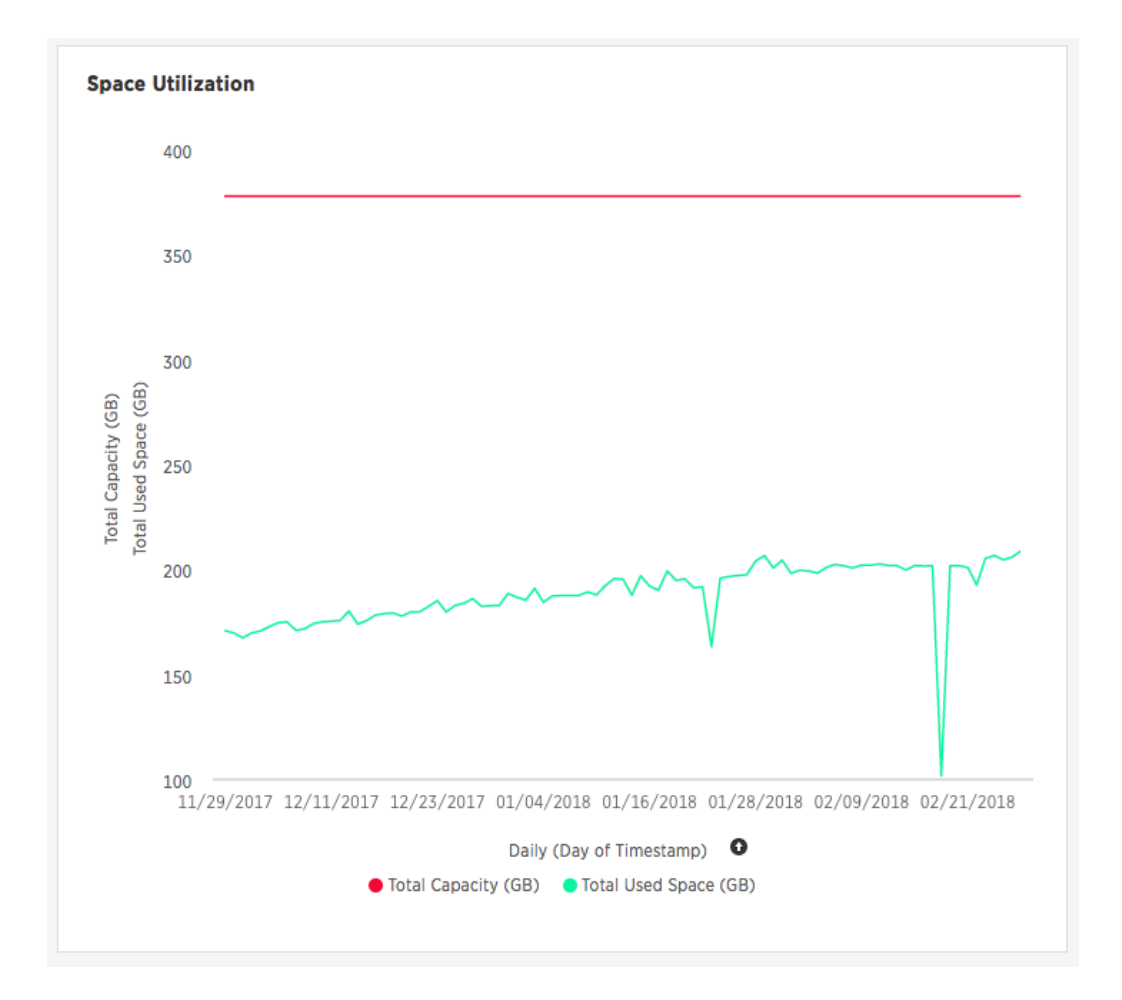

The x-axis is by time and the y-axis measures the size in GB. You can zoom in and see daily or hourly utilization data. So, in the **Space Utilization** chart above, the green line shows the amount of capacity in use in the system, while the red line shows the total capacity. An increase in the red line at the end of a time period indicates the addition of extra hardware, resulting in increased capacity.

The query for this answer is the following:

```
day of timestamp
total capacity (gb)
total used space (gb)
daily
last 90 days last 25 hours
total capacity (gb) > 0
total used space (gb) > 0
```

The chart relies on the TS: Internal Table Wise Capacity WS worksheet. It tracks total used space, which consists of raw uncompressed data, including replication.

### **Monthly Active Users**

This chart shows the number of active users in the system over the last four months, and during the current month. An active user is defined as a user who has logged in at least one time in the defined time interval, in this case months.

The query for this answer is the following:

monthly
last 4 months this month
active users
user != {null}

This query relies on the TS: BI server worksheet.

#### Monthly Ad-hoc Searches

Number of ad-hoc searches (queries) issued per month. An ad-hoc query is defined as any search or change to a search that builds a new answer (result). An ad-hoc search can also be generated through SpotIQ or another UI/API interaction.

ThoughtSpot considers all of the following as ad-hoc searches (queries):

- User edits tokens (boxed terms) in the search bar.
- · User opens an existing saved answer and makes changes to tokens in the search bar.

- User opens an existing saved pinboard, edits a visualization, and makes change to the search tokens.
- · Searches initiated by an API call for data with runtime filters

It is not considered a search (query) in this context if a user opens an existing saved aggregated worksheet and makes changes to its underlying query.

The query for this answer is the following:

```
ad-hoc search
user action = 'answer_pinboard_context' 'answer_saved' 'answe
r_unsaved'
monthly
last 4 months this month
```

This answer relies on data from the TS: BI Server worksheet.

#### **Monthly Pinboard Views**

Number of times a saved pinboard is viewed by a user. These scenarios are considered pinboard views:

- User opens an existing saved pinboard.
- · User opens an embedded pinboard from a URL.
- Pinboard data is accessed using the an API.

These scenarios are not considered pinboard views:

- A user opens SpotIQ tab pinboards.
- A user opens admin tab pinboards.
- · The system loads a pinboard on the homepage.
- The system loads the 'learn how to use ThoughtSpot' pinboard.

The query underlying this answer is:

```
pinboard views
user action = 'pinboard_embed_view' 'pinboard_tspublic_no_runti
me_filter' 'pinboard_tspublic_runtime_filter' 'pinboard_view'
monthly
last 4 months this month
```

The query uses the TS: BI Server data source.

## **Top Users Last Month**

This answer shows the top ThoughtSpot users ranked by number of actions the users performed in the last 30 days. The possible user actions include:

| answer_unsaved              | User makes a change to tokens in the search bar.                                                           |
|-----------------------------|----------------------------------------------------------------------------------------------------|
| answer_saved                | User opens an existing saved answer and makes changes to tokens in the search bar.                         |
| answer_pinboard_context     | User opens an existing saved pinboard, edits a context viz and makes a change to tokens in the search bar. |
| answer_aggregated_worksheet | User opens an existing saved aggregated work-<br>sheet and makes changes to tokens in the<br>search bar.   |
| answer_upgrade              | Requests made for the sole purpose of upgrade.                                                             |
| pinboard_view               | User opens an existing saved pinboard.                                                                     |
| pinboard_filter             | User adds, removes or applies values to a pin-<br>board filter.                                            |
| pinboard_ad_hoc             | User drills down in a pinboard viz.                                                                        |
| data_chart_config           | Request for new data being generated following a chart config change.                                      |
| data_show_underlying_row    | Request to show underlying data for a data row(s).                                                         |
| data_export                 | Request to export data.                                                                                    |

| <pre>pinboard_tspublic_runtime_filter</pre>    | Request to TSPublic/pinboarddata with runtime filters.          |
|------------------------------------------------|-----------------------------------------------------------------|
| answer_aggregated_worksheet_save               | User updates aggregated worksheet.                              |
| answer_add_new_filter                          | User adds a filter using the UI.                                |
| data_show_underlying_viz                       | Request to show underlying data for a data row(s).              |
| answer_view                                    | User opens an existing, saved answer.                           |
| answer_viz_context_view                        | User opens an existing saved pinboard, edits a context viz.     |
| <pre>pinboard_insight_view</pre>               | User opens SpotIQ tab pinboards.                                |
| pinboard_admin_view                            | User opens admin tab pinboards.                                 |
| <pre>pinboard_embed_view</pre>                 | User opens embed pinboard from a URL.                           |
| <pre>pinboard_homepage_view</pre>              | On loading of homepage pinboard.                                |
| pinboard_learn_view                            | On loading learn pinboard.                                      |
| <pre>pinboard_tspublic_no_runtime_filter</pre> | Request to TSPublic/pinboard data without run-<br>time filters. |

The query underlying this answer is:

```
top 10
ranked by user actions
user action != 'invalid'
user != {null}
user
last 30 days today
```

The query uses the TS: BI Server data source.

#### **Top Pinboards Last Month**

This answer shows the top ThoughtSpot users ranked by number of pinboard actions the user

performed in the last 30 days. The possible user actions include:

• User opens an existing saved pinboard ('pinboard\_view').

- User opens an embedded pinboard from a URL ('pinboard\_embed\_view' ).
- Pinboard data is accessed using an API ('pinboard\_tspublic\_no\_runtime\_filter' or 'pinboard\_tspublic\_runtime\_filter').

The query underlying this answer is:

```
top 10
ranked by pinboard views
user action = 'pinboard_embed_view' 'pinboard_tspublic_no_runti
me_filter' 'pinboard_tspublic_runtime_filter' 'pinboard_view'
pinboard != {null}
pinboard
last 30 days today
```

The query uses the TS: BI Server data source.

### **Configuration Events**

This system answer displays recent events that changed the configuration of the system. This panel displays configuration events related to:

| Cluster Configuration | Reports configuration actions from the `tscli` and `tql` commands.                                                        |
|-----------------------|----------------------------------------------------------------------------------------------------|
| Metadata Management   | Events related to metadata such as column names, column visibility, column and data definition, column rank and so forth. |
| User Management       | Events related to creating, updating, or adding new users and groups.                                                     |

For a more detailed list, including the user that issued a command, you can use the tscli event list command. Administrators can ssh into the cluster and specify a time period or even a type of command to include.

[admin@testsystem ~]\$ tscli event list --since 3d \_\_\_\_\_ \_\_\_\_+ DATE USER SUMMARY \_\_\_\_\_ ----+ | 2018-03-06 11:57:10 -0800 PST |eadmin@thoughtspot.int | User Management: User | "gues I t\_1" updated | 2018-03-06 11:48:10 -0800 PST |admin | tscl i node ls | 2018-03-06 11:17:04 -0800 PST |eadmin@thoughtspot.int | Metad ata Management: L | Metad ata object "Number of | | Oppor tunity AE an d Stage" of type . . .

#### About deprecated boards

There are a number of deprecated boards on this page. They are there to support older installations that relied on them. New installations, should not use or rely on deprecated boards. Older installations that have used these boards in some way, should use the new boards and remove any dependencies.

## **Related information**

tscli logs command

# Data board

The **Data** page shows all the stored tables with details on the last update time, time taken for autoindexing, number of rows, and so forth.

| able Information       |                     |                         |
|------------------------|---------------------|-------------------------|
| DATABASE               | USER SCHEMA         | NAME                    |
| FalconUserDataDataBase | FalconUserDataSch   | USERDATA-a6c0991e-462d  |
| FalconUserDataDataBase | FalconUserDataSch   | USERDATA-96a40275-7427  |
| FalconUserDataDataBase | FalconUserDataSch   | USERDATA-bcda2191-cd6c  |
| FalconUserDataDataBase | FalconUserDataSch   | USERDATA-9dc1bfc7-2d27  |
| FalconUserDataDataBase | FalconUserDataSch   | USERDATA-29546f4d-84ac- |
| thoughtspot_analytics  | falcon_default_sche | candidates              |
| FalconUserDataDataBase | FalconUserDataSch   | USERDATA-4343525d-261b  |
| FalconUserDataDataBase | FalconUserDataSch   | USERDATA-0694fd57-fadf- |
| FalconUserDataDataBase | FalconUserDataSch   | USERDATA-51435761-0aac  |
| FalconUserDataDataBase | FalconUserDataSch   | USERDATA-0fb9daec-5230- |
| dw                     | falcon_default_sche | fact_lead_transitions   |
| FalconUserDataDataBase | FalconUserDataSch   | USERDATA-12b3cf23-0de5- |

You can click a column name to sort by table name. This table information is based on an underlying system data, you can present it or copy the link, but you cannot access the underlying query.

## **Database Status**

The Database Status column can have the following possible values:

| Status      | Meaning                                     |
|-------------|---------------------------------------------|
| READY       | The data has been loaded.                   |
| IN PROGRESS | The data is still being loaded.             |
| STALE       | The data is not up to date.                 |
| ERROR       | The table is invalid. Call Customer Support |

### **Replication Status**

The **Replicated** column indicates if the table has been replicated or sharded. This can be used in conjunction with the **Total Shards** column to see how your data is distributed.

If the table is replicated on a multi node system, the **Used Capacity (MB)** column will indicate the total space used on all nodes. a 10MB table replicated on a 4 node system will show 40MB used capacity for example.

## **Search Status**

The Search Status column can have the following possible values:

| Status            | Meaning                                                                                                    |
|-------------------|----------------------------------------------------------------------------------------------------|
| READY             | The data is up to date and searchable.                                                                                    |
| NOT READY         | The data is not ready to be searched.                                                                                     |
| DELETING INDEX    | The table has already been deleted, but the index still exists due to the latency between the database and search engine. |
| INDEXING DISABLED | Either too many tokens exist in a column for it to be indexed, or index-<br>ing has been disabled manually.               |

| Status         | Meaning                                                                                            |
|----------------|----------------------------------------------------------------------------------------------------|
| CREATING INDEX | The index is being created.                                                                        |
| UPDATING INDEX | A change has been made to indexing or the data, and the index is be-<br>ing updated to reflect it. |

# **Cluster Manager board**

The Cluster Manager section show detailed information about a cluster including latency over time,

snapshot status, installed release, node functions, and logs.

| Cluster Details                                           |                 |                                    |                               |               | Ouster Logs                             |               |                                                                      |  |  |
|-----------------------------------------------------------|-----------------|------------------------------------|-------------------------------|---------------|-----------------------------------------|---------------|----------------------------------------------------------------------|--|--|
| PROPERTY                                                  | CONTENT CONTENT |                                    |                               |               | THE                                     | TYPE          | RELEASE                                                              |  |  |
| Ouster Name                                               | dicione-316     |                                    |                               |               | Feb 08, 2016 08 12:35 am PST            | UPDATE        | 3.2,20140208,541495                                                  |  |  |
| Cluster 10                                                | ancia           |                                    |                               |               | Feb 07, 2016 09:01:10 pm PST            | UPDATE        | 3.2,20160207,%14861                                                  |  |  |
| Release                                                   | 3.2,20          | 160208,5614995                     |                               |               | Feb 07, 2016 07:10:17 pm PST            | UPDATE        | 3.2,20160207,647/34/                                                 |  |  |
| Last Update Time                                          | Feb 08,         | 2016 08.12.35 am PST               |                               |               | Feb 07, 2016 01:31:03 pm PST            | UPDATE        | 3.2,20160207,3x0aead                                                 |  |  |
| Zookenper Servers                                         | 192.16          | 8.6.154.2181,192.168.6.155.2181,15 | 2.168.6.156.2181              |               | Feb 06, 2016 08.45:03 pm PST            | UPDATE        | 3.2,20140206,c473465                                                 |  |  |
| HDFS Name Nodes                                           | 192.16          | 8.6.154.8020,192.168.6.155.8020    |                               |               | Feb 06, 2016 09:15:50 am PST            | UPDATE        | 3.2,20160206.093746                                                  |  |  |
| Owner Nert Small                                          |                 |                                    |                               |               | Feb 05, 2016 02:39:17 pm PST            | UPDATE        | 3.2,20160205,40942ed                                                 |  |  |
| Periodic Shapshot                                         | disable         | 4                                  |                               |               | Feb 04, 2016 12:10:29 pm PST            | UPDATE        | 3.2.20160204.221/8c0                                                 |  |  |
|                                                           |                 |                                    |                               |               |                                         | 100.117       | ***                                                                  |  |  |
|                                                           |                 | (showing rows 1-8                  | 0783                          |               |                                         |               | (showing rows 1 - 11 (F 21.)                                         |  |  |
| Jut of Snapahota                                          |                 |                                    |                               |               | Average Latency Lest 2 Weeks (se<br>1.0 | 9             |                                                                      |  |  |
| TIME                                                      |                 | NAME                               | REASON                        |               |                                         |               |                                                                      |  |  |
| Feb 06, 2016 08:02:21                                     | s am PST        | pre,3,2,20160208,5614995,          | Automatic pre sp              | date snapshot | § 6.8                                   |               | N O                                                                  |  |  |
| Feb 07, 2016 08:49:5                                      | 5 pm PST        | pre,3,2,20160207,fb148b1,          | Automatic pre up              | date snapshot | Tree                                    |               |                                                                      |  |  |
| Feb 07, 2016 06:58:4                                      | t pre PST       | pre.3.2.20160207,6470505           | Automatic pre sp              | date snapshot | 1 S 0.0                                 |               |                                                                      |  |  |
| Feb 07, 2016 01:20:11                                     | i pre PST       | pre,3,2,20160207,bc0aead,          | Automatic pre-update snapshot |               | 2 44                                    |               |                                                                      |  |  |
| Feb 06, 2016 08:33:58 pm PSTpm,3.2,20160206,0473465       |                 | Automatic pre update snapshot      |                               |               | ~                                       |               |                                                                      |  |  |
| Feb.06, 2016 09:04:42 am PST gre, 3, 2, 20160206, #93366, |                 | Automatic pre-update snapshot      |                               | 200           | $\sim$                                  |               |                                                                      |  |  |
| Feb 05, 2016 02:29:42 pm PST pm,3,2,20160205,409          |                 | pre.3.2.20160205.40942e8           | vd                            |               |                                         |               | *                                                                    |  |  |
| Feb 05, 2016 01 08.4                                      | pm 151          | pre, 3, 2, 20160205, 40942ed,      | Automatic pre sp              | date snapshot | 0.0 Jun 24 Jun 25 Jun 25                | Jun 27 Jun 28 | Jun 29 Jun 20 Jun 31 Pre-01 Pre-02 Pre-03 Pre-04 Pre-05 Pre-06 Pre-0 |  |  |
|                                                           |                 | (showing rows 1+10                 | 67.20.3                       |               |                                         |               | Deily (Tenestamp) for 2016                                           |  |  |

Only the **Average Latency Last 2 Weeks (sec)** panel contains a standard ThoughtSpot visualization. The other visualizations rely on internal queries that are not accessible. You can, however, **Present** or **Copy link** on them.

## **Cluster Details**

The fields on this visualization has the following meaning:

| Field             | Description                                           |
|-------------------|-------------------------------------------------------|
| Cluster Name      | The name of the cluster defined at installation time. |
| Cluster ID        | The ID of the cluster set at installation time.       |
| Last Update Time  | Last time the cluster was updated.                    |
| Release           | Version of the current release.                       |
| Zookeeper Servers | IP addresses of the Zookeeper servers.                |

**HDFS Name Nodes** 

Control nodes for Hadoop Distributed File System (HDFS).

# **Cluster Logs**

The fields on this visualization has the following meaning:

| Field   | Description                                     |
|---------|-------------------------------------------------|
| Time    | A timestamp indicating when an action occurred. |
| Туре    | Type of action.                                 |
| Release | Identifies the full release number.             |

You can also use the tscli logs command to review log data from your cluster.

## List of Snapshots

This visualization shows the snapshots *and the backups* taken on the cluster. The fields on this visualization has the following meaning:

| Field  | Description                                                                                                    |
|--------|----------------------------------------------------------------------------------------------------|
| Time   | A timestamp indicating when a snapshot or backup happened occurred.                                                                                                    |
| Name   | Name of the snapshot file. These files are stored in the `/usr/lo-<br>cal/scaligent/backup` directory on your cluster.                                                                                                    |
| Reason | Identifies the reason the snapshot/backup was created. You<br>should see several period snapshots if your cluster is configured<br>properly. You may also see evidence here of manual backups.<br>For example, you should be sure your cluster is backed up be-<br>fore major events such as upgrades. Email sup-<br>port@thoughtspot.com if you don't see evidence your cluster is<br>periodically creating snapshots. |
| Size   | Size of the backup in gigabytes.                                                                                                    |

## Average Latency Last 2 Weeks (sec)

This visualization relies on the TS: BI Server worksheet to display the average database latency over the last 15 days. The database latency measures how long it takes for a search to return data from ThoughtSpot - this does not include the time taken to send the answer back to the client, it measures internal processing time. You can use the visualization menu to drill down to its underlying query:

```
average datacache (sec)
average total (sec)
daily
last 15 days
for database latency (us) > 0
```

### **Related information**

tscli logs command

# Alerts and Events board

The Alerts and Events section shows notifications, alerts, and an audit trail of cluster configuration

changes.

| Configuration Events                                                                           |               |  |  |  |  |  |
|------------------------------------------------------------------------------------------------|---------------|--|--|--|--|--|
| ClusterConfiguration<br>tscli service add-javaopt tomcat.tomcat D orion.customBrandingFontCust | 3 minutes ago |  |  |  |  |  |
| ClusterConfiguration                                                                           | 3 minutes ago |  |  |  |  |  |
| tscli service add-javaopt tomcat.tomcat D orion.customBrandingEnabled                          | <b>true</b>   |  |  |  |  |  |
| ClusterConfiguration                                                                           | 1 hour ago    |  |  |  |  |  |
| tscli service add-javaopt tomcat.tomcat D orion.defaultQuarterStartMonth                       | 1 2           |  |  |  |  |  |
| ClusterConfiguration                                                                           | 2 hours ago   |  |  |  |  |  |
| tscli service delete-javaopt tomcat.tomcat D orion.defaultQuarterStartMo                       | nth           |  |  |  |  |  |
| ClusterConfiguration                                                                           | 2 hours ago   |  |  |  |  |  |
| tscli etl enable-lwusername priyanka.shriram@thoughtspot.comadmi                               | n_userna      |  |  |  |  |  |

### Alerts

The fields on this answer have the following meaning:

| Field   | Description                    |  |  |  |  |
|---------|--------------------------------|--|--|--|--|
| Time    | When the alert was sent.       |  |  |  |  |
| Туре    | The ID of the event.           |  |  |  |  |
| Message | The text of the alert message. |  |  |  |  |

For a full reference of possible alerts, see the Alert code reference.

# **Configuration Events**

This system answer displays recent events that changed the configuration of the system. This list can contain the same types of information available on the **Admin System Health > Overview** page. This answer displays the **Time**, the **User** that performed the action, and a **Summary** of the action.

# Notification events

This answer displays notifications of data loads. The display the **Time**, the **User** that performed the action, and a **Summary** of the action. Notifications are kept for 90 days before being discarded.

## **Related information**

Alert code reference

# System worksheets

Most of the monitoring information in **System Health** are sourced from system worksheet which administrators can view, but not modify. The underlying tables are protected system tables that cannot be accessed directly. However, administrators can create new, custom monitoring reports from the worksheets.

#### List the system worksheets

To list the system worksheets:

- 1. Go to the Data tab.
- 2. Choose All and Worksheets.
- 3. Enter TS: in the search field.

| = | Search +       | Answers | Pinboards | SpotIQ Data  | Admin           |         |                       |                | *              | 6 |
|---|----------------|---------|-----------|--------------|-----------------|---------|-----------------------|----------------|----------------|---|
|   |                |         |           |              | Tables Data S   | Sources |                       |                |                |   |
|   |                | All     | Yours     | All types Wo | rksheets Tables | Views   | Stickers Se           | lect sticker 🗸 |                |   |
|   |                |         |           |              |                 |         |                       | Q TS:          |                |   |
|   | Name           |         |           | Source       | Stickers        |         | Materialize<br>Status | Modified 👃     | Author         |   |
|   | TS: BI Server  |         |           |              |                 |         |                       | 11 months ago  | SU System User |   |
|   | TS: Search     |         |           |              |                 |         |                       | a year ago     | SU System User |   |
|   | TS: Database   |         |           |              |                 |         |                       | 2 years ago    | SU System User |   |
|   | TS: Service Re | sources |           |              |                 |         |                       | 2 years ago    | SU System User |   |

#### Summary of the worksheets

| Worksheet     | Description                                                                                                    |  |  |  |  |
|---------------|----------------------------------------------------------------------------------------------------|--|--|--|--|
| TS: BI Server | Contains data related to the systems associated with underlying<br>the ThoughtSpot BI server. This includes database latency,<br>browser clients, size of responses, and more.                |  |  |  |  |
| TS: Database  | Contains information related to the database cache and queries<br>run on the database. For example, you could use this worksheet<br>to see data on the query errors returned by the database. |  |  |  |  |

| TS: Internal Capacity WS               | Describes cluster memory capacity by node over time.                                                                                               |
|----------------------------------------|----------------------------------------------------------------------------------------------------|
| TS: Internal Table Wise<br>Capacity WS | Describes memory capacity by node, table name, shard count, and CSV replication over time.                                                         |
| TS: Metrics                            | Contains metrics by cluster and host over time.                                                                                                    |
| TS: Search                             | Contains data related to the number of searches (queries) run in<br>the system. This contains information such as uptime, host, and<br>timestamps. |
| TS: Service Resources                  | Contains data related to cluster nodes including page faults, memory usage, memory failures, and more.                                             |
| TS: Table Info                         | Describes the named tables by timestamp, row count, row shards, and row size.                                                                      |
| TS: Table Row Counts                   | Describes the named tables by timestamp and row count.                                                                                             |
| TS: Table Row Counts and<br>Shards     | Describes the named tables by timestamp, row count, row shards, and row size.                                                                      |
| TS: Table Row Size                     | Describes the named tables by timestamp and row size.                                                                                              |
| TS: Table Shards                       | Describes the named tables by timestamp and shard count.                                                                                           |

# System pinboards

There are several system monitoring pinboards in ThoughtSpot that provide answers for system status and resource usage questions. The information in these pinboards are updated hourly from internal data sources that collect monitoring statistics.

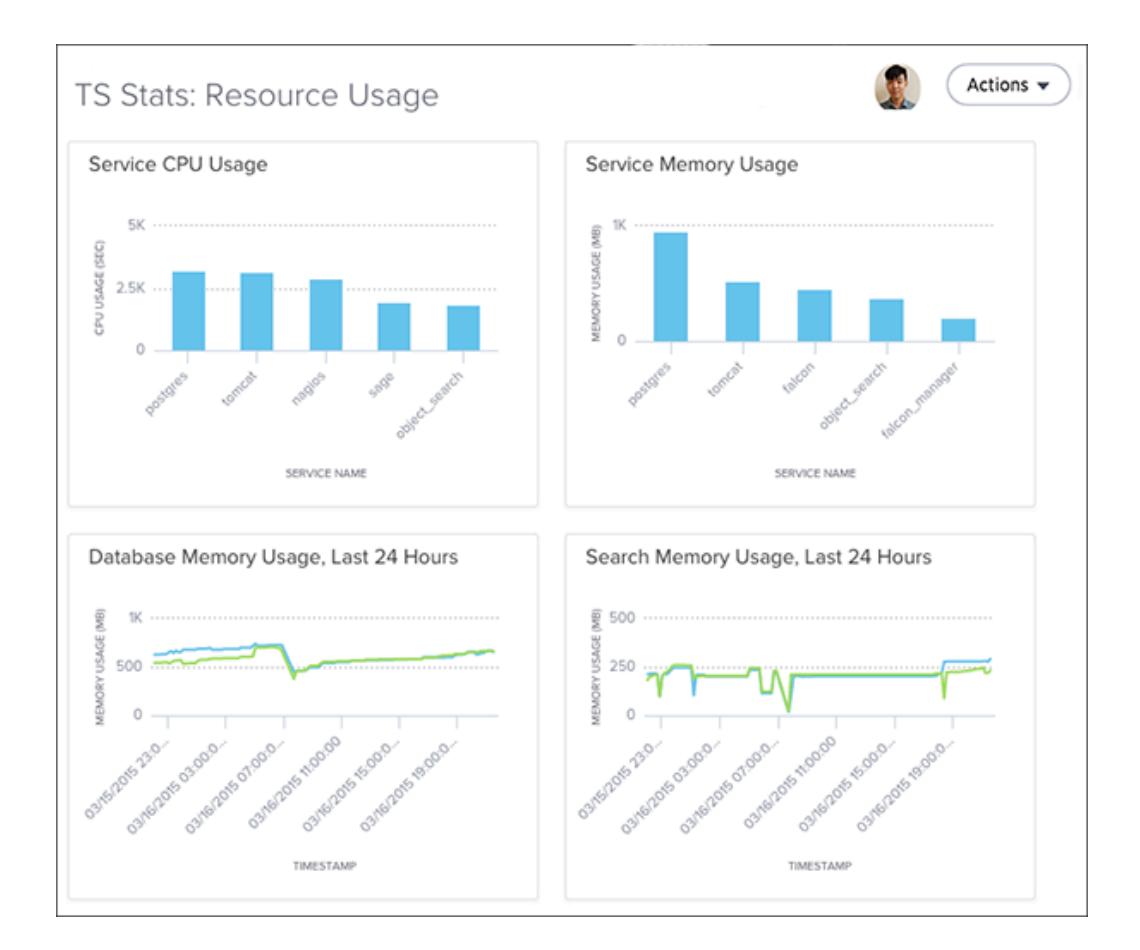

Only users with administrative privilege can view the monitoring pinboards. They are based on worksheets, which administrators can view, but not modify. However, you can create new monitoring pinboards from the worksheets.

## List system pinboards

To list these system pinboards:

- 1. Go to the **Pinboards** tab.
- 2. Choose All.

3. Enter TS: in the search field.

| - | Search +      | Answers       | Pinboards | SpotlQ | Data  | Admin                     |             |                 | 🛎 🔞        |
|---|---------------|---------------|-----------|--------|-------|---------------------------|-------------|-----------------|------------|
|   |               |               |           | All    | Yours | Stickers Select sticker v |             |                 | + Pinboard |
|   |               |               |           |        |       |                           |             | Q TS            |            |
|   | Name          |               |           |        |       | Stickers                  | Modified 👃  | Author          |            |
|   | ThoughtSPOR   | T Overview    |           |        |       | Sports Goods              | 3 days ago  | 2 Administrator |            |
|   | Fan Shop Sale | s             |           |        |       |                           | 6 days ago  | 2 Administrator |            |
|   | Advanced Ana  | alysis with R |           |        |       | Sports Goods              | 3 weeks ago | S Administrator |            |

## Summary of system pinboards

| Pinboard                                    | Description                                                                                          |
|---------------------------------------------|----------------------------------------------------------------------------------------------------|
| Learn how to use<br>ThoughtSpot             | Contains search replays created in the system.                                                       |
| TS Stats: Alert Detail                      | Combines alerts, notification events, and configuration events boards.                               |
| TS Stats: Cluster Detail                    | Contains cluster details, logs, snapshots, and latency data.                                         |
| TS Stats: System Informa-<br>tion and Usage | Replicates the **Admin > System Health > Overview** page.                                            |
| TS Stats: Latency Visual–<br>izations       | Latency on servers and <i>impression</i> counts. This data comes from the `TS: BI Server` worksheet. |
| TS Stats: Table Status                      | Replicates the **Data** board.                                                                       |

#### About deprecated boards

The deprecated boards (TS status: Usage – Deprecated and TS StaTS: Queries –– Deprecated ) are there to support older installations. New installations, should not use or rely on deprecated boards. Older installations that have used these boards in some way, should use the new boards and remove any dependencies.

# About troubleshooting

The information here provides very basic troubleshooting. For more detailed troubleshooting, Contact

ThoughtSpot.

· Get your configuration and logs

For troubleshooting on specific incidents or cluster problems, getting a log bundle can help.

- Upload logs to ThoughtSpot Support
- Network connectivity issues

If network connectivity to and from ThoughtSpot is not working, try using these steps to find and correct the issue.

Check the timezone

ThoughtSpot comes configured with the timezone where it is to be installed.

Browser untrusted connection error

If you are not using a SSL certificate for authentication, users will see an untrusted connection error in their browser when accessing ThoughtSpot. The error looks slightly different depending upon the Web browser being used.

#### Characters not displaying correctly

Your CSV files are more likely to load smoothly if they are encoded with UTF-8. If you're having problems with some characters rendering incorrectly, you can convert the files to UTF-8 encoding before loading the data.

Clear the browser cache

You might occasionally see unexpected behavior that is due to the Web browser caching information from ThoughtSpot. In this case, clearing the browser cache and reloading the page should resolve the problem.

#### · Cannot open a saved answer that contains a formula

#### · Data loading too slowly

Some tables may take an unusually long time to load due to a high data version issue. This issue normally arises when ThoughtSpot completes an upgrade or the system is recovering after a crash.

#### · Search results contain too many blanks

If you find that your search results contain too many blanks when your data source is a worksheet, there is a simple adjustment you can make to fix this.

# Get your configuration and logs

For troubleshooting on specific incidents or cluster problems, two things are important. Understanding your current configuration and getting a log bundle.

# Check your configuration

- 1. Log into the ThoughtSpot cluster as the admin user.
- 2. Use the tscli feature subcommand to display your current configuration.

| <pre>\$ tscli feature get-all-config</pre> |    |                   |
|--------------------------------------------|----|-------------------|
| ++<br>  NAME<br>ATION                      |    | STATUS   CONFIGUR |
| ++<br>  Firewall                           |    | Disabled          |
| Saml                                       |    | Disabled          |
| Ldap                                       | I  | Disabled          |
| <br>  CustomBranding                       |    | Disabled          |
| <br>  CustomBrandingFontCustomization      |    | Disabled          |
| DataConnect                                | I  | Disabled          |
| RLS                                        | I  | Enabled           |
| Callhome                                   | I  | Enabled           |
| SSHTunnel                                  | I  | Enabled           |
| Fileserver                                 | I  | Disabled          |
| ++                                         | -+ |                   |

### How to get logs

There are two ways to get logs:

 When ThoughtSpot encounters a problem, a red bar displays in the browser with an error message. You can click What Happened? in the error message for more details. To download related logs, click Download Trace. Send the logs as an email attachment to the support contact that is provided. Clicking Report Problem will also send the logs as an email attachment to your administrator.

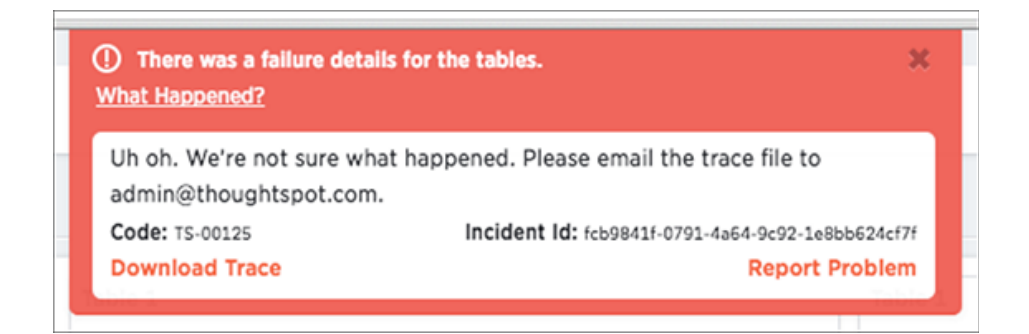

• You can generate a log bundle using the tscli command tscli logs collect if you are comfortable with Linux. The command lets you specify which logs to collect and from what time periods.

Usage for this command is:

```
tscli logs collect
   --include <selector | glob>
   [--exclude <selector | glob>]
   [--since <hours,minutes,days>
   | --from <yyyymmdd-HH:MM>
   --to <yyyymmdd-HH:MM>]
   [--out <path>]
   [--maxsize <size_in_MB_or_GB>]
   [--sizeonly]
```

The full list of all selectors is:

- all collects all of the logs listed from the system and the ThoughtSpot application.
- system collects all system logs, e.g. syslog, upstart, mail logs, etc.
- ts collects all logs from the ThoughtSpot application. This includes falcon, sage, orion core (cluster management), etc.
- orion collects all orion logs including cluster management, hdfs, zookeeper, etc.
   Detailed syntax and options are listed in the tscli command reference.

#### Examples

Here are some examples of usage for the command tscli logs collect :

To collect all logs from the past day to the default location ( /tmp/logs.tar.gz ):

\$ tscli logs collect --include all --since 1d

In this example, all is a selector for all the available logs.

In most cases, you can probably use the selector ts to only capture logs for the ThoughtSpot application:

\$ tscli logs collect --include ts --since 2d

For debugging cluster management issues, use a command like this one, which collects logs for system and orion from the past 2 hours. The output is written to /tmp/debug.tar.gz as specified using --out :

```
$ tscli logs collect --include system,orion --since 2h --out /t
mp/debug.tar.gz
```

This command collects logs from a specific time window:

\$ tscli logs collect --include system,orion --from 20150520-1
2:00 --to 20150522-12:30

Advanced usage alert! You can also use --include and --exclude to specify filesystem paths as a glob pattern. This works like the Linux find(1) command. Pass all the entries in --include starting with / to find(1), and all entries in --exclude which are not selectors to find(1) using the -not -path flag.

\$ tscli logs collect --include system,orion --exclude \*hadoo
p\*,\*zookeeper\* --since 2h

The above command collects all system and all orion logs, but excludes hadoop (hdfs) and zookeeper logs. See Upload logs to ThoughtSpot Support about using a secure file sever to collect log files or other files needed for troubleshooting. You can easily send log files to this file serve directly from the ThoughtSpot instance.

# Upload logs to ThoughtSpot Support

ThoughtSpot Support uses a secure file sever to collect log files or other files needed for troubleshooting. You can easily send log files to this file serve directly from the ThoughtSpot instance.

### **Metrics collection**

ThoughtSpot collects the diagnostic information from your system on an ongoing basis: there is no time needed to collect diagnostic information after a problem is reported. These metrics allow for:

- Our support team can begin working to remediate any issue with you immediately.
- Metrics provides direct visibility to the ThoughtSpot team on your system's limits. Therefore, our Support team can proactively identify critical threshold issues and work to prevent failures. Metrics also help reduce SLA times as the team can debug much faster.
- ThoughtSpot can tune search algorithms by studying search history and schema.
- ThoughtSpot analyzes expensive and complex query patterns to look for performance optimizations.

Finally, the metrics pipeline allows ThoughtSpot to identify application-use patterns that contribute to performance bottlenecks with specific browsers and help your team prevent or alleviate them.

## Other log uploads

Before you can upload a file to the secure file server:

- 1. Configure the connection to the file server.
- 2. Obtain the directory path on the file server.

The server directory path for uploading a file is formatted like this example: /Shared/ support/<customer\_name> . If you do not know the customer name, contact ThoughtSpot Support.

You can upload files directly to the file server using this procedure:

- 1. Log in to the Linux shell using SSH.
- 2. Navigate to the directory where the file to be uploaded is located.
- 3. Issue the command to upload the file, specifying the file name and directory path:

# \$ tscli fileserver upload --file\_name <file> --server\_d ir\_path <path>

When your upload succeeds, you will see a confirmation message.

# Network connectivity issues

If network connectivity to and from ThoughtSpot is not working, try using these steps to find and correct the issue.

To troubleshoot network connectivity for ThoughtSpot:

- 1. Make sure that the network cables are connected correctly.
- 2. Check that the network cable is connecting the nodes to the network switch.
- Try replacing the cable with a cable from a known working system to rule out a bad cable or switch connectivity issues.
- 4. Make sure the eth0 interface is connected to the network by issuing: ethtool eth0 The port that's currently connected will have "link detected" in the last line of the output.
- 5. If the networking settings have been reconfigured, reboot each of the nodes.

# Check the timezone

ThoughtSpot comes configured with the timezone where it is to be installed. Data is imported based on the timezone of the node from which tsload or tql is run. To see the timezone your ThoughtSpot node is running under, log into the server as the thoughtspot user and run the date command:

[thoughtspot@ts.server etc]\$ date
Tue Feb 20 09:07:04 PST 2018

To see the current timezone used by the ThoughtSpot application, choose Admin > Cluster Manager and review the Cluster Details:

| Cluster Details   |                              |  |  |
|-------------------|------------------------------|--|--|
| Property          | Content                      |  |  |
| Cluster Name      | local                        |  |  |
| Cluster ID        | local                        |  |  |
| Release           | dev                          |  |  |
| Last Update Time  | Feb 16, 2018, 4:14:31 AM PST |  |  |
| Zookeeper Servers | 172.18.248.8:2181            |  |  |
| HDES Name Nodes   | 172 18 248 8:8020            |  |  |

The timezones should match.

Sometimes the timezone that is listed by date is not the active timezone for the ThoughtSpot application and the application needs to be reset. If you need to change the timezone, contact ThoughtSpot Support and they will change the timezone for you. You may need to change the timezone if you move the server between data centers.

# **Browser untrusted connection error**

If you are not using a SSL certificate for authentication, users will see an untrusted connection error in their browser when accessing ThoughtSpot. The error looks slightly different depending upon the Web browser being used.

ThoughtSpot uses secure HTTP (the HTTPS protocol) for communication between the browser and ThoughtSpot. By default there is no SSL certificate for authentication. This must be added by the site administrator. If the site administrator has not added the certificate, the browser warns the user.

| Browser         | Warning                                         |
|-----------------|-------------------------------------------------|
| Google Chrome   | The site's security certificate is not trusted! |
| Mozilla Firefox | This Connection is Untrusted                    |

If you see the warning message, choose one of the following options:

- · Ask the site administrator to install the certificate.
- Ask the site administrator to turn off SSL using this command in the shell on the ThoughtSpot instance:

\$ tscli ssl off

· You can choose to ignore the message, and access ThoughtSpot without SSL.
# Characters not displaying correctly

Your CSV files are more likely to load smoothly if they are encoded with UTF-8. If you're having problems with some characters rendering incorrectly, you can convert the files to UTF-8 encoding before loading the data.

You might see unexpected characters in your data, especially characters whose ASCII values are at the high and low end of possible values. Some examples of characters that can appear incorrectly are: æ, ñ, ä, í, ö.

If this happens, your data will look like this:

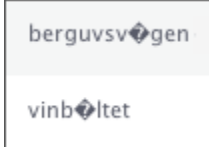

Instead of displaying correctly like this:

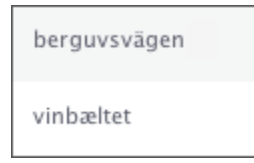

To encode your data as UTF-8:

- 1. On Windows, open your CSV file in Notepad. Save the file as CSV with the Unicode option.
- 2. On Linux or MacOS, issue a command like:

\$ iconv -f -t UTF-8 <in\_file>.csv > <out\_file>.csv

- 3. Reload the data.
- 4. Attempt to import it again.

# Clear the browser cache

You might occasionally see unexpected behavior that is due to the Web browser caching information from ThoughtSpot. In this case, clearing the browser cache and reloading the page should resolve the problem. You can usually resolve these situations by clearing the browser cache:

- During a ThoughtSpot session, the browser suddenly displays a white screen and reloading does not fix the problem. This is due to a self-signed SSL certificate that has timed out during the session.
- When accessing the Help Center, you see a login screen. This is due to a problem during automatic authentication in the Help Center, after which the bad login gets cached by the browser.

To resolve any of these situations, clear the browser cache:

1. Clear the browser cache.

This works a little differently on individual browser versions and operating systems. For example, when using Chrome, to get to the browser cache settings, navigate to:

#### chrome://settings/clearBrowserData

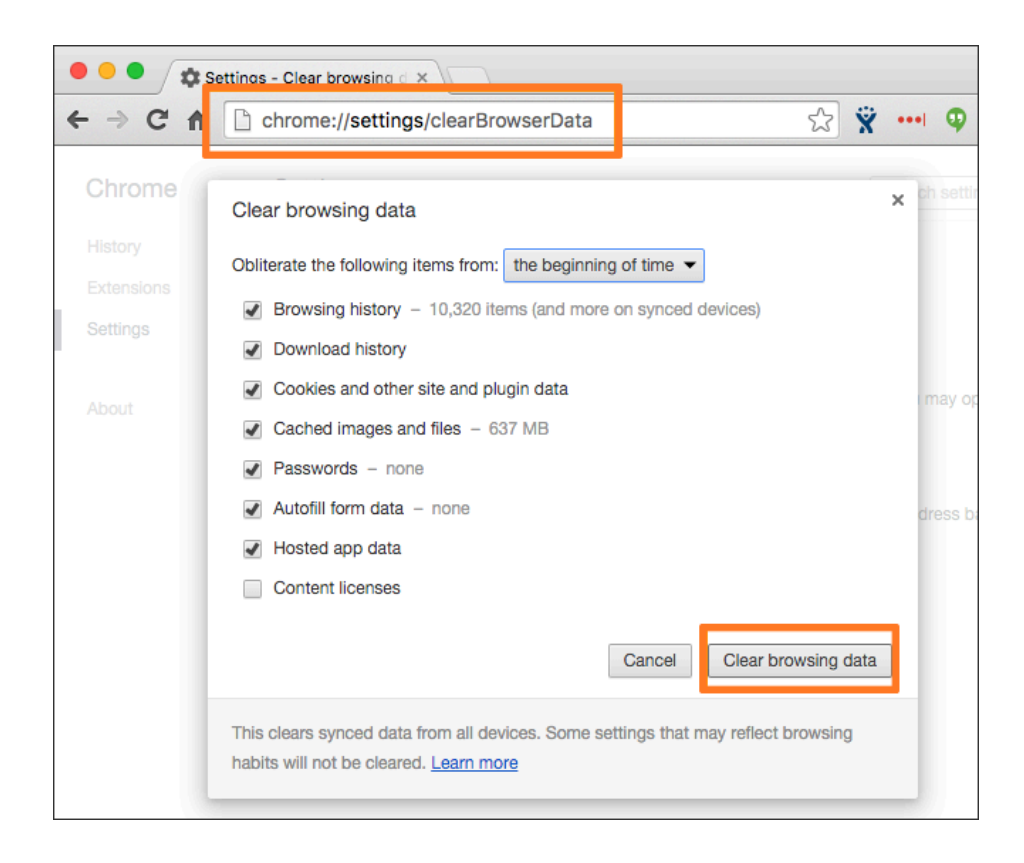

2. Click Clear browsing data.

This is the name of the button on Chrome. The name may vary slightly on other browsers.

3. Reload the page.

For example, on Chrome you would click the Reload icon:

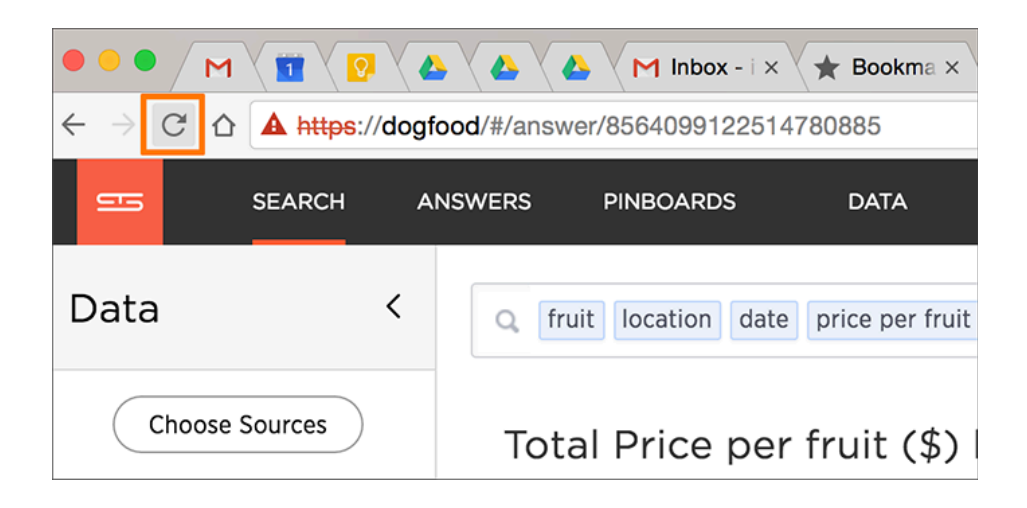

Now the problem should be fixed, and the page will appear as expected.

# Cannot open a saved answer that contains a formula

When working with formulas, keep in mind the data types they return. You may occasionally see unexpected results, or even be unable to open a saved answer, due to problems with data types and formulas.

In this scenario, "data type" refers the data type as defined in the column definition when creating the schema (INT, TIMESTAMP, VARCHAR, etc.).

When you define a formula, both the data type it returns is set automatically. This can lead to problems, if you build another formula that uses the output of the first formula as input. This can be hard to understand, so an example will be helpful.

Suppose you have created a worksheet that contains a formula called "weekday" defined as:

day\_of\_week(date)

The output of that formula is the day of the week (Monday, Tuesday, etc.) returned as a text string (VARCHAR, ATTRIBUTE).

Then suppose you create an answer using the worksheet as a source. And in the answer, you create another formula on top of the formula column in the worksheet. This formula is supposed to return the day of the week that is two days after the given day of the week:

#### weekday + 2

In this case, you have effectively created a formula on top of another formula. This works fine, so long as the data types in the worksheet formula can work in the answer formula. If not, you may not be able to save the answer, or open it after it has been saved. Here, the second formula you created does not work, because it is invalid. It is trying to subtract a number from a text string.

If you encounter this issue, you must open the worksheet and edit its formula so that it returns the type expected by the formula that was built on top of it. In this case, a numeric data type.

You must change the underlying worksheet column to use day\_number\_of\_week instead of

day\_of\_week. This is because day\_number\_of\_week returns a numeric data type.

Here are the steps to resolve an issue like this:

- Open the underlying worksheet that contains the formula whose output data type you need to change.
- 2. Click the formula name to edit the formula.

| Data                       | Udemy Worksheet                                |                         |        |
|----------------------------|------------------------------------------------|-------------------------|--------|
| Choose Sources             | Delete + Add prefix                            |                         |        |
| Q Search Columns           | Udemy_user_activity_report                     |                         |        |
| Udemy_user_course_activit. | date joined                                    | FY 2016-08-27 17:00:00  | FY 20  |
| Guerny_user_progress_rep   | date last visit                                | FY 2017-05-18 17:13:47  | FY 20  |
|                            | minutes video watched                          | 1,159.00                | 1,159  |
|                            | number of courses assigned                     | 0                       | 0      |
|                            | <ul> <li>number of courses complet.</li> </ul> | 0                       | 0      |
|                            | number of days used                            | 41                      | 41     |
|                            | number of modules compl                        | 153                     | 153    |
|                            | number of courses enrolled                     | 15                      | 15     |
| + Add Columns              | number of courses started                      | 13                      | 13     |
| Formulas +                 | 🔘 email                                        | anirudh@thoughtspot.com | aniruc |
| weekday                    | first name                                     | anirudh                 | aniruc |
| needdy                     | last name                                      | (Blank)                 | (Blank |

3. In the Formula Builder, modify the formula, so that it returns the expected data type.

There are data type conversion formulas available to make this easier. To view them and their syntax, open the **Formula Assistant**, and expand the section called **Conversion**.

| day_number_of_week ( date of last visit (utc) )         | 1 being Monday and 7 being<br>Sunday.            |
|---------------------------------------------------------|--------------------------------------------------|
| day_number_of_week                                      | Examples:                                        |
| no. of days visited via web - in Udemy_User_Activity_Re | <ul> <li>day_number_of_week (</li> </ul>         |
| no. of new courses enrolled - in Udemy_User_Activity_R  | 01/30/2015 ) = 6                                 |
| no. of new courses started - in Udemy_User_Activity_Re  | <ul> <li>day_number_of_week ( shipped</li> </ul> |
| no. of assigned courses - in Udemy_User_Activity_Report | )                                                |
|                                                         |                                                  |
|                                                         |                                                  |

- 4. Make your changes, and saving the formula by clicking **Save**.
- 5. Save the worksheet by clicking **Save**.
- 6. Now you will be able to open the answer that was created on top of the worksheet.

# Data loading too slowly

Some tables may take an unusually long time to load due to a high data version issue. This issue normally arises when ThoughtSpot completes an upgrade or the system is recovering after a crash.

The data version is the number of loads that have been historically applied to a table. Every completed load increments the version number of the table by one. ThoughtSpot would need to process each version of the table during restoration, which could increase the time it takes to build the table.

There are a few steps you can take to check for a high data version issue and fix it. To improve data loading speed, run the following command to find the number of tables that are building and their names

tscli cluster status --mode table

You may notice that a few small tables are taking up a lot of time to be built. This could simply be due to the deceivingly large size of the table. There is also the chance it could be due to a high data version issue. To determine if this is a high data version issue, check the size of the table by running the following command:

echo 'show statistics for server;' | tql

If there is a large number of rows in the table, go on to shard the table. If the table has a small number of rows, then the slow loading speed is caused by a high data version issue, and you do not have to shard the table. Use the compact table functionality to trim the table down to its actual size:

tql> compact table ;

# Search results contain too many blanks

If you find that your search results contain too many blanks when your data source is a worksheet, there is a simple adjustment you can make to fix this.

If you find that the charts and tables built on a worksheet contain a large number of null values (which display as {blank} in the web browser), you can fix this by changing the inclusion rule for the worksheet.

An inclusion rule that specifies **Exclude Empty Rows (Inner Join)** will reduce the number of null values in the result. Imagine a worksheet that includes data about a retail grocery store. There are rows in the worksheet from these source tables:

| Table Name | Description                                           |
|------------|-------------------------------------------------------|
| sales      | Fact table with sales made per product per store.     |
| products   | Dimension table with information about every product. |
| stores     | Dimension table with information about every store.   |

When creating the worksheet, suppose you choose **Include Empty Rows (Left Outer Join)** for the inclusion rule and **Progressive Joins** for the join rule. In this case, if you type "product name" in your search, you can see a list of all the products that exist. Suppose you then add "store name" to your search. You will see a lot of null ({blank}) values in the result. This happens because the columns "store name" and "product name" are joined through the fact table, "sales". So for every product that has never been sold in a particular store, you can see {blank} in the "store name" column. This may be what you want to see, in which case, you can leave the worksheet as is, and choose **Exclude** for the {blank} values in your table or chart, whenever you don't want to see them.

However, in may cases, including all the {blank} values could confuse end users. So if you encounter this problem, you can edit the worksheet, and change the inclusion rule to **Exclude Empty Rows (Inner Join)**. Now when searching for "store name" and "product name" on the worksheet, users will not be overwhelmed by null values. They'll only see the rows where a particular product has been sold in a particular store.

# Keyword reference

You can use keywords when asking a question to help define your search. This reference lists the various keywords. You can also see this list of keywords and examples from within the help center.

Keywords in Other Languages

Currently, we offer the following keyword translations.

| 日本語                  | 中文 (简体)              | Deutsche              | Español<br>(latín)      | Español<br>(España) |
|----------------------|----------------------|-----------------------|-------------------------|---------------------|
| Français<br>(Canada) | Français<br>(France) | Português<br>(Brasil) | Português<br>(Portugal) | Italiano            |
| Dansk                | Suomi                | Svenska               | Norsk                   | Nederland           |

Also, see the topic on how to set locale preferences in your user profile to control language, date, and number formats on the ThoughtSpot UI.

#### General

| Keyword | Examples                                                                                                    |
|---------|----------------------------------------------------------------------------------------------------|
| top     | <ul> <li>top sales rep by count sales for average revenue &gt; 10000</li> <li>sales rep average revenue for each region top</li> </ul> |
| bottom  | <ul> <li>bottom revenue average</li> <li>bottom revenue by state</li> <li>customer by revenue for each sales rep bottom</li> </ul>     |
| n       | top 10 sales rep revenue                                                                                                    |
| n       | bottom 25 customer by revenue for each sales rep                                                                                       |
| sort by | <ul> <li>revenue by state sort by average revenue</li> <li>revenue by customer sort by region</li> </ul>                               |

#### Date

| Keyword                             | Examples                                               |
|-------------------------------------|--------------------------------------------------------|
| after                               | order date <b>after</b> 10/31/2014                     |
| before                              | order date <b>before</b> 03/01/2014                    |
| between and                         | order date between 01/30/2012 and 01/30/2014           |
| daily year-over-year                | growth of revenue by order date daily year-over-year   |
| daily                               | shipments by region <b>daily</b>                       |
| day                                 | count monday restaurant                                |
| day of week                         | revenue by day of week last 6 months                   |
| day of week                         | count shipments Monday                                 |
| n days for each month               | sales last 2 days for each month                       |
| <i>n</i> days for each quar-<br>ter | revenue last 15 days for each quarter                  |
| n days for each week                | total sold last 2 days for each week                   |
| n days for each year                | revenue last 300 days for each year                    |
| growth of by dai-<br>ly             | growth of sales by order date daily                    |
| growth of by<br>monthly             | growth of sales by date shipped monthly sales > 24000  |
| growth of by<br>quarterly           | growth of sales by date shipped quarterly              |
| growth of by<br>weekly              | growth of sales by receipt date weekly for pro-ski2000 |
| growth of by<br>yearly              | growth of sales by date closed yearly                  |
| growth of by                        | growth of sales by order date                          |
| n hours for each day                | sales last 2 hours for each day                        |

| Keyword                             | Examples                                                        |
|-------------------------------------|-----------------------------------------------------------------|
| last day by                         | customers last day by referrer                                  |
| last month by                       | customers last month by day                                     |
| last <i>n</i> days                  | visitors last 7 days                                            |
| last n quarters                     | visitors last 2 quarters by month by campaign                   |
| last <i>n</i> weeks                 | visitors last 10 weeks by day                                   |
| last quarter                        | customers <b>last quarter</b> sale > 300                        |
| last week                           | customers last week by store                                    |
| last year                           | top 10 customers last year by sale by store for region west     |
| last <i>n</i> years                 | visitors <b>last 5 years</b> by revenue for sum revenue > 5000  |
| month to date                       | sales by product month to date sales > 2400                     |
| month year                          | commission by sales rep February 2014                           |
| month                               | commission January                                              |
| month                               | revenue by <b>month</b> last year                               |
| monthly year-over-<br>year          | growth of revenue by receipt date monthly year-over-year        |
| monthly                             | commission > 10000 monthly                                      |
| <i>n</i> months for each<br>quarter | cost last <b>2 months for each quarter</b>                      |
| <i>n</i> months for each<br>year    | last 8 months for each year                                     |
| <i>n</i> days ago                   | sales 2 days ago                                                |
| n months ago                        | sales <b>2 months ago</b> by region                             |
| n months                            | visitors last <b>6 months</b> for homepage visits > 30 by month |
| n quarters ago                      | sales 4 quarters ago by product name contains deluxe            |
| n weeks ago                         | sales <b>4 weeks ago</b> by store                               |
| n years ago                         | sales 5 years ago by store for region west                      |
| n years                             | opportunities next <b>5 years</b> by revenue                    |

| Keyword                            | Examples                                                             |
|------------------------------------|----------------------------------------------------------------------|
| next day                           | shipments <b>next day</b> by order                                   |
| next month                         | appointments <b>next month</b> by day                                |
| next <i>n</i> days                 | shipments <b>next 7 days</b>                                         |
| next n months                      | openings <b>next 6 months</b> location                               |
| next <i>n</i> quarters             | opportunities <b>next 2 quarters</b> by campaign                     |
| next n weeks                       | shipments <b>next 10 weeks</b> by day                                |
| next quarter                       | opportunities <b>next quarter</b> amount > 30000                     |
| next week                          | shipments <b>next week</b> by store                                  |
| next year                          | opportunities <b>next year</b> by sales rep                          |
| quarter to date                    | sales by product <b>quarter to date</b> for top 10 products by sales |
| quarterly year-over-<br>year       | growth of revenue by date shipped quarterly year-over-year           |
| quarterly                          | sales quarterly for each product                                     |
| <i>n</i> quarters for each<br>year | last 2 quarters for each year                                        |
| today                              | sales <b>today</b> by store                                          |
| week to date                       | sales by order date week to date for pro-ski200                      |
| week                               | revenue by week last quarter                                         |
| weekly year-over-year              | growth of revenue by date shipped weekly year-over-year              |
| weekly                             | revenue weekly                                                       |
| <i>n</i> weeks for each month      | sales last <b>3 weeks for each month</b>                             |
| <i>n</i> weeks for each quarter    | last 2 weeks for each quarter                                        |
| n weeks for each year              | last 3 weeks for each year                                           |
| year to date                       | sales by product year to date                                        |
| year                               | revenue by product 2014 product name contains snowboard              |

| Keyword   | Examples                                       |
|-----------|------------------------------------------------|
| yearly    | shipments by product <b>yearly</b>             |
| yesterday | sales <b>yesterday</b> for pro-ski200 by store |

### Time

| Keyword                 | Examples                                             |
|-------------------------|------------------------------------------------------|
| detailed                | ship time <b>detailed</b>                            |
| last minute             | count homepage views last minute                     |
| last hour               | count unique visits <b>last hour</b>                 |
| <i>n</i> minutes        | count visitors last <b>30 minutes</b>                |
| <i>n</i> hours          | count visitors last <b>12 hours</b>                  |
| hourly                  | visitors by page name <b>hourly</b>                  |
| <i>n</i> minutes<br>ago | sum inventory by product 10 minutes ago              |
| n hours ago             | sum inventory by product by store <b>2 hours ago</b> |

### Text

| Keyword     | Examples                                                        |
|-------------|-----------------------------------------------------------------|
| begins with | product name <b>begins with</b> 'pro'                           |
| contains    | product name contains "alpine" description contains "snow shoe" |
| ends with   | product name <b>ends with</b> 'deluxe'                          |

| Keyword            | Examples                                                          |
|--------------------|-------------------------------------------------------------------|
| not begins<br>with | product name <b>not begins</b> with "tom's"                       |
| not contains       | product color not contains 'tan' product color not contains 'red' |
| not ends<br>with   | product name <b>not ends with</b> "trial"                         |
| similar to         | course name <b>similar to</b> 'hand'                              |
| not similar<br>to  | course name <b>not similar to</b> 'hand'                          |

### Number

| Function              | Examples                                                                        |
|-----------------------|---------------------------------------------------------------------------------|
| sum                   | sum revenue                                                                     |
| average               | average revenue by store                                                        |
| count                 | count visitors by site                                                          |
| max                   | max sales by visitor by site                                                    |
| min                   | <b>min</b> revenue by store by campaign for cost > 5000                         |
| standard<br>deviation | <b>standard deviation</b> revenue by product by month for date after 10/31/2010 |
| unique<br>count       | <b>unique count</b> visitor by product page last week                           |
| variance              | variance sale amount by visitor by product for last year                        |

# Comparative

| Function | Examples |
|----------|----------|
| all      | all      |

| Function    | Examples                                                                   |
|-------------|----------------------------------------------------------------------------|
| between and | revenue between 0 and 1000                                                 |
| vs, versus  | revenue east <b>vs</b> west                                                |
| >           | sum sale amount by visitor by product for last year<br>sale amount > 2000  |
| <           | unique count visitor by product by store for sale<br>amount < 20           |
| >=          | count calls by employee lastname $\geq$ m                                  |
| <=          | <pre>count shipments by city latitude &lt;= 0</pre>                        |
| =           | unique count visitor by store purchased products = 3<br>for last 5<br>days |
| !=          | <pre>sum sale amount region != canada region != mexico</pre>               |

#### Location

| Keyword                                       | Examples                                                                  |
|-----------------------------------------------|---------------------------------------------------------------------------|
| near                                          | revenue store name county <b>near</b> san francisco                       |
| near within <i>n</i> miles km meters          | revenue store name county <b>near</b> alameda <b>within 50</b><br>miles   |
| farther than <i>n</i> miles km meters<br>from | average hours worked branch <b>farther than 80 km</b> from<br>scarborough |

Location keywords only work for searches where the data source includes latitude/longitude data.

### Period

| Keyword                | Example                         |
|------------------------|---------------------------------|
| quarter (date)         | quarter (purchase date)         |
| quarter of year (date) | quarter of year (purchase date) |

| month of quarter (date)     | <pre>month of quarter (purchase date)</pre> |
|-----------------------------|---------------------------------------------|
| week of year (date)         | week of year (ship date)                    |
| week of quarter (date)      | week of quarter (ship date)                 |
| week of month (date)        | week of month (ship date)                   |
| day of year ( <i>date</i> ) | day of year (ship date)                     |
| day of quarter (date)       | day of quarter (ship date)                  |
| day ( <i>date</i> )         | <b>day</b> (ship date)                      |
| day of month (date)         | day of month (order date)                   |
| day of week (date)          | day of week (order date)                    |
| hour (datetime)             | <pre>hour (timestamp)</pre>                 |

#### In

| Keyword        | Example                                             |  |
|----------------|-----------------------------------------------------|--|
| in (subsearch) | <pre>in (top 10 store name by sales footwear)</pre> |  |

# **TQL** reference

TQL is the ThoughtSpot language for entering SQL commands. This reference lists TQL commands you can use to do things like creating a schema or verifying a data load.

#### About using TQL

You can use TQL either through the ThoughtSpot application's web interface or the command line interface in the Linux shell.

Use --query\_results\_apply\_top\_row\_count <number> flag to limit the number of result rows returned by a query. For example:

\$ tql --query\_results\_apply\_top\_row\_count 100

As a best practice, you should enclose object names (database, schema, table, and column) in double quotes, and column values in single quotes. When referring to objects using fully qualified object names, the syntax is:

"database"."schema"."table"

To get help on SQL when using TQL, enter help on the command line.

You can use TQL to view and modify schemas and data in tables. Remember to add a semicolon after each command. Commands are not case sensitive but are capitalized here for readability.

• Note: Worksheets and pinboards in ThoughtSpot are dependent upon the data in the underlying tables. Use caution when modifying tables directly. If you change or remove a schema on which those objects rely, the objects could become invalid.

### View schemas and data

| Syntax                    | Description                                                                                                    |
|---------------------------|----------------------------------------------------------------------------------------------------|
| SHOW DATABASES            | Lists all available databases.                                                                                                    |
|                           | Examples:                                                                                                    |
|                           | SHOW DATABASES;                                                                                                    |
| USE <database></database> | Switches the context to the specified database. This is required if queries do not use fully qualified names (database.schema.table) for specifying tables. |
|                           | Examples:                                                                                                    |
|                           | USE "fruit_database";                                                                                                    |
| SHOW SCHEMAS              | Lists all schemas within the current database. For example:                                                                                                 |
|                           | SHOW SCHEMAS;                                                                                                    |
| SHOW TABLES               | Lists all tables within the current database by schema. For example:                                                                                        |
|                           | SHOW TABLES;                                                                                                    |
| SHOW TABLE                | Lists all the columns for a table. For example:                                                                                                    |
|                           | SHOW TABLE "locations";                                                                                                    |
| SCRIPT SERVER             | Generates the TQL schema for all tables in all databases on the server. For example:                                                                        |
|                           | SCRIPT SERVER;                                                                                                    |

| Syntax                                   | Description                                                                                              |
|------------------------------------------|----------------------------------------------------------------------------------------------------|
| SCRIPT DATABASE<br><database></database> | Generates the TQL schema for all tables in a database. For example:<br>SCRIPT DATABASE "fruit_database"; |
| SCRIPT TABLE                             | Generates the TQL schema for a table. For example:                                                       |

| Syntax                                                                                                    | Description                                                                                                    |
|----------------------------------------------------------------------------------------------------|----------------------------------------------------------------------------------------------------|
|                                                                                                    | Shows specified set of table data.                                                                                                    |
| SELECT<br><cols_or_expr><br/>FROM<br/><table_list><br/>[WHERE <predi-< td=""><td>If you do not specify the TOP number of rows to select, the top 50 rows will<br/>be returned by default. The number of rows to return can be set using the<br/>TQL command line flag:</td></predi-<></table_list></cols_or_expr> | If you do not specify the TOP number of rows to select, the top 50 rows will<br>be returned by default. The number of rows to return can be set using the<br>TQL command line flag:               |
| cates>]<br>[GROUP BY <ex-< td=""><td>query_results apply_top_row_count</td></ex-<>                                                                                                    | query_results apply_top_row_count                                                                                                    |
| [ORDER BY <ex-< td=""><td>You can use the following aggregation functions:</td></ex-<>                                                                                                    | You can use the following aggregation functions:                                                                                                    |
| h. 1                                                                                                    | <ul><li>sum</li><li>count</li><li>count distinct</li></ul>                                                                                                    |
|                                                                                                    | <ul> <li>stddev</li> <li>avg</li> </ul>                                                                                                    |
|                                                                                                    | <ul> <li>variance</li> <li>min</li> <li>max</li> </ul>                                                                                                    |
|                                                                                                    | You can use the following date functions:                                                                                                    |
|                                                                                                    | <ul> <li>absgraf</li> <li>absday</li> <li>absquarter</li> <li>date</li> </ul>                                                                                                    |
|                                                                                                    | • time                                                                                                    |
|                                                                                                    | For example:                                                                                                    |
|                                                                                                    | <pre>SELECT TOP 10 "quantity" FROM "sales_fact";</pre>                                                                                                    |
|                                                                                                    | <pre>SELECT COUNT(*) FROM "vendor";</pre>                                                                                                    |
|                                                                                                    | <pre>SELECT "vendor", SUM("quantity") FROM "sales_fact" GROUP BY "vendor";</pre>                                                                                                    |
|                                                                                                    | <pre>SELECT "vendor", SUM("amount") FROM "vendor", "sales_fact"     WHERE "sales_fact"."vendorid" = "vendor"."vendorid"     AND "amount" &gt; 100 GROUP BY "vendor" ORDER BY "amount" DESC;</pre> |
|                                                                                                    | SELECT "vendor", SUM("quantity") FROM "sales_fact"<br>GROUP BY "vendor" LIMIT 10;                                                                                                    |

### Schema creation

| Syntax                                                                                                    | Description                                                                                                    |
|----------------------------------------------------------------------------------------------------|----------------------------------------------------------------------------------------------------|
| CREATE DATABASE<br><data-< td=""><td>Creates a database. For example:</td></data-<>                                                                                                    | Creates a database. For example:                                                                                                    |
| base>                                                                                                    | CREATE DATABASE "fruit_database";                                                                                                    |
| CREATE SCHEMA<br><schema></schema>                                                                                                    | Creates a schema within the current database. For example:                                                                                                    |
|                                                                                                    | CREATE SCHEMA "fruit_schema";                                                                                                    |
| CREATE TABLE<br>( <column_def-<br>initions&gt;<br/>[<con-<br>straints&gt;]) [PARTI-<br/>TION BY HASH (<num-<br>ber&gt;) [KEY<br/>("<col-<br>umn&gt;")]])</col-<br></num-<br></con-<br></column_def-<br> | Creates a table with the specified column definitions and constraints.<br>Use PARTITION BY HASH to shard a table across all nodes. If no KEY<br>is specified, the table will be randomly sharded.<br>Do not specify relationship constraints (FOREIGN KEY or RELATION–<br>SHIP) in the CREATE TABLE statement. Instead, define these using AL–<br>TER TABLE statements at the end of your TQL script, after creating your<br>tables. This method guarantees that tables are created before they are |
|                                                                                                    | <pre>referenced in the constraint definitions. For example:<br/>CREATE TABLE "vendor" ("vendorid" int, "name" var-<br/>char(255));<br/>CREATE TABLE "sales_fact" ("saleid" int, "locationid" int,<br/>"vendorid" int,<br/>"quantity" int, "sale_amount" double, "fruitid" int,<br/>CONSTRAINT PRIMARY KEY("saleid")) PARTITION BY HASH(96) KEY<br/>("saleid");</pre>                                                                                                    |

## Schema modification

| Syntax                                         | Description                                                                                                    |
|------------------------------------------------|----------------------------------------------------------------------------------------------------|
| DROP DATABASE<br><data-<br>base&gt;</data-<br> | Drops a database and all of its schemas and tables. For example:<br>DROP DATABASE "fruit_database";                                                                                                    |
| DROP SCHEMA                                    | Drops a schema within the current database, and drops all of the tables in the schema. For example:                                                                                                    |
| <schema></schema>                              | DROP SCHEMA "fruit_schema";                                                                                                    |
| DROP TABLE                                     | Drops a table. For example:                                                                                                    |
|                                                | DROP TABLE "location";                                                                                                    |
| TRUNCATE TABLE                                 | Removes all data from a table, but preserves its metadata, including all GUIDs, relationships, etc. This can be used to force a new schema for a table without losing the metadata.                                                                 |
|                                                | However, this operation removes all existing data from the table and must be used with caution. You must reload the data following a TRUNCATE, or all dependent objects (worksheets and pinboards) in ThoughtSpot will become invalid. For example: |

| Syntax                                                                               | Description                                                                                                    |  |
|--------------------------------------------------------------------------------------|----------------------------------------------------------------------------------------------------|--|
|                                                                                      | Alters a table to add, drop, or rename a column.                                                                                                    |  |
| ALTER TABLE<br>ADD DROP RENAME<br>COLUMN<br><column></column>                        | When you add a column to an existing table, you must provide a default value to use for existing rows. For example:                                                                                                    |  |
|                                                                                      | ALTER TABLE "cart" ADD COLUMN "nickname" varchar(255) DE-<br>FAULT 'no<br>nickname';                                                                                                    |  |
|                                                                                      | ALTER TABLE "cart" DROP COLUMN "nickname";                                                                                                    |  |
|                                                                                      | ALTER TABLE "cart" RENAME COLUMN "nickname" TO "shortname";                                                                                                    |  |
|                                                                                      |                                                                                                    |  |
| ALTER TABLE<br>DROP CON-                                                             | Drops the primary key from a table.                                                                                                    |  |
| STRAINT PRIMARY<br>KEY;                                                              | Note that if you then add a new primary key, the same upsert behavior will<br>be applied as with adding any primary key. This can result in data deletion,<br>so make sure you understand how the upsert will affect your data ahead of<br>time. For example: |  |
|                                                                                      | ALTER TABLE "sales" DROP CONSTRAINT PRIMARY KEY;                                                                                                    |  |
|                                                                                      | ALTER TABLE "sales" ADD CONSTRAINT PRIMARY KEY ("PO_num-<br>ber");                                                                                                    |  |
|                                                                                      |                                                                                                    |  |
| ALTER TABLE<br>DROP CON-<br>STRAINT [FOREIGN<br>KEY  RELATIONSHIP]<br><name>;</name> | Drops the named foreign key or relationship between two tables. For example:                                                                                                    |  |
|                                                                                      | ALTER TABLE "sales_fact" DROP CONSTRAINT FOREIGN KEY<br>"FK_PO_number";                                                                                                    |  |
|                                                                                      | ALTER TABLE "fruit_dim" DROP RELATIONSHIP "REL_dates";                                                                                                    |  |

| Syntax                                                                                                    | Description                                                                                                    |  |  |
|----------------------------------------------------------------------------------------------------|----------------------------------------------------------------------------------------------------|--|--|
| ALTER TABLE<br>DROP [CON-<br>STRAINT FOREIGN<br>KEY<br>[ <table_name>]  <br/>RELATIONSHIP<br/>[WITH<br/><table_name>];</table_name></table_name> | You must use this syntax when dropping relationships between tables cre-<br>ated before ThoughtSpot version 3.2. This is because relationships could<br>not be named in older versions.<br>Drops the foreign key or relationship between two tables where you cannot<br>reference it by relationship name. If the relationship was created without a<br>name, use:<br>• the name of the referenced table, for a foreign key.<br>• the name of the related table, for a relationship.<br>If you drop a foreign key without specifying the referenced table, all foreign<br>keys from the table you are altering will be dropped. |  |  |
|                                                                                                    | Examples:                                                                                                    |  |  |
|                                                                                                    | ALTER TABLE "shipments" DROP CONSTRAINT FOREIGN KEY "or-<br>ders";                                                                                                    |  |  |
|                                                                                                    | ALTER TABLE "wholesale_buys" DROP RELATIONSHIP WITH "re-<br>tail_sales";                                                                                                    |  |  |
|                                                                                                    | Drops all relationships that have wholesale_buys as a source.                                                                                                    |  |  |
|                                                                                                    | ALTER TABLE "wholesale_buys" DROP RELATIONSHIP;                                                                                                    |  |  |
|                                                                                                    | Drops all foreign keys from wholesale_buys.                                                                                                    |  |  |
|                                                                                                    | ALTER TABLE "wholesale_buys" DROP CONSTRAINT FOREIGN KEY;                                                                                                    |  |  |

| Syntax                                                                                                    | Description                                                                                                    |  |  |
|----------------------------------------------------------------------------------------------------|----------------------------------------------------------------------------------------------------|--|--|
| ALTER TABLE<br>[SET DI-<br>MENSION   SET<br>FACT [PARTITION BY<br>HASH<br>[( <shards>)]<br/>[KEY(<column>)]]]</column></shards> | <ul> <li>Changes the partitioning on a table by doing one of: <ul> <li>re-sharding a sharded table</li> <li>changing a replicated table to a sharded table</li> <li>changing a sharded table to a replicated (unsharded) table</li> </ul> </li> <li>By default, ThoughtSpot does not shard dimension tables.</li> <li>To change the partitioning on a table, or to change a dimension table to a sharded table, use ALTER TABLESET FACT PARTITION BY HASH;</li> <li>To make a sharded table into a dimension table (replicated on every node), use ALTER TABLESET DIMENSION; command.</li> <li>Examples of this statement:</li> <li>ALTER TABLE "sales_fact" SET FACT PARTITION BY HASH (96) KEY ("PO_number");<br/>ALTER TABLE "fruit_dim" SET DIMENSION;</li> </ul> |  |  |
| ALTER TABLE                                                                                                    | Changes the data type of a column. This can have implications on sharding                                                                                                    |  |  |

| ALIER TABLE                      | Changes the data type of a column. This can have implications on sharding |
|----------------------------------|---------------------------------------------------------------------------|
| MODIFY                           | and primary key behavior. See About data type conversion. For example:    |
| COLUMN <column></column>         |                                                                           |
| <new_data_type>;</new_data_type> | ALTER TABLE fact100 MODIFY COLUMN product id int;                         |

# Modify data

| Syntax                | Description                                                                                                    |
|-----------------------|----------------------------------------------------------------------------------------------------|
| INSERT INTO<br>VALUES | Inserts values into a table. Only use this for testing. Do not use INSERT on a production system. For example: |
|                       | INSERT INTO "vendor" VALUES ('helen rose', 'jacob norse',<br>'eileen ruff',<br>'manny gates');                 |

| Syntax                                                                                        | Description                                                                                                    |  |  |
|-----------------------------------------------------------------------------------------------|----------------------------------------------------------------------------------------------------|--|--|
| ALTER TABLE<br>SET LOAD<br>PRIORITY <value><br/><new_da-<br>ta_type&gt;;</new_da-<br></value> | Sets the load priority for a table. Load priority determines the order in<br>which a table is loaded on a cluster restart. You can set any value from<br>1–100 . The system default for all tables is 50 . For example:<br>ALTER TABLE 'sales_facts' SET LOAD PRIORITY 1;                                                                     |  |  |
| UPDATE<br>SET<br>[WHERE]                                                                      | Updates rows in a table that match optionally provided predicates. Predi-<br>cates have the form column = value connected by the AND keyword.<br>Sets the column values to the specified values. For example:<br>UPDATE "location" SET "borough" = 'staten island', "city" =<br>'new york'<br>WHERE "borough" = 'staten isl' AND city = 'NY'; |  |  |
| DELETE FROM<br>[WHERE]                                                                        | Deletes rows from a table that match optionally provided predicates. Predi-<br>cates have the form column = value connected by the AND keyword.<br>For example.<br>DELETE FROM "vendor" WHERE "name" = 'Joey Smith' AND "ven-<br>dorid" =<br>'19463';                                                                                         |  |  |

### Constraints and relationships

Constraints and relationships in ThoughtSpot are used to define the relationships between tables (how they can be joined). However, constraints are not enforced, as they would be in a transactional database. You can define the following constraints when creating a table with CREATE TABLE, or add them to an existing table using the ADD CONSTRAINT syntax:

| Syntax      | Description                                                                                                    |  |  |
|-------------|----------------------------------------------------------------------------------------------------|--|--|
| PRIMARY KEY | Designates a unique, non-null value as the primary key for a table. This can<br>be one column or a combination of columns. If values are not unique, an<br>upsert will be performed if a row includes a primary key that is already pre-<br>sent in the data. Some examples: |  |  |
|             | CREATE TABLE "schools" ( "schoolID" varchar(15), "schoolName"<br>varchar(255), "schoolCity" varchar(55), "schoolState" var-<br>char(55), "schoolNick"<br>varchar(55), CONSTRAINT PRIMARY KEY ("schoolID") ) ;                                                                |  |  |
|             | ALTER TABLE "cart" ADD CONSTRAINT PRIMARY KEY ("cart_id");                                                                                                    |  |  |
|             | ALTER TABLE "cart" DROP CONSTRAINT PRIMARY KEY "cart_id";                                                                                                    |  |  |
| FOREIGN KEY |                                                                                                    |  |  |
|             | Defines a relationship where the value(s) in the table are used to join to a second table. Uses an equality operator. The foreign key must match the primary key of the table that is referenced in number, column type, and order of columns.                               |  |  |
|             | When creating a foreign key, give it a name. You can reference the foreign key name later, if you want to remove it.                                                                                                    |  |  |
|             | Examples of this statement:                                                                                                    |  |  |
|             | ALTER TABLE "batting" ADD CONSTRAINT "FK_player" FOREIGN KEY<br>("playerID")<br>REFERENCES "players" ("playerID");                                                                                                    |  |  |
|             | ALTER TABLE "batting" ADD CONSTRAINT "FK_lg_team" FOREIGN<br>KEY ("lgID" ,"teamID")<br>REFERENCES "teams" ("lgID" ,"teamID");                                                                                                    |  |  |
|             | ALTER TABLE "shipment" ADD CONSTRAINT "FK_PO_vendor" FOREIGN<br>KEY ("po_number",<br>"vendor") REFERENCES "orders" ("po_number", "vendor");                                                                                                    |  |  |
|             | ALTER TABLE "shipment" DROP CONSTRAINT "FK_PO_vendor";                                                                                                    |  |  |

| Syntax       | Description                                                                                                    |  |  |
|--------------|----------------------------------------------------------------------------------------------------|--|--|
| RELATIONSHIP |                                                                                                    |  |  |
|              | Defines a relationship where the value(s) in the table can be used to join to<br>a second table, using an equality condition (required) and one or more<br>range conditions (optional). These conditions act like a WHERE clause<br>when the two tables are joined. They are applied using AND logic, such<br>that all conditions must be met for a row to be included. |  |  |
|              | You may add multiple relationships between tables. When creating a rela-<br>tionship, give it a name. You can reference the relationship name later, if<br>you want to remove it.                                                                                                    |  |  |
|              | Examples of this statement:                                                                                                    |  |  |
|              | ALTER TABLE "wholesale_buys" ADD RELATIONSHIP "REL_fruit"<br>WITH<br>"retail_sales" AS "wholesale_buys"."fruit" = "re-                                                                                                    |  |  |
|              | <pre>("wholesale_buys"."date_order" &lt; "retail_sales"."date_sold" AND</pre>                                                                                                    |  |  |
|              | <pre>"retail_sales"."date_sold" &lt; "wholesale_buys"."expire_date");</pre>                                                                                                    |  |  |
|              | ALTER TABLE "wholesale_buys" DROP RELATIONSHIP "REL_fruit";                                                                                                    |  |  |

### Data types

ThoughtSpot supports a simplified list of data types:

| Syntax         | Description                            | Examples                                                                                                    |
|----------------|----------------------------------------|----------------------------------------------------------------------------------------------------|
| Character      | <ul> <li>VARCHAR(n)</li> </ul>         | Specify the maximum number of characters, as<br>in VARCHAR(255). The size limit is 1GB for VAR-<br>CHAR values. |
| Floating point | <ul><li>DOUBLE</li><li>FLOAT</li></ul> | DOUBLE is recommended.                                                                                          |
| Boolean        | • BOOL                                 | Can be true or false.                                                                                           |

| Syntax       | Description                                                                 | Examples                                                                                                    |
|--------------|-----------------------------------------------------------------------------|----------------------------------------------------------------------------------------------------|
| Integer      | <ul><li>INT</li><li>BIGINT</li></ul>                                        | INT holds 32 bits.<br>BIGINT holds 64 bits.                                                                                                    |
| Date or time | <ul> <li>DATE</li> <li>DATETIME</li> <li>TIMESTAMP</li> <li>TIME</li> </ul> | DATETIME, TIMESTAMP, and TIME are stored<br>at the granularity of seconds<br>TIMESTAMP is identical to DATETIME, but is in-<br>cluded for syntax compatibility. |

# tsload flag reference

For recurring data loads and for scripting loads, use tsload (the ThoughtSpot Loader). This reference section lists all the flags that can be used to modify the behavior of tsload.

### General tsload flags

| Flag                                                                                            | Description                                                                                            | Notes                                                                                                    |
|-------------------------------------------------------------------------------------------------|----------------------------------------------------------------------------------------------------|----------------------------------------------------------------------------------------------------|
| target_database <data-<br>base&gt;</data-<br>                                                   | Specifies the pre-existing target database into which tsload should load the data.                     |                                                                                                    |
| <pre>target_schema <schema></schema></pre>                                                      | Specifies the target schema.                                                                           | Default is "falcon_default_schema".                                                                                                    |
| target_table                                                                                    | Specifies the tables that you want to load into the data-<br>base.                                     | The tables must exist in the database speci-<br>fied bytarget_database .                                                                                                    |
| empty_target                                                                                    | Specifies that any data in<br>the target table is to be re-<br>moved before the new data<br>is loaded. | If supplied, any rows that exist in the table specified bytarget_database and target table will be deleted before this data load. To perform an "upsert" on the existing data, omit this flag or specify noempty_target . |
| max_ignored_rows <num-<br>ber&gt;</num-<br>                                                     | Specifies the maximum<br>number of rows that can be<br>ignored if they fail to load.                   | If the number of ignored rows exceeds this limit, the load will be aborted.                                                                                                    |
| bad_records_file<br><path_to_file>/<file_name></file_name></path_to_file>                       | Specifies the file to use for storing rows that failed to load.                                        | Input rows that do not conform to the de-<br>fined schema in ThoughtSpot will be ignored<br>and inserted into this file.                                                                                                  |
| date_format <date_for-<br>matmask&gt;</date_for-<br>                                            | Specifies the format string for date values.                                                           | The default format is yearmonthday e.g.<br>"Dec 30th, 2001" and is represented as<br>20011230 . Use the date format specifica-<br>tions supported in the strptime library func-<br>tion.                                  |
| date_time_format<br><date_formatmask><br/><time_formatmask></time_formatmask></date_formatmask> | Specifies the format string for datetime values.                                                       | The default is yearmonthday<br>hour:minute:second e.g. Dec 30th, 2001<br>1:15:12 and is represented as 20011230<br>01:15:12. Use the datetime format specifica-<br>tions supported in the strptime library func-<br>tion. |
| time_format <time_for-<br>matmask&gt;</time_for-<br>                                            | Specifies the format string for time values.                                                           | The default is hour:minute:second. Use the time format specifications supported in the strptime library function.                                                                                                    |

| Flag                            | Description                                 | Notes                                                                                                    |
|---------------------------------|---------------------------------------------|----------------------------------------------------------------------------------------------------|
| v=[0 1 2 3                      | Specifies the verbosity of log messages.    | Provide a value for verbosity level. By de-<br>fault, verbosity is set to the minimum, which<br>is 0. This value is similar to a volume control.<br>At higher levels your log receives more mes-<br>sages and that log more frequently. This is<br>used for debugging. You should not change<br>this value unless instructed by ThoughtSpot<br>Support.                 |
| <pre>skip_second_fraction</pre> | Skips fractional seconds when loading data. | If supplied, the upserts logic may be affect-<br>ed, especially if the date time being loaded<br>is a primary key, and the data has millisec-<br>ond granularity. Load the data twice, first<br>time as a string with a primary key, and<br>again with second granularity date time.<br>There is no support to store fractional sec-<br>onds in the ThoughtSpot system. |

### File loading tsload flags

The following flags are used when loading data from an input file:

| Flag                                                                 | Description                                                                                                   | Notes                                                                     |
|----------------------------------------------------------------------|----------------------------------------------------------------------------------------------------|---------------------------------------------------------------------------|
| source_file<br><path_to_file>/<file_name></file_name></path_to_file> | Specifies the location of the file to be loaded.                                                              |                                                                           |
| source_data_format<br>[csv delimited]                                | Specifies the data file for-<br>mat.                                                                          | Optional. The default is csv.                                             |
| field_separator " <delim-<br>iter&gt;"</delim-<br>                   | Specifies the field delimiter used in the input file.                                                         |                                                                           |
| trailing_field_separa-<br>tor                                        | Specifies that the field sepa-<br>rator appears after every<br>field, including the last field<br>per row.    | Example row with trailing field separator:<br>a,b,c,The default is false. |
| null_value " <null_repre-<br>sentation&gt;"</null_repre-<br>         | Specifies how null values are represented in the input file.                                                  | These values will be converted to NULL up-<br>on loading.                 |
| date_converted_to_epoch<br>[true false]                              | Specifies whether the "date"<br>or "datetime" values in the<br>input file are represented as<br>epoch values. |                                                                           |

| Flag                                                        | Description                                                                     | Notes                                                                                                    |
|-------------------------------------------------------------|---------------------------------------------------------------------------------|----------------------------------------------------------------------------------------------------|
| boolean_representation<br>[true_false   1_0   T_F  <br>Y_N] | Specifies the format in which boolean values are represented in the input file. | The default is T_F. You can also use this flag<br>to specify other values. For example, if your<br>data used Y for true and NULL for false, you<br>could specify:boolean_representa-<br>tion Y_NULL                                                                                                    |
| has_header_row                                              | Indicates that the input file contains a header row.                            | If supplied, column names in the header row<br>are used to match column names in the tar-<br>get table in ThoughtSpot. If not supplied, the<br>first row of the file is loaded as data, the<br>same as all subsequent rows.                                                                                                 |
| escape_character " <char-<br>acter&gt;"</char-<br>          | Specifies the escape char-<br>acter used in the input file.                     | If no value is specified, the default is "(dou-<br>ble quotes).                                                                                                    |
| enclosing_character<br>" <character>"</character>           | Specifies the enclosing character used in the input file.                       | If the enclosing character is double quotes,<br>you need to escape it, as in this example:<br>enclosing_character "\""                                                                                                    |
| use_bit_boolean_values<br>= [true   false]                  | Specifies how boolean val-<br>ues are represented in the<br>input file.         | If supplied, the input CSV file uses a bit for<br>boolean values, i.e. the false value is repre-<br>sented as 0x0 and true as 0x1. If omitted or<br>set to false, boolean values are assumed to<br>be T_F, unless you specify something else<br>using the flagboolean_representa-<br>tion [true_false   $1_0$   T_F   Y_N]. |

# tscli command reference

**Summary:** The ThoughtSpot command line interface, or `tscli`, is an administration interface for the cluster. Use `tscli` to take snapshots (backups) of data, apply updates, stop and start the services, and view information about the system. This reference defines each subcommand.

The command returns 0 on success, and a non-zero exit codes on failure. The tscli command logs errors to the stderr directory.

#### How to use the tscli command

The tscli command has the following syntax:

```
tscli [-h]
      [--helpfull]
      [--verbose]
      [--noautoconfig]
      [--autoconfig]
      [--yes]
      [--cluster <cluster>]
      [--zoo <zookeeper>]
      [--username <username>]
      [--identity_file <identity_file>]
      {access, alert, ansible, backup, backup-policy, callhom
e, cassandra,
       cluster, command, dr-mirror, etl, event, feature, filese
rver,
       firewall, hdfs, ipsec, ldap, logs, map-tiles, monitorin
g, nas,
       node, patch, rpackage, saml, scheduled-pinboards, smtp,
snapshot,
       snapshot-policy, spot, sssd, ssl, storage, support,
       tokenauthentication}
```

The tscli command has several subcommands, such as  $\ensuremath{\mathsf{alert}}$  ,  $\ensuremath{\mathsf{backup}}$  , and so on.

Issue subcommands using the following format:

tscli [subcommand]

Subcommands have their own additional options and actions, such as tscli backup create or

tscli backup delete.

Each subcommand may have several options.

To view help for a subcommand, type -h for the subcommand option:

tscli [subcommand] -h

#### tscli subcommands

This section lists each subcommand and its syntax.

access

tscli access [-h] {list}

This subcommand has the following option:

tscli access list

Lists objects by last access time.

alert

tscli alert [-h] {count,info,list,off,on,refresh,silence,statu
s,unsilence}

This subcommand has the following options:

#### tscli alert info

Lists all alerts.

#### tscli alert list

Lists the generated alerts.

#### tscli alert off

Disables all alerts from the cluster in the cluster's timezone.

#### tscli alert on

Enables alerts from the cluster.

#### tscli alert silence --name alert\_name

Silences the alert with *alert\_name*. For example, DISK\_ERROR. Silenced alerts are still recorded in postgres, however emails are not sent out.

#### tscli alert status

Shows the status of cluster alerts.

#### tscli alert unsilence-name alert\_name

Unsilences the alert with *alert\_name*. For example, DISK\_ERROR.

ansible

tscli ansible [-h] {checkout,commit} [--local]

Use this subcommand to install and configure third-party software on the ThoughtSpot cluster.

For details, see these articles:

- · About third party security and monitoring software
- · Installing third party security and monitoring software

backup

tscli backup [-h] {create,delete,ls,restore}

This subcommand has the following options:
```
tscli backup create [-h] [--mode {full,light,dataless}] [--type {full,incremental}]
[--base BASE]
[--storage_type {local,nas}] [--remote] name out
```

Pulls a snapshot and saves it as a backup, with these parameters:

--mode {full,light,dataless}

Mode of backups.

--type {full,incremental}

Type of backup.

**Note:** incremental is not implemented.

The default setting is full.

#### --base BASE

Based snapshot name for incremental backup.

Note: Because incremental is not implemented, neither is this option.

There is no default setting.

#### --storage\_type {local,nas}

Storage type of output directory.

The default setting is local.

#### --remote

Take backup through orion master.

The default setting is True .

#### tscli backup delete name

Deletes the named backup.

## tscli backup ls

List all backups taken by the system.

## tscli backup restore

Restore cluster using backup.

## backup-policy

tscli backup-policy [-h] {create,delete,disable,enable,ls,sho
w,status,update}

Manages the backup policy.

This subcommand has the following options:

tscli backup-policy create

Prompts an editor for you to edit the parameters of the backup policy.

## tscli backup-policy delete name

Deletes the backup policy with name.

## tscli backup-policy disable name

Disables the policy name.

## tscli backup-policy enable name

Enables the policy name.

#### tscli backup-policy ls

List backup policies.

## tscli backup-policy show name

Show the policy name.

#### tscli backup-policy status name

Enables the policy name.

## tscli backup-policy update name

Prompts an editor for you to edit the policy name.

## callhome

tscli callhome [-h] {disable,enable,generate-bundle}

This subcommand has the following options:

## tscli callhome disable

Turns off the periodic call home feature.

#### tscli callhome enable --customer\_name customer\_name

Enables the "call home" feature, which sends usage statistics to ThoughtSpot.

This feature is enabled by default.

The parameter customer\_name takes the form Shared/customer\_name/stats .

tscli callhome generate-bundle --d directory --since DAYS

These are the parameters:

--d D

Destination folder for the tar file.

There is no default setting.

--since DAYS

Grab callhome data from this time window in the past.

This should be a human-readable duration string, such as 4h (4 hours), 30m (30 minutes), 1d (1day).

This option generates a tar file of the cluster metrics and writes it to the specified directory, where DAYS is how many days back the file must start.

The default setting is 7 days.

## cassandra

tscli cassandra [-h] {backup,restore}

#### Backs up cassandra.

This subcommand has the following options:

#### tscli cassandra backup

Take a backup of cassandra.

## tscli cassandra restore

Restore cassandra from a backup.

## cluster

| tscli cluster [-h] | {abort-reinstall-os,check,create,get-confi            |
|--------------------|-------------------------------------------------------|
|                    | reinstall-os,report,restore,resume-reinstal           |
| L-0S,              | resume-update,set-config,set-min-resource-s           |
| pec,               | <pre>show-resource-spec,start,status,stop,updat</pre> |
| e,                 | update-hadoop}                                        |

#### This subcommand has the following options:

#### tscli cluster abort-reinstall-os

Abort in-progress reinstall.

## tscli cluster check --includes {all,disk,zookeeper,hdfs,orion-cgroups,orion-oreo}

Check the status nodes in the cluster.

You must specify a component to check.

## tscli cluster create *release*

Creates a new cluster from the release file specified by *release*.

Used by ThoughtSpot Support when installing a new cluster. For example, tscli cluster create 5.3.2.tar.gz.

## tscli cluster get-config

Get current cluster network and time configuration. Prints JSON configuration to stdout.

If the system cannot be connected to all interfaces, the command returns an error but continues to function.

## tscli cluster load

Load state from specified backup onto existing cluster.

## tscli cluster reinstall-os

Reinstall OS on all nodes of the cluster.

## tscli cluster report

Generate cluster report.

## tscli cluster restore --release release\_tarball backupdir

Restores a cluster using the backup in the specified directory *backupdir*. If you're restoring from a dataless backup, you must supply the release tarball for the corresponding software release.

#### tscli cluster resume-reinstall-os

Resume in-progress reinstall.

## tscli cluster resume-update

Resume in-progress updates.

## tscli cluster set-config

Set cluster network and time configuration. Takes JSON configuration from stdin.

#### tscli cluster set-min-resource-spec

Sets min resource configuration of the cluster.

## tscli cluster show-resource-spec

Prints default or min.

## tscli cluster start

Start cluster.

### tscli cluster status

Gives the status of the cluster, including release number, date last updated, number of nodes, pending tables time, and services status.

## tscli cluster stop

Pauses the cluster (but does not stop storage services).

#### tscli cluster update

Update existing cluster.

#### tscli cluster update-hadoop

Updates Hadoop/Zookeeper on the cluster.

command

tscli command [-h] {run}

Command to run on all nodes.

This subcommand has the following option:

tscli command run [-h] [--nodes NODES] --dest\_dir DEST\_DIR [--copyfirst COPYFIRST]
[--timeout TIMEOUT] command

These are the parameters:

--nodes NODES

Space-separated IPs of nodes where to run the command.

The default setting is all.

--dest\_dir DEST\_DIR

Directory to save the files that contain the output from each node.

This is a mandatory parameter.

## --copyfirst COPYFIRST

Copy the executable to required nodes first.

The default setting is False .

--timeout TIMEOUT

Timeout waiting for the command to finish.

The default setting is 60.

## dr-mirror

## tscli dr-mirror [-h] {start,status,stop}

This subcommand has the following options:

## tscli dr-mirror start

Starts a mirror cluster which will continuously recover from a primary cluster.

## tscli dr-mirror status

Checks whether the current cluster is running in mirror mode.

## tscli dr-mirror stop

Stops mirroring on the local cluster.

## etl

```
tscli etl [-h] {change-password,disable-lw,download-agent,enabl
e-lw,show-lw}
```

This subcommand has the following options:

#### tscli etl change-password --admin\_username admin\_user --username Informatica\_user

Changes the Informatica Cloud account password used by ThoughtSpot Data Connect.

Required parameters are:

--admin\_username admin\_user

Specifies the Administrator username for ThoughtSpot.

--username Informatica\_user

Specifies the username for the Informatica Cloud.

## tscli etl disable-lw

Disables ThoughtSpot Data Connect.

#### tscli etl download-agent

Downloads the ThoughtSpot Data Connect agent to the cluster.

tscli etl enable-lw [-h] --username USERNAME --thoughtspot\_url THOUGHTSPOT\_URL -admin\_username ADMIN\_USERNAME [--groupname GROUPNAME] --org\_id ORG\_ID [--pin\_to PIN\_TO] [--proxy\_host PROXY\_HOST] [--proxy\_port PROXY\_PORT] [--proxy\_username PROXY\_USERNAME] [--max\_wait MAX\_WAIT]

Contact ThoughtSpot Support for assistance in setting this up.

Required parameters are:

## --username USERNAME

Username for Informatica Cloud

#### --thoughtspot\_url THOUGHTSPOT\_URL

URL to reach thoughtspot.

#### --admin\_username ADMIN\_USERNAME

Admin username for ThoughtSpot

#### --groupname GROUPNAME

## --org\_id ORG\_ID

Specifies the Informatica id of the company.

--pin\_to PIN\_TO

Specifies the IP address to pin to. If you specify an IP to pin to, that node becomes sticky to the Informatica agent, and will always be used. Defaults to the public IP address of the localhost where this command was run.

```
--proxy_host PROXY_HOST
```

Proxy server host for network access.

--proxy\_port PROXY\_PORT

Proxy server port.

### --proxy\_username PROXY\_USERNAME

Proxy server username.

--max\_wait MAX\_WAIT

Maximum time in seconds to wait for Data Connect agent to start.

## tscli etl show-lw

Shows the status of ThoughtSpot Data Connect.

It also returns the Informatica username and OrgId.

#### event

tscli event [-h] {list}

This subcommand and its options manage event notifications.

This subcommand has the following option:

```
tscli event list [-h] [--include INCLUDE] [--since SINCE] [--from FROM] [--to T0] [--
limit LIMIT] [--detail] [--summary_contains SUMMARY_CONTAINS] [--detail_contains
DETAIL_CONTAINS] [--attributes ATTRIBUTES]
```

The event subcommand accepts these optional flags:

--include INCLUDE

Options are all, config, notification. Default config. (default: config)

--since SINCE

Grab events from this time window in the past. Should be a human readable duration string, such as 4h (4 hours), 30m (30 minutes), 1d (1 day).

## --from FROM

Begin timestamp. Must be of the form: yyyymmdd-HH:MM .

--to TO

End timestamp. Must be of the form: yyyymmdd-HH:MM .

## --limit *LIMIT*

Maximum number of events to fetch.

The default setting is 0.

#### --detail

Print events in detail format. This is not tabular. Default is a tabular summary.

The default setting is False.

#### --summary\_contains SUMMARY\_CONTAINS

Summary of the event will be checked for this string. Multiple strings to check for can be specified by separating them with | (pipe). The event is returned if it matchesALL. Put single quotes around the param value to prevent undesired glob expansion.

#### --detail\_contains DETAIL\_CONTAINS

Details of the event will be checked for this string. Multiple strings to check for can be specified by separating them with | (pipe). The event is returned if it matches ALL . Put single quotes around the param value to prevent undesired glob expansion.

#### --attributes ATTRIBUTES

Specify attributes to match as key=value. Multiple strings to check for can be specified by separating them with | (pipe). The event is returned if it matches ALL. Put single quotes around the param value to prevent undesired glob expansion.

## feature

tscli feature [-h] {get-all-config}

This subcommand has the following option:

## tscli feature get-all-config

Gets the configured features in a cluster. The command returns a list of features, such as custom branding, Data Connect, and call home, and informs whether they are enabled or disabled.

fileserver

```
tscli fileserver [-h] {configure,download-release,purge-confi
g,show-config,upload}
```

This subcommand has the following options:

```
tscli fileserver configure [-h] --user USER [--password PASSWORD]
```

Configures the secure file server username and password for file upload/download, and the call home feature.

You only have to issue this command one time, to set up the connection to the secure file server. Reissue this command if the password changes.

The parameter **PASSWORD** is optional. If a password is not specified, you will be prompted to enter it.

```
tscli fileserver download-release [-h] [--user USER] [--password PASSWORD] release
```

Downloads the specified release file, including its checksum, and verifies the integrity of release bundle.

You must specify the exact release number, such as 5.1.3.

Before using this command for the first time, you must set up the file server connection using tscli fileserver configure. You can then work with a member of the ThoughtSpot Support team becuase a privileged user and a corresponding password must be specified to download releases.

#### tscli fileserver purge-config

Removes the file server configuration.

#### tscli fileserver show-config

Shows the file server configuration.

```
tscli fileserver upload [-h] [--user USER] [--password PASSWORD] --file_name
FILE_NAME --server_dir_path SERVER_DIR_PATH
```

Uploads the specified file to the directory specified on the secure file server.

You may optionally specify the user and password to bypass the credentials specified when configuring the file server connection with tscli fileserver configure. Before using this command for the first time, you must set up the file server connection using tscli fileserver configure.

This uses the following flags:

--user USER

Username of the fileserver.

#### --password PASSWORD

Password of the fileserver. This is required and the command prompts you for it if you do not supply it.

--file\_name FILE\_NAME

Local file to upload.

```
--server_dir_path SERVER_DIR_PATH
```

Directory path on fileserver. The SERVER\_DIR\_PATH parameter specifies the directory for file upload. It is based on customer name, and takes the form /Shared/support/customer\_name.

firewall

```
tscli firewall [-h] {close-ports,disable,enable,open-ports,stat
us}
```

This subcommand has the following options:

## tscli firewall close-ports

Closes specified ports through firewall on all nodes.

Accepts a comma-separated list of ports. Only closes ports that were previously opened using open-ports , and ignores ports that were not opened with open-port , or closed ports.

Some essential ports are always kept open, such as ssh; they are not affected by this command or by open-ports.

## tscli firewall disable

Disable firewall.

## tscli firewall enable

Enable firewall.

#### tscli firewall open-ports --ports ports

Opens specified ports through a firewall on all nodes.

Accepts a comma-separated list of ports.

Ignores open ports.

Some essential ports are always kept open, such as ssh; they are not affected by this command or by close-ports.

## tscli firewall status

Shows whether firewall is currently enabled or disabled.

hdfs

tscli hdfs [-h] {leave-safemode}

This subcommand has the following option:

## tscli hdfs leave-safemode

Command to get HDFS namenodes out of safemode .

ipsec

tscli ipsec [-h] {disable,enable,status}

This subcommand has the following options:

tscli ipsec disable

**Disable IPSec** 

tscli ipsec enable

Enable IPSec

## tscli ipsec status

Show IPSec status on all nodes

## Idap

tscli ldap [-h] {add-cert,configure,purge-configuration}

This subcommand has the following options:

#### tscli ldap add-cert name certificate

Adds an SSL certificate for LDAP. Use only if LDAP has been configured without SSL and you wish to add it. Use name to supply an alias for the certificate you are installing.

## tscli ldap configure

Configures LDAP using an interactive script.

## tscli ldap purge-configuration

Purges (removes) any existing LDAP configuration.

logs

tscli logs [-h] {collect,runcmd}

Manages the logging behavior.

This subcommand has the following options:

tscli logs collect [-h] [--include INCLUDE] [--exclude EXCLUDE] [--since SINCE] [-from FROM] [--to T0] [--out OUT] [--maxsize MAXSIZE] [--sizeonly] [--nodes NODES]

Extracts logs from the cluster. Does not include any logs that have been deleted due to log rotation.

These parameters have the following values:

## --include INCLUDE

Specifies a comma separated list of logs to include. Each entry is either a "selector" or a glob for matching files. Selectors must be among: `all`, `orion`, `system`, `ts`. Anything starting with `/` is assumed to be a glob pattern, and it is interpreted through `find(1)`. Other entries are ignored. Put single quotes around the param value to prevent undesired glob expansion (default: `all`)

#### --exclude EXCLUDE

Comma separated list of logs to exclude. Applies to the list selected by --include . Params are interpreted just like in --include .

--since SINCE

Grab logs from this time window in the past. Should be a human-readable duration string, such as 4h (4 hours), 30m (30 minutes), 1d (1 day). (default: None)

--from FROM

Timestamp where collection begins; must be of the form yyyymmdd-HH:MM .

## --to TO

Timestamp where collection ends; must be of the form yyyymmdd-HH:MM .

--out OUT

Tarball path for writing logs from each node.

The default setting is /tmp/logs.tar.gz .

#### --maxsize MAXSIZE

Only fetch logs if size is smaller that this value. Can be specified in megabytes or gigabytes, such as 100MB, 10GB.

--sizeonly

Do not collect logs. Just report the size.

The default setting is False .

--nodes NODES

Comma separated list of nodes from where to collect logs. Skip this to use all nodes.

tscli logs runcmd [-h] --cmd CMD [--include INCLUDE] [--exclude EXCLUDE] [--since SINCE] [--from FROM] [--to T0] [--outfile OUTFILE] [--outdir OUTDIR] [--cmd\_infmt CMD\_INFMT] [--cmd\_outfmt CMD\_OUTFMT] [--nodes NODES]

Runs a Unix command on logs in the cluster matching the given constraints. Results are reported as text dumped to standard out, the specified output file, or as tarballs dumped into the specified directory.

Accepts these optional flags:

--cmd CMD

Unix-Command to be run on the selected logs. Use single quotes to escape spaces etc. Note the language used to specify CMDSTR has following rules.

- A logfile and its corresponding result file can be referred by keywords SRCFILE and DSTFILE . For example, cp SRCFILE DSTFILE .
- Without any reference to DSTFILE in CMDSTR, DSTFILE will be appended to CMDSTR for output redirection. For example, du -sch SRCFILE gets autotranstalted to du -sch SRCFILE > DSTFILE.
- Without any reference to SRCFILE, content of log is streamed to CMDSTR by pipe.
   For example, tail -n100 | grep ERROR gets auto-transtalted to cat SRCFILE | tail -n100 | grep ERROR > DSTFILE.

--include INCLUDE

Comma-separated list of logs to include, each entry is either a "selector" or a glob for matching files.

Selectors must be one of all, orion, system, ts.

Anything that starts with / (forward slash) is assumed to be a glob pattern and interpreted through find(1). Other entries are ignored.

TIP: use single quotes around the parameter value to prevent undesired glob expansion.

The default setting is all.

#### --exclude EXCLUDE

Comma separated list of logs to exclude. Applies to the list selected by --include. Params are interpreted just like in --include.

## --since SINCE

Grab logs from this time window in the past. Should be a human-readable duration string, such as 4h (4 hours), 30m (30 minutes), 1d (1 day).

```
--from FROM
```

Timestamp where collection begins; must be of the form yyyymmdd-HH:MM .

--to T0

Timestamp where collection ends; must be of the form yyyymmdd-HH:MM .

#### --outfile OUTFILE

File path for printing all results. By default printed to stdout

--outdir OUTDIR

Directory path for writing results with original directory structure from each node. Used as an alternative to printing output to outfile/stdout.

#### --cmd\_infmt CMD\_INFMT

Specify if the input file should be compressed or uncompressed before running CMD . C for compressed, U for uncompressed. Don't use this flag if CMD works on both.

#### --cmd\_outfmt CMD\_OUTFMT

Specify if OUTFILE generated by CMD should be compressed or uncompressed. C for compressed, U for uncompressed. Don't use this flag if output file is of the same format as the input file.

## --nodes NODES

Comma separated list of nodes where to run command. Skip this to use all nodes.

map-tiles

tscli map-tiles [-h] {disable,enable,status}

This subcommand has the following options:

```
tscli map-tiles enable [-h] [--online] [--offline] [--tar TAR] [--md5 MD5]
```

Enables ThoughtSpot's map tiles, used when constructing geomap charts.

If you don't have internet access, you must download the map tiles tar and md5 files, and append the following to the tscli command:

--online

Download maptiles tar from internet.

The default setting is True

## --offline

Using maptiles tar from local disk.

The default setting is False

--tar TAR

Specified tar file for map-tiles.

--md5 MD5

Specified md5 file for map-tiles.

## tscli map-tiles disable

Disable map-tiles functionality.

## tscli map-tiles status

Check whether map-tiles are enabled.

## monitoring

tscli monitoring [-h] {set-config,show-config}

This subcommand has the following options:

```
tscli monitoring set-config [-h] [--email EMAIL] [--clear_email] [--
heartbeat_interval HEARTBEAT_INTERVAL] [--heartbeat_disable] [--report_interval
REPORT_INTERVAL] [--report_disable]
```

Sets the monitoring configuration.

The monitoring subcommand accepts the following optional flags:

--email EMAIL

Comma separated list (no spaces) of email addresses where the cluster will send monitoring information.

## --clear\_email

Disable emails by clearing email configuration. (default: False)

## --heartbeat\_interval HEARTBEAT\_INTERVAL

Heartbeat email generation interval in seconds. Should be greater than 0.

## --heartbeat\_disable

Disable heartbeat email generation. (default: False)

## --report\_interval REPORT\_INTERVAL

Cluster report email generation interval in seconds.

Should be greater than 0.

## --report\_disable

Disable cluster report email generation.

The default setting is False .

## tscli monitoring show-config

Shows the monitoring configuration.

nas

tscli nas [-h] {ls,mount-cifs,mount-nfs,unmount}

This subcommand has the following options:

## tscli nas ls [-h]

List mounts managed by NAS mounter service.

tscli nas mount-cifs [-h] --server SERVER [--path\_on\_server PATH\_ON\_SERVER] -mount\_point MOUNT\_POINT--username USERNAME --password PASSWORD [--uid UID] [--gid GID] [--options OPTIONS]

Mounts a CIFS device on all nodes.

Accepts the following optional flags:

--server SERVER

IP address or DNS name of CIFS service.

For example, 10.20.30.40.

## --path\_on\_server PATH\_ON\_SERVER

Filesystem path on the CIFS source server to mount NAS.

For example, /a.

The default setting is / (forward slash).

## --mount\_point MOUNT\_POINT

Directory on all cluster nodes where to mount the NFS filesystem on the target.

If this directory does not exist, the command creates it. If this directory already exists, the command uses it for mounting.

For example, /mnt/external.

#### --username USERNAME

Username to connect to the CIFS filesystem

#### --password PASSWORD

CIFS password for --username

--uid UID

The *UID* that owns all files or directories on the mounted filesystem when the server does not provide ownership information.

See man mount.cifs for more details.

The default setting is 1001.

#### --gid GID

The GID that owns all files or directories on the mounted filesystem when the server does not provide ownership information.

See man mount.cifs for more details.

The default is 1001.

## --options OPTIONS

Other command-line options to forward to the mount.cifs command.

The default setting is noexec .

tscli nas mount-nfs [-h] --server SERVER [--protocol PROTO --path\_on\_server
PATH\_ON\_SERVER] --mount\_point MOUNT\_POINT [--options OPTIONS]

Mounts a NFS device on all nodes.

Accepts the following optional flags:

## --server SERVER

IP address or DNS name of NFS service. For example, 10.20.30.40.

--path\_on\_server PATH\_ON\_SERVER

Filesystem path on the NFS source server.

For example, /a/b/c/d.

The default setting is /.

## --mount\_point MOUNT\_POINT

Directory on all cluster nodes of the target system.

If this directory does not exist, the command creates it. If this directory already exists, the command uses it for mounting.

For example, /mnt/external.

--options OPTIONS

Command-line options to mount.

The default setting is noexec .

#### --protocol PROTO

One of nfs or nfs4.

The default is nfs.

## tscli nas unmount [-h] --dir DIR

Unmounts all devices from the specified directory, DIR.

This command returns an error if nothing is currently mounted on this directory through tscli nas mount .

## node

tscli node [-h] {check,ls,reinstall-os,resume-reinstall-os,stat
us}

This subcommand has the following options:

## tscli node check [-h] [--select {reinstall-preflight}] [--secondary SECONDARY]

Run checks per node.

Accepts the following flags:

## --select {reinstall-preflight}

Select the type of node check

The default setting is reinstall-preflight.

## --secondary SECONDARY

Secondary drive for reinstall-preflight.

The default setting is sdd .

## tscli node ls [-h] [--type {all,healthy,not-healthy}]

Filter by node state.

The default setting is all.

## tscli node reinstall-os [-h] [--secondary SECONDARY] [--cluster]

Reinstall OS on a node.

Accepts the following flags:

#### --secondary SECONDARY

Secondary drive for reinstall.

The default setting is sdd .

--cluster

The node part of a cluster.

The default setting is False .

## tscli node resume-reinstall-os

Resume in-progress reinstall

## onboarding

tscli onboarding [-h] {configure,purge-configuration}

Onboarding helps application administrators to bulk update user information. In particular, it configures various in-app email options.

This subcommand has the following options:

#### tscli onboarding --help

Prints help for the onboarding configuration

## tscli onboarding configure

Configures the onboarding through series of steps.

Asks the user to provide information necessary for onboarding-related functionality, such as the following:

- 1. Company name
- 2. Product name
- 3. Should welcome emails be enabled?
  - Send welcome emails to new users
  - Support email
  - Custom message to include in emails
  - URL of the ThoughtSpot instance
  - URL of the ThoughtSpot documentation

#### tscli onboarding purge-configuration

This command removes all onboarding configuration.

## patch

tscli patch [-h] {apply,ls,resume-apply,resume-rollback,rollbac
k}

This subcommand has the following options:

## tscli patch apply [-h] [release]

Apply the patch on an existing cluster.

Accepts the following flag:

release

The relative path to the patch tar ball.

tscli patch ls [-h] [--applied] [--rolled\_back] [--service SERVICE] [--md5 MD5] [--

## history]

Lists the patches currently applied.

Accepts the following flags:

--applied

Show only the patches applied since last full release.

The default setting is False .

--rolled\_back

Show only the patches rolled back since last full release.

The default setting is False .

## --service SERVICE

Show patches filtered by service.

The default setting is None .

## --md5 MD5

Shows the details of the patch specified.

The default setting is None .

## --history

Shows the history of all patch apply/rollback release.

The default setting is False .

## tscli patch resume-apply [-h]

Resume patch apply

## tscli patch resume-rollback [-h]

Resume patch roll-backup

## tscli patch rollback [-h]

Rollback the patch from an existing cluster

## rpackage

tscli rpackage [-h] {add,delete,list}

ThoughtSpot Administration Guide

Manages R packages available to SpotIQ.

This subcommand has the following options:

```
tscli rpackage add [-h] [--repo REPO] [--timeout TIMEOUT] [--dest_dir DEST_DIR] [--
nodes NODES] package_name
```

Command to add an R package, package\_name, to the cluster.

Accepts the following flags:

--repo REPO

Specify the url of a specific repository to download packages.

-timeout REPO

Timeout waiting for the R Package to be installed (default: 60)

--dest\_dir REPO

Directory where output of this command will be placed

--nodes NODES

Space-separated list of IPs for nodes where to run the command.

The default setting is all.

tscli rpackage add [-h] [--timeout TIMEOUT] [--dest\_dir DEST\_DIR] [--nodes NODES]
package\_name

Command to delete an installed R package from the cluster.

Accepts the following flags:

--timeout REPO

Timeout waiting before removing the R package.

The default is 60

--dest\_dir REPO

Directory where to save the output of this command.

--nodes NODES

Space-separated list of node IPs where to run the command.

The default setting is all.

## tscli rpackage list [-h] [--detailed]

List all R packages installed on the cluster.

saml

## tscli saml [-h] {configure,purge-configuration}

This subcommand has the following options:

## tscli saml configure [-h]

Configures SAML.

## tscli saml purge-configuration

Purges any existing SAML configuration.

To see a list of prerequisites, refer to Configure SAML.

scheduled-pinboards

tscli scheduled-pinboards [-h] {disable,enable}

This subcommand has the following options:

## tscli scheduled-pinboards disable [-h]

Disable scheduled pinboards for this cluster.

## tscli scheduled-pinboards enable [-h]

Enables scheduled pinboards, which is disabled in prod clusters by default.

O Note: When you enable scheduled pinboards, you should also configure a whitelist of intended

email domains. Contact ThoughtSpot Support for help on how to configure a whitelist.

## smtp

```
tscli smtp [-h] {remove-mailfromname,remove-mailname,remove-rel
ayhost,remove-saslcredentials,reset-canonical-mapping,set-canon
ical-mapping,set-mailfromname,set-mailname,set-relayhost,set-sa
slcredentials,show-canonical-mapping,show-mailfromname,show-mai
lname,show-relayhost}
```

This subcommand has the following options:

#### tscli smtp remove-mailfromname

Removes current cluster mail from name.

#### tscli smtp remove-mailname

Removes current cluster mail name.

#### tscli smtp remove-relayhost

Removes current cluster relay host.

## tscli smtp remove-saslcredentials

Clears SASL credentials and disables SMTP AUTH.

## tscli smtp reset-canonical-mapping

Deletes the current postmap mapping.

## tscli smtp set-canonical-mapping [-h] new\_key new\_value

Sets a new Postmap mapping.

## tscli smtp set-mailfromname mailfromname

Sets the name and an email address from where email alerts are sent for the cluster.

## tscli smtp set-mailname mailname

Sets the mailname and a domain from where email alerts are sent for the cluster.

## tscli smtp set-relayhost [-h] [--force FORCE] relayhost

Sets the Relay Host for SMTP (email) sent from the cluster.

Accepts the following flag:

--force FORCE

Set even if relay host is not accessible.

The default setting is False .

#### tscli smtp set-saslcredentials

Sets SASL credentials and enables SMTP AUTH

#### tscli smtp show-canonical-mapping

Shows the current postmap mapping.

#### tscli smtp show-mailfromname

Shows the mailname, from which email alerts are sent, for the cluster.

#### tscli smtp show-mailname

Shows the mailname, where email alerts are sent, for the cluster.

#### tscli smtp show-relayhost

Shows the for SMTP (email) sent from the cluster.

If there a relay host is not configured, the command returns NOT FOUND .

## snapshot

tscli snapshot [-h] {backup,create,delete,ls,pin,restore,unpi
n,update-ttl}

To learn more about snapshots and backups, see the Understand the backup strategies documentation.

This subcommand has the following options:

# tscli snapshot backup [-h] [--mode {full,light,dataless}] [--type {full,incremental}] [--base BASE] [--storage\_type {local,nas}] [--remote] name out

Pull snapshot out as a backup.

Accepts the following flags:

## --mode {full,light,dataless}

Mode of backups. (default: `full`)

name

Name of snapshot to pull out as a backup. To list all snapshots, run `tscli snapshot Is`.

out

Directory where backup will be written, must not already exist.

--type {full,incremental}

Type of backup.

Incremental backup is not implemented.

The default setting is full.

## --base BASE

Based snapshot name for incremental backup.

Incremental backup not implemented yet.

#### storage\_type {local,nas}

Storage type of output directory. (default: 'local')

--remote

Take backup through Orion master. (default: `True`)

## tscli snapshot create [-h] name reason ttl

Creates a new snapshot with the specified name and reason.

This command does not accept . (periods). It does accept - (dashes or hyphens).

The ttl parameter is the number of days after which this snapshot is automatically deleted. A value of -1 disables automatic deletion.

#### tscli snapshot pin [-h] name

Pins a snapshot so it cannot be deleted or garbage collected.

## tscli snapshot delete [-h] name

Deletes the named snapshot.

#### tscli snapshot ls [-h]

Lists available snapshots.

#### tscli snapshot restore [-h] [--allow\_release\_change] [--only\_service\_state] name

Restores cluster to an existing snapshot.

## Accepts the following flags:

#### --allow\_release\_change

Allow restoration to a snapshot at a different release. (default: `False`)

#### --only\_service\_state

Restore only service state. (default: `False`)

## tscli snapshot unpin [-h] name

Unpin a snapshot so it can be deleted or garbage-collected

#### tscli snapshot update-ttl [-h] [--disable DISABLE] name ttl

Updates manual snapshot garbage collection policy.

Accepts the following flags:

## name

Specifies which snapshot to update.

#### ttl

Extends the manual snapshot

## ttl

This is the "time-to-live" value.

Use a positive value to increase ttl. Use negative values to decrease it.

## --disable DISABLE

Disable manual snapshot garbage collection.

Setting this value to `True` will override any `ttl` value. (default: False)

## snapshot-policy

## tscli snapshot-policy [-h] {disable,enable,show,update}

This subcommand has the following options:

## tscli snapshot-policy disable [-h]

Disable snapshot policy.

## tscli snapshot-policy enable -h

Enable specified snapshot policy.

## tscli snapshot-policy show [-h]

Show snapshot policy.

## tscli snapshot-policy update [-h] [--config CONFIG]

Update periodic snapshot config. This takes the following parameter

--config CONFIG

Text format of periodic backup policy config.

spot

## tscli spot [-h] {enable}

Enables Spot integration.

This subcommand has the following option:

```
tscli spot enable [-h] --token TOKEN --thoughtspot_url THOUGHTSPOT_URL [--
cache_timeout CACHE_TIMEOUT]
```

The spot subcommand accepts the following optional flags:

--token TOKEN

Slack authorization token for Spot bot. This is required. You receive this token when your Slack administrator adds the Spot application.

## --thoughtspot\_url THOUGHTSPOT\_URL

URL for the ThoughtSpot application.

This is required.

## --cache\_timeout CACHE\_TIMEOUT

Internal cache timeout.

The default setting is 60000.

ssl

```
tscli ssl [-h] {add-cert,clear-min-tls-version,off,on,rm-cert,s
et-min-tls-version,status,tls-status}
```

This subcommand manages the SSL configuration.

To use SSL, the following ports must be open:

• 443

80

This subcommand has the following options:

#### tscli ssl add-cert [-h] key certificate

Adds an SSL certificate, key pair.

## tscli ssl clear-min-tls-version [-h]

Clears any customizations for the minimum TLS version to support.

## tscli ssl off

Disables SSL. Disabling SSL will stop users from seeing a security warning when accessing ThoughtSpot from a browser if there is no SSL certificate installed.

#### tscli ssl on [-h]

If SSL is enabled and there is no certificate, users will see a security warning when accessing ThoughtSpot from a browser.

#### tscli ssl rm-cert

Removes the existing SSL certificate, if any.

## tscli ssl set-min-tls-version [-h] {1.0,1.1,1.2}

Sets the minimum supported TLS version. Sets the minimum SSL version to be supported by the ThoughtSpot application. Please ensure that client browsers are enabled for this version or newer.

## tscli ssl status

Shows whether SSL authentication is enabled or disabled.

#### tscli ssl tls-status [-h]

Prints the status of TLS support.

## sssd

tscli sssd {enable, disable, set-sudo-group, clear-sudo-group}

This subcommand uses system security services daemon (SSSD), and has the following options:

#### tscli sssd enable --user USER --domain DOMAIN

Enables system Active Directory (AD) user access on a single node. You will be prompted for password credentials. The user must have permission to join a computer or VM to the domain.

## tscli sssd disable

#### tscli sssd set-sudo-group ACTIVE\_DIRECTORY\_GROUP\_NAME

Allows sudo permissions for AD group.

## tscli sssd clear-sudo-group ACTIVE\_DIRECTORY\_GROUP\_NAME

Clears any set AD sudo group.

For more about setting up Active Directory access, see Enable Active Directory based access.

storage

tscli storage [-h] {gc,df}

This subcommand has the following options:

```
tscli storage gc [-h] [--log_age LOG_AGE] [--force] [--localhost_only]
```

Garbage collect unused storage.

Before issuing this command, you must stop the cluster using =tscli cluster stop.

After garbage collection finishes, you can restart the cluster with tscli cluster start.

This command frees space in the following directories:

```
/tmp
```

/usr/local/scaligent/logs/
/export/logs/orion
/export/logs/oreo
/export/logs/hadoop
/export/logs/zookeeper
cores

The storage subcommand accepts these optional flags:

--log\_age LOG\_AGE

Deletes logs older than these many hours. Use a non-zero value, becuase zero deletes all temporary files, including the ones that are closed temporarily, while they are passed from one component to the next.

The default setting is 4.

--force

Forces deletion of all logs and temporary files regardless of age. This must only be run on a stopped cluster.

The default setting is False .

#### --localhost\_only

If used, only the logs on the localhost will be removed. If not specified, the command acts on the entire cluster.

## tscli storage df [--mode disk|hdfs]

Checks the disk usage on the relevant mounts. Returns output similar to the Linux system command df -h *directory*.

support

```
tscli support [-h]
   {bundle, restart-remote, rm-admin-email, rm-admin-phone, rm-
feedback-email,
   set-admin-email, set-admin-phone, set-debug-ui-password, se
t-feedback-email,
   set-remote, show-admin-email, show-admin-phone, show-feedba
ck-email,
   show-remote, start-remote, stop-remote}
```

This subcommand has the following options:

```
tscli support bundle [-h] [--include INCLUDE] [--exclude EXCLUDE] [--list_selectors]
[--since SINCE] [--from FROM] [--to T0] [--out OUT] [--nodes NODES]
```

--include INCLUDE

Comma-separated list of selectors to include. Each entry is either a "selector" or a glob for matching files. To see the list of valid selectors, run this command with --list\_selectors. You may also specify all to get all selectors and logs, and basic to get only the basic selectors.

Selectors can be used for logs collection: all, orion, system, ts, or the name of a service.

Anything that starting with / (forward slash) is assumed to be a glob pattern, and it is interpreted through find(1). Other entries are ignored.

**TIP:** Use single quotes around the param value to prevent undesired glob expansion. Use all to collect all selectors and all logs.

The default setting is all\_but\_logs .

## --exclude EXCLUDE

Comma-separated list of selectors to exclude. Applies to the list selected by --include. Params are interpreted in the same manner as in --include.

Use the special keyword logs to exclude logs collection altogether.

There is no default setting.

## --list\_selectors

List the selectors available for --include and --exclude , and then exit.

The default setting is False .

## --since SINCE

Grabs logs from this time window in the past. Should be a human-readable duration string, such as 4h (4 hours), 30m (30 minutes), 1d (1 day).

There is no default setting.

#### --from FROM

Timestamp when collection begins. Must be of the form: yyyymmdd-HH:MM.

There is no default setting.

--to TO

Timestamp when collection ends. Must be of the form: yyyymmdd-HH:MM .

There is no default setting.

## --out OUT

Tarball path for dumping the support bundle.

The default setting is /tmp/support\_bundle.tar.gz .

## --nodes NODES

Comma separated list of nodes from where to collect logs. Skip this to use all nodes.

There is no default setting.

## tscli support restart-remote

Restarts remote support.

#### tscli support rm-admin-email

Removes the email address for contacting the customer administrator. Replaces it with the default ThoughtSpot Support email address.

#### tscli support rm-feedback-email

Removes the email address for product feedback. Replaces it with the default ThoughtSpot Support email address

#### tscli support rm-admin-phone

Removes the phone number for contacting the customer administrator. Replaces it with the default ThoughtSpot Support phone number

#### tscli support rm-feedback-email

Removes the email for sending feedback out of the system. To set a blank email address, issue the command tscli support set-feedback-email.

#### tscli support set-admin-email email

Sets the email address for contacting the customer administrator. To display a blank email address, issue the command tscli support set-admin-email.

#### tscli support set-feedback-email email

Sets the email address for sending feedback. To display a blank email address, issue the command tscli support set-feedback-email.

#### tscli support set-admin-phone phone\_number

Sets the phone number for contacting the customer administrator. Specify a phone number using any value, such as +1 800-508-7008 Ext. 1. To display a blank phone number, issue the command tscli support set-admin-phone.

## tscli support set-remote [-h] [--addr ADDR] [--user USER]

Configures the cluster for remote support through SSH tunneling, where *ADDR* is the address of support, such as tunnel.thoughtspot.com, and *USER* is the support username.

#### tscli support show-admin-email

Shows the email address for customer administrator, if set

#### tscli support show-feedback-email

Shows the email address for product feedback, if set

#### tscli support show-admin-phone

Shows the phone number for customer administrator, if set

#### tscli support show-remote

Shows the status and configuration of remote support

#### tscli support start-remote

Starts remote support

#### tscli support stop-remote

Stops remote support

## tokenauthentication

## tscli cli tokenauthentication [-h] {disable,enable}

This subcommand has the following options:

## tscli cli tokenauthentication enable

Generates a token

## tscli cli tokenauthentication disable

Purges token login configuration

# Date and time formats reference

This is a reference for the date and time contexts and formats you can use with ThoughtSpot. You define data formats in specific contexts and, depending on the context, your choices in data formatting differ. You must understand date and time when you load data in these contexts:

- · using data upload from the browser
- through tsload command
- through an extract, transform, load (ETL) tool

Data loading formats do not change how data is displayed in tables and charts.

The context where you *can control* date and time formats is data modeling. Data modeling controls how data is displayed in search and their resulting answers.

# Data loading formats through tsload

When loading through the tsload command you must specify date and timestamp formats using the format specifications defined in the strptime library function. Data is imported based on the timezone of the node from which tsload is run.

For date data types, the default format is %Y%m%d, which translates to yearmonthday For example, Dec 30th, 2001 is represented as 20011230. For time and datetime data types, the default is %Y%m%d %H:%M:%S which translates to yearmonthday hour:minute:second, for example, Dec 30th, 2001 1:15:12 is represented as 20011230 01:15:12.

## Data modeling formats for browser data upload

These date and time formats are supported in a CSV file when uploading through the browser. You cannot specify the date format; ThoughtSpot will pick the format that fits your data best:

- 1/30/2014
- 2014-01-30
- 2014-1-30
- 30-Jan-2014
- 2014-Jan-30
- 2014-01-30 10:32 AM
- · 2014-01-30 14:52
- 2014-01-30 10:32:22
- 2014-01-30 10:32:22 AM
- 2014-01-30 10:32:22.0
- 2014-01-30 10:32:22.0 AM
- 2014-01-30 10:32:22.000
- 2014-01-30 10:32:22.000 AM
- 1/30/2014
- 30-Jan-14
- 01-Mar-02 (assumes 2002)
- 30/1/2014 10:32 AM
- 30/1/2014 14:52
- 30/1/2014 10:32:22
- 30/1/2014 10:32:22 AM
- 30/1/2014 10:32:22.0
- 30/1/2014 10:32:22.0 AM
- 30/1/2014 10:32:22.000
- 30/1/2014 10:32:22.000 AM
- 30-Jan-14 10:32 AM
- 30-Jan-14 14:52
- 30-Jan-14 10:32:22
- 30-Jan-14 10:32:22 AM
- 30-Jan-14 10:32:22.0
- 30-Jan-14 10:32:22.0 AM
- 30-Jan-14 10:32:22.000
- 30-Jan-14 10:32:22.000 AM
- Fri Jan 30 2014 3:26 PM
- Fri Jan 30 2014 13:46
- Fri Jan 30 2014 10:32:22
- Fri Jan 30 2014 10:32:22 AM
- Fri Jan 30 2014 10:32:22.0
- Fri Jan 30 2014 10:32:22.0 AM
- Fri Jan 30 2014 10:32:22.000
- Fri Jan 30 2014 10:32:22.000 AM
- 14:52

- 10:32 AM
- 10:32:22
- 10:32:22 AM
- 10:32:22.0
- 10:32:22.000
- 10:32:22.0 AM
- 10:32:22.000 AM

### Data loading formats through an ETL tool

Data loads through ETL uses ODBC or JDBC connections. After you extract the data from the source but before you load it into ThoughtSpot, you must transform any date or timestamp columns into a format that is valid for ThoughtSpot. After the data transformation completes, there is no requirement for explicit data masking. See the data integration guide for more information on loading data through ODBC and JDBC.

### Data modeling formats

A user with administrative rights can configure data modeling for data on one or all files. You can set number, date, and currency display formats. These formats define how these value types display in tables and charts. See the Admin Guide for more information about data modeling settings. The following format strings are available for use:

| Format mask  | Description                                         |
|--------------|-----------------------------------------------------|
| YYYY or yyyy | four digit year such as 2017                        |
| YY or yy     | last two digits of year such as 17                  |
| Μ            | month with no leading zero 1 - 12                   |
| MM           | Two digit month 01 - 12                             |
| МММ          | Three letter month such as Jan                      |
| D            | Day of year without a leading zero 0 - 365          |
| DD           | Day of year with up to one leading zero 01 - 365    |
| DDD          | Day of year with up to two leading zeroes 001 - 365 |

| Format mask | Description                                                  |
|-------------|--------------------------------------------------------------|
| d           | Day of month with no leading zero 1 - 31                     |
| dd          | Two digit day of month 01 - 31                               |
| HH          | Two digit 24 hour representation of hour 00 - 23             |
| hh          | Two digit 12 hour representation of hour 01 - 12             |
| н           | 24 hour representation of hour with no leading zero $0 - 23$ |
| h           | 12 hour representation of hour with no leading zero 1 - 12   |
| mm          | Minutes 00 - 59                                              |
| m           | Minutes with no leading zero 0 - 59                          |
| SS          | Seconds 00 - 59                                              |
| S           | Seconds with no leading zero 0 - 59                          |
| a           | AM/PM indicator                                              |

Valid delimiters include most non-alphabet characters. This includes but is not limited to:

- \ (forward slash)
- / (backward slash)
- | (pipe symbol)
- : (colon)
- – (dash)
- \_ (underscore)
- = (equal sign)

Examples of valid format masks you can produce for display are as follows:

- MM/dd/yyyy
- MMM
- DD/MM/yyyy
- MM/dd/yyyy HH:mm
- DD/MM/yyyy HH:mm

# Row level security rules reference

ThoughtSpot allows you to create row level security rules using expressions. If an expression evaluates to "true" for a particular row and group combination, that group will be able to see that row. This reference lists the various operators and functions you can use to create rules.

For information on how to use the row level security functions and operators, see About Rule-Based Row Level Security. There is a special variable called ts\_groups, which you can use when creating row level security rules. It fetches a list of the groups that the currently logged in user belongs to. For each row, f the expression in the rule evaluates to 'true' for any one of these groups, that row will be shown to the user.

You can also see this list of operators and examples from within the Rule Builder by selecting **Rule** Assistant.

### **Conversion functions**

These functions can be used to convert data from one data type to another. Conversion to or from date data types is not supported.

| Function   | Description                                                                                                    | Examples                                                              |
|------------|----------------------------------------------------------------------------------------------------|-----------------------------------------------------------------------|
| to_bool    | Returns the input as a boolean (true or false).                                                                                                    | to_bool (0) = false<br>to_bool (married)                              |
| to_date    | Accepts a date represented as an integer or text<br>string, and a second string parameter that can<br>include strptime date formatting elements. Re-<br>places all the valid strptime date formatting ele-<br>ments with their string counterparts and returns<br>the result. Does not accept epoch formatted<br>dates as input. | to_date (date_sold, '%Y–<br>%m–%d')                                   |
| to_double  | Returns the input as a double.                                                                                                    | <pre>to_double ('3.14') = 3.14 to_double (revenue * .01)</pre>        |
| to_integer | Returns the input as an integer.                                                                                                    | <pre>to_integer ('45') + 1 = 46 to_integer (price + tax - cost)</pre> |

| Function  | Description                                                                                                 | Examples                                                                                      |
|-----------|----------------------------------------------------------------------------------------------------|-----------------------------------------------------------------------------------------------|
| to_string | Returns the input as a text string. To convert a date to a string, specify the date format you want to use. | <pre>to_string (45 + 1) = '46' to_string (revenue - cost) to_string (date,('%m/%d/%y'))</pre> |

### **Date functions**

| Function    | Description                                                                                             | Examples                                                                                             |
|-------------|----------------------------------------------------------------------------------------------------|----------------------------------------------------------------------------------------------------|
| add_days    | Returns the result of<br>adding the specified<br>number of days to<br>the given date.                   | add_days (01/30/2015, 5) = 02/04/<br>2015<br>add_days (invoiced, 30)                                 |
| add_minutes | Returns the result of<br>adding the specified<br>number of minutes<br>to input date/date-<br>time/time. | add_minutes ( 01/30/2015 00:10:20 ,<br>5 ) = 01/30/2015 00:11:20<br>add_minutes ( invoiced , 30 )    |
| add_months  | Returns the result of<br>adding the specified<br>number of months<br>to the given date.                 | add_months ( 01/30/2015, 5 ) = 06/<br>30/2015<br>add_months ( invoiced_date , 5 )                    |
| add_seconds | Returns the result of<br>adding the specified<br>number of seconds<br>to the given date.                | add_seconds ( 01/30/2015 00:00:00,<br>5 ) = 06/30/2015 00:00:05<br>add_seconds ( invoiced_date , 5 ) |
| add_weeks   | Returns the result of<br>adding the specified<br>number of weeks to<br>the given date.                  | add_weeks ( 01/30/2015, 2 ) = 02/13/<br>2015<br>add_weeks ( invoiced_date , 2 )                      |
| add_years   | Returns the result of<br>adding the specified<br>number of years to<br>the given date.                  | add_years ( 01/30/2015, 5 ) = 01/30/<br>2020<br>add_years ( invoiced_date , 5 )                      |
| date        | Returns the date portion of a given date.                                                               | date (home visit)                                                                                    |

| Function              | Description                                                                                                    | Examples                                                                                                    |
|-----------------------|----------------------------------------------------------------------------------------------------|----------------------------------------------------------------------------------------------------|
| day                   | Returns the number<br>(1-31) of the day for<br>the given date.                                                                                                    | day (01/15/2014) = 15<br>day (date ordered)                                                                                     |
| day_number_of_quarter | Returns the number<br>of the day in a quar-<br>ter for a given date.<br>Add an optional<br>second parameter<br>to specify whether a<br>'fiscal' or 'calendar'<br>year is used to cal-<br>culate the result.<br>Default is 'calendar'.<br>(In examples, start<br>of fiscal year is set<br>to May 01.)       | <pre>day_number_of_quarter (01/30/2015) = 30 day_number_of_quarter (01/30/2015, 'fiscal') = 91</pre>                            |
| day_number_of_week    | Returns the number<br>(1-7) of the day in a<br>week for a given<br>date with 1 being<br>Monday and 7 being<br>Sunday.                                                                                                    | <pre>day_number_of_week(01/15/2014) = 3 day_number_of_week (shipped)</pre>                                                      |
| day_number_of_year    | Returns the number<br>(1-366) of the day in<br>a year from a given<br>date. Add an option-<br>al second parameter<br>to specify whether a<br>'fiscal' or 'calendar'<br>year is used to cal-<br>culate the result.<br>Default is 'calendar'.<br>(In examples, start<br>of fiscal year is set<br>to May 01.) | <pre>day_number_of_year (01/30/2015) = 30 day_number_of_year ( 01/30/2015, 'fiscal' ) = 275 day_number_of_year (invoiced)</pre> |
| day_of_week           | Returns the day of the week for the giv-<br>en date.                                                                                                    | day_of week (01/30/2015) = Friday<br>day_of_week (serviced)                                                                     |
| diff_days             | Subtracts the sec-<br>ond date from the<br>first date and returns<br>the result in number<br>of days, rounded<br>down if not exact.                                                                                                    | <pre>diff_days (01/15/2014, 01/17/2014) = -2 diff_days (purchased, shipped)</pre>                                               |

| Function                | Description                                                                                                    | Examples                                                                                                    |
|-------------------------|----------------------------------------------------------------------------------------------------|----------------------------------------------------------------------------------------------------|
| diff_time               | Subtracts the sec-<br>ond date from the<br>first date and returns<br>the result in number<br>of seconds.                                                                                                    | diff_time (01/01/2014, 01/01/2014)<br>= -86,400<br>diff_time (clicked, submitted)                           |
| hour_of_day             | Returns the hour of the day for the given date.                                                                                                    | hour_of_day (received)                                                                                      |
| is_weekend              | Returns true if the given date falls on a Saturday or Sunday.                                                                                                    | is_weekend (01/31/2015) = true<br>is_weekend (emailed)                                                      |
| month                   | Returns the month from the given date.                                                                                                    | month (01/15/2014) = January<br>month (date ordered)                                                        |
| month_number            | Returns the number<br>(1-12) of the month<br>from a given date.<br>Add an optional<br>second parameter<br>to specify whether a<br>'fiscal' or 'calendar'<br>year is used to cal-<br>culate the result.<br>Default is 'calendar'.<br>(In examples, start<br>of fiscal year is set<br>to May 01.)         | <pre>month_number (09/20/2014) = 9 month_number ( 09/20/2014, 'fiscal' ) = 5 month_number (purchased)</pre> |
| month_number_of_quarter | Returns the month<br>(1-3) number for the<br>given date in a quar-<br>ter. Add an optional<br>second parameter<br>to specify whether a<br>'fiscal' or 'calendar'<br>year is used to cal-<br>culate the result.<br>Default is 'calendar'.<br>(In examples, start<br>of fiscal year is set<br>to May 01.) | <pre>month_number_of_quarter (02/20/ 2018) = 2 month_number_of_quarter (02/20/ 2018,'fiscal' ) = 1</pre>    |
| now                     | Returns the current timestamp.                                                                                                    | now ()                                                                                                    |

| Function         | Description                                                                                                    | Examples                                                                                                    |
|------------------|----------------------------------------------------------------------------------------------------|----------------------------------------------------------------------------------------------------|
| quarter_number   | Returns the number<br>(1-4) of the quarter<br>associated with the<br>given date. Add an<br>optional second pa-<br>rameter to specify<br>'fiscal' or 'calendar'<br>dates. Default is<br>'calendar'. (In exam-<br>ples, start of fiscal<br>year is set to May<br>01.)                                           | <pre>quarter_number ( 04/14/2014) = 2 quarter_number ( 04/14/2014, 'fis- cal' ) = 4 quarter_number ( shipped )</pre>               |
| start_of_month   | Returns MMM yyyy<br>for the first day of<br>the month. Your in-<br>stallation configura-<br>tion can override<br>this setting so that it<br>returns a different<br>format such as MM/<br>dd/yyyy . Speak<br>with your<br>ThoughtSpot admin-<br>istrator for informa-<br>tion on doing this.                   | <pre>start_of_month ( 01/31/2015 ) = Jan FY 2015 start_of_month (shipped)</pre>                                                    |
| start_of_quarter | Returns the date for<br>the first day of the<br>quarter for the given<br>date. Add an option-<br>al second parameter<br>to specify whether a<br>'fiscal' or 'calendar'<br>year is used to cal-<br>culate the result.<br>Default is 'calendar'.<br>(In examples, start<br>of fiscal year is set<br>to May 01.) | <pre>start_of_quarter ( 04/01/2014) = Apr 2014 start_of_quarter ( 04/01/2014, 'fis- cal') = Feb 2014 start_of_quarter (sold)</pre> |
| start_of_week    | Returns the date for<br>the first day of the<br>week for the given<br>date.                                                                                                    | start_of_week ( 06/01/2015 ) = 05/<br>30/2015 Week<br>start_of_week (emailed)                                                      |

| Function               | Description                                                                                                    | Examples                                                                                                    |
|------------------------|----------------------------------------------------------------------------------------------------|----------------------------------------------------------------------------------------------------|
| start_of_year          | Returns the date for<br>the first day of the<br>year for the given<br>date. Add an option-<br>al second parameter<br>to specify whether a<br>'fiscal' or 'calendar'<br>year is used to cal-<br>culate the result.<br>Default is 'calendar'.<br>(In examples, start<br>of fiscal year is set<br>to May 01.) | start_of_year (04/01/2014) returns<br>Jan 2014<br>start_of_year (04/01/2014, 'fis-<br>cal') returns May 2013<br>start_of_year (joined) |
| time                   | Returns the time<br>portion of a given<br>date.                                                                                                    | time (3/1/2002 10:32) = 10:32<br>time (call began)                                                                                     |
| week_number_of_month   | Returns the week<br>number for the given<br>date in a month.                                                                                                    | <pre>week_number_of_month(03/23/2017) = 3</pre>                                                                                        |
| week_number_of_quarter | Returns the week<br>number for the given<br>date in a quarter.<br>Add an optional<br>second parameter<br>to specify whether a<br>'fiscal' or 'calendar'<br>year is used to cal-<br>culate the result.<br>Default is 'calendar'.<br>(In examples, start<br>of fiscal year is set<br>to May 01.)             | <pre>week_number_of_quarter (04/03/2017) = 1 week_number_of_quarter (04/03/2017, 'fiscal') = 10</pre>                                  |
| week_number_of_year    | Returns the week<br>number for the given<br>date in a year. Add<br>an optional second<br>parameter to specify<br>whether a 'fiscal' or<br>'calendar' year is<br>used to calculate<br>the result. Default is<br>'calendar'. (In exam-<br>ples, start of fiscal<br>year is set to May<br>01.)                | <pre>week_number_of_year (01/17/2014) = 3 week_number_of_year ( 01/17/2014, 'fiscal') = 38</pre>                                       |

| Function | Description                                                                                                    | Examples                                                                                    |
|----------|----------------------------------------------------------------------------------------------------|---------------------------------------------------------------------------------------------|
| year     | Returns the year<br>from a given date.<br>Add an optional<br>second parameter<br>to specify whether a<br>'fiscal' or 'calendar'<br>year is used to cal-<br>culate the result.<br>Default is 'calendar'.<br>(In examples, start<br>of fiscal year is set<br>to May 01. Per stan-<br>dard convention, the<br>fiscal year is defined<br>by the year-end<br>date.) | <pre>year (01/15/2014) = 2014 year (12/15/2013, 'fiscal' ) = 2014 year (date ordered)</pre> |
|          | second parameter<br>to specify whether a<br>'fiscal' or 'calendar'<br>year is used to cal-<br>culate the result.<br>Default is 'calendar'.<br>(In examples, start<br>of fiscal year is set<br>to May 01. Per stan-<br>dard convention, the<br>fiscal year is defined<br>by the year-end<br>date.)                                                              |                                                                                             |

## **Mixed functions**

These functions can be used with text and numeric data types.

| Function | Description                                                                   | Examples                                                    |
|----------|-------------------------------------------------------------------------------|-------------------------------------------------------------|
| !=       | Returns true if the first value is not equal to the second value.             | 3 != 2 = true<br>revenue != 1000000                         |
| <        | Returns true if the first value is less than the second value.                | 3 < 2 = false<br>revenue < 1000000                          |
| <=       | Returns true if the first value is less than or equal to the second value.    | 1 <= 2 = true<br>revenue <= 1000000                         |
| =        | Returns true if the first value is equal to the second value.                 | 2 = 2 = true<br>revenue = 1000000                           |
| >        | Returns true if the first value is greater than the second value.             | 3 > 2 = true<br>revenue > 1000000                           |
| >=       | Returns true if the first value is greater than or equal to the second value. | 3 >= 2 = true<br>revenue >= 1000000                         |
| greatest | Returns the larger of the values.                                             | greatest (20, 10) = 20<br>greatest (q1 revenue, q2 revenue) |
| least    | Returns the smaller of the values.                                            | least (20, 10) = 10<br>least (q1 revenue, q2 revenue)       |

# Number functions

| Function | Description                                                         | Examples                                           |
|----------|---------------------------------------------------------------------|----------------------------------------------------|
| *        | Returns the result of multiplying both numbers.                     | 3 * 2 = 6<br>price * taxrate                       |
| +        | Returns the result of adding both numbers.                          | 1 + 2 = 3<br>price + shipping                      |
| -        | Returns the result of subtracting the second number from the first. | 3 - 2 = 1<br>revenue - tax                         |
| /        | Returns the result of dividing the first number by the second.      | 6 / 3 = 2<br>markup / retail price                 |
| ^        | Returns the first number raised to the power of the second.         | 3 ^ 2 = 9<br>width ^ 2                             |
| abs      | Returns the absolute value.                                         | abs (-10) = 10<br>abs (profit)                     |
| acos     | Returns the inverse cosine in de-<br>grees.                         | acos (0.5) = 60<br>acos (cos-satellite-angle)      |
| asin     | Returns the inverse sine (speci-<br>fied in degrees).               | asin (0.5) = 30<br>asin (sin-satellite-angle)      |
| atan     | Returns the inverse tangent in degrees.                             | atan (1) = 45<br>atan (tan-satellite-angle)        |
| atan2    | Returns the inverse tangent in degrees.                             | atan2 (10, 10) = 45<br>atan2 (longitude, latitude) |
| cbrt     | Returns the cube root of a num-<br>ber.                             | cbrt (27) = 3<br>cbrt (volume)                     |
| ceil     | Returns the smallest following in-<br>teger.                        | ceil (5.9) = 6<br>ceil (growth rate)               |
| COS      | Returns the cosine of an angle (specified in degrees).              | cos (63) = 0.45<br>cos (beam angle)                |
| cube     | Returns the cube of a number.                                       | cube (3) = 27<br>cube (length)                     |
| exp      | Returns Euler's number (~2.718) raised to a power.                  | exp (2) = 7.38905609893<br>exp (growth)            |

| Function           | Description                                                                                                    | Examples                                                                                                    |
|--------------------|----------------------------------------------------------------------------------------------------|----------------------------------------------------------------------------------------------------|
| exp2               | Returns 2 raised to a power.                                                                                                    | exp2 (3) = 8<br>exp2 (growth)                                                                                                    |
| floor              | Returns the largest previous inte-<br>ger.                                                                                         | floor (5.1) = 5<br>floor (growth rate)                                                                                                    |
| ln                 | Returns the natural logarithm.                                                                                                    | ln (7.38905609893) = 2<br>ln (distance)                                                                                                    |
| log10              | Returns the logarithm with base 10.                                                                                                | log10 (100) = 2<br>log10 (volume)                                                                                                    |
| log2               | Returns the logarithm with base 2 (binary logarithm).                                                                              | log2 (32) = 5<br>log2 (volume)                                                                                                    |
| mod                | Returns the remainder of first number divided by the second number.                                                                | <pre>mod (8, 3) = 2 mod ( revenue , quantity )</pre>                                                                                                    |
| pow                | Returns the first number raised to the power of the second number.                                                                 | pow (5, 2) = 25<br>pow (width, 2)                                                                                                    |
| random             | Returns a random number be-<br>tween 0 and 1.                                                                                      | random ( ) = .457718<br>random ( )                                                                                                    |
| round              | Returns the first number rounded to the second number (the de-fault is 1).                                                         | round (35.65, 10) = 40<br>round (battingavg, 100)<br>round (48.67, .1) = 48.7                                                                                                    |
| safe_divide        | Returns the result of dividing the first number by the second. If the second number is 0, returns 0 instead of NaN (not a number). | <pre>safe_divide (12, 0) = 0 safe_divide (total_cost, units)</pre>                                                                                                    |
| sign               | Returns +1 if the number is<br>greater than zero, -1 if less than<br>zero, 0 if zero.                                              | sign (−250) = −1<br>sign (growth rate)                                                                                                    |
| sin                | Returns the sine of an angle (specified in degrees).                                                                               | sin (35) = 0.57<br>sin (beam angle)                                                                                                    |
| spherical_distance | Returns the distance in km be-<br>tween two points on Earth.                                                                       | <pre>spherical_distance (37.465191, -122.153617, 37.421962, -122.142174) = 4,961.96 spherical_distance (start_lat- itude, start_longitude, start_latitude, start_longi- tude)</pre> |

| Function | Description                                             | Examples                           |
|----------|---------------------------------------------------------|------------------------------------|
| sq       | Returns the square of a numeric value.                  | sq (9) = 81<br>sq (width)          |
| sqrt     | Returns the square root.                                | sqrt (9) = 3<br>sqrt (area)        |
| tan      | Returns the tangent of an angle (specified in degrees). | tan (35) = 0.7<br>tan (beam angle) |

# Operators

| Operator     | Description                                                              | Examples                                                                                       |
|--------------|--------------------------------------------------------------------------|------------------------------------------------------------------------------------------------|
| and          | Returns true when both conditions are true, otherwise returns false.     | <pre>(1 = 1) and (3 &gt; 2) = true lastname = 'smith' and state ='texas'</pre>                 |
|              |                                                                          | • Note: Not available for row level security (RLS) formulas.                                   |
|              |                                                                          |                                                                                                |
| if…then…else | Conditional operator.                                                    | if (3 > 2) then 'bigger' else<br>'not bigger'<br>if (cost > 500) then 'flag' else<br>'approve' |
| ifnull       | Returns the first value if it is not null, otherwise returns the second. | ifnull (cost, 'unknown')                                                                       |
| isnull       | Returns true if the value is null.                                       | isnull (phone)                                                                                 |
| not          | Returns true if the condition is false, otherwise returns false.         | not (3 > 2) = false<br>not (state = 'texas')                                                   |
| or           | Returns true when either condition is true, otherwise returns false.     | <pre>(1 = 5) or (3 &gt; 2) = true state = 'california' or state ='oregon'</pre>                |

# **Text functions**

| Function               | Description                                                                                                    | Examples                                                                                                    |
|------------------------|----------------------------------------------------------------------------------------------------|----------------------------------------------------------------------------------------------------|
| concat                 | Returns two or more values as<br>a concatenated text string. Use<br>single quotes around each lit-<br>eral string, not double quotes.                                                                                                    | concat ( 'hay' , 'stack' )<br>= 'haystack'<br>concat (title, ' ',<br>first_name , ' ', last_name)                                              |
| contains               | Returns true if the first string contains the second string, otherwise returns false.                                                                                                    | contains ('broomstick',<br>'room') = true<br>contains (product, 'trial<br>version')                                                            |
| edit_distance          | Accepts two text strings. Re-<br>turns the edit distance (mini-<br>mum number of operations re-<br>quired to transform one string<br>into the other) as an integer.<br>Works with strings under 1023<br>characters.                                                                                                    | edit_distance ('attorney',<br>'atty') = 4<br>edit_distance (color,<br>'red')                                                                   |
| edit_distance_with_cap | Accepts two text strings and<br>an integer to specify the upper<br>limit cap for the edit distance<br>(minimum number of opera-<br>tions required to transform one<br>string into the other). If the edit<br>distance is less than or equal<br>to the specified cap, returns<br>the edit distance. If it is higher<br>than the cap, returns the cap<br>plus 1. Works with strings un-<br>der 1023 characters. | <pre>edit_distance_with_cap<br/>('pokemon go', 'minecraft<br/>pixelmon', 3) = 4<br/>edit_distance_with_cap<br/>(event, 'burning man', 3)</pre> |
| similar_to             | Accepts a document text string<br>and a search text string. Re-<br>turns true if relevance score<br>(0-100) of the search string<br>with respect to the document<br>is greater than or equal to 20.<br>Relevance is based on edit dis-<br>tance, number of words in the<br>query, and length of words in<br>the query which are present in<br>the document.                                                   | <pre>similar_to ('hello world', 'hello swirl') = true similar_to (current team, drafted by)</pre>                                              |

| Function    | Description                                                                                                    | Examples                                                                                                    |
|-------------|----------------------------------------------------------------------------------------------------|----------------------------------------------------------------------------------------------------|
| similarity  | Accepts a document text string<br>and a search text string. Re-<br>turns the relevance score<br>(0-100) of the search string<br>with respect to the document.<br>Relevance is based on edit dis-<br>tance, number of words in the<br>query, and length of words in<br>the query which are present in<br>the document. If the two<br>strings are an exact match, re-<br>turns 100. | <pre>similarity ('where is the<br/>burning man concert', 'burn-<br/>ing man') = 46<br/>similarity (tweet1, tweet2)</pre> |
| spells_like | Accepts two text strings. Re-<br>turns true if they are spelled<br>similarly and false if they are<br>not. Works with strings under<br>1023 characters.                                                                                                    | <pre>spells_like ('thouhgtspot', 'thoughtspot') = true spells_like (studio, dis- tributor)</pre>                         |
| strlen      | Returns the length of the text.                                                                                                    | strlen ('smith') = 5<br>strlen (lastname)                                                                                |
| strpos      | Returns the numeric position<br>(starting from 0) of the first oc-<br>currence of the second string<br>in the first string, or -1 if not<br>found.                                                                                                    | <pre>strpos ('haystack_with_nee-<br/>dles', 'needle') = 14<br/>strpos (complaint,<br/>'lawyer')</pre>                    |
| substr      | Returns the portion of the giv-<br>en string, beginning at the lo-<br>cation specified (starting from<br>0), and of the given length.                                                                                                    | substr ('persnickety', 3,<br>7) = snicket<br>substr (lastname, 0, 5)                                                     |

# Variables

These variables can be used in your expressions.

| Function    | Description                                                                                                    | Examples              |
|-------------|----------------------------------------------------------------------------------------------------|-----------------------|
| ts_groups   | Returns a list of all the groups the current logged<br>in user belongs to. For any row, if the expression<br>evaluates to true for any of the groups, the user<br>can see that row. | ts_groups = 'east'    |
| ts_username | Returns the user with the matching neame.                                                                                                    | ts_username != 'mark' |

# Formula function reference

ThoughtSpot allows you to create derived columns in worksheets using formulas. You create these columns by building formulas using the **Formula Assistant**. An individual formula is constructed from *n* combination of operators and functions.

This reference lists the various operators and functions you can use to create formulas.

### Operators

| Operator     | Description                                                              | Examples                                                                        |
|--------------|--------------------------------------------------------------------------|---------------------------------------------------------------------------------|
| and          | Returns true when both conditions are true, otherwise returns false.     | <pre>(1 = 1) and (3 &gt; 2) = true lastname = 'smith' and state ='texas'</pre>  |
|              |                                                                          | <b>O</b> Note: Not available for row level security (RLS) formulas.             |
| if then else | Conditional operator                                                     | if $(3 > 2)$ then 'higger' else                                                 |
|              |                                                                          | <pre>'not bigger' if (cost &gt; 500) then 'flag' else 'approve'</pre>           |
| ifnull       | Returns the first value if it is not null, otherwise returns the second. | ifnull (cost, 'unknown')                                                        |
| isnull       | Returns true if the value is null.                                       | isnull (phone)                                                                  |
| not          | Returns true if the condition is false, otherwise returns false.         | not (3 > 2) = false<br>not (state = 'texas')                                    |
| or           | Returns true when either condition is true, otherwise returns false.     | <pre>(1 = 5) or (3 &gt; 2) = true state = 'california' or state ='oregon'</pre> |

### Aggregate functions (group aggregate)

These functions can be used to aggregate data.

| Function           | Description                                                                                                    | Examples                                              |
|--------------------|----------------------------------------------------------------------------------------------------|-------------------------------------------------------|
| average            | Returns the average of all the values of a column.                                                                                                   | average (revenue)                                     |
| average_if         | Returns the average of all the columns that meet a given criteria.                                                                                   | average_if(city =<br>"San Francisco", rev-<br>enue)   |
| count              | Returns the number of rows in the table containing the column.                                                                                       | count (product)                                       |
| count_if           | Returns the number of rows in the table containing the column.                                                                                       | <pre>count_if(region ='west', region)</pre>           |
| cumulative_average | Takes a measure and one or more attribut-<br>es. Returns the average of the measure, ac-<br>cumulated by the attribute(s) in the order<br>specified. | cumulative_average<br>(revenue, order date,<br>state) |
| cumulative_max     | Takes a measure and one or more attribut-<br>es. Returns the maximum of the measure,<br>accumulated by the attribute(s) in the order<br>specified.   | cumulative_max (rev-<br>enue, state)                  |
| cumulative_min     | Takes a measure and one or more attribut-<br>es. Returns the minimum of the measure,<br>accumulated by the attribute(s) in the order<br>specified.   | cumulative_min (rev-<br>enue, campaign)               |
| cumulative_sum     | Takes a measure and one or more attribut-<br>es. Returns the sum of the measure, accu-<br>mulated by the attribute(s) in the order<br>specified.     | cumulative_sum (rev-<br>enue, order date)             |

| Function           | Description                                                                                                    | Examples                                                                                                    |
|--------------------|----------------------------------------------------------------------------------------------------|----------------------------------------------------------------------------------------------------|
| group_aggregate    | Takes a measure and, optionally, attributes<br>and filters. These can be used to aggregate<br>measures with granularities and filters dif-<br>ferent from the terms/columns used in the<br>search. Especially useful for comparison<br>analysis.<br>This formula takes the form: group_aggre-<br>gate (< aggregation (measure) >, < group-<br>ings >, < filters >)<br>Lists can be defined with {} and optional list<br>functions query_groups or query_fil-<br>ters , which by default specify the lists or<br>filters used in the original search. Plus (+) or<br>(-) can be used to add or exclude specific<br>columns for query groups. | <pre>group_aggregate (sum<br/>(revenue) , {ship<br/>mode, date} , {} )<br/>group_aggregate (sum<br/>(revenue) , {ship<br/>mode , date},<br/>{day_of_week (date) =<br/>'friday'} )<br/>group_aggregate (sum<br/>(revenue) ,<br/>query_groups() ,<br/>query_filters() )<br/>group_aggregate (sum<br/>(revenue) ,<br/>query_groups() +<br/>{date} , query_fil-</pre> |
|                    |                                                                                                    | ters() )                                                                                                    |
| group_average      | Takes a measure and one or more attribut-<br>es. Returns the average of the measure<br>grouped by the attribute(s).                                                                                                    | group_average (rev-<br>enue, customer re-<br>gion, state)                                                                                                    |
| group_count        | Takes a measure and one or more attribut-<br>es. Returns the count of the measure<br>grouped by the attribute(s).                                                                                                    | group_count (revenue,<br>customer region)                                                                                                    |
| group_max          | Takes a measure and one or more attribut-<br>es. Returns the maximum of the measure<br>grouped by the attribute(s).                                                                                                    | group_max (revenue,<br>customer region)                                                                                                    |
| group_min          | Takes a measure and one or more attribut-<br>es. Returns the minimum of the measure<br>grouped by the attribute(s).                                                                                                    | group_min (revenue,<br>customer region)                                                                                                    |
| group_stddev       | Takes a measure and one or more attribut-<br>es. Returns the standard deviation of the<br>measure grouped by the attribute(s).                                                                                                    | group_stddev (rev-<br>enue, customer region)                                                                                                    |
| group_sum          | Takes a measure and one or more attribut-<br>es. Returns the sum of the measure<br>grouped by the attribute(s).                                                                                                    | group_sum (revenue,<br>customer region)                                                                                                    |
| group_unique_count | Takes a measure and one or more attribut-<br>es. Returns the unique count of the mea-<br>sure grouped by the attribute(s).                                                                                                    | group_unique_count<br>(product , supplier)                                                                                                    |

| Function       | Description                                                                                                    | Examples                                                 |
|----------------|----------------------------------------------------------------------------------------------------|----------------------------------------------------------|
| group_variance | Takes a measure and one or more attribut-<br>es. Returns the variance of the measure<br>grouped by the attribute(s).                                                                                                    | group_variance (rev-<br>enue, customer region)           |
| max            | Returns the maximum value of a column.                                                                                                    | max (sales)                                              |
| max_if         | Returns the maximum value among columns that meet a criteria.                                                                                                    | <pre>max_if( (revenue &gt; 10) , customer region )</pre> |
| min            | Returns the minimum value of a column.                                                                                                    | min (revenue)                                            |
| min_if         | Returns the minimum value among columns that meet a criteria.                                                                                                    | min_if( (revenue <<br>10) , customer region<br>)         |
| moving_average | Takes a measure, two integers to define the window to aggregate over, and one or more attributes. The window is (current - Num1Current + Num2) with both end points being included in the window. For example, "1,1" will have a window size of 3. To define a window that begins before Current, specify a negative number for Num2. Returns the average of the measure over the given window. The attributes are the ordering columns used to compute the moving average.                                        | moving_average (rev-<br>enue, 2, 1, customer<br>region)  |
| moving_max     | Takes a measure, two integers to define the<br>window to aggregate over, and one or more<br>attributes. The window is (current -<br>Num1Current + Num2) with both end<br>points being included in the window. For<br>example, "1,1" will have a window size of 3.<br>To define a window that begins before Cur-<br>rent, specify a negative number for Num2.<br>Returns the maximum of the measure over<br>the given window. The attributes are the or-<br>dering columns used to compute the mov-<br>ing maximum. | moving_max (com-<br>plaints, 1, 2, store<br>name)        |

| Function        | Description                                                                                                    | Examples                                                                                      |
|-----------------|----------------------------------------------------------------------------------------------------|-----------------------------------------------------------------------------------------------|
| moving_min      | Takes a measure, two integers to define the window to aggregate over, and one or more attributes. The window is (current - Num1Current + Num2) with both end points being included in the window. For example, "1,1" will have a window size of 3. To define a window that begins before Current, specify a negative number for Num2. Returns the minimum of the measure over the given window. The attributes are the ordering columns used to compute the moving minimum. | moving_min (defects,<br>3, 1, product)                                                        |
| moving_sum      | Takes a measure, two integers to define the window to aggregate over, and one or more attributes. The window is (current - Num1Current + Num2) with both end points being included in the window. For example, "1,1" will have a window size of 3. To define a window that begins before Current, specify a negative number for Num2. Returns the sum of the measure over the given window. The attributes are the ordering columns used to compute the moving sum.         | moving_sum (revenue,<br>1, 1, order date)                                                     |
| rank            | Returns the rank for the current row. Identi-<br>cal values receive an identical rank. Takes<br>an aggregate input for the first argument.<br>The second argument specifies the order,<br>'asc'   'desc'.                                                                                                    | rank (sum (revenue) ,<br>'asc' )<br>rank (sum (revenue) ,<br>'desc' )                         |
| rank_percentile | Returns the percentile rank for the current<br>row. Identical values are assigned an identi-<br>cal percentile rank. Takes an aggregate in-<br>put for the first argument. The second argu-<br>ment specifies the order, 'asc'   'de-<br>sc'.                                                                                                    | <pre>rank_percentile (sum (revenue) , 'asc' ) rank_percentile (sum (revenue) , 'desc' )</pre> |
| stddev          | Returns the standard deviation of all values of a column.                                                                                                    | stddev (revenue)                                                                              |
| stddev_if       | Returns a standard deviation values filtered to meet a specific criteria.                                                                                                    | <pre>stddev_if( (revenue &gt; 10) , (revenue/10.0) )</pre>                                    |
| sum             | Returns the sum of all the values of a col-<br>umn.                                                                                                    | sum (revenue)                                                                                 |
| sum_if          | Returns sum values filtered by a specific criteria.                                                                                                    | <pre>sum_if(region='west', revenue)</pre>                                                     |

| Function        | Description                                                                     | Examples                                                      |
|-----------------|---------------------------------------------------------------------------------|---------------------------------------------------------------|
| unique count    | Returns the number of unique values of a column.                                | unique count (cus-<br>tomer)                                  |
| unique_count_if | Returns the number of unique values of a column provided it meets a criteria.   | unique_count_if( (rev-<br>enue > 10) , order<br>date )        |
| variance        | Returns the variance of all the values of a column.                             | variance (revenue)                                            |
| variance_if     | Returns the variance of all the values of a column provided it meets a criteria | <pre>variance_if( (revenue &gt; 10) , (revenue/ 10.0) )</pre> |

## **Conversion functions**

These functions can be used to convert data from one data type to another. Conversion to or from date data types is not supported.

| Function   | Description                                                                                                    | Examples                                                                                      |
|------------|----------------------------------------------------------------------------------------------------|-----------------------------------------------------------------------------------------------|
| to_bool    | Returns the input as a boolean (true or false).                                                                                                    | to_bool (0) = false<br>to_bool (married)                                                      |
| to_date    | Accepts a date represented as an integer or text<br>string, and a second string parameter that can<br>include strptime date formatting elements. Re-<br>places all the valid strptime date formatting ele-<br>ments with their string counterparts and returns<br>the result. Does not accept epoch formatted<br>dates as input. | to_date (date_sold, '%Y–<br>%m–%d')                                                           |
| to_double  | Returns the input as a double.                                                                                                    | to_double ('3.14') = 3.14<br>to_double (revenue * .01)                                        |
| to_integer | Returns the input as an integer.                                                                                                    | <pre>to_integer ('45') + 1 = 46 to_integer (price + tax - cost)</pre>                         |
| to_string  | Returns the input as a text string. To convert a date to a string, specify the date format you want to use.                                                                                                    | <pre>to_string (45 + 1) = '46' to_string (revenue - cost) to_string (date,('%m/%d/%y'))</pre> |

# Date functions

| Function    | Description                                                                                             | Examples                                                                                             |
|-------------|----------------------------------------------------------------------------------------------------|----------------------------------------------------------------------------------------------------|
| add_days    | Returns the result of<br>adding the specified<br>number of days to<br>the given date.                   | add_days (01/30/2015, 5) = 02/04/<br>2015<br>add_days (invoiced, 30)                                 |
| add_minutes | Returns the result of<br>adding the specified<br>number of minutes<br>to input date/date-<br>time/time. | add_minutes ( 01/30/2015 00:10:20 ,<br>5 ) = 01/30/2015 00:11:20<br>add_minutes ( invoiced , 30 )    |
| add_months  | Returns the result of<br>adding the specified<br>number of months<br>to the given date.                 | add_months ( 01/30/2015, 5 ) = 06/<br>30/2015<br>add_months ( invoiced_date , 5 )                    |
| add_seconds | Returns the result of<br>adding the specified<br>number of seconds<br>to the given date.                | add_seconds ( 01/30/2015 00:00:00,<br>5 ) = 06/30/2015 00:00:05<br>add_seconds ( invoiced_date , 5 ) |
| add_weeks   | Returns the result of<br>adding the specified<br>number of weeks to<br>the given date.                  | add_weeks ( 01/30/2015, 2 ) = 02/13/<br>2015<br>add_weeks ( invoiced_date , 2 )                      |
| add_years   | Returns the result of<br>adding the specified<br>number of years to<br>the given date.                  | add_years ( 01/30/2015, 5 ) = 01/30/<br>2020<br>add_years ( invoiced_date , 5 )                      |
| date        | Returns the date portion of a given date.                                                               | date (home visit)                                                                                    |
| day         | Returns the number<br>(1-31) of the day for<br>the given date.                                          | day (01/15/2014) = 15<br>day (date ordered)                                                          |

| Function              | Description                                                                                                    | Examples                                                                                                    |
|-----------------------|----------------------------------------------------------------------------------------------------|----------------------------------------------------------------------------------------------------|
| day_number_of_quarter | Returns the number<br>of the day in a quar-<br>ter for a given date.<br>Add an optional<br>second parameter<br>to specify whether a<br>'fiscal' or 'calendar'<br>year is used to cal-<br>culate the result.<br>Default is 'calendar'.<br>(In examples, start<br>of fiscal year is set<br>to May 01.)       | <pre>day_number_of_quarter (01/30/2015) = 30 day_number_of_quarter (01/30/2015, 'fiscal') = 91</pre>                            |
| day_number_of_week    | Returns the number<br>(1-7) of the day in a<br>week for a given<br>date with 1 being<br>Monday and 7 being<br>Sunday.                                                                                                    | <pre>day_number_of_week(01/15/2014) = 3 day_number_of_week (shipped)</pre>                                                      |
| day_number_of_year    | Returns the number<br>(1-366) of the day in<br>a year from a given<br>date. Add an option-<br>al second parameter<br>to specify whether a<br>'fiscal' or 'calendar'<br>year is used to cal-<br>culate the result.<br>Default is 'calendar'.<br>(In examples, start<br>of fiscal year is set<br>to May 01.) | <pre>day_number_of_year (01/30/2015) = 30 day_number_of_year ( 01/30/2015, 'fiscal' ) = 275 day_number_of_year (invoiced)</pre> |
| day_of_week           | Returns the day of the week for the giv-<br>en date.                                                                                                    | <pre>day_of week (01/30/2015) = Friday day_of_week (serviced)</pre>                                                             |
| diff_days             | Subtracts the sec-<br>ond date from the<br>first date and returns<br>the result in number<br>of days, rounded<br>down if not exact.                                                                                                    | <pre>diff_days (01/15/2014, 01/17/2014) = -2 diff_days (purchased, shipped)</pre>                                               |
| diff_time             | Subtracts the sec-<br>ond date from the<br>first date and returns<br>the result in number<br>of seconds.                                                                                                    | diff_time (01/01/2014, 01/01/2014)<br>= -86,400<br>diff_time (clicked, submitted)                                               |

| Function                | Description                                                                                                    | Examples                                                                                                    |
|-------------------------|----------------------------------------------------------------------------------------------------|----------------------------------------------------------------------------------------------------|
| hour_of_day             | Returns the hour of the day for the given date.                                                                                                    | hour_of_day (received)                                                                                      |
| is_weekend              | Returns true if the<br>given date falls on a<br>Saturday or Sunday.                                                                                                    | <pre>is_weekend (01/31/2015) = true is_weekend (emailed)</pre>                                              |
| month                   | Returns the month from the given date.                                                                                                    | month (01/15/2014) = January<br>month (date ordered)                                                        |
| month_number            | Returns the number<br>(1-12) of the month<br>from a given date.<br>Add an optional<br>second parameter<br>to specify whether a<br>'fiscal' or 'calendar'<br>year is used to cal-<br>culate the result.<br>Default is 'calendar'.<br>(In examples, start<br>of fiscal year is set<br>to May 01.)         | <pre>month_number (09/20/2014) = 9 month_number ( 09/20/2014, 'fiscal' ) = 5 month_number (purchased)</pre> |
| month_number_of_quarter | Returns the month<br>(1-3) number for the<br>given date in a quar-<br>ter. Add an optional<br>second parameter<br>to specify whether a<br>'fiscal' or 'calendar'<br>year is used to cal-<br>culate the result.<br>Default is 'calendar'.<br>(In examples, start<br>of fiscal year is set<br>to May 01.) | <pre>month_number_of_quarter (02/20/ 2018) = 2 month_number_of_quarter (02/20/ 2018,'fiscal' ) = 1</pre>    |
| now                     | Returns the current timestamp.                                                                                                    | now ()                                                                                                    |

| Function         | Description                                                                                                    | Examples                                                                                                    |
|------------------|----------------------------------------------------------------------------------------------------|----------------------------------------------------------------------------------------------------|
| quarter_number   | Returns the number<br>(1-4) of the quarter<br>associated with the<br>given date. Add an<br>optional second pa-<br>rameter to specify<br>'fiscal' or 'calendar'<br>dates. Default is<br>'calendar'. (In exam-<br>ples, start of fiscal<br>year is set to May<br>01.)                                           | <pre>quarter_number ( 04/14/2014) = 2 quarter_number ( 04/14/2014, 'fis- cal' ) = 4 quarter_number ( shipped )</pre>               |
| start_of_month   | Returns MMM yyyy<br>for the first day of<br>the month. Your in-<br>stallation configura-<br>tion can override<br>this setting so that it<br>returns a different<br>format such as MM/<br>dd/yyyy . Speak<br>with your<br>ThoughtSpot admin-<br>istrator for informa-<br>tion on doing this.                   | <pre>start_of_month ( 01/31/2015 ) = Jan FY 2015 start_of_month (shipped)</pre>                                                    |
| start_of_quarter | Returns the date for<br>the first day of the<br>quarter for the given<br>date. Add an option-<br>al second parameter<br>to specify whether a<br>'fiscal' or 'calendar'<br>year is used to cal-<br>culate the result.<br>Default is 'calendar'.<br>(In examples, start<br>of fiscal year is set<br>to May 01.) | <pre>start_of_quarter ( 04/01/2014) = Apr 2014 start_of_quarter ( 04/01/2014, 'fis- cal') = Feb 2014 start_of_quarter (sold)</pre> |
| start_of_week    | Returns the date for<br>the first day of the<br>week for the given<br>date.                                                                                                    | <pre>start_of_week ( 06/01/2015 ) = 05/ 30/2015 Week start_of_week (emailed)</pre>                                                 |

| Function               | Description                                                                                                    | Examples                                                                                                    |
|------------------------|----------------------------------------------------------------------------------------------------|----------------------------------------------------------------------------------------------------|
| start_of_year          | Returns the date for<br>the first day of the<br>year for the given<br>date. Add an option-<br>al second parameter<br>to specify whether a<br>'fiscal' or 'calendar'<br>year is used to cal-<br>culate the result.<br>Default is 'calendar'.<br>(In examples, start<br>of fiscal year is set<br>to May 01.) | start_of_year (04/01/2014) returns<br>Jan 2014<br>start_of_year (04/01/2014, 'fis-<br>cal') returns May 2013<br>start_of_year (joined) |
| time                   | Returns the time<br>portion of a given<br>date.                                                                                                    | time (3/1/2002 10:32) = 10:32<br>time (call began)                                                                                     |
| week_number_of_month   | Returns the week<br>number for the given<br>date in a month.                                                                                                    | <pre>week_number_of_month(03/23/2017) = 3</pre>                                                                                        |
| week_number_of_quarter | Returns the week<br>number for the given<br>date in a quarter.<br>Add an optional<br>second parameter<br>to specify whether a<br>'fiscal' or 'calendar'<br>year is used to cal-<br>culate the result.<br>Default is 'calendar'.<br>(In examples, start<br>of fiscal year is set<br>to May 01.)             | <pre>week_number_of_quarter (04/03/2017) = 1 week_number_of_quarter (04/03/2017, 'fiscal') = 10</pre>                                  |
| week_number_of_year    | Returns the week<br>number for the given<br>date in a year. Add<br>an optional second<br>parameter to specify<br>whether a 'fiscal' or<br>'calendar' year is<br>used to calculate<br>the result. Default is<br>'calendar'. (In exam-<br>ples, start of fiscal<br>year is set to May<br>01.)                | <pre>week_number_of_year (01/17/2014) = 3 week_number_of_year ( 01/17/2014, 'fiscal') = 38</pre>                                       |

| Function | Description                                                                                                    | Examples                                                                                    |
|----------|----------------------------------------------------------------------------------------------------|---------------------------------------------------------------------------------------------|
| year     | Returns the year<br>from a given date.<br>Add an optional<br>second parameter<br>to specify whether a<br>'fiscal' or 'calendar'<br>year is used to cal-<br>culate the result.<br>Default is 'calendar'.<br>(In examples, start<br>of fiscal year is set<br>to May 01. Per stan-<br>dard convention, the<br>fiscal year is defined<br>by the year-end<br>date.) | <pre>year (01/15/2014) = 2014 year (12/15/2013, 'fiscal' ) = 2014 year (date ordered)</pre> |
|          |                                                                                                    |                                                                                             |

## **Mixed functions**

These functions can be used with text and numeric data types.

| Function | Description                                                                   | Examples                                                    |
|----------|-------------------------------------------------------------------------------|-------------------------------------------------------------|
| !=       | Returns true if the first value is not equal to the second value.             | 3 != 2 = true<br>revenue != 1000000                         |
| <        | Returns true if the first value is less than the second value.                | 3 < 2 = false<br>revenue < 1000000                          |
| <=       | Returns true if the first value is less than or equal to the second value.    | 1 <= 2 = true<br>revenue <= 1000000                         |
| =        | Returns true if the first value is equal to the second value.                 | 2 = 2 = true<br>revenue = 1000000                           |
| >        | Returns true if the first value is greater than the second value.             | 3 > 2 = true<br>revenue > 1000000                           |
| >=       | Returns true if the first value is greater than or equal to the second value. | 3 >= 2 = true<br>revenue >= 1000000                         |
| greatest | Returns the larger of the values.                                             | greatest (20, 10) = 20<br>greatest (q1 revenue, q2 revenue) |
| least    | Returns the smaller of the values.                                            | least (20, 10) = 10<br>least (q1 revenue, q2 revenue)       |

# Number functions

| Function | Description                                                         | Examples                                           |
|----------|---------------------------------------------------------------------|----------------------------------------------------|
| *        | Returns the result of multiplying both numbers.                     | 3 * 2 = 6<br>price * taxrate                       |
| +        | Returns the result of adding both numbers.                          | 1 + 2 = 3<br>price + shipping                      |
| -        | Returns the result of subtracting the second number from the first. | 3 - 2 = 1<br>revenue - tax                         |
| /        | Returns the result of dividing the first number by the second.      | 6 / 3 = 2<br>markup / retail price                 |
| ^        | Returns the first number raised to the power of the second.         | 3 ^ 2 = 9<br>width ^ 2                             |
| abs      | Returns the absolute value.                                         | abs (-10) = 10<br>abs (profit)                     |
| acos     | Returns the inverse cosine in de-<br>grees.                         | acos (0.5) = 60<br>acos (cos-satellite-angle)      |
| asin     | Returns the inverse sine (speci-<br>fied in degrees).               | asin (0.5) = 30<br>asin (sin-satellite-angle)      |
| atan     | Returns the inverse tangent in degrees.                             | atan (1) = 45<br>atan (tan–satellite–angle)        |
| atan2    | Returns the inverse tangent in degrees.                             | atan2 (10, 10) = 45<br>atan2 (longitude, latitude) |
| cbrt     | Returns the cube root of a num-<br>ber.                             | cbrt (27) = 3<br>cbrt (volume)                     |
| ceil     | Returns the smallest following in-<br>teger.                        | ceil (5.9) = 6<br>ceil (growth rate)               |
| COS      | Returns the cosine of an angle (specified in degrees).              | cos (63) = 0.45<br>cos (beam angle)                |
| cube     | Returns the cube of a number.                                       | cube (3) = 27<br>cube (length)                     |
| exp      | Returns Euler's number (~2.718) raised to a power.                  | exp (2) = 7.38905609893<br>exp (growth)            |

| Function           | Description                                                                                                    | Examples                                                                                                    |
|--------------------|----------------------------------------------------------------------------------------------------|----------------------------------------------------------------------------------------------------|
| exp2               | Returns 2 raised to a power.                                                                                                    | exp2 (3) = 8<br>exp2 (growth)                                                                                                    |
| floor              | Returns the largest previous inte-<br>ger.                                                                                         | floor (5.1) = 5<br>floor (growth rate)                                                                                                    |
| ln                 | Returns the natural logarithm.                                                                                                    | ln (7.38905609893) = 2<br>ln (distance)                                                                                                    |
| log10              | Returns the logarithm with base 10.                                                                                                | log10 (100) = 2<br>log10 (volume)                                                                                                    |
| log2               | Returns the logarithm with base 2 (binary logarithm).                                                                              | log2 (32) = 5<br>log2 (volume)                                                                                                    |
| mod                | Returns the remainder of first number divided by the second number.                                                                | <pre>mod (8, 3) = 2 mod ( revenue , quantity )</pre>                                                                                                    |
| pow                | Returns the first number raised to the power of the second number.                                                                 | pow (5, 2) = 25<br>pow (width, 2)                                                                                                    |
| random             | Returns a random number be-<br>tween 0 and 1.                                                                                      | random ( ) = .457718<br>random ( )                                                                                                    |
| round              | Returns the first number rounded to the second number (the de-fault is 1).                                                         | round (35.65, 10) = 40<br>round (battingavg, 100)<br>round (48.67, .1) = 48.7                                                                                                    |
| safe_divide        | Returns the result of dividing the first number by the second. If the second number is 0, returns 0 instead of NaN (not a number). | <pre>safe_divide (12, 0) = 0 safe_divide (total_cost, units)</pre>                                                                                                    |
| sign               | Returns +1 if the number is greater than zero, -1 if less than zero, 0 if zero.                                                    | sign (−250) = −1<br>sign (growth rate)                                                                                                    |
| sin                | Returns the sine of an angle (specified in degrees).                                                                               | sin (35) = 0.57<br>sin (beam angle)                                                                                                    |
| spherical_distance | Returns the distance in km be-<br>tween two points on Earth.                                                                       | <pre>spherical_distance (37.465191, -122.153617, 37.421962, -122.142174) = 4,961.96 spherical_distance (start_lat- itude, start_longitude, start_latitude, start_longi- tude)</pre> |

| Function | Description                                             | Examples                           |
|----------|---------------------------------------------------------|------------------------------------|
| sq       | Returns the square of a numeric value.                  | sq (9) = 81<br>sq (width)          |
| sqrt     | Returns the square root.                                | sqrt (9) = 3<br>sqrt (area)        |
| tan      | Returns the tangent of an angle (specified in degrees). | tan (35) = 0.7<br>tan (beam angle) |

# **Text functions**

| Function               | Description                                                                                                    | Examples                                                                                                    |
|------------------------|----------------------------------------------------------------------------------------------------|----------------------------------------------------------------------------------------------------|
| concat                 | Returns two or more values as<br>a concatenated text string. Use<br>single quotes around each lit-<br>eral string, not double quotes.                                                                                                    | concat ( 'hay' , 'stack' )<br>= 'haystack'<br>concat (title, ' ',<br>first_name , ' ', last_name)                              |
| contains               | Returns true if the first string contains the second string, otherwise returns false.                                                                                                    | contains ('broomstick',<br>'room') = true<br>contains (product, 'trial<br>version')                                            |
| edit_distance          | Accepts two text strings. Re-<br>turns the edit distance (mini-<br>mum number of operations re-<br>quired to transform one string<br>into the other) as an integer.<br>Works with strings under 1023<br>characters.                                                                                                    | edit_distance ('attorney',<br>'atty') = 4<br>edit_distance (color,<br>'red')                                                   |
| edit_distance_with_cap | Accepts two text strings and<br>an integer to specify the upper<br>limit cap for the edit distance<br>(minimum number of opera-<br>tions required to transform one<br>string into the other). If the edit<br>distance is less than or equal<br>to the specified cap, returns<br>the edit distance. If it is higher<br>than the cap, returns the cap<br>plus 1. Works with strings un-<br>der 1023 characters. | <pre>edit_distance_with_cap ('pokemon go', 'minecraft pixelmon', 3) = 4 edit_distance_with_cap (event, 'burning man', 3)</pre> |

| Function    | Description                                                                                                    | Examples                                                                                                    |
|-------------|----------------------------------------------------------------------------------------------------|----------------------------------------------------------------------------------------------------|
| similar_to  | Accepts a document text string<br>and a search text string. Re-<br>turns true if relevance score<br>(0-100) of the search string<br>with respect to the document<br>is greater than or equal to 20.<br>Relevance is based on edit dis-<br>tance, number of words in the<br>query, and length of words in<br>the query which are present in<br>the document.                       | <pre>similar_to ('hello world', 'hello swirl') = true similar_to (current team, drafted by)</pre>                        |
| similarity  | Accepts a document text string<br>and a search text string. Re-<br>turns the relevance score<br>(0-100) of the search string<br>with respect to the document.<br>Relevance is based on edit dis-<br>tance, number of words in the<br>query, and length of words in<br>the query which are present in<br>the document. If the two<br>strings are an exact match, re-<br>turns 100. | <pre>similarity ('where is the<br/>burning man concert', 'burn-<br/>ing man') = 46<br/>similarity (tweet1, tweet2)</pre> |
| spells_like | Accepts two text strings. Re-<br>turns true if they are spelled<br>similarly and false if they are<br>not. Works with strings under<br>1023 characters.                                                                                                    | <pre>spells_like ('thouhgtspot', 'thoughtspot') = true spells_like (studio, dis- tributor)</pre>                         |
| strlen      | Returns the length of the text.                                                                                                    | strlen ('smith') = 5<br>strlen (lastname)                                                                                |
| strpos      | Returns the numeric position<br>(starting from 0) of the first oc-<br>currence of the second string<br>in the first string, or -1 if not<br>found.                                                                                                    | <pre>strpos ('haystack_with_nee- dles', 'needle') = 14 strpos (complaint, 'lawyer')</pre>                                |
| substr      | Returns the portion of the giv-<br>en string, beginning at the lo-<br>cation specified (starting from<br>0), and of the given length.                                                                                                    | substr ('persnickety', 3,<br>7) = snicket<br>substr (lastname, 0, 5)                                                     |

# Alerts code reference

This reference identifies the messages that can appear in the **System Health > Overview > Critical Alerts** and in the **Alerts** dashboard.

### Informational alerts

#### TASK\_TERMINATED

Msg: Task {{.Service}}.{{.Task}} terminated on machine {{.Machine}}

Type: INFO

This alert is raised when a task terminates.

**DISK\_ERROR** 

Msg: Machine {{.Machine}} has disk errors

Type: INFO

Raised when a machine has disk errors.

#### ZK\_AVG\_LATENCY

**Msg**: Average Zookeeper latency is more than {{.Num}} msec

Type: INFO

Raised when average Zookeeper latency is above a threshold.

#### ZK\_MAX\_LATENCY

**Msg**: Max Zookeeper latency is more than {{.Num}} msec

Type: INFO

Raised when max Zookeeper latency is above a threshold.

#### ZK\_MIN\_LATENCY

Msg: Min Zookeeper latency is more than {{.Num}} msec

Type: INFO

Raised when min Zookeeper latency is above a threshold.

#### ZK\_OUTSTANDING\_REQUESTS

Msg: Number of outstanding Zookeeper requests exceeds {{.Num}}

#### Type: INFO

Raised when there are too many outstanding Zookeeper requests.

#### **ZK\_NUM\_WATCHERS**

Msg: Number of Zookeeper watchers exceeds {{.Num}}

#### Type: INFO

Raised when there are too many Zookeeper watchers.

#### MASTER\_ELECTION

Msg: {{.Machine}} elected as Orion Master

#### Type: INFO

Raised when a new Orion Master is elected.

#### PERIODIC\_BACKUP

Msg: {{.Process}} periodic backup for policy {{.Name}} failed.

Type: INFO

Raised when periodic backup fails.

PERIODIC\_SNAPSHOT

Msg: {{.Process}} periodic snapshot {{.Name}} failed.

Type: INFO

Raised when a periodic snapshot fails.

HDFS\_CORRUPTION

Msg: HDFS root directory is in a corrupted state.

Type: INFO

Raised when HDFS root directory is corrupted.

APPLICATION\_INVALID\_STATE

Msg: {{.Service}}.{{.Task}} on {{.Machine}} at location {{.Location}}

Type: INFO

Raised when Application raises invalid state alert.

UPDATE\_START

Msg: Starting update of ThoughtSpot cluster {{.Cluster}}

Type: INFO

Raised when update starts.

UPDATE\_END

Msg: Finished update of ThoughtSpot cluster {{.Cluster}} to release {{.Release}}

Type: INFO

Raised when update completes.

### **Errors**

TIMELY\_JOB\_RUN\_ERROR

Msg: Job run {{.Message}}

Type: ERROR

Raised when a job run fails.

TIMELY\_ERROR

Msg: Job manager {{.Message}}

Type: ERROR

Raised when a job manager runs into an inconsistent state.

### Warnings

#### DISK\_SPACE

Msg: Machine {{.Machine}} has less than {{.Perc}}% disk space free

Type: WARNING

Raised when a disk is low on available disk space. Valid only in the 3.2 version of ThoughtSpot.

ROOT\_DISK\_SPACE

Msg: Machine {{.Machine}} has less than {{.Perc}}% disk space free on root partition

Type: WARNING

Raised when a machine is low on available disk space on root partition.

#### BOOT\_DISK\_SPACE

Msg: Machine {{.Machine}} has less than {{.Perc}}% disk space free on boot partition

#### Type: WARNING

Raised when a machine is low on available disk space on boot partition.

#### UPDATE\_DISK\_SPACE

Msg: Machine {{.Machine}} has less than {{.Perc}}% disk space free on update
partition

Type: WARNING

Raised when a machine is low on available disk space on update partition.

#### EXPORT\_DISK\_SPACE

**Msg**: Machine  $\{\{.Machine\}\}\$  has less than  $\{\{.Perc\}\}\$  disk space free on export partition

#### Type: WARNING

Raised when a machine is low on available disk space on export partition.

#### HDFS\_NAMENODE\_DISK\_SPACE

**Msg**: Machine {{.Machine}} has less than {{.Perc}}% disk space free on HDFS namenode drive

#### Type: WARNING

Raised when a machine is low on available disk space on HDFS namenode drive.
#### MEMORY

**Msg**: Machine  $\{\{.Machine\}\}\$  has less than  $\{\{.Perc\}\}\$  memory free

#### Type: WARNING

Raised when a machine is low on free memory.

## **OS\_USERS**

Msg: Machine {{.Machine}} has more than {{.Num}} logged in users

#### Type: WARNING

Raised when a machine has too many users logged in.

# **OS\_PROCS**

Msg: Machine {{.Machine}} has more than {{.Num}} processes

#### Type: WARNING

Raised when a machine has more too many processes.

# SSH

Msg: Machine {{.Machine}} doesn't have an active SSH server

#### Type: WARNING

Raised when a machine has more than 600 processes.

### DISK\_ERROR\_EXTERNAL

Msg: Machine {{.Machine}} has disk errors

Type: WARNING

Raised when more than 2 disk errors happen in a day.

#### ZK\_FD\_COUNT

Msg: Zookeeper has more than {{.Num}} open file descriptors

Type: WARNING

Raised when there are too many open Zookeeper files.

# ZK\_EPHEMERAL\_COUNT

Msg: Zookeeper has more than {{.Num}} ephemeral files

Type: WARNING

Raised when there are too many Zookeeper ephemeral files.

# HOST\_DOWN

Msg: {{.Machine}} is down

#### Type: WARNING

Raised when a host is down.

#### TASK\_UNREACHABLE

Msg: {{.ServiceDesc}} on {{.Machine}} is unreachable over HTTP

Type: WARNING

Raised when a task is unreachable over HTTP.

#### TASK\_NOT\_RUNNING

Msg: {{.ServiceDesc}} is not running

Type: WARNING

Raised when a service task is not running on any machine in the cluster.

# **Critical alerts**

TASK\_FLAPPING

Msg: Task {{.Service}}.{{.Task}} terminated {{.\_actual\_num\_occurrences}} times in last
{{.\_earliest\_duration\_str}}

Type: CRITICAL

This alert is raised when a task is crashing repeatedly. The service is evaluted across the whole cluster. So, if a service crashes 5 times in a day across all nodes in the cluster, this alert is generated.

#### OREO\_TERMINATED

Msg: Oreo terminated on machine {{.Machine}}

Type: CRITICAL

This alert is raised when the Oreo daemon on a machine terminates due to an error. This typically happens due to an error accessing Zookeeper, HDFS, or a hardware issue.

#### HDFS\_DISK\_SPACE

Msg: HDFS has less than {{.Perc}}% space free

Type: CRITICAL

Raised when a HDFS cluster is low on total available disk space.

# ZK\_INACCESSIBLE

Msg: Zookeeper is not accessible

Type: CRITICAL

Raised when Zookeeper is inaccessible.

# PERIODIC\_BACKUP\_FLAPPING

Msg: Periodic backup failed {{.\_actual\_num\_occurrences}} times in last
{{.\_earliest\_duration\_str}}

Type: CRITICAL

This alert is raised when a periodic backup failed repeatedly.

PERIODIC\_SNAPSHOT\_FLAPPING

Msg: Periodic snapshot failed {{.\_actual\_num\_occurrences}} times in last
{{.\_earliest\_duration\_str}}

Type: CRITICAL

This alert is raised when periodic snapshot failed repeatedly.

APPLICATION\_INVALID\_STATE\_EXTERNAL

Msg: {{.Service}}.{{.Task}} on {{.Machine}} at location {{.Location}}

Type: CRITICAL

Raised when Application raises invalid state alert.

# User action code reference

This reference identifies the user action codes that can appear in the **System Health** pages and in logs or other reports.

| answer_unsaved                              | User makes a change to tokens in the search bar.                                                           |
|---------------------------------------------|----------------------------------------------------------------------------------------------------|
| answer_saved                                | User opens an existing saved answer and makes changes to tokens in the search bar.                         |
| answer_pinboard_context                     | User opens an existing saved pinboard, edits a context viz and makes a change to tokens in the search bar. |
| answer_aggregated_worksheet                 | User opens an existing saved aggregated work-<br>sheet and makes changes to tokens in the<br>search bar.   |
| answer_upgrade                              | Requests made for the sole purpose of upgrade.                                                             |
| pinboard_view                               | User opens an existing saved pinboard.                                                                     |
| pinboard_filter                             | User adds, removes or applies values to a pin-<br>board filter.                                            |
| pinboard_ad_hoc                             | User drills down in a pinboard viz.                                                                        |
| data_chart_config                           | Request for new data being generated following a chart config change.                                      |
| data_show_underlying_row                    | Request to show underlying data for a data row(s).                                                         |
| data_export                                 | Request to export data.                                                                                    |
| <pre>pinboard_tspublic_runtime_filter</pre> | Request to TSPublic/pinboarddata with runtime filters.                                                     |
| answer_aggregated_worksheet_save            | User updates aggregated worksheet.                                                                         |
| answer_add_new_filter                       | User adds a filter using the UI.                                                                           |
| data_show_underlying_viz                    | Request to show underlying data for a data row(s).                                                         |
| answer_view                                 | User opens an existing, saved answer.                                                                      |

| answer_viz_context_view             | User opens an existing saved pinboard, edits a context viz.     |
|-------------------------------------|-----------------------------------------------------------------|
| <pre>pinboard_insight_view</pre>    | User opens SpotIQ tab pinboards.                                |
| pinboard_admin_view                 | User opens admin tab pinboards.                                 |
| <pre>pinboard_embed_view</pre>      | User opens embed pinboard from a URL.                           |
| pinboard_homepage_view              | On loading of homepage pinboard.                                |
| pinboard_learn_view                 | On loading learn pinboard.                                      |
| pinboard_tspublic_no_runtime_filter | Request to TSPublic/pinboard data without run-<br>time filters. |

# **Frequently asked questions**

Where can I find the version of ThoughtSpot I am using?

Users with administrative privileges can see this displayed on the **Admin > System Health > Overview** page.

I'm not seeing certain columns/values in the drop-down, why?

It could be the index has not built with the latest data or something is causing the column to be dropped.

- Verify the the column is available using the **Data** page.
- View the table columns and check the INDEX TYPE value. If it is set to DONT\_INDEX, change it.
- Check the column's INDEX PRIORITY &emdash. make sure it is 1.

To learn more about modeling data see modeling data in this documentation.